## User's Manual

# Vortex Flowmeter VY Series HART Communication Type

IM 01F07A02-01EN

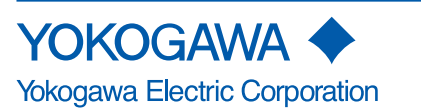

IM 01F07A02-01EN 6th Edition

# Vortex Flowmeter VY Series HART Communication Type

#### IM 01F07A02-01EN 6th Edition

# Contents

| 1.                             | Introduction |                           |                                                     | 5  |
|--------------------------------|--------------|---------------------------|-----------------------------------------------------|----|
|                                | 1.1          | For Saf                   | e Use of Product                                    |    |
|                                | 1.2          | Warran                    | ty                                                  | 9  |
| 2.                             | Opera        | Operation by Display unit |                                                     |    |
| 2.1 Basic Operating Procedures |              |                           | Dperating Procedures                                | 10 |
|                                | 2.2          | Config                    | uration and Functions of the Display                | 11 |
|                                |              | 2.2.1                     | Configuration of Display                            | 11 |
|                                |              | 2.2.2                     | Operation Levels                                    | 12 |
|                                | 2.3          | Display                   | / Items in Display Area                             | 13 |
|                                | 2.4          | Display                   | / Mode                                              | 15 |
|                                |              | 2.4.1                     | Changing from % Display to Actual Flow Rate Display |    |
|                                |              | 2.4.2                     | Displaying Totalized Values on the Lower Display    | 17 |
|                                | 2.5          | Setting                   | Mode                                                |    |
|                                |              | 2.5.1                     | Configuration of the Setting Mode Display           | 18 |
|                                |              | 2.5.2                     | Data Setting Procedure                              |    |
| 3.                             | Opera        | ation wit                 | h HART Configuration Tool                           | 23 |
|                                | 3.1          | Connee                    | cting the HART Configuration Tool                   |    |
|                                | 3.2          | HART                      | Configuration Tool and Product Revision             |    |
|                                |              | 3.2.1                     | Device Description (DD) and Device Revision         |    |
|                                |              | 3.2.2                     | Device Type Manager (DTM) and Device Revision       |    |
|                                | 3.3          | Basic S                   | Setting                                             |    |
|                                | 3.4          | Parame                    | eter Configuration                                  |    |
|                                | 3.5          | Data U                    | pdating and Upload/Download Function                |    |
|                                | 3.6          | Specifi                   | c Functions of HART Configuration Tool              |    |
|                                |              | 3.6.1                     | Process Variable Setup (Dynamic Variables)          |    |
|                                |              | 3.6.2                     | Burst Mode                                          |    |
|                                |              | 3.6.3                     | Event Notification                                  |    |
|                                |              | 3.6.4                     | Multidrop Mode                                      |    |
| 4.                             | Func         | tions                     |                                                     | 36 |
|                                | 4.1          | Flow R                    | ate Measurement Function                            | 39 |
|                                |              | 4.1.1                     | Setting the measured fluid                          |    |
|                                |              | 4.1.2                     | Setting the Measured Flow Rate                      |    |
|                                |              | 4.1.3                     | Setting the Instantaneous Flow Rate Unit            | 41 |

|                                                           | 4.1.4                                                                                                    | Setting the Span of the Instantaneous Flow Rate                                                                                                    | 44                                                                                                    |
|-----------------------------------------------------------|----------------------------------------------------------------------------------------------------|----------------------------------------------------------------------------------------------------|----------------------------------------------------------------------------------------------------|
|                                                           | 4.1.5                                                                                                    | Setting the Damping Time Constant of the Instantaneous Flow Rate                                                                                                    | 46                                                                                                    |
|                                                           | 4.1.6                                                                                                    | Setting the Lowcut Function of Instantaneous Flow Rate                                                                                                    | 46                                                                                                    |
|                                                           | 4.1.7                                                                                                    | Setting the User Unit Conversion of the Instantaneous Flow Rate                                                                                                    | 48                                                                                                    |
|                                                           | 4.1.8                                                                                                    | Basic Settings of Compensation in the Flow Rate Measurement Function                                                                                                    | 50                                                                                                    |
|                                                           | 4.1.9                                                                                                    | Checking the Density and Specific Enthalpy Used for Flow Rate<br>Measurement                                                                                                    | 57                                                                                                    |
| 4.2                                                       | Totalizat                                                                                                    | ion Function                                                                                                    | 58                                                                                                    |
|                                                           | 4.2.1                                                                                                    | Checking the Totalization Unit                                                                                                    | 58                                                                                                    |
|                                                           | 4.2.2                                                                                                    | Setting Start/Stop of the Totalization Function                                                                                                    | 58                                                                                                    |
|                                                           | 4.2.3                                                                                                    | Reset/Preset Function for Totalized Values                                                                                                    | 59                                                                                                    |
|                                                           | 4.2.4                                                                                                    | Setting the Total Rate of the Totalization Function                                                                                                    | 59                                                                                                    |
|                                                           | 4.2.5                                                                                                    | Setting the Totalization Operation of the Totalization Function                                                                                                    | 60                                                                                                    |
| 4.3                                                       | Tempera                                                                                                    | ture Measurement Function                                                                                                    | 61                                                                                                    |
|                                                           | 4.3.1                                                                                                    | Checking the Temperature Measurement Method                                                                                                    | 61                                                                                                    |
|                                                           | 4.3.2                                                                                                    | Setting Scaling of Temperature Measurement                                                                                                    | 61                                                                                                    |
|                                                           | 4.3.3                                                                                                    | Setting the Damping Time Constant of the Temperature<br>Measurement                                                                                                    | 61                                                                                                    |
|                                                           | 4.3.4                                                                                                    | Compensating Temperature Measurement                                                                                                    | 62                                                                                                    |
| 4.4                                                       | Pressure                                                                                                    | e Measurement Function                                                                                                    | 62                                                                                                    |
|                                                           |                                                                                                    |                                                                                                    |                                                                                                    |
|                                                           | 4.4.1                                                                                                    | Checking the Pressure Measurement Method                                                                                                    | 62                                                                                                    |
| 4.5                                                       | 4.4.1<br>Density                                                                                                    | Checking the Pressure Measurement Method                                                                                                    | 62<br><b> 63</b>                                                                                                    |
| 4.5<br>4.6                                                | 4.4.1<br>Density<br>Analog (                                                                                                    | Checking the Pressure Measurement Method<br>Measurement Function<br>Dutput Function                                                                                                    | 62<br>63<br>63                                                                                                    |
| 4.5<br>4.6                                                | 4.4.1<br>Density<br>Analog (<br>4.6.1                                                                                                    | Checking the Pressure Measurement Method<br>Measurement Function<br>Dutput Function<br>Analog Output Selection                                                                                                    | 62<br>63<br>63<br>63                                                                                                    |
| 4.5<br>4.6                                                | 4.4.1<br>Density<br>Analog (<br>4.6.1<br>4.6.2                                                                                                    | Checking the Pressure Measurement Method<br>Measurement Function<br>Dutput Function<br>Analog Output Selection<br>Displaying Analog Output                                                                                                    | 62<br>63<br>63<br>63<br>63                                                                                                 |
| 4.5<br>4.6                                                | 4.4.1<br>Density<br>Analog (<br>4.6.1<br>4.6.2<br>4.6.3                                                                                                    | Checking the Pressure Measurement Method<br>Measurement Function<br>Dutput Function<br>Analog Output Selection<br>Displaying Analog Output<br>Upper Limit Value/Lower Limit Value of Analog Output                                                                                                    | 62<br>63<br>63<br>63<br>63<br>64                                                                                           |
| 4.5<br>4.6                                                | 4.4.1<br><b>Density</b><br><b>Analog (</b><br>4.6.1<br>4.6.2<br>4.6.3<br>4.6.4                                                                                                    | Checking the Pressure Measurement Method<br>Measurement Function<br>Dutput Function<br>Analog Output Selection<br>Displaying Analog Output<br>Upper Limit Value/Lower Limit Value of Analog Output<br>Adjusting the Analog Output Value                                                                                                    | 62<br>63<br>63<br>63<br>64<br>65                                                                                           |
| 4.5<br>4.6                                                | 4.4.1<br>Density<br>Analog (<br>4.6.1<br>4.6.2<br>4.6.3<br>4.6.3<br>4.6.4<br>4.6.5                                                                                                    | Checking the Pressure Measurement Method<br>Measurement Function<br>Dutput Function<br>Analog Output Selection<br>Displaying Analog Output<br>Upper Limit Value/Lower Limit Value of Analog Output<br>Adjusting the Analog Output Value<br>Priority of Analog Output                                                                                                    | 62<br>63<br>63<br>63<br>63<br>64<br>65<br>66                                                                               |
| 4.5<br>4.6<br>4.7                                         | 4.4.1<br>Density<br>Analog (<br>4.6.1<br>4.6.2<br>4.6.3<br>4.6.3<br>4.6.4<br>4.6.5<br>Analog I                                                                                                    | Checking the Pressure Measurement Method<br>Measurement Function<br>Dutput Function<br>Dutput Selection<br>Displaying Analog Output<br>Upper Limit Value/Lower Limit Value of Analog Output<br>Adjusting the Analog Output Value<br>Priority of Analog Output<br>nput Function                                                                                                    | 62<br>63<br>63<br>63<br>64<br>65<br>66<br>67                                                                               |
| 4.5<br>4.6<br>4.7                                         | 4.4.1<br>Density (<br>Analog (<br>4.6.1<br>4.6.2<br>4.6.3<br>4.6.4<br>4.6.5<br>Analog (<br>4.7.1                                                                                                    | Checking the Pressure Measurement Method<br>Measurement Function<br>Dutput Function<br>Analog Output Selection<br>Displaying Analog Output<br>Upper Limit Value/Lower Limit Value of Analog Output<br>Adjusting the Analog Output Value<br>Priority of Analog Output<br>Analog Input Selection                                                                                                    | 62<br>63<br>63<br>63<br>63<br>64<br>65<br>66<br>67                                                                         |
| 4.5<br>4.6<br>4.7                                         | 4.4.1<br>Density<br>Analog (<br>4.6.1<br>4.6.2<br>4.6.3<br>4.6.3<br>4.6.4<br>4.6.5<br>Analog I<br>4.7.1<br>4.7.2                                                                                                    | Checking the Pressure Measurement Method<br>Measurement Function<br>Dutput Function<br>Analog Output Selection<br>Displaying Analog Output<br>Upper Limit Value/Lower Limit Value of Analog Output<br>Adjusting the Analog Output Value<br>Priority of Analog Output<br>Input Function<br>Analog Input Selection<br>Displaying Analog Input                                                                                                    | 62<br>63<br>63<br>63<br>63<br>64<br>65<br>66<br>67<br>67                                                                   |
| 4.5<br>4.6<br>4.7                                         | 4.4.1<br>Density (<br>Analog (<br>4.6.1<br>4.6.2<br>4.6.3<br>4.6.4<br>4.6.5<br>Analog (<br>4.7.1<br>4.7.2<br>4.7.3                                                                                                  | Checking the Pressure Measurement Method<br>Measurement Function<br>Dutput Function<br>Analog Output Selection<br>Displaying Analog Output<br>Upper Limit Value/Lower Limit Value of Analog Output<br>Adjusting the Analog Output Value<br>Priority of Analog Output<br>nput Function<br>Analog Input Selection<br>Displaying Analog Input<br>Setting the Analog Input Unit                                                                                                    | 62<br>63<br>63<br>63<br>64<br>65<br>66<br>67<br>67<br>68                                                                   |
| 4.5<br>4.6<br>4.7                                         | 4.4.1<br><b>Density</b><br><b>Analog</b><br>4.6.1<br>4.6.2<br>4.6.3<br>4.6.4<br>4.6.5<br><b>Analog</b><br>4.7.1<br>4.7.2<br>4.7.3<br>4.7.4                                                                          | Checking the Pressure Measurement Method<br>Measurement Function<br>Dutput Function<br>Analog Output Selection<br>Displaying Analog Output<br>Upper Limit Value/Lower Limit Value of Analog Output<br>Adjusting the Analog Output Value<br>Priority of Analog Output<br>nput Function<br>Analog Input Selection<br>Displaying Analog Input<br>Setting the Analog Input Unit<br>Setting the Analog Input Range                                                                                                    | 62<br>63<br>63<br>63<br>64<br>65<br>66<br>67<br>67<br>68<br>68                                                             |
| 4.5<br>4.6<br>4.7                                         | 4.4.1<br>Density<br>Analog (<br>4.6.1<br>4.6.2<br>4.6.3<br>4.6.4<br>4.6.5<br>Analog I<br>4.7.1<br>4.7.2<br>4.7.3<br>4.7.4<br>4.7.5                                                                                  | Checking the Pressure Measurement Method<br>Measurement Function<br>Dutput Function<br>Analog Output Selection<br>Displaying Analog Output<br>Upper Limit Value/Lower Limit Value of Analog Output<br>Adjusting the Analog Output Value<br>Priority of Analog Output<br>Imput Function<br>Analog Input Selection<br>Displaying Analog Input<br>Setting the Analog Input Unit<br>Setting the Analog Input Range<br>Upper Limit Value/Lower Limit Value of Analog Input.                                                                                                    | 62<br>63<br>63<br>63<br>63<br>63<br>63<br>64<br>65<br>66<br>67<br>67<br>68<br>68<br>68                                     |
| 4.5<br>4.6<br>4.7                                         | 4.4.1<br>Density (<br>4.6.1<br>4.6.2<br>4.6.3<br>4.6.4<br>4.6.5<br>Analog (<br>4.7.1<br>4.7.2<br>4.7.3<br>4.7.4<br>4.7.5<br>4.7.6                                                                                   | Checking the Pressure Measurement Method                                                                                                    | 62<br>63<br>63<br>63<br>63<br>63<br>64<br>65<br>65<br>67<br>67<br>67<br>68<br>68<br>68<br>68<br>69                         |
| 4.5<br>4.6<br>4.7                                         | 4.4.1<br><b>Density</b><br><b>Analog</b><br>4.6.1<br>4.6.2<br>4.6.3<br>4.6.4<br>4.6.5<br><b>Analog</b><br>4.7.1<br>4.7.2<br>4.7.3<br>4.7.4<br>4.7.5<br>4.7.6<br>4.7.7                                               | Checking the Pressure Measurement Method                                                                                                    | 62<br>63<br>63<br>63<br>63<br>63<br>63<br>64<br>65<br>66<br>67<br>67<br>68<br>68<br>68<br>68<br>69<br>70                   |
| <ul><li>4.5</li><li>4.6</li><li>4.7</li><li>4.8</li></ul> | 4.4.1<br><b>Density</b><br><b>Analog</b><br>4.6.1<br>4.6.2<br>4.6.3<br>4.6.4<br>4.6.5<br><b>Analog</b><br>4.7.1<br>4.7.2<br>4.7.3<br>4.7.4<br>4.7.5<br>4.7.6<br>4.7.7<br><b>Pulse Out</b>                           | Checking the Pressure Measurement Method<br>Measurement Function<br>Dutput Function<br>Analog Output Selection<br>Displaying Analog Output<br>Upper Limit Value/Lower Limit Value of Analog Output<br>Adjusting the Analog Output Value<br>Priority of Analog Output<br>nput Function<br>Analog Input Selection<br>Displaying Analog Input<br>Setting the Analog Input Unit<br>Setting the Analog Input Range<br>Upper Limit Value/Lower Limit Value of Analog Input<br>Adjusting the analog input value<br>Priority of Analog Input<br>Setting the Analog Input Value of Analog Input<br>Adjusting the analog input value<br>Priority of Analog Input<br>Upper Limit Value/Lower Limit Value of Analog Input<br>Adjusting the analog input value<br>Upper Limit Value/Lower Limit Value of Analog Input | 62<br>63<br>63<br>63<br>63<br>63<br>64<br>65<br>65<br>66<br>67<br>67<br>68<br>68<br>68<br>68<br>68<br>69<br>70<br>71       |
| <ul><li>4.5</li><li>4.6</li><li>4.7</li><li>4.8</li></ul> | 4.4.1<br><b>Density</b><br><b>Analog</b><br>4.6.1<br>4.6.2<br>4.6.3<br>4.6.4<br>4.6.5<br><b>Analog</b><br>4.7.1<br>4.7.2<br>4.7.3<br>4.7.4<br>4.7.5<br>4.7.6<br>4.7.7<br><b>Pulse Ou</b><br>4.8.1                   | Checking the Pressure Measurement Method                                                                                                    | 62<br>63<br>63<br>63<br>63<br>63<br>63<br>65<br>65<br>66<br>67<br>67<br>67<br>67<br>68<br>68<br>68<br>68<br>69<br>70<br>71 |
| <ul><li>4.5</li><li>4.6</li><li>4.7</li><li>4.8</li></ul> | 4.4.1<br><b>Density</b><br><b>Analog</b><br>4.6.1<br>4.6.2<br>4.6.3<br>4.6.4<br>4.6.5<br><b>Analog</b><br>4.7.1<br>4.7.2<br>4.7.3<br>4.7.4<br>4.7.5<br>4.7.6<br>4.7.7<br><b>Pulse Ou</b><br>4.8.1<br>4.8.2          | Checking the Pressure Measurement Method                                                                                                    | 62<br>63<br>63<br>63<br>64<br>65<br>66<br>67<br>67<br>68<br>68<br>68<br>68<br>68<br>68<br>69<br>70<br>71<br>71             |
| <ul><li>4.5</li><li>4.6</li><li>4.7</li><li>4.8</li></ul> | 4.4.1<br><b>Density</b><br><b>Analog</b><br>4.6.1<br>4.6.2<br>4.6.3<br>4.6.4<br>4.6.5<br><b>Analog</b><br>4.7.1<br>4.7.2<br>4.7.3<br>4.7.4<br>4.7.5<br>4.7.6<br>4.7.7<br><b>Pulse Ou</b><br>4.8.1<br>4.8.2<br>4.8.3 | Checking the Pressure Measurement Method<br>Measurement Function<br>Dutput Function                                                                                                    | 62<br>63<br>63<br>63<br>64<br>65<br>66<br>67<br>67<br>67<br>67<br>68<br>68<br>68<br>68<br>68<br>70<br>71<br>71<br>71       |

|      | 4.8.5    | Pulse Output/Frequency Output Priority        | 72  |
|------|----------|-----------------------------------------------|-----|
|      | 4.8.6    | Setting Status Output Functions               | 73  |
|      | 4.8.7    | Displaying the State of Status Output         | 76  |
|      | 4.8.8    | Setting the Active Direction of Status Output | 76  |
| 4.9  | Sensor   | Information                                   | 77  |
|      | 4.9.1    | Setting Sensor Information                    | 77  |
|      | 4.9.2    | Backup/Restore of Sensor Information          | 79  |
| 4.10 | Auxiliar | y Calculation Function                        |     |
|      | 4.10.1   | Compensation (Gain)                           | 81  |
|      | 4.10.2   | Reynolds Number Correction                    | 81  |
|      | 4.10.3   | Instrument Error Correction                   | 84  |
|      | 4.10.4   | Expansion Correction                          | 85  |
| 4.11 | Mainten  | nance/Adjustment Functions                    |     |
|      | 4.11.1   | Noise Balance                                 | 86  |
|      | 4.11.2   | TLA                                           |     |
|      | 4.11.3   | Zero Tuning                                   |     |
|      | 4.11.4   | Other Maintenance Information                 |     |
| 4.12 | Alarms   |                                               | 89  |
|      | 4.12.1   | Errors and Countermeasures                    |     |
|      | 4.12.2   | Operation When an Error Occurs                |     |
|      | 4.12.3   | Alarm Display Setting                         |     |
|      | 4.12.4   | Alarm History Function                        |     |
|      | 4.12.5   | Alarm Mask Function                           |     |
|      | 4.12.6   | Output Operation When Alarm Occurs            |     |
| 4.13 | Display  |                                               | 101 |
|      | 4.13.1   | Setting Display Items                         |     |
|      | 4.13.2   | Setting the Decimal Point Position            |     |
|      | 4.13.3   | Setting the Update Interval                   |     |
|      | 4.13.4   | Other Settings                                |     |
| 4.14 | Device l | Information                                   |     |
|      | 4.14.1   | Order Information                             |     |
|      | 4.14.2   | Device Revision                               |     |
|      | 4.14.3   | Memo Function                                 |     |
|      | 4.14.4   | Date and Time Information                     | 110 |
|      | 4.14.5   | Displaying the Operation Time                 | 110 |
| 4.15 | Self-dia | gnostics                                      | 111 |
|      | 4.15.1   | Types of Diagnostic Function                  | 111 |
|      | 4.15.2   | Noise Diagnosis                               | 111 |
|      | 4.15.3   | Vibration Diagnosis                           | 112 |
|      | 4.15.4   | Resonant Diagnosis                            | 112 |
|      | 4.15.5   | Clogging Diagnosis                            | 112 |
|      | 4.15.6   | Predictive Diagnosis                          | 113 |
|      |          |                                               |     |

|      |           | 4.15.7              | Verification (Device Health Diagnosis) Function   | 114   |  |
|------|-----------|---------------------|---------------------------------------------------|-------|--|
|      |           | 4.15.8              | Signal Latch                                      | 116   |  |
|      | 4.16      | Test/Sin            | 118                                               |       |  |
|      |           | 4.16.1              | Setting the Test Mode                             | 118   |  |
|      |           | 4.16.2              | Setting the Simulation Mode                       |       |  |
|      |           | 4.16.3              | Automatic Cancellation of the Test/Simulation Mod | e 121 |  |
|      |           | 4.16.4              | Loop Test                                         |       |  |
|      |           | 4.16.5              | Device Variable Quantity Simulation Function      |       |  |
|      |           | 4.16.6              | Other Test Functions                              |       |  |
|      | 4.17      | Parame              | ter Protection                                    |       |  |
|      |           | 4.17.1              | Write Protect Function                            |       |  |
|      |           | 4.17.2              | Operation Levels (User Role)                      |       |  |
| 5.   | Param     | eter List           | ts                                                | 127   |  |
|      | 5.1       | Process             | Measurement Values                                |       |  |
|      | 5.2       | Standar             | d Setting Items                                   |       |  |
|      | 5.3       | Basic S             | etting Items                                      |       |  |
|      | 5.4       | Additional Setup    |                                                   |       |  |
|      | 5.5       | Detecto             |                                                   |       |  |
|      | 5.6       | Adjust.             | Adjust                                            |       |  |
|      | 5.7       | Tempera             | Temperature/Pressure Measurement Setup            |       |  |
|      | 5.8       | Adjustn             | Adjustment Functions                              |       |  |
|      | 5.9       | Test/Sin            | nulation                                          |       |  |
|      | 5.10      | Mainten             | ance                                              |       |  |
|      | 5.11      | Alarm Setting Items |                                                   |       |  |
|      | 5.12      | Diagnos             | stic Functions (Verification) Setting Items       |       |  |
|      | 5.13      | Predicti            | ve Diagnosis Setting Items                        |       |  |
|      | 5.14      | Signal L            | atch Setting Items                                |       |  |
|      | 5.15      | Date/Tir            | ne Setting Items                                  |       |  |
|      | 5.16      | Parame              | ter Protection/Operation Rights Setting Items     |       |  |
|      | 5.17      | Order In            | formation                                         |       |  |
|      | 5.18      | Device I            | nformation                                        |       |  |
| 6.   | Menu      | Tree (HA            | ART communication)                                | 159   |  |
| Revi | sion Info | ormatior            | ۱                                                 | 177   |  |

# 1. Introduction

This manual explains basic operations of the Vortex Flowmeter VY Series with HART Communication Protocol.

For items which are not covered in this manual, read the applicable user's manuals listed in "Table 1.1 Related Documents" in the Vortex Flowmeter VY Series Installation Manual. These documents can be downloaded from the Yokogawa Electric Corporation website. To ensure the correct use of the product, read these manuals thoroughly and fully understand how to operate the product before operating it. To confirm the model name and specifications of the product, refer to the general specifications.

Website address: https://www.yokogawa.co.jp/library/

#### Precautions Related to the Protection, Safety, and Alteration of the Product

The following safety symbol marks are used on this product and in this manual.

# 

A WARNING sign denotes a hazard. It calls attention to procedure, practice, condition or the like, which, if not correctly performed or adhered to, could result in serious injury or death of personnel. This document presents precautions for avoiding such hazards should such a situation arise.

# 

A CAUTION sign denotes a hazard. It calls attention to procedure, practice, condition or the like, which, if not correctly performed or adhered to, could result in slight injury to personnel or damage to or destruction of the product. This document presents precautions for avoiding such hazards should there be a physical risk to the user's well-being or damage to equipment.

## **IMPORTANT**

An IMPORTANT sign denotes that attention is required to avoid damage to the instrument or system failure.

## NOTE

A NOTE sign denotes information necessary for essential understanding of operation and features.

The following symbols are used in the product and the manual to indicate the accompanying safety precautions:

Functional grounding terminal
 (This terminal should not be used as a protective grounding terminal.)

- Direct current
- A Handling precaution

This symbol indicates that the operator must refer to an explanation in the user's manual in order to avoid the risk of injury or death of personnel or damage to the product.

For the protection and safe use of the product and the system in which this product is incorporated, be sure to follow the manual whenever you handle the product. Take special note that if you handle the product in a manner that violates these instructions, the protection function of the product may be damaged or impaired. In such a case, Yokogawa Electric Corporation does not guarantee the quality, performance, function, or safety of the product.

IM 01F07A02-01FN

#### Regarding This User's Manual

- This manual should be provided to the end user.
- The contents of this manual are subject to change without prior notice.
- No part of this manual may be reproduced in any form without Yokogawa Electric Corporation's written permission.
- Yokogawa Electric Corporation makes no warranty of any kind with regard to this manual, including, but not limited to, implied warranty of merchantability and fitness for a particular purpose.
- If any questions arise or errors are found, or if any information is missing from this manual, inform the nearest Yokogawa Electric Corporation sales office.
- The specifications covered by this manual are limited to those for the standard type under the specified model number break-down and do not cover custom-made products.
- Note that changes in the specifications, construction, or component parts of the product may not immediately be reflected in this manual at the time of change, provided that postponement of revisions will not cause difficulty to the user from a functional or performance standpoint.
- This manual is intended for the following personnel:

Engineers responsible for the installation and wiring of the product.

Personnel responsible for the normal daily operation of the product (operator).

• To ensure correct use, read this manual and the applicable manuals thoroughly before starting operation. Read the general specifications for specifications of the product.

#### Trademarks

- All the brands or names of Yokogawa Electric Corporation's products used in this manual are either trademarks or registered trademarks of Yokogawa Electric Corporation.
- All other company and product names mentioned in this manual are trade names, trademarks or registered trademarks of their respective companies.
- In this manual, trademarks and registered trademarks are not marked with "™" or "®".
- "HART" is the registered trademark of FieldComm Group.

# 1.1 For Safe Use of Product

For the protection and safe use of the product and the system in which this product is incorporated, be sure to follow the manual whenever you handle the product. Take special note that if you handle the product in a manner that violates these instructions, the protection function of the product may be damaged or impaired. In such a case, Yokogawa Electric Corporation shall not be liable for any indirect or consequential loss incurred by either using or not being able to use the product.

## General

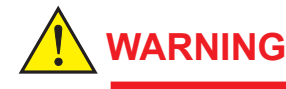

Do not open the cover in wet weather or humid environments. When the cover is open, the stated enclosure protection is not applicable.

## Operation

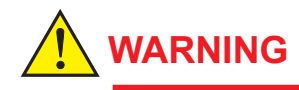

Be sure to enable the write protect function to prevent parameters from being overwritten after finishing parameter setting.

Refer to the installation manual for the hardware write protect function, and Section 4.17 for the software write protect function.

#### Maintenance

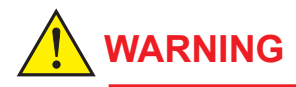

Maintenance of this product should be implemented in a maintenance service shop where the necessary tools and environment conditions are provided. The required environmental condition is that the ambient temperature should be 5 to 40°C (the maximum relative humidity is 80% for temperature 5 to 31°C, and decreasing linearly to 50% relative humidity at 40°C at temperatures exceeding 31°C).

8

## 1.2 Warranty

- The warranty shall cover the period described in the quotation presented to the purchaser at the time of purchase. We will make any repairs that may become necessary during the guaranteed term free of charge.
- Contact our sales office if this instrument requires repair.
- If a problem arises with this product, inform Yokogawa Electric Corporation of the nature of the problem and the circumstances under which the problem developed, including the model specification and serial number. Any diagrams, data and other information you can include in your communication will also be helpful.
- The degree of responsibility for repair costs of the problems shall be determined by Yokogawa Electric Corporation based on our investigation.
- The purchaser shall bear the responsibility for repair costs, even during the warranty period, if the malfunction is due to:
  - Improper and/or inadequate maintenance by the purchaser.
  - Failure or damage due to improper handling, use, or storage which does not conform to design conditions.
  - Use of the product in question in a location not conforming to the standards specified by Yokogawa Electric Corporation, or problems due to improper maintenance of the installation location.
  - Failure or damage due to modification or repair by any party except Yokogawa Electric Corporation or an approved representative of Yokogawa Electric Corporation.
  - Malfunction or damage from improper relocation of the product in question after delivery.
  - Reason of force majeure such as fires, earthquakes, storms/floods, thunder/lightning, or other natural disasters, as well as disturbances, riots, warfare, or radioactive contamination.

# 2. Operation by Display unit

This chapter describes the basic configuration of the display and how to set parameters from the display.

# 2.1 Basic Operating Procedures

The parameter settings can be changed by using the three switches [SET], [SHIFT] and [INC] on the display.

This product can be also operated by using the dedicated handheld terminal or the FieldMate (Versatile Device Management Wizard). For details about the setting procedure, see Chapter 4.

# 

Be sure to enable the write protect function to prevent parameters from being overwritten after finishing parameter setting.

Refer to the Installation Manual for the hardware write protect function, and Section 4.17 for the software write protect function.

## NOTE

Only basic parameters required for use of this product can be set and displayed on the display. Parameters that cannot be set and displayed on the display should be set and checked using the HART configuration tool.

# 2.2 Configuration and Functions of the Display

The display of the integral flowmeter and remote transmitter has the following functions.

## 2.2.1 Configuration of Display

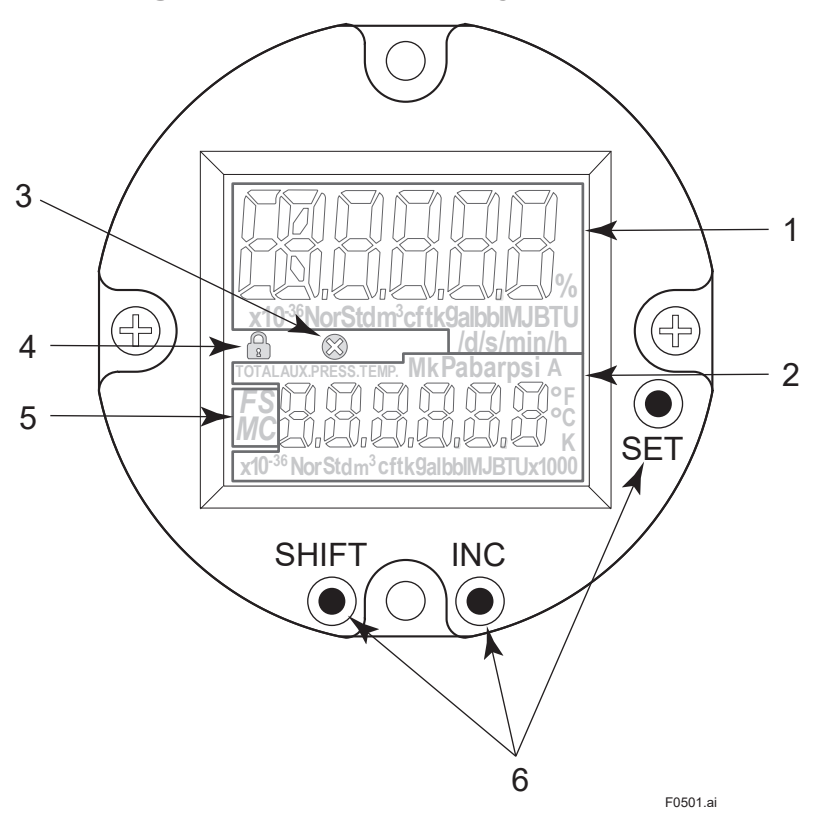

| 1 Upper display       | : This displays the instantaneous flow rate data and other setting item Nos.                       |
|-----------------------|----------------------------------------------------------------------------------------------------|
| 2 Lower display       | : This displays the process data and alarm No. acquired by total data, temperature data and analog |
|                       | input.                                                                                             |
| 3 Alarm icon          | : This displays if a serious alarm has occurred.                                                   |
|                       | Serious alarms are system alarms and process alarms.                                               |
| 4 Write protect icon  | This displays the write protect status.                                                            |
| 5 NE107 category icon | This displays the NE107 category of the target alarm when the alarm No. is displayed.              |
| 6 SET switch          | This switch is used to change the flow rate data indication and the content of setting data.       |

#### Basic operation of switches

The basic operations of the display are done by the three switches [SET], [SHIFT], and [INC]. Switch functions change by holding down two switches in different combinations.

| Switch operation | Functions                                                                                                    |
|------------------|----------------------------------------------------------------------------------------------------|
| SET              | <ul> <li>Moves to the setting mode</li> <li>Applies parameters and data</li> <li>Moves to next menu</li> </ul>                                                                                  |
| SHIFT            | <ul> <li>Sets/resets multiple selectable options (Select type parameter)</li> <li>Moves the cursor right (Numeric type parameter)</li> </ul>                                                    |
| INC              | <ul> <li>Moves the cursor down (Select type parameter)</li> <li>Increment value (Numeric type parameter)</li> <li>Changes the position of the decimal point (Numeric type parameter)</li> </ul> |
| SHIFT + SET      | <ul> <li>Cancels a setting</li> <li>Returns to the previous menu</li> </ul>                                                                                                    |

## 2.2.2 Operation Levels

On this product, parameters that can be accessed can be restricted by assigning operation levels (user roles) to parameter settings.

| The following table summarized | zes the operation | levels that can | be assigned or | n this product |
|--------------------------------|-------------------|-----------------|----------------|----------------|
|--------------------------------|-------------------|-----------------|----------------|----------------|

 Table 2.2.2
 Parameters Settable on The Display and Operation Rights

| Operation Bighto | Parameter      |                                                                                                    |  |  |
|------------------|----------------|----------------------------------------------------------------------------------------------------|--|--|
| Operation Rights | Read           | Write                                                                                                 |  |  |
| Operator         | All parameters | Display parameter settings that do not affect processes can be set                                    |  |  |
| Maintenance      | All parameters | Parameters that can be set by Operator levels and test- and adjustment-related parameters can be set. |  |  |
| Specialist       | All parameters | All parameters that can be written can be set                                                         |  |  |

By default, operation levels are disabled. When operation levels are disabled, the only levels that can be accessed is the Specialist levels.

To enable operation levels, HART communication must be used. Operation levels cannot be enabled on the display. For details about settings, see 4.17.2.

When operation levels are enabled, the pass code must be entered before moving to the setting screen. The screen moves to the setting screen by levels corresponding to the entered pass code.

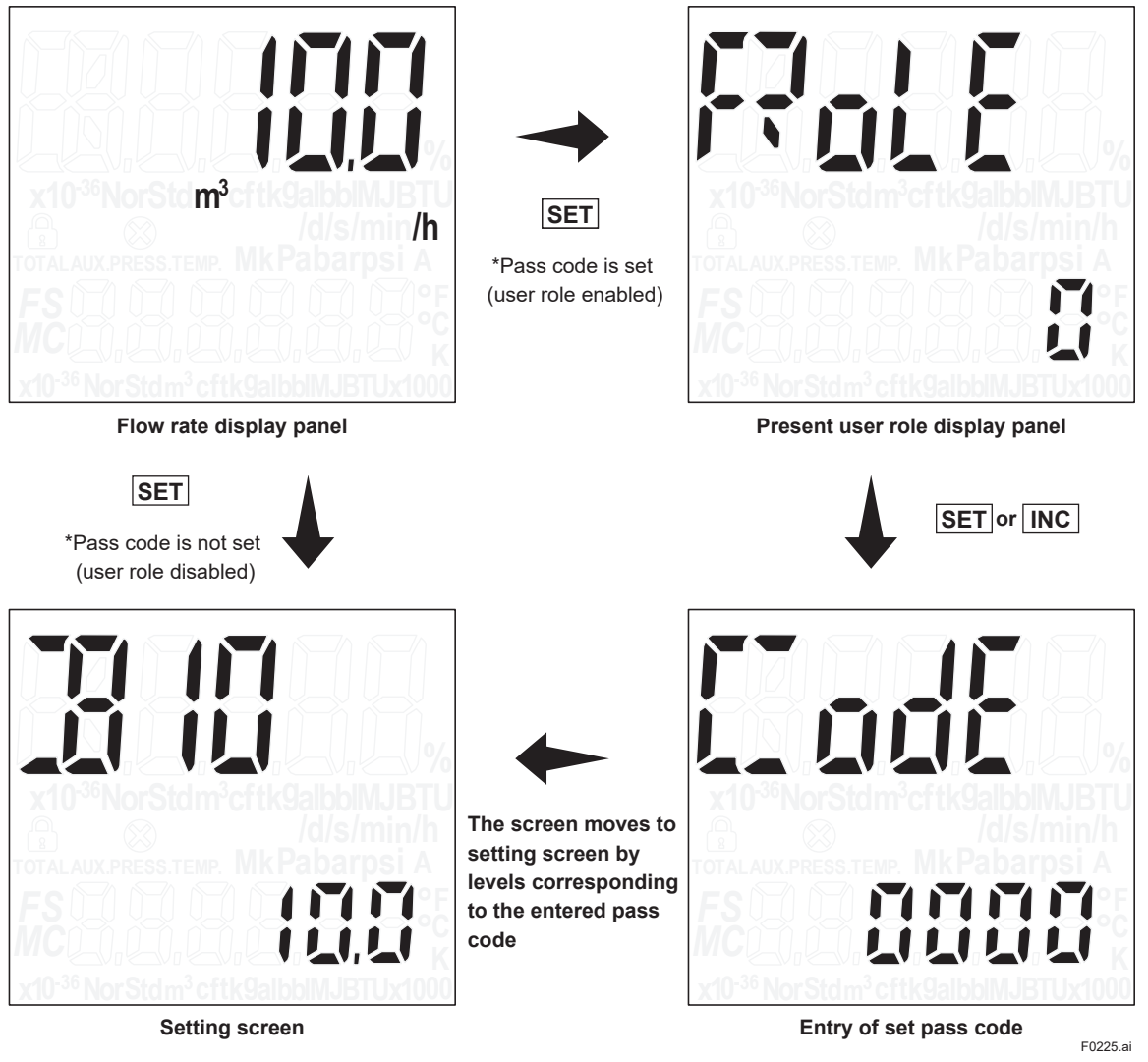

# 2.3 Display Items in Display Area

Display Items are categorized into the following three items.

#### NOTE

There are some influence by changing the setting of display period, see the follows.

| Mode Name              | Display Content                                                                                                    |
|------------------------|----------------------------------------------------------------------------------------------------|
| Flow rate display mode | In this mode, the instantaneous flow rate and totalized value are displayed.                                                                                                    |
| Setting mode           | In this mode, the content of parameters is checked in the setting area and data is overwritten. Pressing the [SET] switch in the flow rate display mode moves the display to the setting mode. |
| Alarm No. display mode | When an alarm occurs in the flow rate display mode, the display alternates between the number indicating the content of the alarm and the normal data display.*1                               |

\*1: The display time of the display mode will vary depending on the display period.

| Display period | Flow rate display mode | Alarm No. display mode |
|----------------|------------------------|------------------------|
| 0.25s          | 4s                     | 2s                     |
| 0.5s           | 8s                     | 4s                     |
| 1s             | 16s                    | 8s                     |
| 2s             | 32s                    | 16s                    |
| 4s             | 64s                    | 32s                    |
| 8s             | 128s                   | 64s                    |

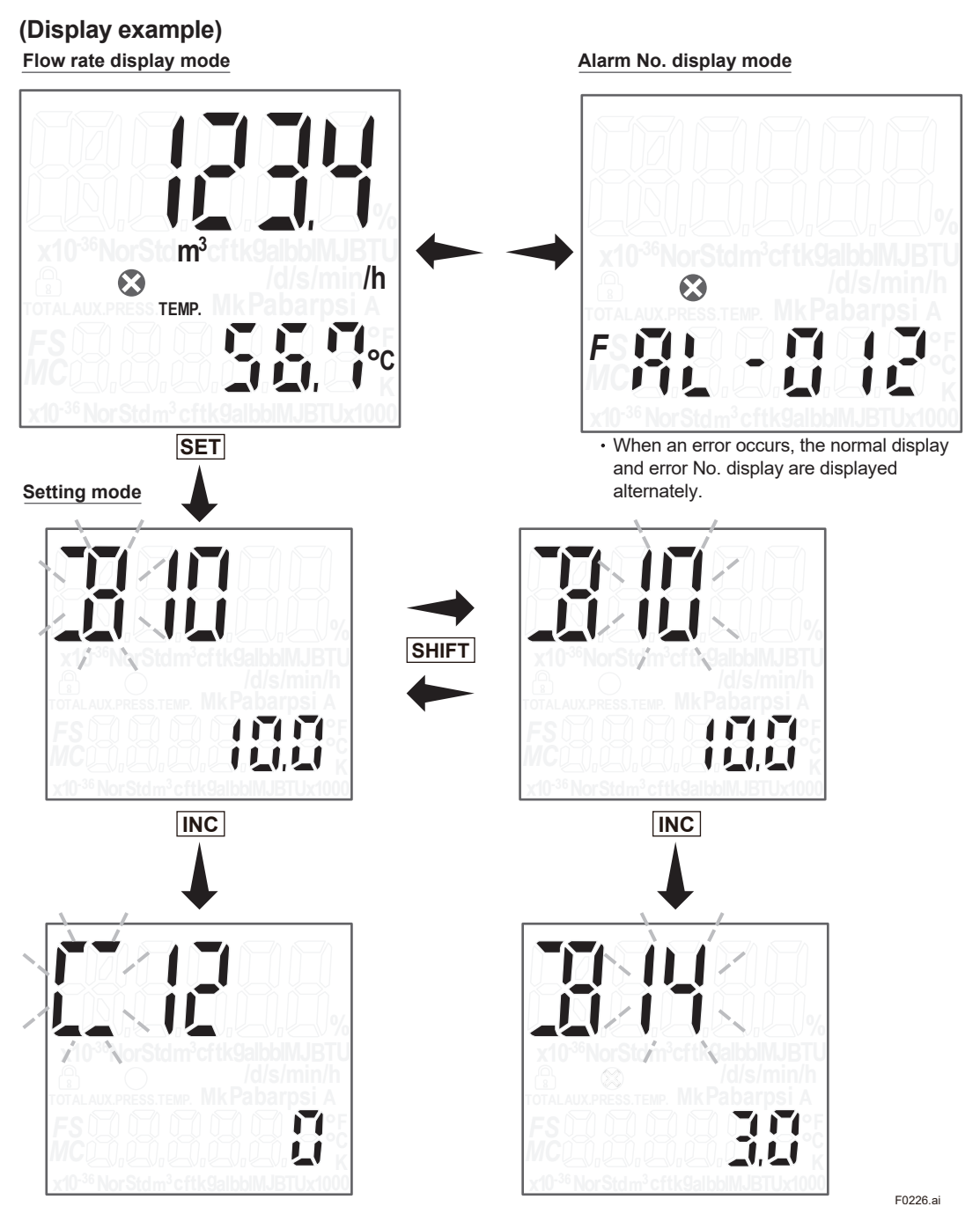

• The display enters the setting mode by pressing the [SET] switch in the flow rate display mode.

When operation levels are enabled, the pass code must be entered before moving to the setting screen.

- To toggle between item setting and No. setting, use the [SHIFT] switch.
- The item or No. to set can be changed by the [INC] switch.

# 2.4 Display Mode

In this mode, the instantaneous flow rate and flow rate totalized values are displayed. The following items can be displayed.

| Display Item                             | Description                                                                                                    | Upper<br>display | Lower<br>display |
|------------------------------------------|----------------------------------------------------------------------------------------------------|------------------|------------------|
| Flow rate % display                      | The instantaneous flow rate is displayed as a % of the span.<br>In addition to the % display, "F" indicating flow rate is displayed at the<br>top left of the display area. (See figure below.)    |                  | x                |
| Engineering unit flow rate display       | Engineering unit flow The instantaneous flow rate is displayed by engineering unit.                                                                                                    |                  | x                |
| Flow rate total display                  | The flow rate totalized value is displayed.                                                                                                    | х                | 0                |
| Temperature %<br>display <sup>*1</sup>   | The measured temperature is displayed as a % of the span.<br>In addition to the % display, "T" indicating the temperature is displayed<br>at the top left of the display area. (See figure below.) | 0                | x                |
| Actual temperature display <sup>*1</sup> | The measured temperature is displayed.                                                                                                    | x                | 0                |
| Analog input process value               | The process value acquired by analog input is displayed by engineering unit.                                                                                                    | x                | 0                |
| Without display                          | Nothing is displayed.                                                                                                    | Х                | 0                |

\*1: Only when equipped with built-in temperature sensor

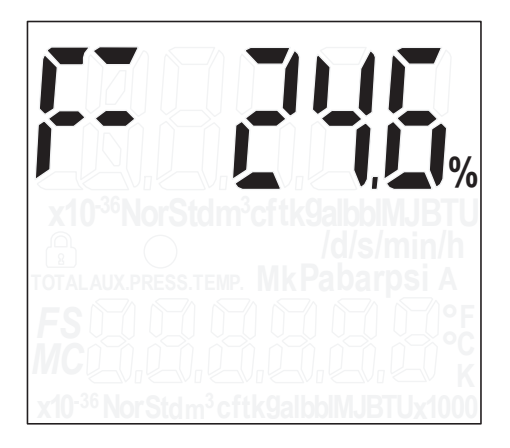

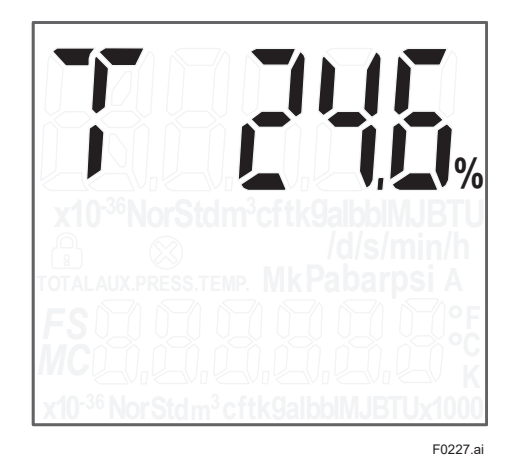

For details, see 4.13.1 Setting Display Items.

## 2.4.1 Changing from % Display to Actual Flow Rate Display

The following describes how to change the display content on the upper display of the select type parameters on the display.

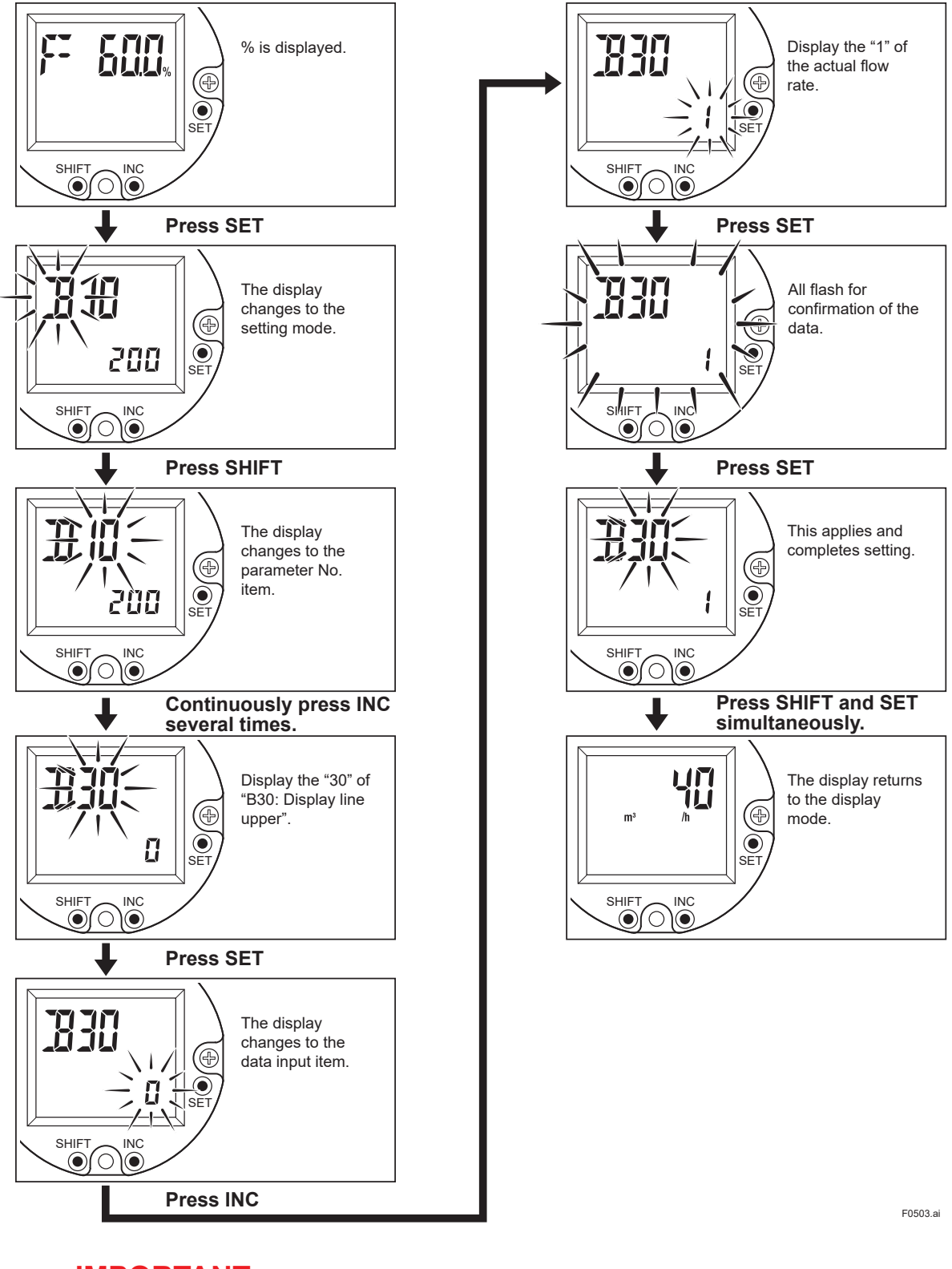

## **IMPORTANT**

If this product is turned off before 30 seconds after setting the parameters, the settings will not be stored correctly. Keep the product turned on for over 30 seconds after setting the parameters.

# 2.4.2 Displaying Totalized Values on the Lower Display

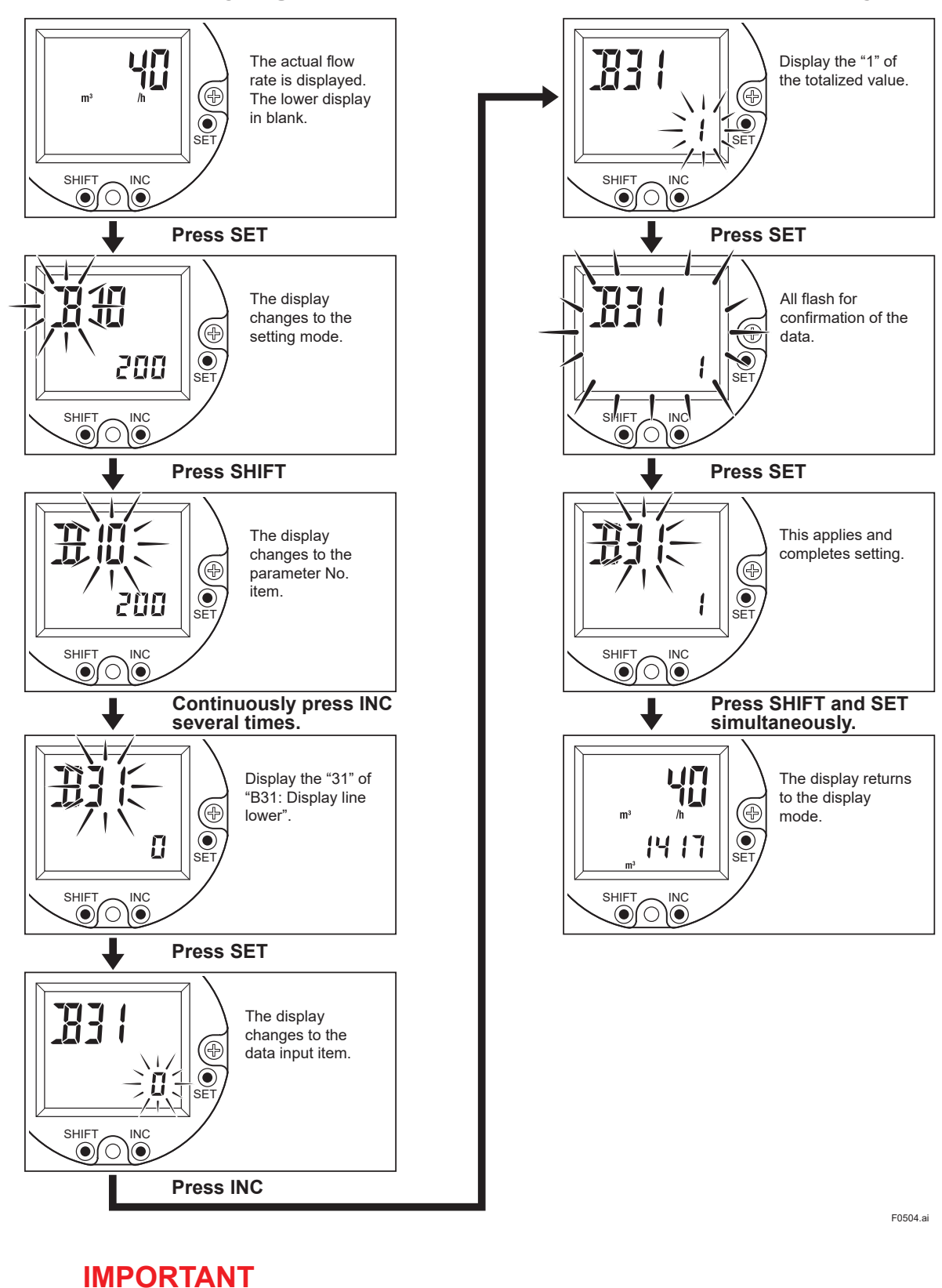

If this product is turned off before 30 seconds after setting the parameters, the settings will not be saved correctly. Keep the product turned on for over 30 seconds after setting the parameters.

IM 01F07A02-01EN

# 2.5 Setting Mode

This section briefly describes the setting mode.

#### NOTE

Before changing settings, be sure to check the content of parameters in Chapter 4 "Functions" and Chapter 5 "Parameter Lists."

## 2.5.1 Configuration of the Setting Mode Display

Pressing the [SET] switch in the flow rate display mode moves the display to the setting mode as shown below. If operation levels are set at this time, the pass code must be entered. For details about operation levels, see 4.17.2.

#### NOTE

The time to move to the setting mode by pressing the [SET] switch, is needed a little longer cause of avoiding miss touch the switch. Then, it depends on the setting of display period, and it is about 2 times of the period.

Pay attention for the long period setting.

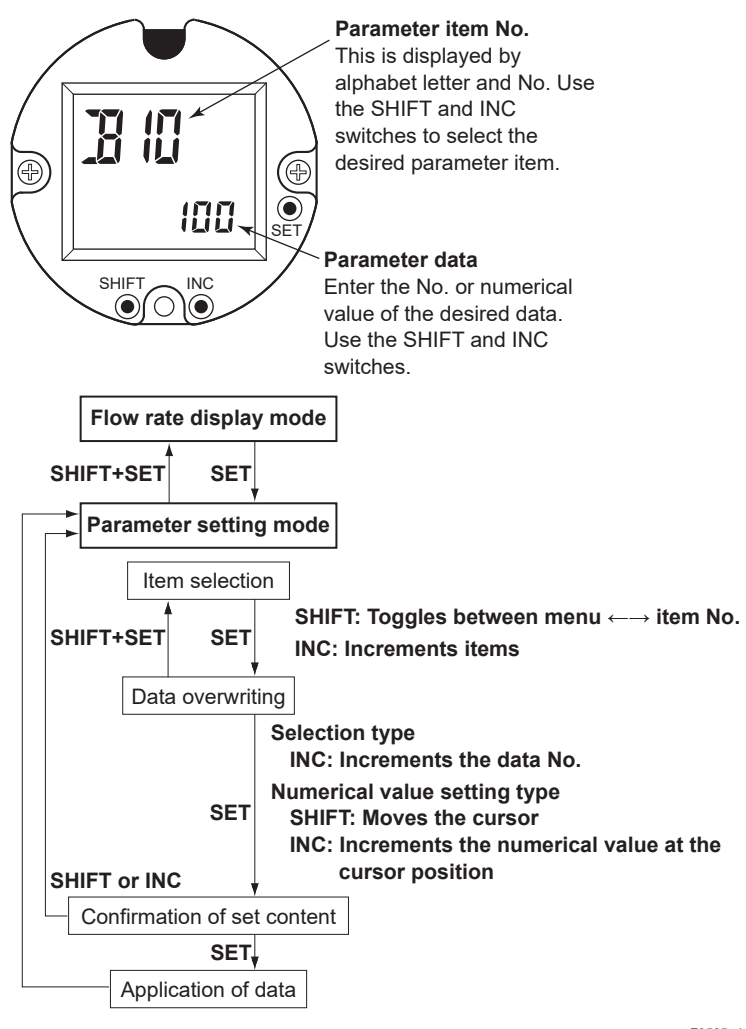

F0505.ai

## **IMPORTANT**

If this product is turned off before 30 seconds after setting the parameters, the settings will not be saved correctly. Keep the product turned on for over 30 seconds after setting the parameters.

## 2.5.2 Data Setting Procedure

#### How to enter numerical values

#### NOTE

There are 6 digit in lower line of this segment type LCD. However, it is restricted to 5 digit in case of numerical value with sign, even though some parameters can be set to 6 digit by the HART communication access.

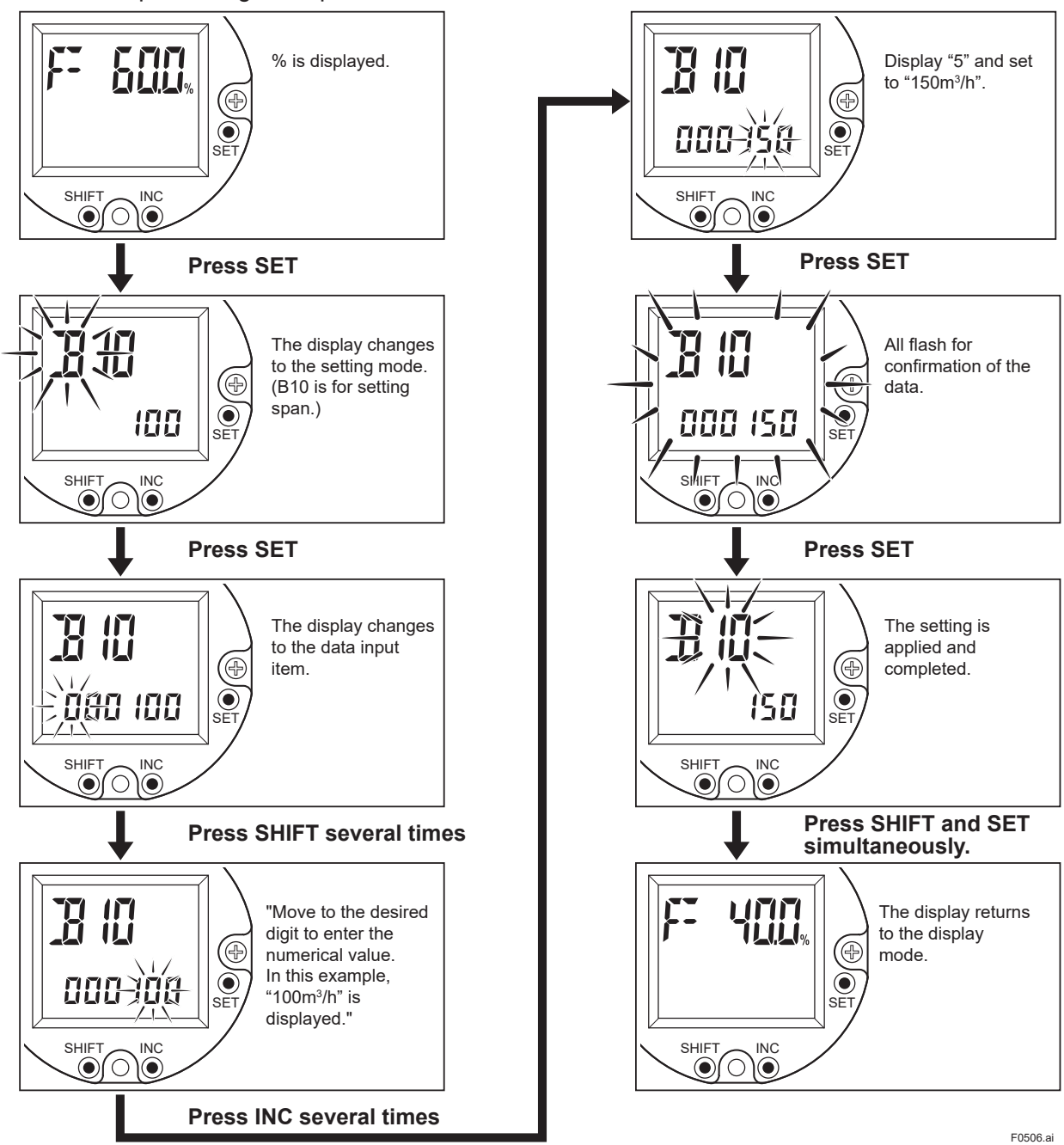

Example: Change the span from 100 m<sup>3</sup>/h to 150 m<sup>3</sup>/h

## **IMPORTANT**

If this product is turned off before 30 seconds after setting the parameters, the settings will not be stored correctly. Keep the product turned on for over 30 seconds after setting the parameters.

#### How to set selection items

Example: Change contact output to Off (no output) to Alarm switch (alarm contact output)

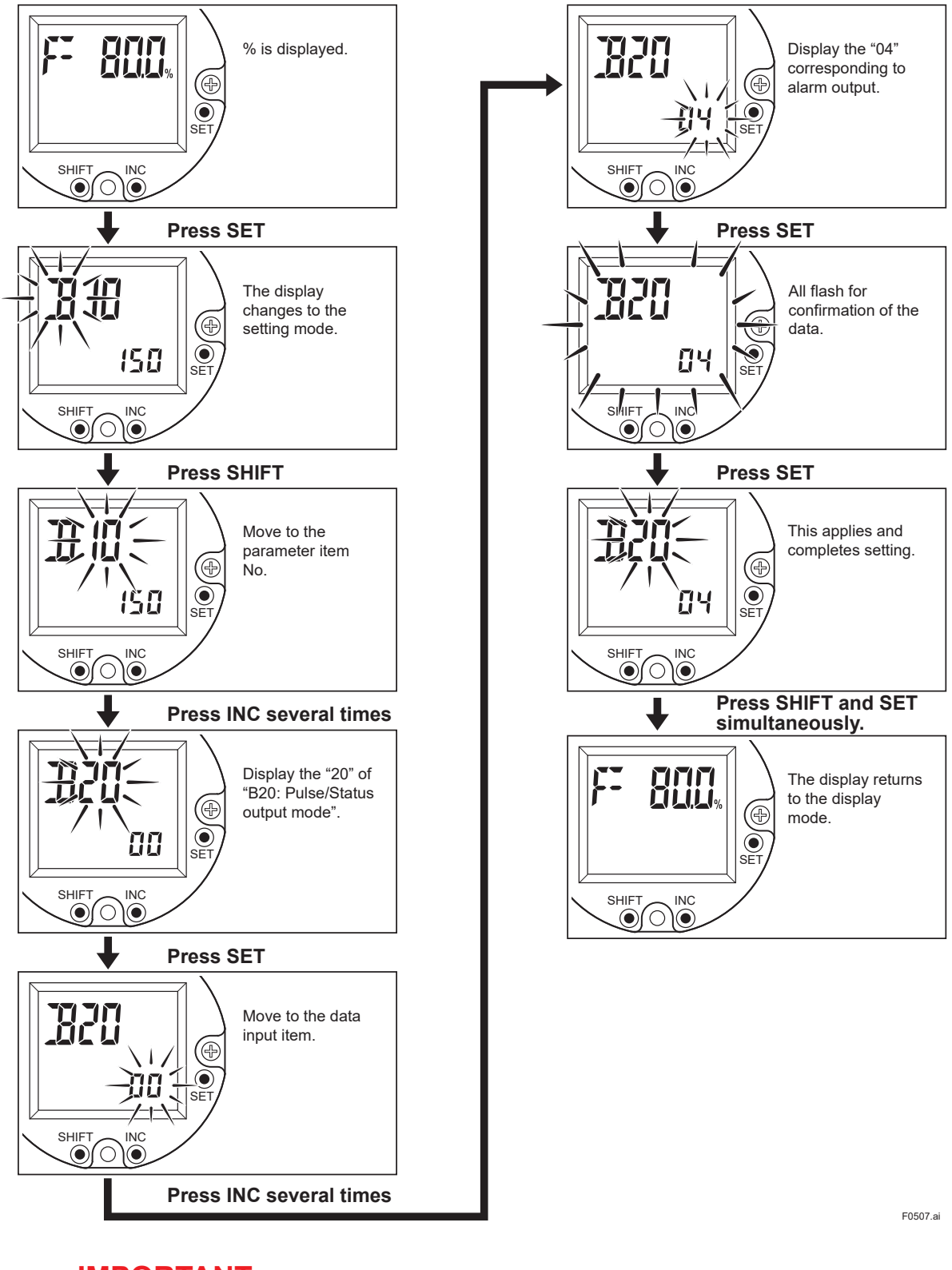

## IMPORTANT

If this product is turned off before 30 seconds after setting the parameters, the settings will not be stored correctly. Keep the product turned on for over 30 seconds after setting the parameters.

IM 01F07A02-01EN

# 3. Operation with HART Configuration Tool

This chapter describes the connection of this product and the HART configuration tool (FieldMate (Versatile Device Management Wizard)), and the operations using the HART configuration tool. For details about FieldMate, refer to the User's Manual of FieldMate (IM 01R01A01-01).

## NOTE

- For more details regarding operation of the HART configuration tool not given in this manual, refer to the User's Manual of the HART configuration tool.
- When using FieldMate as the HART configuration tool, be sure that the revision is R3.04.20 or later.

# 3.1 Connecting the HART Configuration Tool

The HART configuration tool can interface with this product from the control room, the device site, or any other wiring termination point in the loop, provided there is a minimum load resistance of  $250\Omega$  between the connection and the receiving instrument.

To communicate with the HART configuration tool, the HART configuration tool must be connected in parallel with this product. The connections must be non-polarized. Figure 3.1 shows a connection example

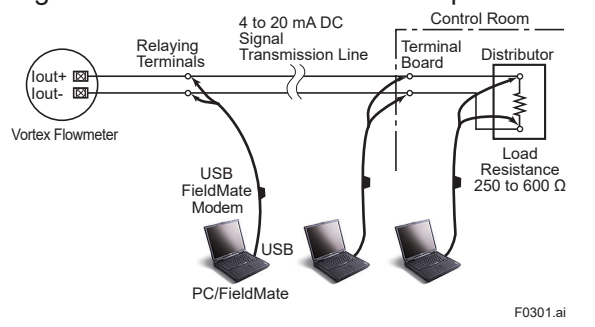

Figure 3.1 Connecting the HART Configuration Tool

## **IMPORTANT**

The communication signal is superimposed on an analog output signal during communication. It is recommended to set a low-pass filter (approximately 0.1 s) to the receiver in order to reduce the output effect from the communication signal. Before online-communication, check that the communication signal does not affect the host system.

# 3.2 HART Configuration Tool and Product Revision

#### **IMPORTANT**

The protocol revision supported by the HART configuration tool must be the same as or later than the protocol revision of the product. If it is not, a communication error will occur.

## 3.2.1 Device Description (DD) and Device Revision

Before using the HART configuration tool, check that the DD of this product is installed in the configuration tool. If the correct DD is not installed in the configuration tool, download the correct DD from the FieldCommGroup official site and install it, or contact the respective vendor of the configuration tool for its upgrade information.

| The device description is as follows. |                                                                                                    |  |  |
|---------------------------------------|----------------------------------------------------------------------------------------------------|--|--|
| DD Revision 1 or later                |                                                                                                    |  |  |
| Device Type                           | VY Series (0x3713)                                                                                 |  |  |
| Device Revision                       | 1 (the software revision is R1.01.01 or R1.01.02)<br>2 (the software revision is R1.01.03 or more) |  |  |

#### Checking the DD revision

- (1) Turn on the power of this product with the configuration tool separated.
- (2) Check the device revision from the installed DD file name according to the procedure provided for the configuration tool.

The DD file name is four digits. The upper two digits indicate the device revision and the lower two digits indicate the DD revision.

## NOTE

The device revision of the DD file is annotated in hexadecimal.

#### Checking the Device revision

Connect the setting tool to this product and confirm the revision by the following parameter.

#### Menu path

| _ |      |                   |                  |             |                                   |
|---|------|-------------------|------------------|-------------|-----------------------------------|
|   | HART | Device Settings ► | Detailed setup ► | HART config | fld dev rev*1 / Device Revision*2 |
| _ |      |                   |                  |             |                                   |

\*1: For Device revision 1 and DD revision 1 or 2

## 3.2.2 Device Type Manager (DTM) and Device Revision

When using FieldMate as the HART configuration tool, use the following DTM.

| DTM Name        | VY Series FDT2.0 HART7 DTM                                                                                                    |
|-----------------|----------------------------------------------------------------------------------------------------|
| DTM Revision    | 5.9.7.0 or later (the software revision is R1.01.01 or R1.01.02) <sup>*1</sup> 5.9.11.0 or later (the software revision is R1.01.03 or more) <sup>*2</sup> |
| Device Type     | VY Series (0x3713)                                                                                                    |
| Device Revision | 1 (the software revision is R1.01.01 or R1.01.02)<br>2 (the software revision is R1.01.03 or more)                                                         |

\*1: The DTM is included in Yokogawa DTM Library HART 8.7 or later.

\*2: The DTM is included in Yokogawa DTM Library HART 8.12 or later.

## NOTE

The DTM revision can be confirmed by "DTM setup".

Device Files is a medium included in FieldMate.

The user registration site provides Device Files with the latest update programs.

(URL: https://partner.yokogawa.com/japan/fieldmate/)

When updating the DTM, the following operations with "DTM setup" are required.

- Update DTM catalog
- Register DTM to the supported device.

For details, refer to the User's Manual of FieldMate.

#### 3.3 **Basic Setting**

If the dedicated parameters are specified at the time of ordering, this product is shipped with the Tag No. or device information configured.

The Tag No. and device information can be checked and set with the following parameters.

## Tag No. (Tag, Long tag)

#### Menu path

HART Device Settings ► Detailed setup ► HART config ► (see table below)

| Parameter | Description                         |
|-----------|-------------------------------------|
| Тад       | Up to 8 alphanumeric characters *1  |
| Long tag  | Up to 32 alphanumeric characters *2 |

## Device information (Descriptor, Message)

#### Menu path

HART Device Settings ► Detailed setup ► HART config ► (see below)

| Parameter  | Description                         |  |  |  |
|------------|-------------------------------------|--|--|--|
| Descriptor | Up to 16 alphanumeric characters *1 |  |  |  |
| Message    | Up to 32 alphanumeric characters *1 |  |  |  |

\*1: Symbols, letters and numbers enclosed by the thick line in the following table are available.

\*2: All symbols, letters and numbers in the following table are available.

| SP | ! | " | # | \$ | % | & | ' | ( | ) | * | + | , | - |   | / |
|----|---|---|---|----|---|---|---|---|---|---|---|---|---|---|---|
| 0  | 1 | 2 | 3 | 4  | 5 | 6 | 7 | 8 | 9 | : | ; | < | = | > | ? |
| @  | Α | В | С | D  | Е | F | G | Н | I | J | К | L | М | Ν | 0 |
| Р  | Q | R | S | Т  | U | V | W | Х | Y | Z | [ | ١ | ] | ^ | _ |
| `  | а | b | с | d  | е | f | g | h | i | j | k | Ι | m | n | 0 |
| р  | q | r | s | t  | u | v | w | x | y | z | { |   | } | ~ |   |

\* "SP" indicates a space.

## 3.4

**Parameter Configuration** 

For details of the HART menu tree and parameters, see Chapters 4 and 5. Note that some display parameters are different from those of the HART configuration tools.

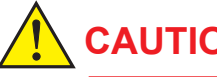

## CAUTION

Note that parameters cannot be set on the display while communicating with the HART configuration tool.

#### 3.5 **Data Updating and Upload/Download Function**

(1) Updating data The data is automatically updated at 0.5 to 2-second cycles.

#### Upload/download function (2)

The upload function is used for copying the parameters of the product to the HART configuration tool. The download function is used for setting the copied parameters in the HART configuration tool into another product. The applicable parameters are included in "Upload variables" as follows.

## NOTE

Upload variables can be displayed from [Device] -> [Offline Parameters] from the toolbar of the DTM.

When writing parameters from Upload variables, click [Download to device].

#### Menu path

| HART | Upload variables | (see table below) | ) |
|------|------------------|-------------------|---|
|      |                  | (                 | / |

| Тад                          | Reynolds adjust          | Air pressure                | Display period             |
|------------------------------|--------------------------|-----------------------------|----------------------------|
| Long tag                     | Viscosity unit           | Compensation type           | Display startup            |
| Descriptor                   | Viscosity                | Steam type                  | Display NE107              |
| Message                      | Adjust reynolds number 1 | Density unit                | Display format flow        |
| Auto delete time             | Re adjust value 1        | Fixed density               | Display format temperature |
| Burnout recover              | Adjust reynolds number 2 | Base density                | Display format pressure    |
| Alarm status select          | Re adjust value 2        | Dryness                     | Nominal size               |
| Alarm record select          | Adjust reynolds number 3 | Deviation                   | Body type                  |
| Flow sensor alarm action     | Re adjust value 3        | Temperature coefficient 1   | Sensor type                |
| Fluctuating level            | Adjust reynolds number 4 | Temperature coefficient 2   | Connection type            |
| Transient noise count        | Re adjust value 4        | Enthalpy unit               | K factor unit              |
| High vibration action        | Adjust reynolds number 5 | Fixed enthalpy              | K factor                   |
| High vibration time          | Re adjust value 5        | Heat difference select      | Memo 1                     |
| Critical vibration action    | Expansion factor adjust  | Heat difference conv unit   | Memo 2                     |
| Critical vibration level     | Fluid type               | Heat difference conv factor | Memo 3                     |
| Critical vibration time      | Flow select              | Totalizer rate              | Signal level               |
| Clogging time                | Volume unit              | Totalizer preset value      | Trigger level mode         |
| Sensor circuit threshold     | Mass unit                | Totalizer reset mode        | Trigger level(TLA)         |
| Sensor capacitance threshold | Standard/Normal unit     | Analog output low limit     | Noise balance mode         |
| Sensor resistance threshold  | Energy unit              | Analog output high limit    | Noise ratio(manual)        |
| Auto release time            | Time unit                | Pulse/Status output mode    |                            |
| Flow rate gain               | Flow span                | Pulse output rate           |                            |
| Instrument error adjust      | Flow damping             | Frequency output select     |                            |
| Adjust vortex frequency 1    | Flow lowcut              | Frequency output zero       |                            |
| Adjust value 1               | Flow user conversion     | Frequency output span       |                            |
| Adjust vortex frequency 2    | Flow user unit           | Status output direction     |                            |
| Adjust value 2               | Flow conversion factor   | Alarm switch select         |                            |
| Adjust vortex frequency 3    | Temperature unit         | Limit switch select         |                            |
| Adjust value 3               | Fixed temperature        | Limit switch mode           |                            |
| Adjust vortex frequency 4    | Base temperature         | Limit switch level          |                            |
| Adjust value 4               | Pressure unit            | Limit switch hysteresis     |                            |
| Adjust vortex frequency 5    | Fixed pressure           | Display line upper          |                            |
| Adjust value 5               | Base pressure            | Display line lower          |                            |
|                              |                          |                             |                            |

# 3.6 Specific Functions of HART Configuration Tool

## 3.6.1 **Process Variable Setup (Dynamic Variables)**

The device deals with four data (flow rate, temperature, total flow rate and pressure). These four data are allocated to PV (Primary Variable), SV (Secondary Variable), TV (Tertiary Variable) and QV (Quaternary Variable). The variable of PV is 4 to 20mA current output. Therefore, the total flow rate do not allocate to PV. (Except the built-in temperature sensor (B, D, H) and pressure, each dynamic variables are fixed at factory setting.)

| Dynamic Variable | Items                                   | Factory Setting        |
|------------------|-----------------------------------------|------------------------|
| PV               | Flow rate, Temperature                  | Instantaneous Flowrate |
| SV               | Flow rate, Total, Temperature           | Total                  |
| TV               | Flow rate, Total, Temperature, Pressure | Temperature            |
| QV               | Flow rate, Total, Temperature, Pressure | Pressure               |

#### • Procedure to call up the Dynamic variable assignments.

Check settings : **[Root Menu]**  $\rightarrow$  Detailed Setup  $\rightarrow$  HART config  $\rightarrow$  Dynamic variables  $\rightarrow$  PV is<sup>\*1</sup> / Primary Variable<sup>\*2</sup> / SV is<sup>\*1</sup> / Secondary Variable<sup>\*2</sup> / TV is<sup>\*1</sup> / Tertiary Variable<sup>\*2</sup> / QV is<sup>\*1</sup> / Quaternary Variable<sup>\*2</sup>

Change settings: **[Root Menu]**  $\rightarrow$  Detailed Setup  $\rightarrow$  HART config  $\rightarrow$  Dynamic variables  $\rightarrow$  Dynamic variables assignments (METHOD)

Update time period of each measurement value is as follows;

- Flow rate: Flow rate Update time period
- Total: Total Update time period
- Temperature: Temperature Update time period
- Pressure: Pressure Update time period

\*1: For Device revision 1 and DD revision 1 or 2

#### 3.6.2 **Burst Mode**

(1) Applicable parameters of the burst mode When the burst mode is enabled, the product continuously sends up to three data via HART communication. Also, it is possible to continuously send an alarm signal when a change to the product settings or a change by self diagnosis is detected.

## NOTE

When changing the Burst Mode setting, set the burst mode to "Off". When stopping burst mode, please do Stop burst.

| <b>Command Parameter</b> | Burst Command                                                 | Trigger Mode | Trigger Source      | Trigger Units                       |  |  |
|--------------------------|---------------------------------------------------------------|--------------|---------------------|-------------------------------------|--|--|
|                          |                                                               | Continuous   |                     |                                     |  |  |
|                          | Cmd1:PV*1 /<br>Cmd1:Read<br>Primary<br>Variable* <sup>2</sup> | Window       |                     | Depends on the assigned variable to |  |  |
| Primary Variable (PV)    |                                                               | Rising       |                     |                                     |  |  |
|                          |                                                               | Falling      |                     |                                     |  |  |
|                          |                                                               | On-change    |                     |                                     |  |  |
|                          | Cmd2.% range/                                                 | Continuous   |                     |                                     |  |  |
|                          | current*1 /                                                   | Window       |                     |                                     |  |  |
| Percent Range and        | Cmd2:Read                                                     | Rising       | Dereent Denge       | %                                   |  |  |
|                          | Percent Range/                                                | Falling      | reicent Kange       |                                     |  |  |
|                          | Current*2                                                     | On-change    |                     |                                     |  |  |
|                          | Cmd3:Dyn                                                      | Continuous   |                     |                                     |  |  |
| Dynamic Variables        | vars/current*1                                                | Window       |                     |                                     |  |  |
| (PV, SV, TV, QV) and     | / Cmd3:Read<br>Dynamic<br>Variables/<br>Current* <sup>2</sup> | Rising       | PV                  | Depends on the                      |  |  |
| Loop Current             |                                                               | Falling      |                     |                                     |  |  |
|                          |                                                               | On-change    |                     |                                     |  |  |
|                          | Cmd0:Dovico                                                   | Continuous   |                     |                                     |  |  |
|                          | vars w/ status*1                                              | Window       | Process variable    | Depends on the assigned variable    |  |  |
| Device Variables with    | / Cmd9:Read                                                   | Rising       | assigned to the     |                                     |  |  |
| Status                   | Device Variables                                              | Falling      | top of Burst Device | to Burst Device                     |  |  |
|                          | with Status*2                                                 | On-change    | Variables           | Variables                           |  |  |
|                          | Cmd33:Device                                                  | Continuous   |                     |                                     |  |  |
|                          | variables*1 /                                                 | Window       | Process variable    | Depends on the                      |  |  |
| Device Variables         | Cmd33:Read                                                    | Rising       | assigned to the     | assigned variable                   |  |  |
|                          | Device                                                        | Falling      | top of Burst Device | to Burst Device                     |  |  |
|                          | Variables*2                                                   | On-change    | Variables           | Variables                           |  |  |
| Additional Device        | Cmd48:Read                                                    | Continuous   |                     |                                     |  |  |
| Status                   | Additional Device<br>Status                                   | On-change    | All statuses        |                                     |  |  |

\*1: For Device revision 1 and DD revision 1 or 2

(2) Burst Mode setting The Burst Mode can be set in two modes, Easy Burst Mode or Detailed Burst Mode.

#### Setting the Easy Burst Mode

In the Easy Burst Mode, one Burst Command can be sent continuously. Easy Burst Mode (Burst Message  $\#0^{*1}$  / Burst Message  $1^{*2}$ ) can be set by the following parameters.

#### Menu path

#### NOTE

When the Easy Burst Mode is used, Event Notification cannot be used.

#### Setting the Detailed Burst Mode

In the Detailed Burst Mode, up to three Burst Commands can be sent continuously under various conditions. Detailed Burst Mode (Burst Message #1-3\*1 / Burst Message 2-4\*2) can be set by the following parameters.

#### Menu path

|      | Device Settings ► Detailed setup ► HART config ► Burst setting ► Set detailed burst* <sup>1</sup> |
|------|---------------------------------------------------------------------------------------------------|
| HART | Device Settings ► Detailed setup ► HART config ► Burst setting ► Detailed burst setting ► Set     |
|      | detailed burst* <sup>2</sup>                                                                      |

Set as follows according to the method\*.

- Burst Command
- Update Period\*1 / Update Rate\*2 / Max Update Period\*1 / Max Update Rate\*2
- Trigger Mode
- A method is a program for simplifying setting of parameters. \*.

#### (3) Setting Burst Command

Select the data to send by the Burst Mode by a Burst Command.

| Burst Command                                                                           | Command Parameter                                   |
|-----------------------------------------------------------------------------------------|-----------------------------------------------------|
| Cmd1:PV*1 / Cmd1:Read Primary Variable*2                                                | Primary Variable (PV)                               |
| Cmd2:% range/current*1 / Cmd2:Read Percent<br>Range/Current*2                           | Percent Range and Loop Current                      |
| Cmd3:Dyn vars/current* <sup>1</sup> / Cmd3:Read Dynamic Variables/Current* <sup>2</sup> | Dynamic Variables (PV, SV, TV, QV) and Loop Current |
| Cmd33:Device variables*1 / Cmd33:Read Device Variables*2                                | Device Variables                                    |
| Cmd9:Device vars w/ status*1 / Cmd9:Read Device Variables with Status*2                 | Device Variables with Status                        |
| Cmd48:Read Additional Device Status                                                     | Additional Device Status                            |

\*1: For Device revision 1 and DD revision 1 or 2

#### (4) Setting Burst Device Variables

When Cmd9:Device vars w/ status<sup>\*1</sup> / Cmd9:Read Device Variables with Status<sup>\*2</sup> or Cmd33:Device variables<sup>\*1</sup> / Cmd33:Read Device Variables<sup>\*2</sup> is selected as the Burst Command, Burst Device Variables must be set for which up to four values can be set.

| Device Variable Code | Burst Device Variables |
|----------------------|------------------------|
| 0                    | Flowrate               |
| 1                    | Total                  |
| 2                    | Temperature            |
| 3                    | Pressure               |

# (5) Setting the Update Period\*1 / Update Rate\*2 / Max Update Period\*1 / Max Update Rate\*2

Set the Update Period\*1 / Update Rate\*2 / Max Update Period\*1 / Max Update Rate\*2, which is the update interval of the Trigger Mode. The Trigger Source is checked at the Update Period\*1 / Update Rate\*2 interval. When it fulfills the conditions of the Trigger Mode, the data is updated. When it does not fulfill the conditions of the Trigger Mode at the Update Period\*1 / Update Rate\*2 interval and reaches the Max Update Period\*1 / Max Update Rate\*2 interval, the data is forcibly updated.

Select the Update Period<sup>\*1</sup> / Update Rate<sup>\*2</sup> / Max Update Period<sup>\*1</sup> / Max Update Rate<sup>\*2</sup> from the following.

| Update Period*1 / Update Rate*2 / Max Update Period*1 / Max Update Rate*2 |                            |
|---------------------------------------------------------------------------|----------------------------|
| 0.5 s                                                                     | 8 s                        |
| 1 s                                                                       | 16 s                       |
| 2 s                                                                       | 32 s                       |
| 4 s                                                                       | 60 s to 3600 s (any value) |

#### NOTE

For the Update Period<sup>\*1</sup> / Update Rate<sup>\*2</sup>, set a value smaller than the Max Update Period<sup>\*1</sup> / Max Update Rate<sup>\*2</sup>.

#### (6) Setting the Trigger Mode

Set the Trigger Mode. When "Window", "Rising", or "Falling" is set, the Trigger Level must be set.

| Trigger Mode | Description                                                                                                    |
|--------------|----------------------------------------------------------------------------------------------------|
| Continuous   | Burst Messages are transmitted continuously.                                                                                                    |
| Window       | The Trigger Level is the amount of change. The device variable value detects and transmits the amount of change.                                                             |
| Rising       | The setting value of the Trigger Level is the high limit value. When the device variable value exceeds the high limit value, this is detected, and a message is transmitted. |
| Falling      | The setting value of the Trigger Level is the low limit value. When the device variable value exceeds the low limit value, this is detected, and a message is transmitted.   |
| On-change    | When the device variable value is changed from the previous output, it is detected, and a message is transmitted.                                                            |

\*1: For Device revision 1 and DD revision 1 or 2

## 3.6.3 Event Notification

Changes to the device settings and changes in the device status by self diagnosis can be detected as events, and alarm signals are sent continuously as a result. Up to five events can be stored as an event history. When Event Notification is used, the Detailed Burst Message must be set and the Burst Message must be enabled.

## NOTE

Note that events stored as the event history are cleared from memory when the power is turned off.

#### (1) Setting Event Notification

The Event Notification can be set by the following parameters.

#### Menu path

```
HART Device Settings ► Detailed setup ► HART config ► Event notification ► (see table below)
```

| Parameter               | Description                          |
|-------------------------|--------------------------------------|
| Set event notification  | Sets Event Notification.             |
| Stop event notification | Sets stopping of Event Notification. |

#### Select the Event Notification setting from the table below.

| Selection                   | Description                                                                                                    |
|-----------------------------|----------------------------------------------------------------------------------------------------|
| Event Notification Bit Mask | Sets the device status to trigger detection of an event (mask function).<br>(Cmd48: Read Additional Device Status) |
| Retry Rate                  | Sets the interval at which an Event Notification is issued again when an event occurs.                             |
| Max Update Rate             | Sets the interval at which an Event Notification is issued again when an event has not occurred.                   |
| Debounce Interval           | Sets the minimum time that an event continues.                                                                     |

#### (2) Acknowledging events

If an Event is occurring, it must be acknowledged. Acknowledgment of an event can be set by the following parameter.

#### Menu path

HART

Device Settings ► Detailed setup ► HART config ► Event notification ► Acknowledge event

## NOTE

Only the event that occurred first can be acknowledged. When multiple events occur, they must all be acknowledged.

(3) Event Notification flow When Event Notification is enabled, a change in status caused by self diagnosis of the device will activate the alarm Event1. Event1 is continuously transmitted at the interval of Retry Rate until it is acknowledged.

If Event2 occurs before Event1 is acknowledged, the information on Event2 is stored internally and continuously transmitted until Event1 is acknowledged. When Event1 is acknowledged, Event1 disappears and Event2 is continuously transmitted until it is acknowledged. When Event2 is acknowledged, all Events are acknowledged, and are continuously transmitted at the interval of the Max Update Rate.

## 3.6.4 Multidrop Mode

When the Multidrop Mode is enabled, the product can reference the connection of multiple HART communication devices on one communication transmission line. This product can connect up to 63 devices. To enable the Multidrop Mode, a number from 1 to 63 must be assigned to the polling address. When the Multidrop Mode is enabled, analog output signal settings of 4 to 20 mA must be changed because all the data is transmitted digitally. Set the Multidrop Mode by the following procedure.

#### (1) Setting the polling address

Assign a number from 1 to 63 to the polling address. The polling address is set in method "Loop current mode" and can be set by the following parameters.

#### Menu path

HART Device Settings ► Detailed setup ► HART config ► Poll addr\*1 / Polling Address\*2

## NOTE

When the same polling address is assigned to two or more products in the Multidrop Mode, communication with these products is disabled.

#### (2) Setting analog output

Usually, analog output in the Multidrop Mode is fixed at 4 mA on the product side. However, burnout output is no longer possible if analog output is fixed at 4 mA.

In the case of applications that receive and manipulate analog output, only one variable analog output can be set to variable on only one product per loop.

The analog input of the Multidrop Mode is set in method "Loop current mode" in the same method for the polling address, and can be set by the following parameters.

#### Menu path

HART Device Settings ► Detailed setup ► HART config ► Loop current mode\*1 / Loop Current Mode\*2

Select the analog output of the Multidrop Mode mode from the table below.

| Selection              | Description                                  |
|------------------------|----------------------------------------------|
| Disabled*1 / Disable*2 | Sets analog output to 4 mA (fixed).          |
| Enabled*1 / Enable*2   | Sets analog output to 4 to 20 mA (variable). |

## NOTE

In the Multidrop Mode, only the current value is fixed. Measured values are displayed for process values.

\*1: For Device revision 1 and DD revision 1 or 2

## (3) Enabling the Multidrop Mode

Refer to the User's Manual of the HART configuration tool (1R01A01-01) when setting up polling for the receiving instrument.

#### (4) Communicating in the Multidrop Mode

- When connection between the product and the HART configuration tool starts, the tool searches for the products set to the Multidrop Mode, and the polling address and tag are displayed.
- After the desired product is selected, normal communication with the selected products becomes possible. However, communication in the Multidrop Mode is slower.

#### (5) Canceling the Multidrop Mode

To cancel the Multidrop Mode, the following parameter needs to be set.

- Set the polling address of (1) to "0".
- Set the analog output of (2) to "Enabled".
36

# 4. Functions

This chapter describes the functions of the product. The following is an overview of each function.

## NOTE

This product inherits many of the parameter numbers of the A items (display items), B items (standard setting items), C items (basic setting items), D items (additional setting items), E items (sensor setting items), J items (test items), and K items (maintenance items) of the display parameter numbers that were defined on the previous product digital YEWFLO series vortex flowmeter. Note, however, that the setting method on this product differs from the setting method on the previous product. Also, new item names are defined for newly added functions. As temperature and pressure correction functions have been enhanced on this product, the names of parameter items and method of use vary considerably with display parameter number F items (temperature setting items) on the previous product.

In consideration of the above, set the parameters on this product while referring to this document.

### Flow rate measurement function

Fluids that can be measured are liquid, gas, water, and steam. As measured flow rate options, volumetric flow rate, mass flow rate, Standard/Normal flow rate, heat, and heat difference can be measured.

The measured flow rate can be displayed on the display as the instantaneous flow rate, and can be output as analog output after scaling by the preset span from analog output. The flow rate unit, flow rate span, damping time constant, and lowcut function can be set for the measured flow rate. For details about how to check measured results and the setting procedure, see Section 4.1.

## Totalization function

With this function, instantaneous flow rate values can be totaled. The product has a totalization switch function that compares the preset target value with the totalized value to output the result in the form of the status output. The product also has a function for resetting the totalized value and a totalization preset function for starting totalization from a preset value. For details about how to check the totalized flow rate and setting procedure, see Section 4.2.

### Temperature measurement function

On a type with built-in temperature gauge, temperature can be measured by the built-in temperature gauge. This measured temperature can be displayed on the display, and used for analog output after scaling. On an analog input type, the measured temperature value can be acquired from the temperature transmitter connected to the analog input and displayed on the display.

For details about how to check the temperature measurement function and setting procedure, see Section 4.3.

## Pressure measurement function

On an analog input type, the measured pressure value can be acquired from the pressure transmitter connected to the analog input. This measured pressure can be displayed on the display.

For details about how to check the pressure measurement function and setting procedure, see Section 4.4.

### Density measurement function

On the analog input type, the measured density value can be acquired from the density transmitter connected to the analog input. This measured density can be displayed on the display.

For details about how to check the density measurement function and setting procedure, see Section 4.5.

## Analog output function

One analog output is available. Analog output is performed after the instantaneous flow rate is scaled by 4 to 20 mA of the set span setting value. Also, the measured temperature value of the built-in temperature gauge on a type with built-in temperature gauge is output as analog output after scaling. The upper and lower limit if this analog output are restricted. For details about setting procedures for the analog output, see Section 4.6.

## Analog input function

In the case of an analog input type (communication and I/O code JB) is selected, one analog input is available. Measured temperature, pressure or density values can be acquired from the temperature transmitter, pressure transmitter or density transmitter connected to the analog input.

For details about setting procedures for the analog input, see Section 4.7.

## Pulse/status output function

One pulse/status output is available. One of pulse output, vortex pulse output, frequency output, alarm switch, and limit switch can be output.

Pulse output is output after the instantaneous flow rate is scaled by the set span setting value. Vortex pulse output is output after conversion of the vortex signal detected by the sensor is converted to pulses. For frequency output, the process value selected from one of the instantaneous flow rate, fluid temperature and fluid pressure is output. For alarm switch output, occurrence of alarms and warnings is notified. For limit switch output, upper and lower limit alarms for targets selected from one of instantaneous flow rate, fluid temperature, fluid pressure, and totalization are notified.

For details about setting procedures for pulse/status output, see Section 4.8.

#### Sensor information

Diameter, sensor type, maximum temperature, maximum pressure, and other sensor information can be checked.

For details about how to check the sensor information, see section 4.9.

### Alarms

A detected error can be notified as an alarm or warning. The error status can be displayed in accordance with NAMUR NE107 matched to parameter settings. Analog output operation or display method, etc. when an alarm occurs can be selected. It is also possible to store alarms that occurred in the past as an alarm history, and mask unnecessary alarms so that they are hidden on the display.

For details about contents and setting procedures, see section 4.12.

### Display functions

In the flow rate display mode, instantaneous flow rate, totalized values, and other information is displayed. In the setting mode, parameter content is displayed. When an alarm occurs, a number indicating the content of the alarm is displayed.

For details about display settings, see section 4.13.

## Device information

With this function, the parameters specified at the time of order, model code, and suffix code of this product can be checked.

For details about how to check the device information, refer to Section 4.14.

## Self-diagnostics

The self-diagnostics function can be used to diagnose product failures or process status. For example, this function is useful for diagnosing disconnections on the piezo electric device, diagnosing insulation deterioration, and diagnosing the health of the product by using the verification function.

For details about the self-diagnostics function, see Section 4.15.

## Predictive diagnostic function

By using the predictive diagnosis mode, the maintenance timing can be predicted based on the trend of the detection signal from the piezo electric device. For details about the predictive diagnostic function, see 4.15.6.

## Frequency analysis function

Product signals can be checked on FieldMate, etc. For details about the frequency analysis function, see 4.15.8.

## Test/simulation function

With this function, the process value and the value output from a connection terminal can be arbitrarily set to test a response from the device. For details about the test/simulation function, refer to Section 4.16.

## Write protect function

Two parameter write protect functions are available and can be changed by using the hardware write protection switch and the parameter settings (software write protection). For details about the hardware write protection switch, refer to the Startup Manual. For details about the software write protection function, see section 4.17.

### NOTE

Only basic parameters required for use of this product can be set and displayed on the display. Parameters that cannot be set and displayed on the display should be set and checked using the HART configuration tool.

# 4.1 Flow Rate Measurement Function

## NOTE

The parameters that need setting vary according to the measured fluid and measured flow rate settings.

Parameters can be set easily by executing HART communication method functions.

# 4.1.1 Setting the measured fluid

Fluids that can be measured are liquid, gas, water, and steam. When the measured fluid is water and the Fluid type of this parameter is set to Water, temperature and pressure correction of the mass flow rate and heat are performed based on steam table. Set the measured fluid by the following parameters.

#### Menu path

| HART    | Device Settings ► Basic setup ► Fluid type |
|---------|--------------------------------------------|
| Display | C15                                        |

| Selection |         | Description                         |  |
|-----------|---------|-------------------------------------|--|
| HART      | Display | Description                         |  |
| Liquid    | 0       | Liquid is set as the measured fluid |  |
| Gas       | 1       | Gas is set as the measured fluid    |  |
| Water     | 2       | Water is set as the measured fluid  |  |
| Steam     | 3       | Steam is set as the measured fluid  |  |

## NOTE

When Water is set as the measured fluid, flow rate calculation of water is performed based on the steam table. Just as on the previous product digital YEWFLO series vortex flowmeter, when performing flow rate measurement of water, set Liquid as the measured fluid.

## NOTE

Use the Dryness setting fixed at 100 %.

# 4.1.2 Setting the Measured Flow Rate

As measured flow rate options, volumetric flow rate, mass flow rate, Standard/Normal flow rate, heat, and heat difference can be measured.

Set the measured flow rate by the following parameters.

#### Menu path

| HART    | Device Settings ► Basic setup ► Flow select |
|---------|---------------------------------------------|
| Display | C16                                         |

| Selection                |         | Description                                                                                                    |  |
|--------------------------|---------|----------------------------------------------------------------------------------------------------|--|
| HART                     | Display | Description                                                                                                    |  |
| Volume                   | 0       | Volumetric flow rate: This refers to the volume of fluid that flows through the measuring pipe per unit hour.                                                                                                    |  |
| Mass                     | 1       | Mass flow rate: This refers to the mass of fluid that flows through the measuring pipe per unit hour.<br>Mass is the value obtained by multiplying the volumetric flow rate by the fluid density.                                                                                                    |  |
| Standard/Normal          | 2       | Standard/Normal flow rate: This refers to the volume of the fluid in a standard or normal state that flows through the measuring pipe per unit hour.                                                                                                    |  |
| Energy                   | 3       | Heat: This refers to the heat of the fluid that flows through the measuring pipe per unit hour.<br>When the measured fluid is water or steam, this is the value obtained by multiplying the mass flow rate by the fluid specific enthalpy that is calculated according to IAPWS-IF97: IAPWS Industrial Formulation 1997.                                                                                                    |  |
| Energy (Heat difference) | 4       | Heat difference: This refers to the heat difference of the fluid that<br>flows through the measuring pipe per unit hour, and that uses the<br>temperature difference between the upstream and downstream.<br>When the measured fluid is water or steam, this is the value obtained<br>by multiplying the mass flow rate by the difference in fluid specific<br>enthalpy that is calculated according to IAPWS-IF97: IAPWS Industrial<br>Formulation 1997.<br>When the measured fluid is a liquid, this is the value obtained by<br>multiplying the volumetric flow rate or mass flow rate by heat difference<br>and heat conversion factor. |  |

## 4.1.3 Setting the Instantaneous Flow Rate Unit

Set the unit of volumetric flow rate, mass flow rate, Standard/Normal flow rate, heat, and heat difference. The unit of each flow rate can be set as a physical unit and a time unit. Note, however, that the set time unit is common to all flow rates.

Example) When the volumetric flow rate is set to "m<sup>3</sup>/h" Set the volume unit to "m<sup>3</sup>" and the time unit to "/h". At this setting, the time unit of mass flow rate, Standard/Normal flow rate, heat, and heat difference also becomes "/h".

This setting can be set by the following parameters.

## Physical unit

#### Volumetric flow rate

#### Menu path

| HART    | Device Settings ► Basic setup ► Volume unit |
|---------|---------------------------------------------|
| Display | C22                                         |

| Selection       |         |  |
|-----------------|---------|--|
| HART            | Display |  |
| m <sup>3</sup>  | 0       |  |
| km <sup>3</sup> | 1       |  |
| 1               | 2       |  |
| mcf             | 3       |  |
| cf              | 4       |  |
| kcf             | 5       |  |
| USgal           | 6       |  |
| kUSgal          | 7       |  |
| UKgal           | 8       |  |
| kUKgal          | 9       |  |
| mbbl            | 10      |  |
| bbl             | 11      |  |
| kbbl            | 12      |  |

## NOTE

The unit display will be the same (gal) if either USgal or UKgal is selected for the volumetric flow rate unit, and then the instantaneous flow rate (engineering unit) is displayed on the display.

#### Mass flow rate

| HART    | Device Settings ► Basic setup ► Mass unit |
|---------|-------------------------------------------|
| Display | C27                                       |

| Selection    |   |  |
|--------------|---|--|
| HART Display |   |  |
| kg           | 0 |  |
| t            | 1 |  |
| lb           | 2 |  |
| klb          | 3 |  |

42

## • Standard/Normal flow rate

### Menu path

| HART    | Device Settings ► Basic setup ► Standard/Normal unit |
|---------|------------------------------------------------------|
| Display | C37                                                  |

| Selection          |         |  |
|--------------------|---------|--|
| HART               | Display |  |
| (N)m <sup>3</sup>  | 0       |  |
| k(N)m <sup>3</sup> | 1       |  |
| M(N)m <sup>3</sup> | 2       |  |
| (N)I               | 3       |  |
| (S)m <sup>3</sup>  | 4       |  |
| k(S)m <sup>3</sup> | 5       |  |
| M(S)m <sup>3</sup> | 6       |  |
| (S)I               | 7       |  |
| (S)cf              | 8       |  |
| k(S)cf             | 9       |  |
| M(S)cf             | 10      |  |

## • Heat/heat difference

#### Menu path

| HART    | Device Settings ► Basic setup ► Energy unit |
|---------|---------------------------------------------|
| Display | C38                                         |

| Selection |         |  |
|-----------|---------|--|
| HART      | Display |  |
| kJ        | 0       |  |
| MJ        | 1       |  |
| GJ        | 2       |  |
| TJ        | 3       |  |
| BTU       | 4       |  |
| kBTU      | 5       |  |
| MBTU      | 6       |  |

## Time unit

| HART    | Device Settings ► Basic setup ► Time unit |
|---------|-------------------------------------------|
| Display | C40                                       |

| Sele         | ction | Description                           |  |
|--------------|-------|---------------------------------------|--|
| HART Display |       | Description                           |  |
| /s           | 0     | The time unit is set to s (seconds)   |  |
| /min         | 1     | The time unit is set to min (minutes) |  |
| /h           | 2     | The time unit is set to h (hours)     |  |
| /d           | 3     | The time unit is set to d (days)      |  |

## • Checking the measurement unit

The preset measurement unit can be checked by the following parameters.

| •       |                                           |
|---------|-------------------------------------------|
| HART    | Device Settings ► Basic setup ► Flow unit |
| Display | C41                                       |

| HART       | Display | HART Display            |    | HART       | Display |
|------------|---------|-------------------------|----|------------|---------|
| m³/s       | 0       | bbl/d                   | 47 | M(S)m³/h   | 94      |
| m³/min     | 1       | kbbl/s 48 M(S)m³/d      |    | 95         |         |
| m³/h       | 2       | kbbl/min                | 49 | (S)l/s     | 96      |
| m³/d       | 3       | kbbl/h                  | 50 | (S)l/min   | 97      |
| km³/s      | 4       | kbbl/d                  | 51 | (S)l/h     | 98      |
| km³/min    | 5       | kq/s                    | 52 | (S)I/d     | 99      |
| km³/h      | 6       | kg/min                  | 53 | (S)cf/s    | 100     |
| km³/d      | 7       | kg/h                    | 54 | (S)cf/min  | 101     |
| l/s        | 8       | ka/d                    | 55 | (S)cf/h    | 102     |
| l/min      | 9       | t/s                     | 56 | (S)cf/d    | 103     |
| l/h        | 10      | t/min                   | 57 | k(S)cf/s   | 104     |
| l/d        | 11      | t/h                     | 58 | k(S)cf/min | 105     |
| mcf/s      | 12      | t/d                     | 59 | k(S)cf/h   | 106     |
| mcf/min    | 13      | lb/s                    | 60 | k(S)cf/d   | 107     |
| mcf/h      | 14      | lb/min                  | 61 | M(S)cf/s   | 108     |
| mcf/d      | 15      | lb/h                    | 62 | M(S)cf/min | 109     |
| cf/s       | 16      | lb/d                    | 63 | M(S)cf/h   | 110     |
| cf/min     | 17      | klb/s                   | 64 | M(S)cf/d   | 111     |
| cf/h       | 18      | klb/min                 | 65 | kJ/s       | 112     |
| cf/d       | 19      | klb/h                   | 66 | kJ/min     | 113     |
| kcf/s      | 20      | klb/d                   | 67 | kJ/h       | 114     |
| kcf/min    | 21      | (N)m <sup>3</sup> /s    | 68 | kJ/d       | 115     |
| kcf/h      | 22      | (N)m <sup>3</sup> /min  | 69 | MJ/s       | 116     |
| kcf/d      | 23      | (N)m <sup>3</sup> /h    | 70 | MJ/min     | 117     |
| USgal/s    | 24      | (N)m <sup>3</sup> /d    | 71 | MJ/h       | 118     |
| USgal/min  | 25      | k(N)m³/s                | 72 | MJ/d       | 119     |
| USgal/h    | 26      | k(N)m <sup>3</sup> /min | 73 | GJ/s       | 120     |
| USgal/d    | 27      | k(N)m <sup>3</sup> /h   | 74 | GJ/min     | 121     |
| kUSgal/s   | 28      | k(N)m³/d                | 75 | GJ/h       | 122     |
| kUSgal/min | 29      | M(N)m <sup>3</sup> /s   | 76 | GJ/d       | 123     |
| kUSgal/h   | 30      | M(N)m <sup>3</sup> /min | 77 | TJ/s       | 124     |
| kUSgal/d   | 31      | M(N)m <sup>3</sup> /h   | 78 | TJ/min     | 125     |
| UKgal/s    | 32      | M(N)m <sup>3</sup> /d   | 79 | TJ/h       | 126     |
| UKgal/min  | 33      | (N)l/s                  | 80 | TJ/d       | 127     |
| UKgal/h    | 34      | (N)l/min                | 81 | BTU/s      | 128     |
| UKgal/d    | 35      | (N)l/h                  | 82 | BTU/min    | 129     |
| kUKgal/s   | 36      | (N)l/d                  | 83 | BTU/h      | 130     |
| kUKgal/min | 37      | (S)m³/s                 | 84 | BTU/d      | 131     |
| kUKgal/h   | 38      | (S)m³/min               | 85 | kBTU/s     | 132     |
| kUKgal/d   | 39      | (S)m³/h                 | 86 | kBTU/min   | 133     |
| mbbl/s     | 40      | (S)m³/d                 | 87 | kBTU/h     | 134     |
| mbbl/min   | 41      | k(S)m³/s                | 88 | kBTU/d     | 135     |
| mbbl/h     | 42      | k(S)m³/min              | 89 | MBTU/s     | 136     |
| mbbl/d     | 43      | k(S)m³/h                | 90 | MBTU/min   | 137     |
| bbl/s      | 44      | k(S)m³/d                | 91 | MBTU/h     | 138     |
| bbl/min    | 45      | M(S)m <sup>3</sup> /s   | 92 | MBTU/d     | 139     |
| bbl/h      | 46      | M(S)m³/min              | 93 | SPE.       | 140     |

## 4.1.4 Setting the Span of the Instantaneous Flow Rate

The span of volumetric flow rate, mass flow rate, Standard/Normal flow rate, heat, and heat difference can be set.

Note, however, that the span unit is the unit set in section 4.1.3. When the unit has been changed, the span value is converted interlocked with the newly set unit. This setting can be set by the following parameters.

#### Menu path

| HART    | Device Settings ► Basic setup ► Flow span |
|---------|-------------------------------------------|
| Display | B10 or C45                                |

#### • Measurable minimum flow velocity

The minimum flow velocity of each size varies according to the density of the fluid. Table 4.1 shows this relationship. Check the minimum flow velocity by size in the latest version of the sizing program. The volumetric flow rate that calculation is based on is restricted by the values in Table 4.1 when the flow rate is heat and heat difference, too.

# Table 4.1Relationship Between Minimum Velocity and Density (when two values are indicated, the<br/>larger one is the minimum velocity)

| Model code - Type of body |                                                               |                            | Liquid                                            |                             | Gas, Steam                                        |                             |
|---------------------------|---------------------------------------------------------------|----------------------------|---------------------------------------------------|-----------------------------|---------------------------------------------------|-----------------------------|
| Model code - Type of body |                                                               |                            | Type of shedder bar                               |                             |                                                   |                             |
| -0: General               | -1: Reduced bore type<br>(1 size reduction)<br>-2: Reduced bo |                            | A, B, N, P:<br>General type<br>E, S:<br>Cryogenic | C, D, Q,<br>R: High         | A, B, N, P:<br>General type<br>E, S:<br>Cryogenic | C, D, Q,<br>R: High         |
| type                      | -4: High pressure<br>reduced bore type (1<br>size reduction)  | type<br>(2 size reduction) | type (*1)<br>G, H, U, V:<br>Long Neck<br>Type     | temperature<br>type<br>(*1) | type (*1)<br>G, H, U, V:<br>Long Neck<br>Type     | temperature<br>type<br>(*1) |
| VY015-0                   | VY025-1                                                       | VY040-2                    | 1250/0                                            | _                           | $\sqrt{80/0}$ or 3                                |                             |
|                           | VY025-4                                                       | V1040 2                    | 1230/p                                            | -                           | 400/p 01 3                                        | -                           |
| VY025-0                   | VY040-1                                                       | VY050-2                    | √122.5/ρ                                          | √490/ρ                      | √45/ρ or 2                                        | √125/p or 2                 |
| 1020-0                    | VY040-4                                                       | V1030-2                    |                                                   |                             |                                                   |                             |
| VY040-0                   | VY050-1                                                       | VY080-2                    | √90/ρ                                             | √302.5/0                    | √31.3/p or 2                                      | √90.3/p or 2                |
|                           | VY050-4                                                       | V1000 2                    |                                                   | 1002.0/p                    |                                                   |                             |
| VY050-0                   | VY080-1                                                       | VY100-2                    | V90/0                                             | <u>√160/o</u>               | $\sqrt{31.3/0}$ or 2                              | $\sqrt{61.3/0}$ or 2        |
|                           | VY080-4                                                       | 1100 2                     | 490/p                                             | -100/p                      | 401.5/p 012                                       | 401.5/p 012                 |
| 1/2080-0                  | VY100-1                                                       | VY150-2                    | V90/0                                             | √ <u>160/o</u>              | $\sqrt{31.3/0}$ or 2                              | $\sqrt{61.3/0}$ or 2        |
| V1000-0                   | VY100-4                                                       | V1130-2                    | , 90/p                                            | , 100/p                     | 401.5/p 012                                       | 401.5/p 012                 |
| VY100-0                   | VY150-1                                                       | VY200-2                    | V90/0                                             | √160/ρ                      | √31.3/p or 2                                      | √61.3/p or 2                |
| 11000                     | VY150-4                                                       | V1200 2                    | 400/p                                             |                             |                                                   |                             |
| VY150-0                   | VY200-1                                                       | -                          | √90/ρ                                             | √160/ρ                      | √31.3/ρ or 3                                      | √61.3/ρ or 3                |
| VY200-0                   | -                                                             | -                          | √122.5/ρ                                          | √202.5/p                    | √45/ρ or 3                                        | √80/p or 3                  |
| VY250-0                   | -                                                             | -                          | √160/ρ                                            | <b>√</b> 360/ρ              | √61.3/ρ or 3                                      | √125/p or 3                 |
| VY300-0                   | -                                                             | -                          | √160/ρ                                            | √360/ρ                      | √61.3/ρ or 3                                      | √125/p or 3                 |
| VY400-0                   | -0                                                            |                            | √250/p                                            | √490/ρ                      | √80/p or 4                                        | √125/p or 4                 |

ρ: Density at operating conditions (kg/m<sup>3</sup>)

For liquid: 400 to 2000 kg/m<sup>3</sup>

For gas and steam: 0.5 kg/m<sup>3</sup> or more

\*1: The high pressure reduced bore type body cannot be combined with a high temperature type or cryogenic type shedder bar.

(Unit: m/s)

#### Measurable flow velocity

Table 4.2 shows the ranges of the measurable flow velocities.

|              |                                                                                                    | Model code - Type of                                 |                          |                                                                                                    |                |
|--------------|----------------------------------------------------------------------------------------------------|------------------------------------------------------|--------------------------|----------------------------------------------------------------------------------------------------|----------------|
| Fluid        | -0: General<br>type-1: Reduced bore<br>typetypetype-6: Dual-<br>Sensor(1 size reduction)General<br>Type-4: High pressure<br>reduced bore type-2: Reduced<br>bore type(2 size<br>reduction) |                                                      | -2: Reduced              | Minimum flow velocity                                                                                                 | Maximum        |
|              |                                                                                                    |                                                      | ,                        | velocity                                                                                                    |                |
| Liquid       | VY015-0<br>to<br>VY400-0<br>VY015-6<br>to<br>VY200-6                                                                                                    | VY025-1<br>to<br>VY200-1<br>VY025-4<br>to<br>VY150-4 | VY040-2<br>to<br>VY200-2 | "Flow velocity obtained from<br>Table 4.1" or "flow velocity at<br>Reynolds number of 5000",<br>whichever is greater. | 10 m/s<br>(*1) |
| Gas<br>Steam | VY015-0<br>to<br>VY400-0<br>VY015-6<br>to<br>VY200-6                                                                                                    | VY025-1<br>to<br>VY200-1<br>VY025-4<br>to<br>VY150-4 | VY040-2<br>to<br>VY200-2 | "Flow velocity obtained from<br>Table 4.1" or "flow velocity at<br>Reynolds number of 5000",<br>whichever is greater. | 80m/s<br>(*2)  |

| Table 4.2 | Range of Measurable Flow    | Velocities |
|-----------|-----------------------------|------------|
|           | Italige of measurable i low | Velocities |

When the flow velocity is lower than the minimum, both the analog output and the pulse output are displayed as "0".

Maximum possible value for span setting:

For liquid, a flow rate up to the equivalent of a flow velocity of 15 m/s can be set.

For gas or steam, a flow rate up to the equivalent of a flow velocity of 120 m/s can be set.

When density  $\rho > 1000 \text{ kg/m}^3$ , maximum flow velocity  $V = \sqrt{[(1/\rho) * 10^5]}$ When density  $\rho > 15.6 \text{ kg/m}^3$ , maximum flow velocity  $V = \sqrt{[(1/\rho) * 10^5]}$ \*1:

\*2:

\*3: Formula for calculating flow velocity calculated from Reynolds number

$$u = 5 \times \frac{V}{D}$$
(Re=5000)

where

$$Re = \frac{354 \times 10^3 \times Q_f}{v \times D}$$
$$v = \frac{\mu \times 10^3}{\rho_f}$$

Q.: Volumetric flow rate at operating conditions (m<sup>3</sup>/h)

D: Inner diameter of sensor section (mm)

u: Flow velocity (m/s)

Re: Reynolds number (non unit)

ρ<sub>r</sub>: Density at operating conditions (kg/m<sup>3</sup>)

μ: Viscosity at operating conditions (mPa·s)

v: Kinematic viscosity at operating conditions (10-6 m²/s)

## NOTE

Set the flow rate span while paying attention to the following points.

- On lines with large changes in flow rate, set the maximum flow rate as the flow rate span. When a flow rate exceeding the flow rate span flows on the line, the error of flow rate (%) increases.
- On lines with a stable flow rate, as a guideline, set a flow rate approximately 1.5x to 2x the regular flow rate as the flow rate span.

## NOTE

When the flow rate unit and span value are changed at the same time, be sure to change the flow rate unit first.

#### Setting the Damping Time Constant of the 4.1.5 Instantaneous Flow Rate

The damping time constant (63.2% response) of volumetric flow rate, mass flow rate, Standard/ Normal flow rate, heat, and heat difference can be set. Change the damping time constant, for example, to suppress output oscillation or to alter the response speed (default 4.0 seconds).

This setting can be set by the following parameters.

#### Menu path

| HART    | Device Settings ► Basic setup ► Flow damping |
|---------|----------------------------------------------|
| Display | B15 or C50                                   |

## NOTE

When using the HART communication in such application that the output varies very quickly, set the damping time constant as 2 sec or greater.

#### 4.1.6 Setting the Lowcut Function of Instantaneous Flow Rate

This function intentionally sets the low-flowrate range to zero based on the setting value of this parameter for the purpose of removing noise. The lowcut value of volumetric flow rate, mass flow rate, Standard/Normal flow rate, heat, and heat difference can be set. Use of the lowcut function can disable output of the flow rate at the setting value or below. The lower limit value that can be set is the flow rate equivalent to the flow velocities in the table below.

This setting can be set by the following parameters.

#### Menu path

| HART    | Device Settings ► Detailed setup ► Flow rate ► Flow lowcut |
|---------|------------------------------------------------------------|
| Display | D10                                                        |

| Model code - Type of body |                                                              |                                                   | Liquid    | Gas, Steam |  |
|---------------------------|--------------------------------------------------------------|---------------------------------------------------|-----------|------------|--|
|                           | -1: Reduced bore type<br>(1 size reduction)                  | -2: Reduced<br>bore type<br>(2 size<br>reduction) | Unit: m/s | Unit: m/s  |  |
| -0: General type          | -4: High pressure<br>reduced bore type (1<br>size reduction) |                                                   |           |            |  |
| 10015.0                   | VY025-1                                                      | 10/040.2                                          | 0.47      | 4.50       |  |
| VY015-0                   | VY025-4                                                      | V 1040-2                                          | 0.17      | 1.50       |  |
| 10025.0                   | VY040-1                                                      |                                                   | 0.10      | 1.00       |  |
| V 1025-0                  | VY040-4                                                      | V 1050-2                                          | 0.12      | 1.00       |  |
| 10040.0                   | VY050-1                                                      | VY080-2                                           | 0.10      | 1.00       |  |
| V1040-0                   | VY050-4                                                      |                                                   |           |            |  |
| VX050-0                   | VY080-1                                                      | VY100-2                                           | 0.10      | 1.00       |  |
| V1030-0                   | VY080-4                                                      |                                                   | 0.10      | 1.00       |  |
| 1/2080-0                  | VY100-1                                                      | VX150.2 0.10                                      | 1.00      |            |  |
| V 1000-0                  | VY100-4                                                      | VT 150-2                                          | 0.10      | 1.00       |  |
| 10/100.0                  | VY150-1                                                      | 10/200.2                                          | 0.40      | 4.00       |  |
| V 1100-0                  | VY150-4                                                      | V f 200-2                                         | 0.10      | 1.00       |  |
| VY150-0                   | VY200-1                                                      | -                                                 | 0.10      | 1.50       |  |
| VY200-0                   | -                                                            | -                                                 | 0.12      | 1.50       |  |
| VY250-0                   | -                                                            | -                                                 | 0.14      | 1.50       |  |
| VY300-0                   | -                                                            | -                                                 | 0.14      | 1.50       |  |
| VY400-0                   | -                                                            | -                                                 | 0.17      | 2.00       |  |

#### Table 4.3 Lowcut setting lower limit flow velocity (m/s)

## NOTE

Be sure to set the lowcut value (D10) of the instantaneous flow rate after setting the diameter type (E10).

## NOTE

To change the lowcut flow rate and adjust items (H item), change all applicable adjust items (H items), and then set the lowcut value (D10).

## NOTE

You can check the lower limit of the lowcut flow rate in Device Settings ► Detailed setup ► Flow rate ► Lowcut limit.

## 4.1.7 Setting the User Unit Conversion of the Instantaneous Flow Rate

The instantaneous flow rate can be converted to an arbitrary unit for use by using an arbitrary conversion factor. Any character string up to eight characters long can be set for the user unit. Conversion to a user unit is performed by multiplying the instantaneous volumetric flow rate by the conversion factor.

This setting can be set by the following parameters or execute User unit.

## Selection of whether or not to convert to user units

#### Menu path

| HART    | Device Sattings  Detailed sature Elow user conversion  Elow user conversion        |
|---------|------------------------------------------------------------------------------------|
|         | Device detailings > Detailed setup > 1 low dset conversion > 1 low dset conversion |
| Display | D40                                                                                |

| Sele | ction   | Description                                |
|------|---------|--------------------------------------------|
| HART | Display | Description                                |
| Off  | 0       | Conversion to user units is not performed. |
| On   | 1       | Conversion to user units is performed.     |

## Display the flow rate unit used for the conversion reference

Display the flow rate unit (Flow user base unit) that is used for the conversion reference when Flow user conversion (D40) is "On".

| HART    | Device Settings ► Detailed setup ► Flow user conversion ► Flow user base unit |
|---------|-------------------------------------------------------------------------------|
| Display | D41                                                                           |

| Selection          |         |            |         |                         |         |                         |         |          |         |
|--------------------|---------|------------|---------|-------------------------|---------|-------------------------|---------|----------|---------|
| HART               | Display | HART       | Display | HART                    | Display | HART                    | Display | HART     | Display |
| m³/s               | 0       | kUSgal/s   | 28      | t/s                     | 56      | (S)m³/s                 | 84      | kJ/s     | 112     |
| m³/min             | 1       | kUSgal/min | 29      | t/min                   | 57      | (S)m³/min               | 85      | kJ/min   | 113     |
| m³/h               | 2       | kUSgal/h   | 30      | t/h                     | 58      | (S)m³/h                 | 86      | kJ/h     | 114     |
| m³/d               | 3       | kUSgal/d   | 31      | t/d                     | 59      | (S)m³/d                 | 87      | kJ/d     | 115     |
| km <sup>3</sup> /s | 4       | UKgal/s    | 32      | lb/s                    | 60      | k(S)m³/s                | 88      | MJ/s     | 116     |
| km³/min            | 5       | UKgal/min  | 33      | lb/min                  | 61      | k(S)m³/min              | 89      | MJ/min   | 117     |
| km³/h              | 6       | UKgal/h    | 34      | lb/h                    | 62      | k(S)m³/h                | 90      | MJ/h     | 118     |
| km³/d              | 7       | UKgal/d    | 35      | lb/d                    | 63      | k(S)m³/d                | 91      | MJ/d     | 119     |
| l/s                | 8       | kUKgal/s   | 36      | klb/s                   | 64      | M(S)m <sup>3</sup> /s   | 92      | GJ/s     | 120     |
| l/min              | 9       | kUKgal/min | 37      | klb/min                 | 65      | M(S)m <sup>3</sup> /min | 93      | GJ/min   | 121     |
| l/h                | 10      | kUKgal/h   | 38      | klb/h                   | 66      | M(S)m <sup>3</sup> /h   | 94      | GJ/h     | 122     |
| l/d                | 11      | kUKgal/d   | 39      | klb/d                   | 67      | M(S)m <sup>3</sup> /d   | 95      | GJ/d     | 123     |
| mcf/s              | 12      | mbbl/s     | 40      | (N)m <sup>3</sup> /s    | 68      | (S)l/s                  | 96      | TJ/s     | 124     |
| mcf/min            | 13      | mbbl/min   | 41      | (N)m <sup>3</sup> /min  | 69      | (S)l/min                | 97      | TJ/min   | 125     |
| mcf/h              | 14      | mbbl/h     | 42      | (N)m <sup>3</sup> /h    | 70      | (S)l/h                  | 98      | TJ/h     | 126     |
| mcf/d              | 15      | mbbl/d     | 43      | (N)m³/d                 | 71      | (S)l/d                  | 99      | TJ/d     | 127     |
| cf/s               | 16      | bbl/s      | 44      | k(N)m³/s                | 72      | (S)cf/s                 | 100     | BTU/s    | 128     |
| cf/min             | 17      | bbl/min    | 45      | k(N)m <sup>3</sup> /min | 73      | (S)cf/min               | 101     | BTU/min  | 129     |
| cf/h               | 18      | bbl/h      | 46      | k(N)m³/h                | 74      | (S)cf/h                 | 102     | BTU/h    | 130     |
| cf/d               | 19      | bbl/d      | 47      | k(N)m³/d                | 75      | (S)cf/d                 | 103     | BTU/d    | 131     |
| kcf/s              | 20      | kbbl/s     | 48      | M(N)m³/s                | 76      | k(S)cf/s                | 104     | kBTU/s   | 132     |
| kcf/min            | 21      | kbbl/min   | 49      | M(N)m <sup>3</sup> /min | 77      | k(S)cf/min              | 105     | kBTU/min | 133     |
| kcf/h              | 22      | kbbl/h     | 50      | M(N)m <sup>3</sup> /h   | 78      | k(S)cf/h                | 106     | kBTU/h   | 134     |
| kcf/d              | 23      | kbbl/d     | 51      | M(N)m³/d                | 79      | k(S)cf/d                | 107     | kBTU/d   | 135     |
| USgal/s            | 24      | kg/s       | 52      | (N)l/s                  | 80      | M(S)cf/s                | 108     | MBTU/s   | 136     |
| USgal/min          | 25      | kg/min     | 53      | (N)l/min                | 81      | M(S)cf/min              | 109     | MBTU/min | 137     |
| USgal/h            | 26      | kg/h       | 54      | (N)l/h                  | 82      | M(S)cf/h                | 110     | MBTU/h   | 138     |
| USgal/d            | 27      | kg/d       | 55      | (N)l/d                  | 83      | M(S)cf/d                | 111     | MBTU/d   | 139     |

## Setting the name of the user-specified unit

Set the name of the user-specified unit using eight characters and symbols when Flow user conversion (D40) is "On".

The same characters and symbols as in Section 3.3 Basic settings can be set.

#### Menu path

| HART    | Device Settings ► Detailed setup ► Flow user conversion ► Flow user unit |
|---------|--------------------------------------------------------------------------|
| Display | -                                                                        |

## Setting the user conversion factor

Set the conversion factor to user units when Flow user conversion (D40) is "On". The conversion factor is calculated/multiplicated to the parameters such as the instantaneous flow rate as follows:

Flow user unit = Flow user base unit × Flow conversion factor

#### Menu path

| HART    | Device Settings ► Detailed setup ► Flow user conversion ► Flow conversion factor |
|---------|----------------------------------------------------------------------------------|
| Display | D43                                                                              |

#### **Example:**

To convert the unit of instantaneous volumetric flow rate from I (liters)/s to dI (deciliters)/s, set the parameters as follows:

Flow user conversion = "On" Flow user base unit = "I/s" Flow user unit = "dI/s" Flow conversion factor = "10"

# Applicable parameters for instantaneous flow rate user unit conversion

Applicable parameters for instantaneous flow rate user unit conversion are listed below.

| Flow rate    | Totalizer preset value                |
|--------------|---------------------------------------|
| Flow span    | Totalizer rate                        |
| Flow lowcut  | Pulse output rate <sup>*1</sup>       |
| Lowcut limit | Limit switch level <sup>*2</sup>      |
| Total        | Limit switch hysteresis <sup>*2</sup> |

\*1: This parameter will be applicable only when Pulse/Status output mode = "Scaled pulse".

\*2: These parameters will be applicable only when Limit switch select = "Flow rate" or "Total".

## NOTE

If the software revision is R1.01.01, the pulse rate (Pulse output rate) is not multiplied by the user conversion factor, and user unit conversion is not applied.

#### Example:

With Flow user base unit = "l/s" and Pulse output rate = "5[l/p]", if Flow user conversion = "On", Flow user unit = "dl/s", and Flow conversion factor = "10", the pulse output rate will not be displayed/operated at  $5[l/p] \times 10 = 50[SPE./p]$ . Instead, the pulse output rate will be displayed as 5[SPE./p], and pulse output will operate with a weight of 5[l/p].

The user conversion factor (Flow conversion factor) will not be applied to the pulse output rate, and only the display unit will change. Therefore, replace "SPE." from the pulse output rate display unit ("SPE./p") with the unit from the flow user base unit (with the time unit removed).

# 4.1.8 Basic Settings of Compensation in the Flow Rate Measurement Function

Mass flow rate refers to the mass of fluid that flows through the measuring pipe per unit hour, and is the value obtained by multiplying the volumetric flow rate by the fluid density.

Standard/Normal flow rate refers to the volume of the fluid in a standard or normal state that flows through the measuring pipe per unit hour when the measured fluid is a gas, and is the value obtained by multiplying the volumetric flow rate by the gas density ratio. Gas density ratio is the value obtained by dividing the fluid density calculated based on the temperature and pressure presently being measured by density in a standard or normal state.

Heat is the heat of fluid that flows through the measuring pipe per unit hour, and, when the measured fluid is water or steam, this is the value obtained by multiplying the mass flow rate by the fluid specific enthalpy that is calculated according to IAPWS-IF97: IAPWS Industrial Formulation 1997.

Heat difference refers to the heat of the fluid that flows through the measuring pipe per unit hour, and that uses the temperature difference between the upstream and downstream, and, when the measured fluid is water or steam, this is the value obtained by multiplying the mass flow rate by the difference in fluid specific enthalpy that is calculated according to IAPWS-IF97: IAPWS Industrial Formulation 1997. When the measured fluid is a liquid, this is the value obtained by multiplying the volumetric flow rate or mass flow rate by heat difference and heat conversion factor.

The density, pressure and temperature parameters must be set to these flow rate measurements.

## Density basic setting

#### Density unit

Set the density unit by the following parameters.

#### Menu path

| HART    | Device Settings ► Detailed setup ► Compensation setup ► Density unit |
|---------|----------------------------------------------------------------------|
| Display | C25 or F11                                                           |

| Selection         |         |  |  |
|-------------------|---------|--|--|
| HART              | Display |  |  |
| kg/m <sup>3</sup> | 0       |  |  |
| lb/cf             | 1       |  |  |
| lb/USgal          | 2       |  |  |
| lb/UKgal          | 3       |  |  |

#### Fixed density

The setting value of this parameter is used when calculating the mass flow rate, heat and heat difference by fixed density. Set the fixed density by the following parameters.

| HART    | Device Settings ► Detailed setup ► Compensation setup ► Fixed Density |
|---------|-----------------------------------------------------------------------|
| Display | C26 or F12 or H26                                                     |

#### Density of normal condition

The density of normal condition is set by the following parameters when the measured fluid (Fluid type) is a liquid other than water and mass flow rate and heat difference are selected for the measured flow rate (Flow select), and when the measured fluid (Fluid type) is gas and mass flow rate and Standard/Normal flow rate are selected for the measured flow rate (Flow select). Furthermore, when Standard/Normal flow rate is selected, density is set as the density value of a normal condition (1 atm, 0°C) or the density value of a standard condition (1 atm, 15°C, etc.) according to that selected unit.

#### Menu path

| HART    | Device Settings ► Detailed setup ► Compensation setup ► Base density |
|---------|----------------------------------------------------------------------|
| Display | F13                                                                  |

## Temperature basic setting

#### Temperature unit

Set the temperature unit by the following parameters.

#### Menu path

| HART    | Device Settings ► Detailed setup ► Compensation setup ► Temperature unit |
|---------|--------------------------------------------------------------------------|
| Display | C30 or F14                                                               |

| Selection |  |  |  |
|-----------|--|--|--|
| Display   |  |  |  |
| 0         |  |  |  |
| 1         |  |  |  |
| 2         |  |  |  |
|           |  |  |  |

#### Fixed temperature

The setting value of this parameter is used when calculating the mass flow rate, Standard/Normal flow rate and heat by fixed density. Set the fixed temperature by the following parameters.

#### Menu path

| HART    | Device Settings ► Detailed setup ► Compensation setup ► Fixed temperature |
|---------|---------------------------------------------------------------------------|
| Display | C31 or F15                                                                |

#### Temperature of normal/standard condition

The temperature of normal condition is set by the following parameters when the measured fluid (Fluid type) is a liquid other than water and mass flow rate and heat difference are selected for the measured flow rate (Flow select), and when the measured fluid (Fluid type) is gas and mass flow rate and Standard/Normal flow rate are selected for the measured flow rate (Flow select). Furthermore, when Standard/Normal flow rate is selected, temperature is set as the temperature value of a normal condition (1 atm, 0°C) or the temperature value of a standard condition (1 atm,  $15^{\circ}$ C, etc.) according to that selected unit.

| HART    | Device Settings ► Detailed setup ► Compensation setup ► Base temperature |
|---------|--------------------------------------------------------------------------|
| Display | C32 or F16                                                               |

## Pressure basic setting

#### Pressure unit

Set the pressure unit by the following parameters.

#### Menu path

| HART    | Device Settings ► Detailed setup ► Compensation setup ► Pressure unit |
|---------|-----------------------------------------------------------------------|
| Display | C33 or F17                                                            |

| Selection |         | Description                              |
|-----------|---------|------------------------------------------|
| HART      | Display | Description                              |
| kPa A     | 0       | The unit is set to absolute pressure kPa |
| MPa A     | 1       | The unit is set to absolute pressure MPa |
| bar A     | 2       | The unit is set to absolute pressure bar |
| psi A     | 3       | The unit is set to absolute pressure psi |
| kPa G     | 4       | The unit is set to gauge pressure kPa    |
| MPa G     | 5       | The unit is set to gauge pressure MPa    |
| bar G     | 6       | The unit is set to gauge pressure bar    |
| psi G     | 7       | The unit is set to gauge pressure psi    |

#### Fixed pressure

The setting value of this parameter is used when the measured fluid (Fluid type) is gas or steam, and when calculating the mass flow rate, Standard/Normal flow rate and heat by fixed density. Set the fixed pressure by the following parameters.

#### Menu path

| HART    | Device Settings ► Detailed setup ► Compensation setup ► Fixed Pressure |
|---------|------------------------------------------------------------------------|
| Display | C34 or F18                                                             |

#### Pressure of normal/standard condition

The pressure of normal condition is set by the following parameters when the measured fluid (Fluid type) is gas and mass flow rate and Standard/Normal flow rate are selected for the measured flow rate (Flow select). Furthermore, when Standard/Normal flow rate is selected, pressure is set as the pressure value of a normal condition (1 atm, 0°C) or the pressure value of a standard condition (1 atm, 15°C, etc.) according to that selected unit.

#### Menu path

| HART    | Device Settings ► Detailed setup ► Compensation setup ► Base Pressure |
|---------|-----------------------------------------------------------------------|
| Display | C35 or F19                                                            |

## NOTE

If the software revision is R1.01.01 or R1.01.02, Fixed pressure and Base Pressure cannot be set to minus gauge pressure value, when Pressure unit is set to gauge pressure unit. Follow the steps below to set to minus gauge pressure value.

For Device revision 1 and DD revision 1 or 2

Please set each parameter in the following steps.

- (1) Set absolute pressure unit(kPa A, MPa A, bar A, psi A) to Pressure unit
- (2) Set the value coverted to absolute pressure to Fixed pressure or Base pressure
- (3) Set gauge pressure unit(kPa G, MPa G, bar G, psi G) to Pressure unit
- For Device revision 1 and DD revision 3 or more

Please use Flow rate config method or Pressure detailed config method to set each parameter. The method processing automatically performs the above steps.

## Basic settings of specific enthalpy

### • Specific enthalpy unit

Set the specific enthalpy unit by the following parameters.

#### Menu path

| HART    | Device Settings ► Detailed setup ► Compensation setup ► Enthalpy unit |
|---------|-----------------------------------------------------------------------|
| Display | F35                                                                   |

| Selection |         |  |
|-----------|---------|--|
| HART      | Display |  |
| kJ/kg     | 0       |  |
| MJ/kg     | 1       |  |
| GJ/kg     | 2       |  |
| TJ/kg     | 3       |  |
| BTU/lb    | 4       |  |

#### Fixed specific enthalpy

The setting value of this parameter is used when calculating the heat by fixed specific enthalpy. Set the fixed specific enthalpy by the following parameters.

#### Menu path

| HART    | Device Settings ► Detailed setup ► Compensation setup ► Fixed enthalpy |
|---------|------------------------------------------------------------------------|
| Display | F36                                                                    |

# Setting the temperature correction and pressure correction of fluid density and the specific enthalpy

Temperature correction and pressure correction can be performed on fluid density and specific enthalpy by using the temperature measurement function in Section 4.3 and the pressure measurement function in Section 4.4.

#### Selection of steam type

Select the steam type when the measured fluid is steam. Perform mass flow rate calculation or heat flow rate calculation while referring to the steam table.

| HART    | Device Settings ► Detailed setup ► Compensation setup ► Steam type |
|---------|--------------------------------------------------------------------|
| Display | F01                                                                |

| Selection         |         | Description       |
|-------------------|---------|-------------------|
| HART              | Display | Description       |
| Saturated steam   | 0       | Saturated steam   |
| Superheated steam | 1       | Superheated steam |

#### • Selection of compensation type

Set the measurement value to be used when performing temperature correction and pressure correction. For details on the temperature measurement function, see Section 4.3, for the pressure measurement function, see Section 4.4, and for the density measurement function, see Section 4.5.

#### Menu path

| HART    | Device Settings ► Detailed setup ► Compensation setup ► Compensation type |
|---------|---------------------------------------------------------------------------|
| Display | F03                                                                       |

| Selection                    |         | Description                                                                                                    |
|------------------------------|---------|----------------------------------------------------------------------------------------------------|
| HART                         | Display | Description                                                                                                    |
| Not used                     | 0       | Flow rate calculation based on fixed temperature, fixed pressure and fixed specific enthalpy is performed.<br>Temperature correction and pressure correction are not performed. |
| Built-in temp.               | 1       | Temperature correction based on the built-in temperature gauge is performed.                                                                                                    |
| Built-in temp. & A-in press. | 2       | Temperature correction based on the built-in temperature gauge and pressure correction based on pressure measured by analog input are performed.                                |
| A-in temp                    | 4       | Temperature correction based on temperature measured by analog input is performed.                                                                                              |
| A-in press.                  | 5       | Pressure correction based on pressure measured by<br>analog input is performed.                                                                                                 |
| A-in density                 | 6       | Density correction based on density measured by analog input is performed.                                                                                                    |

### • Checking the compensation method of density and specific enthalpy

The compensation method of density and enthalpy can be checked.

| HART    | Device Settings ► Detailed setup ► Compensation setup ► Calculation type |
|---------|--------------------------------------------------------------------------|
| Display | -                                                                        |

| Selection           |         | Description                                                                                                    |  |
|---------------------|---------|----------------------------------------------------------------------------------------------------|--|
| HART                | Display | Description                                                                                                    |  |
| Fixed               | -       | Flow rate calculation based on fixed temperature, fixed pressure, fixed density, and fixed specific enthalpy is performed.<br>Temperature correction and pressure correction are not performed.                                                                                                    |  |
| Analog input        | -       | The density measured value of analog input is used when<br>the measured fluid is liquid or gas, and the measured flow<br>rate is mass flow rate or Standard/Normal flow rate.                                                                                                    |  |
| Compensation T      | -       | Temperature correction of density is performed according<br>to measured temperature when the measured fluid is<br>liquid and the measured flow rate is mass flow rate and<br>heat difference or when the measured fluid is water and<br>the measured flow rate is mass flow rate, heat and heat<br>difference. |  |
| Compensation T/P    | -       | Temperature correction and pressure correction of density<br>are performed according to measured temperature and<br>measured pressure when the measured fluid is gas, and<br>the measured flow rate is mass flow rate or Standard/<br>Normal flow rate.                                                        |  |
| Saturated steam T - |         | When the measured fluid is saturated steam and water,<br>density and specific enthalpy are calculated based on the<br>measured temperature by using the built-in saturated steam<br>table to calculate the mass flow rate and heat flow rate.                                                                  |  |

| Selection             |         | Description                                                                                                    |  |
|-----------------------|---------|----------------------------------------------------------------------------------------------------|--|
| HART                  | Display | Description                                                                                                    |  |
| Saturated steam P     | -       | When the measured fluid is saturated steam, density and<br>specific enthalpy are calculated based on the measured<br>pressure by using the built-in saturated steam table to<br>calculate the mass flow rate and heat flow rate.                                           |  |
| Superheated steam T/P | -       | When the measured fluid is superheated steam, density<br>and specific enthalpy are calculated based on the<br>measured temperature and measured pressure by using<br>the built-in superheated saturated steam table to calculate<br>the mass flow rate and heat flow rate. |  |

#### Setting the deviation factor when the measured fluid is a gas and the measured flow rate is mass flow rate or Standard/Normal flow rate

Set the deviation factor (ratio) for the density of the normal/standard condition. Set that ratio when the density of the normal/standard condition is different.

#### Menu path

| HART    | Device Settings ► Detailed setup ► Compensation setup ► Deviation |
|---------|-------------------------------------------------------------------|
| Display | C36 or F23                                                        |

## Basic settings when the measured flow rate is the heat difference

When the measured flow rate is heat difference, the fluid temperature at two measurement points is required. Set the measurement points. When the measured fluid is liquid, set the heat conversion factor.

#### Selection of method of use of the temperature

Select the method of use of the fluid temperature at two measurement points.

#### Menu path

 HART
 Device Settings ► Detailed setup ► Compensation setup ► Heat difference select

 Display
 F37

| Selection                   |         | Description                                                                                                    |
|-----------------------------|---------|----------------------------------------------------------------------------------------------------|
| HART                        | Display | Description                                                                                                    |
| Built-in(H)/Analog input(L) | 0       | The built-in temperature gauge is used as the fluid<br>temperature value on the high-temperature side and<br>analog input is used as the fluid temperature value<br>on the low-temperature side. |
| Analog input(H)/Built-in(L) | 1       | Analog input is used as the fluid temperature<br>value on the high-temperature side and the built-in<br>temperature gauge is used as the fluid temperature<br>value on the low-temperature side. |
| Analog input(delta T)       | 2       | When the measured fluid is liquid, analog input is used as the temperature difference value.                                                                                                    |

## NOTE

A value smaller than "0" cannot be output as the heat difference. When the output value will be smaller than "0", change the method of use of the temperature.

### • Selection of the unit of heat conversion factor

Select the unit of heat conversion factor when the measured fluid is liquid.

#### Menu path

| HART    | Device Settings ► Detailed setup ► Compensation setup ► Heat difference conv unit |
|---------|-----------------------------------------------------------------------------------|
| Display | F38                                                                               |

| Selection              |         |  |
|------------------------|---------|--|
| HART                   | Display |  |
| (kJ/kg)/K              | 0       |  |
| (MJ/m <sup>3</sup> )/K | 1       |  |
| (BTU/cf)/degF          | 2       |  |
| (BTU/USgal)/degF       | 3       |  |
| (BTU/UKgal)/degF       | 4       |  |
| (BTU/lb)/degF          | 5       |  |

## • Setting the heat conversion factor

Set the heat conversion factor when the measured fluid is liquid.

| HART    | Device Settings ► Detailed setup ► Compensation setup ► Heat difference conv factor |
|---------|-------------------------------------------------------------------------------------|
| Display | F39                                                                                 |

# 4.1.9 Checking the Density and Specific Enthalpy Used for Flow Rate Measurement

The result of measurement and density, specific enthalpy and other data used for flow rate measurement can be checked by the following parameters.

#### Menu path

| HART    | Process Variables ► Device variable ► (see table below) |
|---------|---------------------------------------------------------|
| Display | (See table below)                                       |

| Parameter      |         | Description                                                                                          |
|----------------|---------|----------------------------------------------------------------------------------------------------|
| HART           | Display | Description                                                                                          |
| Flow rate(%)   | A10     | The instantaneous flow rate (value converted to %) is displayed                                      |
| Flow rate      | A20     | The instantaneous flow rate is displayed at the preset unit                                          |
| Total          | A30     | The totalized flow rate is displayed<br>For details on the totalization function, see Section<br>4.2 |
| Temperature(%) | A40     | The temperature (value converted to %) is displayed                                                  |
| Temperature    | A41     | The temperature is displayed at the preset unit                                                      |
| Loop current   | -       | The Loop current(mA) is displayed                                                                    |

#### Menu path

| HART    | Device Settings ► Detailed setup ► Compensation setup ► (see table below) |
|---------|---------------------------------------------------------------------------|
| Display | (See table below)                                                         |

| Parameter         |            | Description                                                                                                    |
|-------------------|------------|----------------------------------------------------------------------------------------------------|
| HART              | Display    | Description                                                                                                    |
| Density           | F40 or K38 | The density is displayed at the preset unit                                                                                                    |
| Density ratio     | F41        | The density ratio used for Standard/Normal flow rate measurement is displayed                                                                      |
| Enthalpy          | F42        | The specific enthalpy used for heat measurement is displayed at the set unit                                                                       |
| Delta temperature | F43        | The temperature difference used for heat difference<br>measurement is displayed at the set unit when the<br>measured fluid is liquid               |
| Delta enthalpy    | F44        | The specific enthalpy difference used for heat<br>difference measurement is displayed at the set unit<br>when the measured fluid is steam or water |

## NOTE

Use the Dryness setting fixed at 100 %.

# 4.2 Totalization Function

With this function, instantaneous flow rate values can be totaled. Totalization of the instantaneous flow rate is performed by the unit set for the flow rate that is specified for the measured flow rate (Flow select). The product has a totalization switch function that compares the preset target value with the totalized value to output the result in the form of the status output. The product also has a function for resetting the totalized value and a totalization preset function for starting totalization from a preset value.

# 4.2.1 Checking the Totalization Unit

The preset unit can be checked by the following parameters. The measurement unit corresponding to the flow rate specified for the measured flow rate is displayed.

#### Menu path

| HART    | Device Settings ► Easy setup ► Totalizer unit |
|---------|-----------------------------------------------|
| Display | B41                                           |

| Selection       |         |                   |         |                    |         |        |         |
|-----------------|---------|-------------------|---------|--------------------|---------|--------|---------|
| HART            | Display | HART              | Display | HART               | Display | HART   | Display |
| m <sup>3</sup>  | 0       | kUKgal            | 9       | k(N)m <sup>3</sup> | 18      | M(S)cf | 27      |
| km <sup>3</sup> | 1       | mbbl              | 10      | M(N)m <sup>3</sup> | 19      | kJ     | 28      |
| 1               | 2       | bbl               | 11      | (N)I               | 20      | MJ     | 29      |
| mcf             | 3       | kbbl              | 12      | (S)m <sup>3</sup>  | 21      | GJ     | 30      |
| cf              | 4       | kg                | 13      | k(S)m <sup>3</sup> | 22      | TJ     | 31      |
| kcf             | 5       | t                 | 14      | M(S)m <sup>3</sup> | 23      | BTU    | 32      |
| USgal           | 6       | lb                | 15      | (S)I               | 24      | kBTU   | 33      |
| kUSgal          | 7       | klb               | 16      | (S)cf              | 25      | MBTU   | 34      |
| UKgal           | 8       | (N)m <sup>3</sup> | 17      | k(S)cf             | 26      | SPE.   | 35      |

# 4.2.2 Setting Start/Stop of the Totalization Function

Set start/stop of the totalization function by the following parameters.

#### Menu path

```
      HART
      Device Settings ► Easy setup ► Totalizer start/stop

      Display
      B40
```

| Selection |         | Description                          |  |
|-----------|---------|--------------------------------------|--|
| HART      | Display | Description                          |  |
| Stop      | 0       | The totalization function is stopped |  |
| Start     | 1       | The totalization function is started |  |

# 4.2.3 Reset/Preset Function for Totalized Values

Set the reset/preset function for totalized values by the following parameters. When reset is set, the totalized value is reset to "0". When preset is set, the preset value (Totalizer preset value) is set to the totalized value.

## Setting reset/preset

#### Menu path

| HART    | Device Settings ► Easy setup ► Totalizer reset/preset(method) |
|---------|---------------------------------------------------------------|
| Display | B47                                                           |

| Selection    |   | Description                                                                          |
|--------------|---|--------------------------------------------------------------------------------------|
| HART Display |   |                                                                                      |
| Not execute  | 0 | The totalized value reset/preset function is not executed.                           |
| Reset        | 1 | The totalized value is reset and "0" is set.                                         |
| Preset       | 2 | The totalized value is preset, and the preset value (Totalizer preset value) is set. |

## NOTE

Parameters are returned to "Not execute" after the totalized value reset/preset function is used.

## NOTE

When totalized value preset is used, be sure to set both Totalizer rate (B45) and Totalizer preset value (B48) first.

## Setting the preset value

The preset value for the totalized value of the instantaneous flow rate can be set by the following parameters.

#### Menu path

| HART    | Device Settings ► Easy setup ► Totalizer preset value |
|---------|-------------------------------------------------------|
| Display | B48                                                   |

# 4.2.4 Setting the Total Rate of the Totalization Function

An arbitrary factor can be set to the totalized value of the instantaneous flow rate by the following parameters.

| HART    | Device Settings ► Easy setup ► Totalizer rate |
|---------|-----------------------------------------------|
| Display | B45                                           |

## NOTE

The totalized value that is displayed on the display acts differently according to the preset value. • When the Totalizer rate value is one of 0.00001, 0.0001, 0.001, 0.01, 0.1, 1, 10, 100, or 1000 The totalized value with unit appended is displayed.

• Other than the above

The totalized value is displayed as the count value of the preset Totalizer rate.

# 4.2.5 Setting the Totalization Operation of the Totalization Function

Set operation when the totalized value on the display exceeds 999999 by the following parameters.

#### Menu path

| HART    | Device Settings ► Easy setup ► Totalizer reset mode |
|---------|-----------------------------------------------------|
| Display | B49                                                 |

| Selection         |   | Description                                                                                                    |
|-------------------|---|----------------------------------------------------------------------------------------------------|
| HART Display      |   |                                                                                                    |
| Reset             | 0 | Divide the totalized value by 1000000 and use the remainder for the new totalized value. <sup>*1</sup> Totalization is continued. |
| Hold only display | 1 | Only the totalized value on the display is fixed (held). Totalization of A30: Total is continued.                                 |
| Hold              | 2 | The totalized value is is fixed (held).                                                                                           |

\*1: This operation is performed even when the Totalization function is stopped.

# 4.3 Temperature Measurement Function

# 4.3.1 Checking the Temperature Measurement Method

On a type with built-in temperature gauge, temperature can be measured by the built-in temperature gauge. On an analog input type, the measured temperature value is acquired from the temperature transmitter connected to the analog input.

The temperature measurement method can be checked by the following parameters.

#### Menu path

| HART    | Device Settings ► Detailed setup ► T/P setup ► Temperature ► Temperature select |
|---------|---------------------------------------------------------------------------------|
| Display | F04 or G10                                                                      |

| Sele         | ction   | Description                                                                                                    |
|--------------|---------|----------------------------------------------------------------------------------------------------|
| HART         | Display | Description                                                                                                    |
| Fixed        | 0       | The fixed temperature set at Fixed Temperature is used                                                                                   |
| Built-in     | 1       | The measured value of the built-in temperature gauge on the type with a temperature sensor is used                                       |
| Analog input | 2       | The measured temperature value is acquired from<br>the temperature transmitter connected to the analog<br>input on the analog input type |

# 4.3.2 Setting Scaling of Temperature Measurement

## Setting the lower limit value (0%)

Set the temperature to be taken as 0% for when analog output is performed after scaling the measured temperature value of the built-in temperature gauge.

#### Menu path

| HART    | Device Settings ► Detailed setup ► T/P setup ► Temperature ► Temperature LRV |
|---------|------------------------------------------------------------------------------|
| Display | B51 or G11                                                                   |

## Setting the upper limit value (100%)

Set the temperature to be taken as 100% for when analog output is performed after scaling the measured temperature value of the built-in temperature gauge.

Menu path

| HART    | Device Settings ► Detailed setup ► T/P setup ► Temperature ► Temperature URV |
|---------|------------------------------------------------------------------------------|
| Display | B52 or G12                                                                   |

## 4.3.3 Setting the Damping Time Constant of the Temperature Measurement

Set the damping time constant (63.2% response) for the temperature measurement of the built-in temperature gauge by the following parameters. Change the damping time constant, for example, to suppress output oscillation or to alter the response speed (default 4.0 seconds).

| HART    | Device Settings ► Detailed setup ► T/P setup ► Temperature ► Temperature damping |
|---------|----------------------------------------------------------------------------------|
| Display | G13                                                                              |

## NOTE

When using HART communication in a situation where the output signal changes instantly, set the damping time constant to 2 seconds or more.

## 4.3.4 Compensating Temperature Measurement

The measured temperature value of the built-in temperature gauge can be compensated. The calculation formula for temperature correction is as follows.

 $T_r = T_n \times a + b$ 

- T<sub>r</sub>: Temperature after compensation based on measured temperature [unit selected at C30 or F14: Temperature unit]
- T<sub>n</sub>: Measured temperature [unit selected at C30 or F14: Temperature unit]
- a: Compensation factor (gain)
- B: Compensation value (offset)

Compensation factor (gain) and compensation value (offset) can be set by the following parameters.

Menu path

| HART    | Device Settings ► Detailed setup ► T/P setup ► Temperature ► (see table below) |
|---------|--------------------------------------------------------------------------------|
| Display | (See table below)                                                              |

| Para               | meter   | Description                            |  |
|--------------------|---------|----------------------------------------|--|
| HART               | Display | Description                            |  |
| Temperature gain   | G15     | The compensation factor (gain) is set  |  |
| Temperature offset | G16     | The compensation value (offset) is set |  |

# 4.4 Pressure Measurement Function

On an analog input type, the measured pressure value can be acquired from the pressure transmitter connected to the analog input. At 4.1.8 Selection of compensation type (F03: Compensation type), select pressure correction based on the pressure measured by analog input, and set the analog input range in 4.7.4.

# 4.4.1 Checking the Pressure Measurement Method

The pressure measurement method can be checked by the following parameters.

| HART    | Device Settings ► Detailed setup ► T/P setup ► Pressure ► Pressure select |
|---------|---------------------------------------------------------------------------|
| Display | F05 or G20                                                                |

| Selection    |         | Description                                                                                                    |  |
|--------------|---------|----------------------------------------------------------------------------------------------------|--|
| HART         | Display | Description                                                                                                    |  |
| Fixed        | 0       | The fixed pressure set at Fixed Pressure is used                                                                             |  |
| Analog input | 2       | The measured pressure value is acquired from the pressure transmitter connected to the analog input on the analog input type |  |

# 4.5 Density Measurement Function

On the analog input type, the measured density value can be acquired from the density transmitter connected to the analog input. At 4.1.8 Selection of compensation type (F03: Compensation type), select correction based on the density measured by analog input, and set the analog input range in 4.7.4.

## NOTE

When acquiring the density by current input, set the density of 4.1.8 correctly and then set 4.7 as well.

# 4.6 Analog Output Function

## 4.6.1 Analog Output Selection

Set the process value to assign to analog output. This setting can be set by the following parameters.

#### Menu path

| HART    | Device Settings ► Detailed setup ► I/O ► Analog output ► Analog output select |
|---------|-------------------------------------------------------------------------------|
| Display | B50                                                                           |

| Selection   |         | Description                                                                                    |  |
|-------------|---------|------------------------------------------------------------------------------------------------|--|
| HART        | Display | Description                                                                                    |  |
| Flow rate   | 0       | The instantaneous flow rate is set to analog output                                            |  |
| Temperature | 1       | The fluid temperature is set to analog output (When equipped with built-in temperature sensor) |  |

# 4.6.2 Displaying Analog Output

This current value of the analog output can be checked by the following parameters.

| HART    | Process Variables ► Device variable ► Loop current |  |  |
|---------|----------------------------------------------------|--|--|
| Display | -                                                  |  |  |

# 4.6.3 Upper Limit Value/Lower Limit Value of Analog Output

The upper limit value/lower limit value of analog output can be set.

The upper limit value can be restricted between 4.0 and 21.6 mA, and the lower limit value can be restricted between 3.6 to 20.0 mA.

These settings can be set and checked by the following parameters.

On the HART configuration tool, set this manually according to the interactive Operation Guide called "DD Method".

#### Menu path

| HART    | Device Settings ► Detailed setup ► I/O ► Analog output ► Analog output limit |
|---------|------------------------------------------------------------------------------|
| Display | (See table below)                                                            |

| Parameter                |     | Description                                                      |
|--------------------------|-----|------------------------------------------------------------------|
| HART Display             |     |                                                                  |
| -                        | D31 | The lower limit value of analog output is set                    |
| -                        | D30 | The upper limit value of analog output is set                    |
| Analog output limit      | -   | The upper limit value/lower limit value of analog output are set |
| Analog output low limit  | -   | The lower limit value of analog output is displayed              |
| Analog output high limit | -   | The upper limit value of analog output is displayed              |

#### Example:

The result of setting the upper limit value to 16 mA and the lower limit value to 8 mA is as follows. Current [mA]

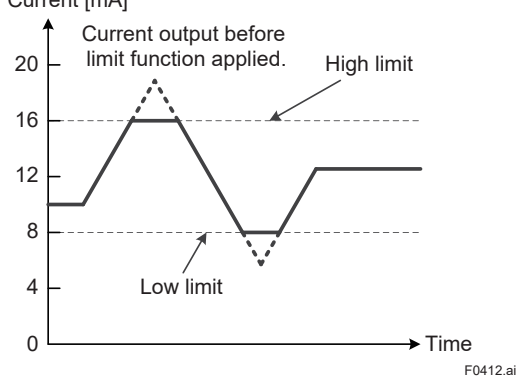

## NOTE

When the NE43 option (Option NE43) is enabled, the Analog output high limit (upper limit value) becomes 20.5 mA and the Analog output low limit (lower limit value) becomes 3.8 mA. For details about how to check the NE43 option, refer to Section 4.14.1.

## 4.6.4 Adjusting the Analog Output Value

Analog output values can be adjusted by conditions of use. To adjust analog output values, execute adjustment value output (output of 4 mA and 20 mA current) from the product, then connect the ammeter for calibration, and measure the current value.

Set the measured current value to parameters, and adjust the analog output value. This setting can be set by the following parameters.

On the HART configuration tool, set this manually according to the interactive Operation Guide called "DD Method".

Menu path

| HART    | Maintenance ► Adjustment ► Analog output trim ► (see table below) |
|---------|-------------------------------------------------------------------|
| Display | (See table below)                                                 |

| Parameter                |         | Description                                                                   |
|--------------------------|---------|-------------------------------------------------------------------------------|
| HART                     | Display | Description                                                                   |
| Analog output trim       | H05     | Adjustment value output is executed <sup>*1</sup>                             |
| Reference meter(4mA)     | H07     | The measured value at 4mA adjustment is set                                   |
| Reference meter(20mA)    | H08     | The measured value at 20mA adjustment is set                                  |
| Analog output trim(4mA)  | H10     | The adjustment value when analog input is 4 mA<br>Value is displayed (Unit:%) |
| Analog output trim(20mA) | H11     | The adjustment value when analog input is 20 mA Value is displayed (Unit:%)   |
| Analog output trim clear | H06     | The adjustment value when analog output is used is cleared*2                  |

\*1: Select execution of adjustment value output from the table below

| Selection    |   | Description     |
|--------------|---|-----------------|
| HART Display |   |                 |
| Not execute  | 0 | Not execute     |
| 4 mA         | 1 | 4 mA is output  |
| 20 mA        | 2 | 20 mA is output |

\*2: Select execution of clearing of the adjustment value of analog output from the table below

| Sele        | ction   | Description                                                   |
|-------------|---------|---------------------------------------------------------------|
| HART        | Display | Description                                                   |
| Not execute | 0       | Not execute                                                   |
| Execute     | 1       | Clearing of the adjustment value of analog output is executed |

## **IMPORTANT**

When the adjustment function for the current value is used and the indicated output and current value do not match, re-adjust the current value.

## NOTE

When the Reference meter (4mA) and Reference meter (20mA) are set, adjustments are made and the initial value (4mA/20mA) is displayed.

# 4.6.5 **Priority of Analog Output**

Analog output operates according to the following priority.

| Priority  | Output Mode                                        |
|-----------|----------------------------------------------------|
|           | Output is fixed at 4 mA in the HART multidrop mode |
| High<br>♠ | Adjustment value output                            |
|           | HART Loop test                                     |
| Low       | Test mode, analog output test                      |
|           | Operation when an error occurs <sup>*1</sup>       |
|           | Normal output                                      |

\*1: See 4.12.2 Operation when an error occurs

# 4.7 Analog Input Function

This function is an optional function.

The process value of an external device can be loaded to this product as an analog input. Analog input can be used for the input of external temperature, external pressure, external density, and external temperature difference to perform various correction calculations. For details on correction calculation, see 4.1.8.

# 4.7.1 Analog Input Selection

The process value assigned to analog output is displayed. This setting can be checked by the following parameters.

#### Menu path

| HART    | Device Settings ► Detailed setup ► I/O ► Analog input ► Analog input select |
|---------|-----------------------------------------------------------------------------|
| Display | F06                                                                         |

| Selection         |   | Description                                                    |
|-------------------|---|----------------------------------------------------------------|
| HART Display      |   |                                                                |
| Off               | 0 | Analog input is unused or cannot be used                       |
| Temperature       | 1 | External temperature is currently used as the input            |
| Pressure          | 2 | External pressure is currently used as the input               |
| Density           | 3 | External density is currently used as the input                |
| Delta temperature | 4 | External temperature difference is currently used as the input |

## NOTE

- The analog input function can be used when an analog input type (communication and I/O code JB) is selected.
- To assign a process value to analog input, select analog input as the target process value at Compensation Type. (See Section 4.1.8)
- Two or more process values cannot be used as analog inputs at the same time.

# 4.7.2 Displaying Analog Input

This current value of the analog input can be checked by the following parameters.

| HART    | Maintenance ► Signal controls ► (see table below) |
|---------|---------------------------------------------------|
| Display | (See table below)                                 |

| Parameter        |         | Description                                          |  |
|------------------|---------|------------------------------------------------------|--|
| HART             | Display | Description                                          |  |
| Analog input(mA) | K57     | The current value of the external input is displayed |  |
| Analog input     | K58     | The process value of the external input is displayed |  |

# 4.7.3 Setting the Analog Input Unit

Display the unit when analog input is used.

This setting can be checked by the following parameters.

#### Menu path

| HART    | Device Settings ► Detailed setup ► I/O ► Analog input ► Analog input unit |
|---------|---------------------------------------------------------------------------|
| Display | D52                                                                       |

# 4.7.4 Setting the Analog Input Range

The range of the process value used for analog input can be set by settings 0% and 100% of the process value used for analog input.

This setting can be set by the following parameters.

#### Menu path

| HART    | Device Settings ► Detailed setup ► I/O ► Analog input ► (see table below) |
|---------|---------------------------------------------------------------------------|
| Display | (See table below)                                                         |

| Parameter        |     | Description                                                           |
|------------------|-----|-----------------------------------------------------------------------|
| HART Display     |     |                                                                       |
| Analog input LRV | D53 | The value when the process value used for analog input is 0% is set   |
| Analog input URV | D54 | The value when the process value used for analog input is 100% is set |

# 4.7.5 Upper Limit Value/Lower Limit Value of Analog Input

The upper and lower limit values of current that are input as analog input can be set. The upper limit value can be set between 4.0 and 21.6 mA, and the lower limit value can be restricted between 3.6 to 20.0 mA.

This setting can be set by the following parameters.

| HART    | Device Settings ► Detailed setup ► I/O ► Analog input ► (see table below) |
|---------|---------------------------------------------------------------------------|
| Display | (See table below)                                                         |

| Para                    | meter   | Description                                            |
|-------------------------|---------|--------------------------------------------------------|
| HART                    | Display | Description                                            |
| Analog input low limit  | D55     | The lower limit value of the analog input value is set |
| Analog input high limit | D56     | The upper limit value of the analog input value is set |

# 4.7.6 Adjusting the analog input value

Analog input values can be adjusted by conditions of use. To adjust analog input values, input 4 mA and 20 mA currents from external devices, and check the analog input values on the display of this device or by HART communication. Set the checked current value to parameters, and adjust the analog input values.

This setting can be set by the following parameters.

On the HART configuration tool, set this manually according to the interactive Operation Guide called "DD Method".

Menu path

| HART    | Maintenance ► Adjustment ► Analog input trim ► (see table below) |
|---------|------------------------------------------------------------------|
| Display | (See table below)                                                |

| Parameter |         | Description                                                             |
|-----------|---------|-------------------------------------------------------------------------|
| HART      | Display | Description                                                             |
| -         | H14     | The measured value at 4 mA adjustment is displayed                      |
| -         | H15     | The measured value at 8 mA adjustment is displayed                      |
| -         | H16     | The measured value at 12 mA adjustment is displayed                     |
| -         | H17     | The measured value at 16 mA adjustment is displayed                     |
| -         | H18     | The measured value at 20 mA adjustment is displayed                     |
| -         | H12     | Adjustment of analog input is executed <sup>*1</sup>                    |
| -         | H13     | The adjustment value when analog input is used is cleared <sup>*2</sup> |

| Parameter                |         | Description                                                                                              |  |
|--------------------------|---------|----------------------------------------------------------------------------------------------------|--|
| HART                     | Display | Description                                                                                              |  |
| Analog input trim        | -       | The measured value at 4 mA, 8 mA, 12 mA, 16 mA, and 20 mA measurement is set, and adjustment is executed |  |
| Analog input trim (4mA)  | -       | The measured value at 4 mA adjustment is displayed                                                       |  |
| Analog input trim (8mA)  | -       | The measured value at 8 mA adjustment is displayed                                                       |  |
| Analog input trim (12mA) | -       | The measured value at 12 mA adjustment is displayed                                                      |  |
| Analog input trim (16mA) | -       | The measured value at 16 mA adjustment is displayed                                                      |  |
| Analog input trim (20mA) | -       | The measured value at 20 mA adjustment is displayed                                                      |  |
| Analog input trim clear  | -       | The adjustment value when analog input is used is cleared <sup>*2</sup>                                  |  |

\*1: Select execution of adjustment of analog input from the following table

| Selection   |         | Description                                       |  |
|-------------|---------|---------------------------------------------------|--|
| HART        | Display | Description                                       |  |
| Not execute | 0       | Not execute                                       |  |
| 4 mA        | 1       | Adjustment when analog input is 4 mA is executed  |  |
| 8 mA        | 2       | Adjustment when analog input is 8 mA is executed  |  |
| 12 mA       | 3       | Adjustment when analog input is 12 mA is executed |  |
| 16 mA       | 4       | Adjustment when analog input is 16 mA is executed |  |
| 20 mA       | 5       | Adjustment when analog input is 20 mA is executed |  |

\*2: Select execution of clearing of the adjustment value of analog input from the table below

| Selection   |         | Departmen                                                    |
|-------------|---------|--------------------------------------------------------------|
| HART        | Display | Description                                                  |
| Not execute | 0       | Not execute                                                  |
| Execute     | 1       | Clearing of the adjustment value of analog input is executed |

## IMPORTANT

When the adjustment function for the current value is used and the indicated input and current value do not match, re-adjust the current value.

# 4.7.7 Priority of Analog Input

Analog input operates according to the following priority.

| Priority | Output Mode                                  |
|----------|----------------------------------------------|
| High     | Test Mode                                    |
|          | Operation when an error occurs <sup>*1</sup> |
| Low      | Normal output                                |

\*1: See 4.12.2 Operation when an error occurs

# 4.8 Pulse Output, Frequency Output, and Status Output

## 4.8.1 Setting the Pulse/Status Output Mode

Select the pulse/status output mode.

This setting can be set by the following parameters.

Menu path

| HART    | Device Settings ► Detailed setup ► I/O ► Pulse/Status output ► Pulse/Status output mode |
|---------|-----------------------------------------------------------------------------------------|
| Display | B20                                                                                     |

#### Select the output mode from the table below

| Selection      |         | Description                       |
|----------------|---------|-----------------------------------|
| HART           | Display | Description                       |
| Off            | 0       | Not output                        |
| Scaled pulse   | 1       | Set the flow rate to pulse output |
| Unscaled Pulse | 2       | Vortex pulse output is set        |
| Frequency      | 3       | Frequency output is set           |
| Alarm switch   | 4       | Alarm contact output is set       |
| Limit switch   | 5       | Limit switch output is set        |

## 4.8.2 Setting the Pulse Rate

When pulse output or vortex pulse output is used, the pulse rate value (pulse weighting) can be set.

When pulse output is used, set the flow rate per single pulse output. At this time, the pulse rate unit is the unit of instantaneous flow rate set in section 4.1.2.

When vortex pulse output is used, the result obtained by calculation based on the number of vortexes that occurred from the shedder bar is output as the number of pulses. At this time the formula for the number of output pulses is as follows.

Number of output pulses per second = Vortex frequency / pulse rate setting value This setting can be set by the following parameters.

Menu path

| HART    | Device Settings ► Detailed setup ► I/O ► Pulse/Status output ► Pulse output rate |
|---------|----------------------------------------------------------------------------------|
| Display | B21                                                                              |

#### Example: When pulse output is used

If "10" is set as the pulse rate when the flowrate unit is m<sup>3</sup>, the pulse rate is expressed as 10 m<sup>3</sup>/ pulse.

#### Example: When vortex pulse output is used

If "0.1" is set as the pulse rate, the "Vortex frequency x 10 pulses" are output.

## NOTE

The lowcut function will be applied if using pulse output, but will not be applied if using vortex pulse output. For details about the lowcut function, see 4.1.6.
## 4.8.3 Mapping of Frequency Output

When frequency output is used, the process value to be output must be selected. This setting can be set by the following parameters.

### Menu path

| HART    | Device Settings ► Detailed setup ► I/O ► Pulse/Status output ► Frequency output select |
|---------|----------------------------------------------------------------------------------------|
| Display | D11                                                                                    |

Select the process value to output from the table below

| Select       | tion | Description                                                                       |
|--------------|------|-----------------------------------------------------------------------------------|
| HART Display |      | Description                                                                       |
| Flow rate    | 0    | The instantaneous flow rate is set                                                |
| Temperature  | 1    | The fluid temperature is set (When equipped with built-<br>in temperature sensor) |

## 4.8.4 Setting the Frequency Output Range

When frequency output is used, frequencies at 0% and 100% for the span of the process value can be set. The range of frequency output can be set by setting the frequency. This setting can be set by the following parameters.

Menu path

| HART    | Device Settings ► Detailed setup ► I/O ► Pulse/Status output ► (see table below) |
|---------|----------------------------------------------------------------------------------|
| Display | (See table below)                                                                |

| Para                  | meter   | Description                                                                      |  |
|-----------------------|---------|----------------------------------------------------------------------------------|--|
| HART                  | Display | Description                                                                      |  |
| Frequency output zero | D12     | The frequency when the process value at which to output frequency is 0% is set   |  |
| Frequency output span | B22     | The frequency when the process value at which to output frequency is 100% is set |  |

The supported span is determined as follows according to the selection of Frequency output select.

| Frequency output select | Process value 100% | Process value 0% |
|-------------------------|--------------------|------------------|
| Flow rate               | Flow span          | 0.0              |
| Temperature             | Temperature URV    | Temperature LRV  |

## 4.8.5 Pulse Output/Frequency Output Priority

Pulse output/frequency output operates according to the following priority.

| Priority | Output Mode                                  |  |  |
|----------|----------------------------------------------|--|--|
| High     | Pulse Test Mode                              |  |  |
|          | Operation when an error occurs <sup>*1</sup> |  |  |
| Low      | Normal output                                |  |  |

\*1: See 4.12.2 Operation when an error occurs

## 4.8.6 Setting Status Output Functions

When a status output (alarm contact output or limit switch output) is used, the product status can be output as a contact output.

### Alarm contact output

This function turns status output on or off when an alarm or warning occurs. When status output is used as alarm contact output, the alarm to be output can be selected. When the target alarm occurs, status output becomes active.

Target alarms can be set by the following parameters.

### Menu path

| HART    | Device Settings ► Detailed setup ► I/O ► Pulse/Status output ► Alarm switch select |
|---------|------------------------------------------------------------------------------------|
| Display | D15                                                                                |

#### Select the alarms to output from the table below

| Selec                | tion    | Description                                      |
|----------------------|---------|--------------------------------------------------|
| HART                 | Display |                                                  |
| All alarm/warning    | 0       | All alarms/warnings are set to output            |
| All alarm            | 1       | All alarms are set to output                     |
| System/Process alarm | 2       | System alarms/process warnings are set to output |
| System alarm         | 3       | System alarms are set to output                  |
| Process alarm        | 4       | Process alarms are set to output                 |
| Setting alarm        | 5       | Setting alarms are set to output                 |
| Warning              | 6       | Warnings are set to output                       |

### Alarms targeted with each setting are displayed as follows.

|                      | Alarm Category  |                  |                  |              |
|----------------------|-----------------|------------------|------------------|--------------|
| Alarm switch select  | System<br>alarm | Process<br>alarm | Setting<br>alarm | Warning      |
| All alarm/warning    | ✓               | $\checkmark$     | $\checkmark$     | $\checkmark$ |
| All alarm            | $\checkmark$    | $\checkmark$     | $\checkmark$     | -            |
| System/Process alarm | <b>√</b>        | ✓                | -                | -            |
| System alarm         | ✓               | -                | -                | -            |
| Process alarm        | -               | $\checkmark$     | -                | -            |
| Setting alarm        | -               | -                | $\checkmark$     | -            |
| Warning              | -               | -                | -                | $\checkmark$ |

The following shows an example of operation.

#### **Device alarm states**

|                               | Alarm canceled                      | Alarm occurring | Alarm canceled |
|-------------------------------|-------------------------------------|-----------------|----------------|
| Status outpu<br>(Active direc | ut<br>tion: short circuit (closed)) |                 |                |
| Status outpu                  | t                                   |                 |                |
| (Active direc                 | tion: release (open))               |                 | F0450.ai       |

### Limit switch output

This function turns status output on and off when a target selected from one of instantaneous flow rate, fluid temperature, fluid pressure, or totalization exceeds (High limit) or falls below (Low limit) a certain threshold value.

When status output is used as limit switch output, the process value to assign to output can be selected. Also, selection of the H limit (upper limit value)/L limit (lower limit value), threshold value and hysteresis can be set.

This setting can be set by the following parameters.

#### Menu path

| HART    | Device Settings $\blacktriangleright$ Detailed setup $\blacktriangleright$ I/O $\blacktriangleright$ Pulse/Status output $\blacktriangleright$ (see table below) |
|---------|----------------------------------------------------------------------------------------------------|
| T DAIXT |                                                                                                    |
| Display | (See table below)                                                                                                    |

| Para                    | meter | Description                                                                    |  |
|-------------------------|-------|--------------------------------------------------------------------------------|--|
| HART Display            |       | Description                                                                    |  |
| Limit switch select     | D16   | The process value targeted in limit switch output is set <sup>*1</sup>         |  |
| Limit switch mode       | D17   | The H side/L side of limit switch output is set <sup>*2</sup>                  |  |
| Limit switch level      | B23   | The threshold value is set                                                     |  |
| Limit switch hysteresis | D18   | The hysteresis width of the limit switch output switching is set <sup>*3</sup> |  |
| Limit switch unit       | D19   | The unit of the threshold value and hysteresis value are displayed             |  |

#### \*1: Select the process value targeted in limit switch output from the table below

| Selection   |         | Description                                                                                              |  |
|-------------|---------|----------------------------------------------------------------------------------------------------|--|
| HART        | Display | Description                                                                                              |  |
| Flow rate   | 0       | The instantaneous flow rate is set to the limit switch target                                            |  |
| Temperature | 1       | The fluid temperature is set to the limit switch target (When equipped with built-in temperature sensor) |  |
| Totalizer   | 3       | The totalized flow rate value is set to the limit switch target                                          |  |

\*2: Select the H limit (upper limit value)/L limit (lower limit value) of limit switch output from the table below

| Selection  |         | Description                                                                                                    |
|------------|---------|----------------------------------------------------------------------------------------------------|
| HART       | Display | Description                                                                                                    |
| Low limit  | 0       | The L limit (lower limit value) is set. Limit switch<br>output becomes active when the process value to<br>output falls below the threshold value. |
| High limit | 1       | The H limit (upper limit value) is set. Status output becomes active when the process value to output exceeds the threshold value.                 |

### NOTE

If the software revision is R1.01.01, the limit switch level and limit switch hysteresis unit (Limit switch unit) will not be displayed properly if the limit switch output target was set to the heat difference instantaneous flow rate, in DTM or another configuration tool.

When Limit switch select = "Flow rate" and Flow select = "Energy (Heat difference)", the limit switch unit will not be displayed in the heat difference unit (kJ/s, MJ/h, etc.). Instead, it will be displayed in the volumetric flow rate unit (m3/s, l/h, etc.).

The limit switch output will operate normally in the heat difference unit.

When using the conditions described above, read the limit switch level and limit switch hysteresis unit as the energy unit, instead of the limit switch unit.

\*3: The value of limit switch switching is calculated as follows.

(1) Value at which the limit switch (when H limit is selected) switches from an active to a non-active state = Set limit threshold value - Hysteresis value

(2) Value at which the limit switch (when L limit is selected) switches from an active to a non-active state = Set limit threshold value + Hysteresis value

The following shows an example of operation. **Example of H limit:** Limit switch output = instantaneous flow rate Measured flow rate selection = volumetric flow rate Span of volumetric flow rate =  $300 \text{ m}^3/\text{h}$ , H /L selection of limit switch is set = H limit Limit threshold value =  $300 \text{ m}^3/\text{h}$ When hysteresis width =  $15 \text{ [m}^3/\text{h]}$  is set

Value at which the limit switch switches from an active to a non-active state =  $285 \text{ [m}^3/\text{h]}$ =  $300 \text{ [m}^3/\text{h]} - 15 \text{ [m}^3/\text{h]}$ 

#### Example of L limit:

Limit switch output = instantaneous flow rate Measured flow rate selection = volumetric flow rate Span of volumetric flow rate =  $300 \text{ m}^3/\text{h}$ , H /L selection of limit switch is set = L limit Limit threshold value =  $0 \text{ m}^3/\text{h}$ When hysteresis width =  $15 \text{ [m}^3/\text{h]}$  is set

Value at which the limit switch switches from an active to a non-active state =  $15 [m^3/h]$ =  $0 [m^3/h] + 15 [m^3/h]$ 

= 0 [m³/h] + 15 [m³/h]

## When H limit is selected Flow rate (m<sup>3</sup>/h) Threshold value 300 285 When L limit is selected Flow rate (m<sup>3</sup>/h) 15 Threshold value 0 Status output (Active direction: release (open)) F043.ai

### NOTE

When the physical quantity to be output is changed, the alarm judgment value must be set again.

## 4.8.7 Displaying the State of Status Output

Display the state of status output.

This setting can be checked by the following parameters.

### Menu path

| HART    | Device Settings ► Detailed setup ► I/O ► Pulse/Status output ► Status output condition |
|---------|----------------------------------------------------------------------------------------|
| Display | D13                                                                                    |

| Value      |         | Description       |
|------------|---------|-------------------|
| HART       | Display | Description       |
| Not active | 0       | Non-actitve state |
| Active     | 1       | Active state      |

## 4.8.8 Setting the Active Direction of Status Output

When status output is used, which of open/close is set to active can be set. This setting can be set by the following parameters.

Menu path

| HART    | Device Settings ► Detailed setup ► I/O ► Pulse/Status output ► Status output direction |
|---------|----------------------------------------------------------------------------------------|
| Display | D14                                                                                    |

Select the active direction of status output from the table below

| Selection  |         | Description                                                   |
|------------|---------|---------------------------------------------------------------|
| HART       | Display | Description                                                   |
| On active  | 0       | When status output is short circuit (closed) is set to active |
| Off active | 1       | When status output is release (open) is set to active         |

# 4.9 Sensor Information

## 4.9.1 Setting Sensor Information

Sensor-related settings are set before shipment from the factory as specified at the time of ordering.

This setting can be set by the following parameters. Note, however, that normally there is no need to change this setting.

### Menu path

| HART    | Device Settings ► Detailed setup ► Sensor Information ► (see table below) |
|---------|---------------------------------------------------------------------------|
| Display | (See table below)                                                         |

| Parameter           |         | Departmention                                                                 |
|---------------------|---------|-------------------------------------------------------------------------------|
| HART                | Display | Description                                                                   |
| Nominal size        | E10     | The nominal size is set <sup>*1</sup>                                         |
| Body type           | E20     | The body type is set <sup>*2</sup>                                            |
| Sensor type         | E30     | The sensor type is set <sup>*3</sup>                                          |
| Connection type     | E22     | The integral/remote sensor is set <sup>*4</sup>                               |
| K factor unit       | E40     | The K factor unit is set <sup>*5</sup>                                        |
| K factor            | E41     | The K factor 15 degC value is set                                             |
| Process temperature | E44     | The allowable temperature is displayed <sup>*6</sup> /set <sup>*7</sup>       |
| Max pressure        | E45     | The maximum allowable pressure is displayed <sup>*6</sup> / set <sup>*7</sup> |
| Sensor S/N          | -       | The sensor serial No. is displayed <sup>*6</sup> /set <sup>*7</sup>           |

#### \*1: Select the nominal size

| Selection |         | Description                   |
|-----------|---------|-------------------------------|
| HART      | Display | Description                   |
| 15 mm     | 1       | The diameter is set to 15 mm  |
| 25 mm     | 2       | The diameter is set to 25 mm  |
| 40 mm     | 3       | The diameter is set to 40 mm  |
| 50 mm     | 4       | The diameter is set to 50 mm  |
| 80 mm     | 5       | The diameter is set to 80 mm  |
| 100 mm    | 6       | The diameter is set to 100 mm |
| 150 mm    | 7       | The diameter is set to 150 mm |
| 200 mm    | 8       | The diameter is set to 200 mm |
| 250 mm    | 9       | The diameter is set to 250 mm |
| 300 mm    | 10      | The diameter is set to 300 mm |
| 400 mm    | 11      | The diameter is set to 400 mm |

### \*2: Select the body type

| Selection     |         | Description                                       |
|---------------|---------|---------------------------------------------------|
| HART          | Display | Description                                       |
| General       | 0       | General type                                      |
| One size down | 1       | Reduced bore type: 1 size reduction               |
| Two size down | 2       | Reduced bore type: 2 size reduction               |
| High pressure | 4       | High pressure reduced bore type: 1 size reduction |
| Dual sensor   | 6       | Dual sensor type                                  |

| *3: Select the sensor type      |         |                                               |
|---------------------------------|---------|-----------------------------------------------|
| Selection                       |         | Description                                   |
| HART                            | Display | Description                                   |
| Standard                        | 0       | General type                                  |
| Standard w/ temp sensor         | 1       | General type with temperature sensor          |
| High temperature                | 2       | High temperature type                         |
| High temperature w/ temp sensor | 3       | High temperature type with temperature sensor |
| Cryogenic                       | 4       | Cryogenic type                                |
| Long neck                       | 6       | Long neck type                                |
| Long neck w/ temp sensor        | 7       | Long neck type with temperature sensor        |

#### \*4: Select the transmitter connection method

| Selection |         | Description                |
|-----------|---------|----------------------------|
| HART      | Display | Description                |
| Integral  | 0       | The integral sensor is set |
| Remote    | 1       | The remote sensor is set   |

\*5: The K factor unit is selected

| Selection |         | Description    |
|-----------|---------|----------------|
| HART      | Display | Description    |
| p/l       | 0       | P/l is set     |
| p/USgal   | 1       | p/USgal is set |
| p/UKgal   | 2       | p/UKgal is set |

\*6: \*7: For R1.01.01 or R1.01.02

For R1.01.03 or more

### **IMPORTANT**

The K factor is a value unique to each individual device. Be sure to use the value set before shipment from the factory that is stamped on the nameplate, and do not rewrite this value. (Except when the sensor has been replaced on the remote type)

## 4.9.2 Backup/Restore of Sensor Information

These functions back up and restore sensor related setting information to facilitate changes to settings that occur due to replacement of the transmitter and sensor. This product has memory for both the transmitter and sensor.

- Backup: Data is copied from transmitter memory to sensor memory
- Restore: Data is copied from sensor memory to transmitter memory

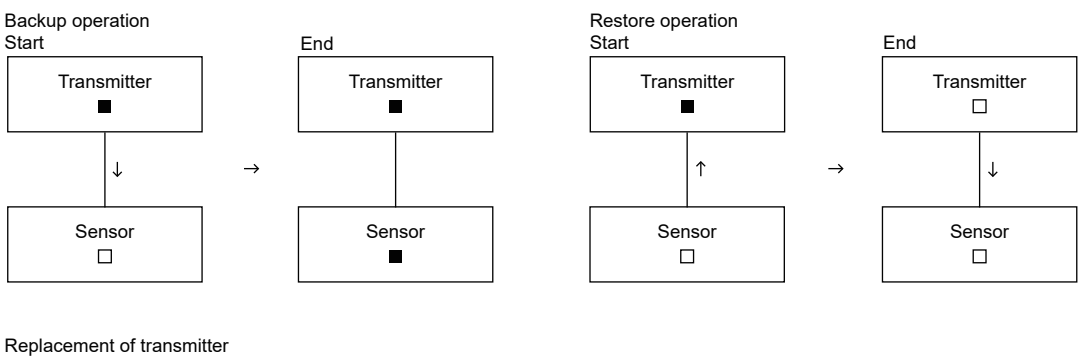

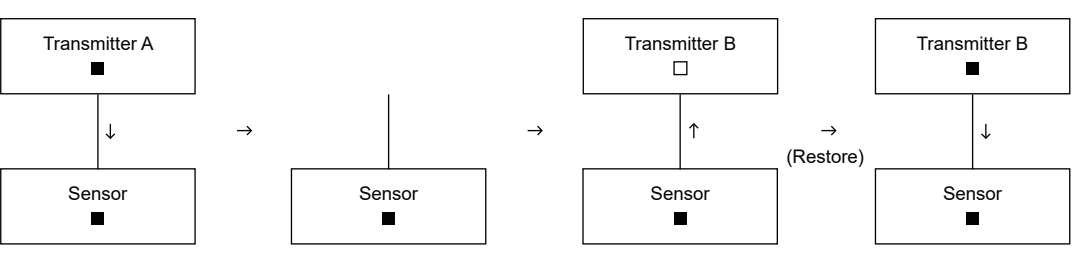

Replacement of sensor

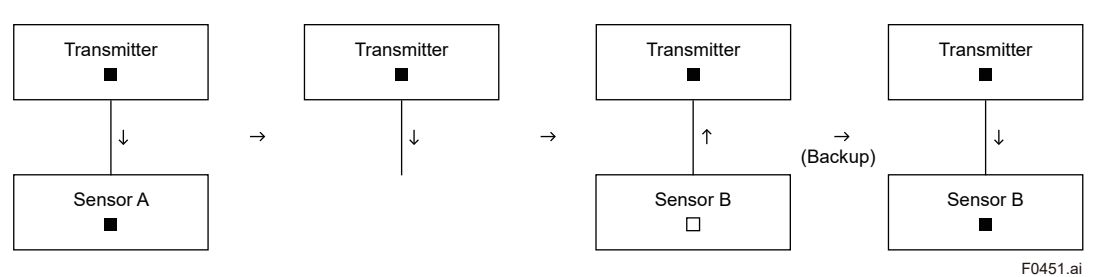

Data to be backed up and restored are the sensor adjustment values, management information and inspection information.

The following table shows the actual data that is backed up and restored.

| Fluctuating level            | Prediction start date | Sensor MS code 2    |
|------------------------------|-----------------------|---------------------|
| Transient noise count        | Prediction stop date  | Sensor MS code 3    |
| High vibration action        | Flow lowcut           | Sensor MS code 4    |
| High vibration time          | Nominal size          | Sensor MS code 5    |
| Critical vibration action    | Body type             | Sensor MS code 6    |
| Critical vibration level     | Sensor type           | Sensor style code   |
| Critical vibration time      | Connection type       | Sensor S/N          |
| Clogging time                | K factor unit         | Signal level        |
| Sensor circuit threshold     | K factor              | Trigger level mode  |
| Sensor capacitance threshold | Process temperature   | Trigger level(TLA)  |
| Sensor resistance threshold  | Max pressure          | Noise balance mode  |
| Prediction period            | Sensor MS code 1      | Noise ratio(manual) |

Backup and restore can be executed and checked by the following parameters. **Menu path** 

| HART    | Device Settings ► Detailed setup ► Sensor Information ► (see table below) |
|---------|---------------------------------------------------------------------------|
| Display | -                                                                         |

| Parameter                    |         | Description                                                                |
|------------------------------|---------|----------------------------------------------------------------------------|
| HART                         | Display | Description                                                                |
| Sensor backup/restore        | E46     | Backup/restore of sensor information is executed*1                         |
| Sensor backup/restore result | E47     | The backup/restore result of sensor information is displayed <sup>*2</sup> |

\*1: Select execution of backup/restore from the table below

| Selection                  |         | Description                                                                                        |
|----------------------------|---------|----------------------------------------------------------------------------------------------------|
| HART                       | Display | Description                                                                                        |
| Not execute                | -       | Initial state after a power on                                                                     |
| Backup parameter           | -       | Targeted parameters are copied from the transmitter to the sensor                                  |
| Restore parameter          | -       | Targeted parameters are copied from the sensor to the transmitter                                  |
| Restore parameter(factory) | -       | Targeted parameters are copied from the sensor to the transmitter (parameter area for factory use) |

\*2: The result of backup/restore operation is shown as follows.

| Selection |         | Departmen                            |
|-----------|---------|--------------------------------------|
| HART      | Display | Description                          |
| Unknown   | -       | Initial state after a power on       |
| Pass      | -       | Backup/restore was successful        |
| Failure   | -       | Backup/restore failed                |
| Running   | -       | Backup/restore execution in progress |

### NOTE

Only transmitter side memory is used for the flow calculation. Sensor side memory is only kept saving data as the backup function.

80

# 4.10 Auxiliary Calculation Function

## 4.10.1 Compensation (Gain)

A user-specified arbitrary compensation factor (gain) can be set. This compensation factor (gain) is applied by multiplication on the measured value.

This setting can be set by the following parameters.

### Menu path

| HART    | Maintenance ► Adjustment ► Flow rate gain |
|---------|-------------------------------------------|
| Display | H20                                       |

## 4.10.2 Reynolds Number Correction

On a vortex flowmeter, error increases at low Reynolds numbers. Output error at Reynolds numbers 20000 or less can be corrected by segment approximations.

The Reynolds number correction factor corresponding to the Reynolds number found based on the present flow velocity is calculated by linear approximation of five pairs of [Reynolds number - correction factor setting parameter]. This correction factor is applied by multiplication on the measured value.

The correction factor is calculated by the following formula.

### Correction factor $\varepsilon_r$ =

1 + ((Reynolds number – Adjust Reynolds number[x]) / (Adjust Reynolds number [x+1]– Adjust Reynolds number [x]) × (Re adjust value [x+1]– Re adjust value [x]) + Re adjust value [x]) / 100

IM 01F07A02-01FN

This setting can be set by the following parameters.

### NOTE

On the display, you can change the selection of Reynolds number correction, but you cannot change Adjust Reynolds number 1 to 5 and Re adjust value 1 to 5.

#### Menu path

| HART    | Maintenance ► Adjustment ► Reynolds adjust ► (see table below) |
|---------|----------------------------------------------------------------|
| Display | (See table below)                                              |

| Parameter                |         | Description                                                                          |
|--------------------------|---------|--------------------------------------------------------------------------------------|
| HART                     | Display | Description                                                                          |
| Reynolds adjust          | H25     | Execution of Reynolds number correction is<br>selected*1                             |
| Viscosity unit           | H28     | Unit of viscosity <sup>*2</sup>                                                      |
| Viscosity                | H27     | Viscosity <sup>*3</sup>                                                              |
| Reynolds number          | H24     | Reynolds number                                                                      |
| Adjust Reynolds number 1 | -       | Reynolds number of the No.1 break point of Reynolds number correction <sup>*4</sup>  |
| Re adjust value 1        | -       | Correction value of the No.1 break point of Reynolds number correction <sup>*4</sup> |
| Adjust Reynolds number 2 | -       | Reynolds number of the No.2 break point of Reynolds number correction <sup>*4</sup>  |
| Re adjust value 2        | -       | Correction value of the No.2 break point of Reynolds number correction <sup>*4</sup> |
| Adjust Reynolds number 3 | -       | Reynolds number of the No.3 break point of Reynolds number correction <sup>*4</sup>  |
| Re adjust value 3        | -       | Correction value of the No.3 break point of Reynolds number correction <sup>*4</sup> |
| Adjust Reynolds number 4 | -       | Reynolds number of the No.4 break point of Reynolds number correction <sup>*4</sup>  |
| Re adjust value 4        | -       | Correction value of the No.4 break point of Reynolds number correction <sup>*4</sup> |
| Adjust Reynolds number 5 | -       | Reynolds number of the No.5 break point of Reynolds number correction <sup>*4</sup>  |
| Re adjust value 5        | -       | Correction value of the No.5 break point of Reynolds number correction <sup>*4</sup> |

#### \*1: Execution of Reynolds number correction is selected

| Selection |         | Description                              |
|-----------|---------|------------------------------------------|
| HART      | Display | Description                              |
| Off       | 0       | Correction calculation is not performed. |
| On        | 1       | Correction calculation is performed.     |

#### \*2: Select the viscosity unit

| Selection |         |  |
|-----------|---------|--|
| HART      | Display |  |
| mPa·s     | 0       |  |
| Pa·s      | 1       |  |
| cP        | 2       |  |
| Р         | 3       |  |
| m2/s      | 4       |  |
| cSt       | 5       |  |
| St        | 6       |  |

\*3: Viscosity setting The viscosity (mPa·s(cP)) is set to perform Reynolds number correction. The Reynolds number (Re) is calculated by the following formula: Reynolds number (Re) = (velocity x diameter x density \*  $10^3$ ) / viscosity velocity: Flow velocity (m/s) diameter: Sensor inner diameter (m) density: Fluid density (kg/m<sup>3</sup>) viscosity: Viscosity parameter setting value (mPa·s)

\*4: Reynolds adjust

In a 3-dimensional flow inside a pipeline, as Reynolds number (<20000) decreases, the Strouhal number (K factor) gradually increases. The curve of this K factor is corrected using a 5-point line segment approximation.

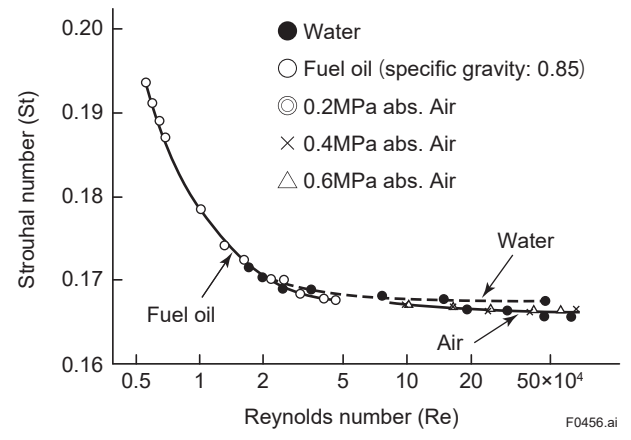

### NOTE

When Reynolds number correction is used, be sure to set both H26:Fixed density and H27:Viscosity. Note, however, that when the Viscosity unit is a kinematic viscosity unit (m2/s, cSt, St), H26:Fixed density is not affected.

## 4.10.3 Instrument Error Correction

The instrument error correction factor corresponding to the present vortex frequency is calculated by linear approximation of five pairs of [vortex frequency - correction factor setting parameter]. This correction factor is applied by multiplication on the measured value. The correction factor is calculated by the following formula.

Correction factor  $\varepsilon_{f}$ =

1 + ((Vortex frequency – Adjust vortex frequency [x]) / (Adjust vortex frequency [x+1] – Adjust vortex frequency [x]) × (Adjust value 1 [x+1] – Adjust value 1 [x]) + Adjust value 1 [x]) / 100

This setting can be set by the following parameters.

#### Menu path

| HART    | Maintenance ► Adjustment ► Instrument error adjust ► (see table below) |
|---------|------------------------------------------------------------------------|
| Display | (See table below)                                                      |

| Parameter                 |         |                                                                                   |
|---------------------------|---------|-----------------------------------------------------------------------------------|
| HART                      | Display | Description                                                                       |
| Instrument error adjust   | H40     | Whether or not to use instrument error correction is selected <sup>*1</sup>       |
| Adjust vortex frequency 1 | H41     | Vortex frequency of No.1 break point of instrument error correction*2             |
| Adjust value 1            | H42     | Correction value of No.1 break point of instrument error correction*2             |
| Adjust vortex frequency 2 | H43     | Vortex frequency of No.2 break point of instrument error correction* <sup>2</sup> |
| Adjust value 2            | H44     | Correction value of No.2 break point of instrument error correction* <sup>2</sup> |
| Adjust vortex frequency 3 | H45     | Vortex frequency of No.3 break point of instrument error correction*2             |
| Adjust value 3            | H46     | Correction value of No.3 break point of instrument error correction*2             |
| Adjust vortex frequency 4 | H47     | Vortex frequency of No.4 break point of instrument error correction* <sup>2</sup> |
| Adjust value 4            | H48     | Correction value of No.4 break point of instrument error correction*2             |
| Adjust vortex frequency 5 | H49     | Vortex frequency of No.5 break point of instrument error correction*2             |
| Adjust value 5            | H50     | Correction value of No.5 break point of instrument error correction*2             |

\*1: Whether or not to use instrument error correction is selected

| Selection |         | Description                              |
|-----------|---------|------------------------------------------|
| HART      | Display | Description                              |
| Off       | 0       | Correction calculation is not performed. |
| On        | 1       | Correction calculation is performed.     |

\*2: As shown in the figure, flow rate error based on the reference flow rate value is corrected by segment approximations by setting the correction data corresponding to the frequency of any five points.

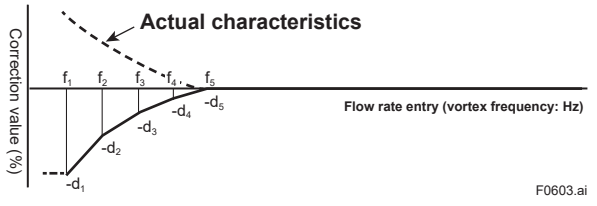

 (1) Set the break point frequency as f1 ≤ f2 ≤ f3 ≤ f4 ≤ f5. When there are 4 points, set f4 = f5. When there are 3 points, set f3 = f4 = f5.

(2) When there is a flow rate input of f1 or less, instrument error correction is performed with the correction value taken to be d1.

(3) When there is a flow rate input of f5 or more, instrument error correction is performed with the correction value taken to be d5.

(4) Horizontal axis (f1 - f5): Set the break point frequency as the parameter.
(5) Vertical axis (d1 - d5): Set the correction value (%) of each break point as the parameter.

#### **Expansion Correction** 4.10.4

Error caused by pressure loss occurs in proportion to the increase in flow speed of a fluid. Expansion correction is used to correct this error.

This setting can be set by the following parameters.

| HART    | Maintenance ► Adjustment ► Expansion factor adjust |
|---------|----------------------------------------------------|
| Display | H30                                                |

| Selection |         | Description                              |
|-----------|---------|------------------------------------------|
| HART      | Display | Description                              |
| Off       | 0       | Correction calculation is not performed. |
| On        | 1       | Correction calculation is performed.     |

# 4.11 Maintenance/Adjustment Functions

## 4.11.1 Noise Balance

Normally, use noise balance in the Auto mode. Note, however, that when there is considerable vibration on the piping line and measurement is not succeeding in the Auto mode, adjust this by entering setting values in the Manual mode.

For details on adjustment method, see Sections 4.11.3 Zero Tuning and 4.1.6 Setting the Lowcut Function of Instantaneous Flow Rate.

### Menu path

| HART    | Maintenance ► Signal controls ► (see table below) |
|---------|---------------------------------------------------|
| Display | (See table below)                                 |

| Parameter           |         | Description                                               |
|---------------------|---------|-----------------------------------------------------------|
| HART                | Display | Description                                               |
| Signal band         | -       | The signal band is displayed.                             |
| Signal level        | K20     | Adjustment scale factor of signal judgment level          |
| Noise balance mode  | K25     | Selection of noise balance mode                           |
| Noise ratio(auto)   | K26     | Noise balance value when the noise balance mode is Auto   |
| Noise ratio(manual) | K27     | Noise balance value when the noise balance mode is Manual |

## 4.11.2 TLA

The trigger level (TLA) has already been set to the optimum value. Accordingly, there is no need to set this during regular measurement. However, the trigger level needs to be adjusted in the following cases:

- To perform measurement at a flow rate lower than the default flow rate
- When there is considerable vibration on the piping line, and the flow rate is zero even after manually adjusting noise balance, or when output indicates a value higher than the actual value during a low flow rate

Note, however, that the measurable lower limit flow velocity increases when the adjustment value has been set higher than the optimum value (default value).

For details on adjustment method, see Sections 4.11.3 Zero Tuning and 4.1.6 Setting the Lowcut Function of Instantaneous Flow Rate.

| HART    | Maintenance ► Signal controls ► (see table below) |
|---------|---------------------------------------------------|
| Display | (See table below)                                 |

| Parameter          |         | Description                                                         |
|--------------------|---------|---------------------------------------------------------------------|
| HART               | Display | Description                                                         |
| Trigger level mode | -       | Selection of TLA mode                                               |
| Trigger level(TLA) | К10     | User setting scale factor of trigger level judgment threshold value |

## 4.11.3 Zero Tuning

Perform zero tuning manually when there is flow rate output despite the fact that fluid has been stopped even though the device has been automatically adjusted to cancel out external noise (e.g vibration on piping) at all times. Perform zero tuning by the procedure below.

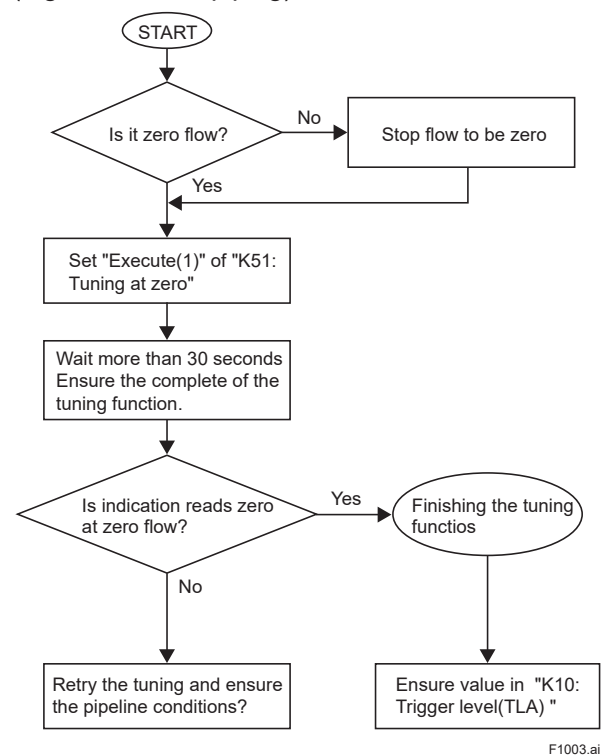

| HART    | Maintenance ► Signal controls ► (see table below) |
|---------|---------------------------------------------------|
| Display | (See table below)                                 |

| Parameter      |         | Description                                                   |
|----------------|---------|---------------------------------------------------------------|
| HART           | Display | Description                                                   |
| Tuning at zero | K51     | Select whether to execute tuning of noise balance is executed |
| Tuning status  | K52     | Noise balance tuning state                                    |

## 4.11.4 Other Maintenance Information

The following parameters can be checked.

| HART    | Maintenance ► Signal controls ► (see table below) |
|---------|---------------------------------------------------|
| Display | (See table below)                                 |

| Parameter               |         | Description                                 |
|-------------------------|---------|---------------------------------------------|
| HART                    | Display | Description                                 |
| Velocity span           | K32     | The flow velocity span value is displayed   |
| Velocity lowcut         | K54     | The lowcut flow velocity value is displayed |
| Vortex frequency span   | K36     | The vortex frequency span is displayed      |
| Vortex frequency lowcut | K55     | The lowcut vortex frequency is displayed    |

# 4.12 Alarms

## 4.12.1 Errors and Countermeasures

Explanation of NE107 status:

|   | NE107 status            | Status of the device                                                                                                    |
|---|-------------------------|----------------------------------------------------------------------------------------------------|
| F | Failure                 | Parts failure, device failure, overall failure                                                                              |
| С | Function Check          | The output signal is temporarily abnormal as a local operation or value has been input manually.                            |
| S | Out of specification    | The device is operating outside of the specification.<br>The output signal is uncertain for the process or the environment. |
| М | Maintenance<br>required | Maintenance is required in the near future.                                                                                 |
| Ν | No Effect               | State other than mentioned above.                                                                                           |

The following table shows possible countermeasures.

### System alarm

The device has malfunctioned and normal measurement is not possible. The product might need to be replaced.

| NE107  | Error message              |         | Dotails of orror                                                                    | Countormossuro                                                                                                    |
|--------|----------------------------|---------|-------------------------------------------------------------------------------------|----------------------------------------------------------------------------------------------------|
| status | HART                       | Display | Details of error                                                                    | Countermeasure                                                                                                    |
| -      | -                          | -       | Operation stop of the<br>transmitter CPU is<br>detected                             | Contact your nearest<br>Yokogawa service center.                                                                                                    |
| F      | 010:CPU failure            | AL-010  | A failure in the<br>program memory of<br>the transmitter CPU is<br>detected         | Contact your nearest<br>Yokogawa service center.                                                                                                    |
| F      | 011:CPU failure            | AL-011  | A failure in the I/O<br>calculation memory of<br>the transmitter CPU is<br>detected | Contact your nearest<br>Yokogawa service center.                                                                                                    |
| F      | 012:Main storage failure   | AL-012  | Physical/logical failure<br>of the transmitter<br>EEPROM is detected                | Contact your nearest<br>Yokogawa service center.                                                                                                    |
| F      | 013:Sub storage failure    | AL-013  | Physical/logical failure<br>of the sensor EEPROM<br>is detected                     | Contact your nearest<br>Yokogawa service center.                                                                                                    |
| F      | 014:Main ASIC failure      | AL-014  | Operation stop of the main control IC is detected                                   | Contact your nearest<br>Yokogawa service center.                                                                                                    |
| F      | 015:Sub ASIC failure       | AL-015  | Operation stop of<br>the sub control IC is<br>detected                              | In the case of the remote<br>type, refer to Section 8.7<br>"Remote Type" in the Vortex<br>Flowmeter VY Series<br>Installation Manual.<br>In the case of the integral<br>flowmeter, contact your<br>nearest Yokogawa service<br>center. |
| F      | 016:ADC circuit failure    | AL-016  | Failure of the sensor<br>ADC circuit is detected                                    | Contact your nearest<br>Yokogawa service center.                                                                                                    |
| F      | 017:Signal circuit failure | AL-017  | Failure of the sensor signal circuit is detected                                    | Contact your nearest<br>Yokogawa service center.                                                                                                    |
| F      | 018:Power circuit failure  | AL-018  | Failure of the sensor power circuit is detected                                     | Contact your nearest<br>Yokogawa service center.                                                                                                    |
| F      | 020:Flow sensor failure    | AL-020  | Failure of the flow<br>sensors (A or B) is<br>detected                              | Contact your nearest<br>Yokogawa service center.                                                                                                    |

| NE107  | Error message                  |                            | Details of arror                                    | Countormocouro                                   |  |
|--------|--------------------------------|----------------------------|-----------------------------------------------------|--------------------------------------------------|--|
| status | HART                           | T Display Details of error |                                                     | Countermeasure                                   |  |
| F      | 021:Temperature sensor failure | AL-021                     | Failure of the<br>temperature sensor is<br>detected | Contact your nearest<br>Yokogawa service center. |  |
| F      | 023:Analog input failure       | AL-023                     | Failure of analog input device is detected          | Check the connections to the analog input device |  |

### Process alarm

The device is normal but normal measurement is not possible due to process-related problems. Consider maintenance.

| NE107  | Error message                     |         | Details of arror                                                                   | Countormocouro                                                                         |
|--------|-----------------------------------|---------|------------------------------------------------------------------------------------|----------------------------------------------------------------------------------------|
| status | HART                              | Display | Details of error                                                                   | Countermeasure                                                                         |
| S      | 030:Fluctuation                   | AL-030  | Fluctuation of the flow rate signal is detected                                    | Check the process or<br>installation status.                                           |
| S      | 031:Transient noise               | AL-031  | Transient noise on<br>the flow rate signal is<br>detected                          | Check the process or installation status.                                              |
| S      | 032:High vibration                | AL-032  | Abnormal vibration of the piping is detected                                       | Check the process or<br>installation status.                                           |
| S      | 033:Critical vibration            | AL-033  | Abnormal resonance of the piping is detected                                       | Check the process or installation status.                                              |
| S      | 040:Temperature out of range      | AL-040  | The fluid temperature is out of the specification temperature range                | Check the process.                                                                     |
| S      | 042:Analog output out of range    | AL-042  | Analog output is out of<br>the upper/lower limit<br>value range                    | Check the parameter<br>settings or the process<br>values assigned to analog<br>output. |
| S      | 043:Pulse output out of range     | AL-043  | Pulse output/frequency<br>output are out of the<br>specification range             | Check the parameter<br>settings or the process<br>values assigned to pulse<br>output.  |
| S      | 044:Analog input out of range     | AL-044  | Analog input is out of the upper/lower limit value range                           | Check the device connected to analog input                                             |
| S      | 045:T/P compensation out of range | AL-045  | The fluid temperature<br>and fluid pressure is out<br>of the compensation<br>range | Check the fluid temperature and fluid pressure values.                                 |

### Setting alarm

The device is operating normally, however, a parameter setting error has occurred. Check the parameter settings.

| NE107  | Error message                  |         | Dotails of orror                                                                        | Countormossuro                                                                                    |  |
|--------|--------------------------------|---------|-----------------------------------------------------------------------------------------|---------------------------------------------------------------------------------------------------|--|
| status | HART                           | Display | Details of error                                                                        | Countermeasure                                                                                    |  |
| С      | 050:Flow span set error        | AL-050  | The flow rate span<br>setting is out of the<br>specification range                      | Correct the flow rate span<br>value. Or, check the flow<br>rate calculation setting<br>parameter. |  |
| С      | 051:Temperature span set error | AL-051  | The temperature span<br>setting is inconsistent or<br>out of the specification<br>range | Correct the temperature span value.                                                               |  |

| NE107  | Error message                  |         | Dotails of orror                                                                     | Countermocouro                                                                                              |  |
|--------|--------------------------------|---------|--------------------------------------------------------------------------------------|----------------------------------------------------------------------------------------------------|--|
| status | HART                           | Display | Details of error                                                                     | Countermeasure                                                                                              |  |
| С      | 053:Flow calculation set error | AL-053  | Setting inconsistency<br>in flow rate calculation<br>(including calculation<br>tool) | Check the flow rate setting,<br>flow rate selection and flow<br>rate calculation setting<br>parameter.      |  |
| С      | 054:Analog output set error    | AL-054  | Analog output upper/<br>lower limit value setting<br>inconsistency                   | Check the analog output parameter setting.                                                                  |  |
| С      | 055:Pulse output set error     | AL-055  | Pulse output setting inconsistency                                                   | Check the pulse output rate,<br>frequency of processing<br>values 0% and 100%, and<br>flow rate span value. |  |
| С      | 056:Analog input set error     | AL-056  | Analog input upper/<br>lower limit value setting<br>inconsistency                    | Check the analog input<br>parameter and flow rate<br>calculation settings.                                  |  |
| С      | 060:Sensor backup error        | AL-060  | Transmitter/sensor<br>backup setting<br>inconsistency                                | Check the data to be backed up.                                                                             |  |

## Warnings

The device and measurement are operating normally, however, a warning has occurred.

| NE107  | Error message                      |         | Deteile of error                                                                  | Countormocouro                                                                                                    |
|--------|------------------------------------|---------|-----------------------------------------------------------------------------------|----------------------------------------------------------------------------------------------------|
| status | HART                               | Display | Details of error                                                                  | Countermeasure                                                                                                    |
| М      | 070:Sensor communication<br>error  | AL-070  | Control IC<br>communication error is<br>detected                                  | In the case of a remote<br>type, check the remote<br>cable. In the case of an<br>integral flowmeter, contact a<br>Yokogawa service center. |
| М      | 071:Flow sensor error              | AL-071  | Abnormal sensor sensitivity is detected                                           | Check the state of the flow<br>sensors by using Built-in<br>Verification.                                                                  |
| М      | 072:Clogging                       | AL-072  | Clogging of a flow sensor is detected                                             | Remove foreign matter by following the instructions in the device manual.                                                                  |
| М      | 073:Degradation                    | AL-073  | Degradation of a flow sensor is detected                                          | Consider the timing for<br>removing foreign matter.                                                                                        |
| S      | 074:Board temperature out of range | AL-074  | A device internal<br>temperature out of the<br>specification range is<br>detected | Review the installation environment.                                                                                                    |
| С      | 080:Simulation running             | AL-080  | Test/simulation is running                                                        | When restoring to normal<br>operation, cancel simulation<br>or the output test.                                                            |
| С      | 081:Verification running           | AL-081  | Verification is currently executing                                               | Wait for diagnostic<br>processing to complete.                                                                                             |
| -      | 082:Incorrect PIN                  | AL-082  | Entry of wrong user<br>levels PIN                                                 | Enter the correct PIN. If<br>you have forgotten your<br>password, contact your<br>nearest sales office or<br>Service Center.               |

## 4.12.2 Operation When an Error Occurs

Description of Term

| Term                 | Description                                                                         |
|----------------------|-------------------------------------------------------------------------------------|
| Operation            | Operation state in which output is being correctly output                           |
| Interlocked to input | Operation state in which the same processing as when there is no alarm is performed |

Example 1) The volumetric flow rate also is held if the vortex frequency to be input is held when the volumetric flow rate is in use.

Example 2) When a temperature sensor failure occurs

When the flow rate is used as the volumetric flow rate, the vortex frequency to be input becomes normal action and the volumetric flow rate also becomes normal action.

When the flow rate is used as the mass flow rate, temperature and pressure can be input in addition to the vortex frequency. Accordingly, the combination becomes vortex frequency (normal), temperature (error) and pressure (normal). Output becomes the mass flow rate calculated according to the temperature error as a result of specifying handling of the temperature error by setting in Temp sensor alarm action.

The following table summarizes output and display behavior when an error occurs.

### System alarm

|           |                                |                                                      | Output              |              |                                                      |                                                      |                                                 |                            | Fluid temperature                                                           |                    |
|-----------|--------------------------------|------------------------------------------------------|---------------------|--------------|------------------------------------------------------|------------------------------------------------------|-------------------------------------------------|----------------------------|-----------------------------------------------------------------------------|--------------------|
| NE<br>107 | Error message                  | Current                                              | pulse/<br>frequency | Status       | Vortex<br>frequency                                  | Built-in<br>temperature                              | Analog<br>input                                 | Instantaneous<br>flow rate | Fluid pressure<br>Fluid density<br>Fluid density ratio<br>Specific enthalpy | Flow rate<br>total |
| -         | -                              | Burnout<br>(HW)                                      | Stop                | Open<br>(HW) |                                                      | -                                                    | -                                               | -                          | -                                                                           | -                  |
| F         | 010:CPU failure                | Burnout                                              | Stop                | Operation    | Fixed                                                | at 0%                                                | Fixed at 0%                                     | Interlocked<br>to input    | Interlocked to<br>input                                                     | Stop               |
| F         | 011:CPU failure                | Burnout                                              | Stop                | Operation    | Fixed                                                | at 0%                                                | Fixed at<br>0%                                  | Interlocked<br>to input    | Interlocked to<br>input                                                     | Stop               |
| F         | 012:Main<br>storage failure    | Burnout                                              | Stop                | Operation    | Fixed                                                | at 0%                                                | Fixed at<br>0%                                  | Interlocked<br>to input    | Interlocked to<br>input                                                     | Stop               |
| F         | 013:Sub storage failure        | Burnout                                              | Stop                | Operation    | Fixed                                                | at 0%                                                | Fixed at<br>0%                                  | Interlocked<br>to input    | Interlocked to<br>input                                                     | Stop               |
| F         | 014:Main ASIC<br>failure       | Burnout                                              | Stop                | Operation    | Fixed                                                | at 0%                                                | Fixed at<br>0%                                  | Interlocked<br>to input    | Interlocked to<br>input                                                     | Stop               |
| F         | 015:Sub ASIC<br>failure        | Burnout                                              | Stop                | Operation    | Fixed at 0%                                          |                                                      | Fixed at 0%                                     | Interlocked<br>to input    | Interlocked to<br>input                                                     | Stop               |
| F         | 016:ADC circuit failure        | Burnout                                              | Stop                | Operation    | Fixed at 0%                                          |                                                      | Fixed at<br>0%                                  | Interlocked<br>to input    | Interlocked to<br>input                                                     | Stop               |
| F         | 017:Signal<br>circuit failure  | Burnout                                              | Stop                | Operation    | Fixed                                                | Fixed at 0%                                          |                                                 | Interlocked<br>to input    | Interlocked to<br>input                                                     | Stop               |
| F         | 018:Power<br>circuit failure   | Burnout (L)                                          | Stop                | Operation    | Fixed                                                | at 0%                                                | Fixed at<br>0%                                  | Interlocked<br>to input    | Interlocked to<br>input                                                     | Stop               |
| F         | 020:Flow sensor<br>failure     | User<br>setting<br>Flow<br>sensor<br>alarm<br>action | Stop                | Operation    | User<br>setting<br>Flow<br>sensor<br>alarm<br>action | Operation                                            | Operation                                       | Interlocked<br>to input    | Interlocked to<br>input                                                     | Stop               |
| F         | 021:Temperature sensor failure | User<br>setting<br>Temp<br>sensor<br>alarm<br>action | Stop                | Operation    | Operation                                            | User<br>setting<br>Temp<br>sensor<br>alarm<br>action | Operation                                       | Interlocked<br>to input    | Interlocked to<br>input                                                     | Stop               |
| F         | 023:Analog input<br>failure    | User<br>setting<br>Aux input<br>alarm<br>action      | Stop                | Operation    | Oper                                                 | ation                                                | User<br>setting<br>Aux input<br>alarm<br>action | Interlocked<br>to input    | Interlocked to<br>input                                                     | Stop               |

### Process alarm

|           |                                         |           | Output                |           |                                                    |                         |                 |                            | Fluid temperature                                                           |                    |
|-----------|-----------------------------------------|-----------|-----------------------|-----------|----------------------------------------------------|-------------------------|-----------------|----------------------------|-----------------------------------------------------------------------------|--------------------|
| NE<br>107 | Error message                           | Current   | pulse/<br>frequency   | Status    | Vortex<br>frequency                                | Built-in<br>temperature | Analog<br>input | Instantaneous<br>flow rate | Fluid pressure<br>Fluid density<br>Fluid density ratio<br>Specific enthalpy | Flow rate<br>total |
| s         | 030:Fluctuation                         | Operation | Operation             | Operation | Oper                                               | ration                  | Operation       | Interlocked<br>to input    | Interlocked to<br>input                                                     | Operation          |
| s         | 031:Transient<br>noise                  | Operation | Operation             | Operation | Oper                                               | ration                  | Operation       | Interlocked<br>to input    | Interlocked to<br>input                                                     | Operation          |
| S         | 032:High<br>vibration                   | Operation | Operation<br>Stop (*) | Operation | User<br>setting<br>High<br>vibration<br>action     | Operation               | Operation       | Interlocked<br>to input    | Interlocked to<br>input                                                     | Operation          |
| S         | 033:Critical<br>vibration               | Operation | Operation<br>Stop (*) | Operation | User<br>setting<br>Critical<br>vibration<br>action | Operation               | Operation       | Interlocked<br>to input    | Interlocked to<br>input                                                     | Operation          |
| s         | 040:Temperature out of range            | Operation | Operation             | Operation | Oper                                               | ration                  | Operation       | Interlocked<br>to input    | Interlocked to<br>input                                                     | Operation          |
| S         | 042:Analog<br>output out of<br>range    | Limit     | Operation             | Operation | Ope                                                | Operation               |                 | Interlocked<br>to input    | Interlocked to<br>input                                                     | Operation          |
| s         | 043:Pulse output<br>out of range        | Operation | Limit                 | Operation | Oper                                               | ration                  | Operation       | Interlocked<br>to input    | Interlocked to<br>input                                                     | Operation          |
| s         | 044:Analog input out of range           | Operation | Operation             | Operation | Ope                                                | ration                  | Limit           | Interlocked<br>to input    | Interlocked to<br>input                                                     | Operation          |
| s         | 045:T/P<br>compensation<br>out of range | Operation | Operation             | Operation | Oper                                               | ration                  | Operation       | Interlocked<br>to input    | Interlocked to<br>input                                                     | Operation          |

\*: If the software revision is R1.01.01, the pulse/frequency output operation when AL-032:High vibration and AL-033:Critical vibration occur will be "Stop".

## Setting alarm

|           |                                      |           | Output              |           |                     |                         |                 |                            | Fluid temperature                                                           |                    |
|-----------|--------------------------------------|-----------|---------------------|-----------|---------------------|-------------------------|-----------------|----------------------------|-----------------------------------------------------------------------------|--------------------|
| NE<br>107 | Error message                        | Current   | pulse/<br>frequency | Status    | Vortex<br>frequency | Built-in<br>temperature | Analog<br>input | Instantaneous<br>flow rate | Fluid pressure<br>Fluid density<br>Fluid density ratio<br>Specific enthalpy | Flow rate<br>total |
| С         | 050:Flow span set<br>error           | Operation | Operation           | Operation | Oper                | Operation               |                 | Interlocked<br>to input    | Interlocked to<br>input                                                     | Operation          |
| С         | 051:Temperature<br>span set error    | Operation | Operation           | Operation | Operation           |                         | Operation       | Interlocked<br>to input    | Interlocked to<br>input                                                     | Operation          |
| С         | 053:Flow<br>calculation set<br>error | Operation | Operation           | Operation | Oper                | Operation               |                 | Hold                       | Interlocked to<br>input <sup>*1</sup>                                       | Hold               |
| С         | 054:Analog output<br>set error       | Hold      | Operation           | Operation | Oper                | ration                  | Operation       | Interlocked<br>to input    | Interlocked to<br>input                                                     | Operation          |
| С         | 055:Pulse output<br>set error        | Operation | Hold                | Operation | Oper                | Operation               |                 | Interlocked<br>to input    | Interlocked to<br>input                                                     | Operation          |
| С         | 056:Analog input<br>set error        | Operation | Operation           | Operation | Oper                | ration                  | Hold            | Interlocked<br>to input    | Interlocked to<br>input                                                     | Operation          |
| С         | 060:Sensor backup<br>error           | Operation | Operation           | Operation | Oper                | ration                  | Operation       | Interlocked<br>to input    | Interlocked to<br>input                                                     | Operation          |

\*1: Fluid density, Fluid density ratio and Specific enthalpy are held.

## Warnings

|           |                                           |           | Output              |           |                     |                         |                 |                            | Fluid temperature                                                           |                    |
|-----------|-------------------------------------------|-----------|---------------------|-----------|---------------------|-------------------------|-----------------|----------------------------|-----------------------------------------------------------------------------|--------------------|
| NE<br>107 | Error message                             | Current   | pulse/<br>frequency | Status    | Vortex<br>frequency | Built-in<br>temperature | Analog<br>input | Instantaneous<br>flow rate | Fluid pressure<br>Fluid density<br>Fluid density ratio<br>Specific enthalpy | Flow rate<br>total |
| М         | 070:<br>Sensor<br>Communication<br>error  | Operation | Operation           | Operation | Oper                | ation                   | Operation       | Interlocked<br>to input    | Interlocked to<br>input                                                     | Operation          |
| М         | 071:<br>Flow sensor error                 | Operation | Operation           | Operation | Operation           |                         | Operation       | Interlocked<br>to input    | Interlocked to<br>input                                                     | Operation          |
| М         | 072:<br>Clogging                          | Operation | Operation           | Operation | Operation           |                         | Operation       | Interlocked<br>to input    | Interlocked to<br>input                                                     | Operation          |
| М         | 073:<br>Degradation                       | Operation | Operation           | Operation | Oper                | ation                   | Operation       | Interlocked<br>to input    | Interlocked to<br>input                                                     | Operation          |
| S         | 074:<br>Board temperature<br>out of range | Operation | Operation           | Operation | Oper                | ation                   | Operation       | Interlocked<br>to input    | Interlocked to<br>input                                                     | Operation          |
| С         | 080:<br>Simulation running                | Operation | Operation           | Operation | Oper                | ation                   | Operation       | Interlocked<br>to input    | Interlocked to<br>input                                                     | Operation          |
| С         | 081:<br>Verification running              | Operation | Operation           | Operation | Но                  | old                     | Hold            | Interlocked<br>to input    | Interlocked to<br>input                                                     | Operation          |
| -         | 082:<br>Incorrect PIN                     | Operation | Operation           | Operation | Oper                | ation                   | Operation       | Interlocked<br>to input    | Interlocked to<br>input                                                     | Operation          |

## 4.12.3 Alarm Display Setting

Alarms are displayed on the lower display when an error occurs on this product. When two or more alarms occur on this product, alarms are displayed in sequence. Also, the names of alarms are displayed prefixed in accordance with the NAMUR NE107 standard.

This setting can be set by the following parameters.

| HART    | Device Settings ► Detailed setup ► Display ► Display NE107 |
|---------|------------------------------------------------------------|
| Display | D22                                                        |

| Para | neter   | Description                                |
|------|---------|--------------------------------------------|
| HART | Display | Description                                |
| Off  | 0       | The NAMUR NE107 category is not displayed. |
| On   | 1       | The NAMUR NE107 category is displayed.     |

#### **Alarm History Function** 4.12.4

This function allows alarms that occurred in the past to be stored as an alarm history. This function supports the following two types of functions:

- Alarm record: Five records are stored in sequence from the first alarm that occurs •
- Recent alarm: The latest five alarms are stored

### The features of these two functions are as follows.

| Item                         | Alarm record                                                                                                    | Recent alarm                                                                  |
|------------------------------|----------------------------------------------------------------------------------------------------|-------------------------------------------------------------------------------|
| Number of storage alarms     | The first five alarms are stored in the<br>order that they occurred                                                                                                    | The latest five alarms that occurred are stored                               |
| 6th alarm onwards            | Not stored                                                                                                    | Stored after the oldest alarm is cleared                                      |
| Support for duplicate alarms | Not stored                                                                                                    | Duplicate alarms are moved to the latest occurring alarm                      |
| Automatic deletion of alarms | After the specified number of days<br>(default value: 60 days) has elapsed<br>since the last alarm was stored, alarms<br>[0] to [4] are cleared, and the alarm<br>remaining in Recent alarm is stored<br>(Even if the history is not filled with 5<br>alarms, alarms are cleared when the<br>specified limit is reached) | Clearing is executed at the same timing as automatic deletion of Alarm record |

#### When alarms A to C occurred in sequence

|       | 1 | A(1)  |                 | 1 | C(1)  |
|-------|---|-------|-----------------|---|-------|
|       | 2 | B(1)  |                 | 2 | B(1)  |
| Alarm | 3 | C(1)  | Recent<br>alarm | 3 | A(1)  |
|       | 4 | Empty |                 | 4 | Empty |
|       | 5 | Empty |                 | 5 | Empty |

When alarms A to G occurred in sequence

|        | 1 | A(1) |        | 1          | G(1) |      |  |
|--------|---|------|--------|------------|------|------|--|
|        | 2 | B(1) |        |            | F(1) |      |  |
| record | 3 | C(1) | Recent | ent 3<br>m | E(1) | AITI |  |
|        | 4 | D(1) |        | 4          | D(1) |      |  |
|        | 5 | E(1) |        | 5          | C(1) | B(1) |  |

#### When alarms A, C and E occurred from the above state

|       | 1 | A(1) |   |        | 1 | E(2) |    |
|-------|---|------|---|--------|---|------|----|
|       | 2 | B(1) |   |        | 2 | C(2) |    |
| Alarm | 3 | C(1) | 1 | Recent | 3 | A(2) | 1  |
|       | 4 | D(1) | 1 |        | 4 | G(1) |    |
|       | 5 | E(1) | 1 |        | 5 | F(1) | ľ. |

When alarm A occurred from the above state

|        | 1 | A(1) |                 | 1 | A(3) |
|--------|---|------|-----------------|---|------|
|        | 2 | B(1) |                 | 2 | E(2) |
| record | 3 | C(1) | Recent<br>alarm | 3 | C(2) |
|        | 4 | D(1) |                 | 4 | G(1) |
|        | 5 | E(1) |                 | 5 | F(1) |

| Wh          | en the recent a | larm | was not             | upd                   | lated for a fixed                                    | peri                   | od of tim                   | e (e.g. 60 days)  |
|-------------|-----------------|------|---------------------|-----------------------|------------------------------------------------------|------------------------|-----------------------------|-------------------|
|             |                 |      |                     |                       | r                                                    |                        |                             | 1                 |
| 66 days ago |                 | 1    | A(1)                |                       |                                                      | 1                      | E(2)                        | 30 days ago       |
| 65 days ago |                 | 2    | B(1)                |                       |                                                      | 2                      | C(2)                        | 40 days ago       |
| 64 days ago | Alarm           | 3    | C(1)                |                       | Recent                                               | 3                      | A(2)                        | 59 days ago       |
| 63 days ago |                 | 4    | D(1)                |                       |                                                      | 4                      | G(1)                        | 60 days ago       |
| 62 days ago |                 | 5    | E(1)                |                       |                                                      | 5                      | F(1)                        | 61 days ago       |
|             |                 |      | The<br>Alar<br>occu | alar<br>ms e<br>irrer | m record is cle<br>exceeding 60 d<br>nce are cleared | areo<br>lays<br>I fror | l<br>since the<br>n the rec | eir<br>cent alarm |
|             |                 | 1    | Empty               |                       |                                                      | 1                      | E(2)                        | 30 days ago       |
|             |                 | 2    | Empty               |                       |                                                      | 2                      | C(2)                        | 40 days ago       |

|  |                 | 1 | Empty |     |                 | 1   | E(2)      | 30 days ago |
|--|-----------------|---|-------|-----|-----------------|-----|-----------|-------------|
|  | Alarm<br>record | 2 | Empty |     |                 | 2   | C(2)      | 40 days ago |
|  |                 | 3 | Empty |     | Recent<br>alarm | 3   | A(2)      | 59 days ago |
|  |                 | 4 | Empty |     |                 | 4   | G(1)      | 60 days ago |
|  |                 | 5 | Empty |     |                 | 5   | Empty     |             |
|  |                 |   | The   | rem | aining records  | are | copied to | o the alarm |

history as there are still records remaining in the recent alarms

| 60 days ago<br>59 days ago<br>40 days ago<br>30 days ago | Alarm<br>record | 1<br>2<br>3<br>4 | G(1)<br>A(2)<br>C(2)<br>E(2) | X + + > | Recent<br>alarm | 1 2 3 4 5 | E(2)<br>C(2)<br>A(2)<br>G(1) | 30 days ago<br>40 days ago<br>59 days ago<br>60 days ago |
|----------------------------------------------------------|-----------------|------------------|------------------------------|---------|-----------------|-----------|------------------------------|----------------------------------------------------------|
|                                                          |                 | 5                | Empty                        |         |                 | 5         | Empty                        |                                                          |

#### When the alarm record is cleared manually

|        | 1 | A(1) |  |        | 1 | E(2) |
|--------|---|------|--|--------|---|------|
|        | 2 | B(1) |  |        | 2 | C(2) |
| record | 3 | C(1) |  | Recent | 3 | A(2) |
|        | 4 | D(1) |  |        | 4 | G(1) |
|        | 5 | E(1) |  |        | 5 | F(1) |

All alarms both in the record and the recent are cleared

|       | 1 | Empty |  |                 | 1     | Empty |
|-------|---|-------|--|-----------------|-------|-------|
|       | 2 | Empty |  | 2               | Empty |       |
| Alarm | 3 | Empty |  | Recent<br>alarm | 3     | Empty |
|       | 4 | Empty |  |                 | 4     | Empty |
|       | 5 | Empty |  |                 | 5     | Empty |
|       | - |       |  |                 |       |       |

A (x) to G (x): The number in parentheses indicates the number of occurrences of the alarm type.

These settings can be set and checked by the following parameters. Menu path

| HART    | Diagnostics ► Alarm ► Alarm record ► (see table below) |
|---------|--------------------------------------------------------|
| Display | -                                                      |

| Parameter                       |         | <b>a</b> 1.4                                                                                                    |  |
|---------------------------------|---------|----------------------------------------------------------------------------------------------------|--|
| HART                            | Display | Description                                                                                                    |  |
| Alarm record clear              | -       | Selection for forcibly clearing the alarm history and latest alarm                                               |  |
| Auto delete time                | -       | Specified limit (number of days) for automatically clearing the alarm history and latest alarm                   |  |
| Alarm record 1-5                | -       | Alarms recorded in Alarm record are displayed 5: Latest $\leftarrow \rightarrow$ 1: Oldest                       |  |
| Alarm record date 1-5           | -       | The date of alarms recorded in Alarm record are displayed (yyyy/mm/dd)                                           |  |
| Alarm record time 1-5           | -       | The time of alarms recorded in Alarm record are displayed (hh:mm:ss)                                             |  |
| Alarm record operation time 1-5 | -       | The operation time when an alarm recorded in Alarm record is displayed in the format "ddddD hh:mm" <sup>*1</sup> |  |
| Recent alarm 1-5                | -       | Alarms recorded in Recent alarm are displayed 1: Latest $\leftarrow \rightarrow 5$ : Oldest                      |  |
| Recent alarm date 1-5           | -       | The date of alarms recorded in Recent alarm are displayed (yyyy/mm/dd)                                           |  |
| Recent alarm time 1-5           | -       | The time of alarms recorded in Recent alarm are displayed (hh:mm:ss)                                             |  |
| Recent alarm operation time 1-5 | -       | The operation time when an alarm recorded in Recent alarm is displayed in the format "ddddD hh:mm" <sup>1</sup>  |  |

The operation time when an alarm occurred is displayed in the format "ddddD hh:mm". "dddddD" indicates the day, "hh" indicates the hour, and "mm" indicates the minute. \*1:

### Example:

"0031D 12:34" is displayed This example shows that the alarm occurred when the product had been operated for 31 days, 12 hours, and 34 minutes.

## 4.12.5 Alarm Mask Function

This function masks a preset alarm group to hide alarm notification and prevents an alarm history from being left behind.

This setting can be set by the following parameters.

### Menu path

| HART    | Diagnostics ► Alarm ► (see table below) |
|---------|-----------------------------------------|
| Display | -                                       |

| Parameter           |         | Description                                              |
|---------------------|---------|----------------------------------------------------------|
| HART                | Display | Description                                              |
| Alarm status select | -       | Selection of alarm to be notified (HART/display)*1       |
| Alarm record select | -       | Selection of alarm to be stored in history <sup>*1</sup> |

#### \*1: Alarm status select / Alarm record select list

| Selection            |   | Description                                                                                       |
|----------------------|---|---------------------------------------------------------------------------------------------------|
| HART Display         |   |                                                                                                   |
| All alarm/warning    | - | All alarms and warnings are notified/stored in history                                            |
| All alarm            | - | Only alarms are displayed/stored in history (excluding warnings)                                  |
| System/Process alarm | - | All System/Process alarms are notified and stored in history (excluding Setting Alarms, Warnings) |

## 4.12.6 Output Operation When Alarm Occurs

### Burnout

For the burnout function, set the direction of analog output when a CPU failure occurs. The direction of analog output when a burnout occurs can be checked by the following parameters.

### Menu path

| HART    | Diagnostics ► Signal controls ► (see table below) |
|---------|---------------------------------------------------|
| Display | (See table below)                                 |

| Parameter       |     | Description                                                                                       |
|-----------------|-----|---------------------------------------------------------------------------------------------------|
| HART Display    |     |                                                                                                   |
| Burnout         | D35 | The direction of analog output when a burnout occurs is displayed                                 |
| Burnout recover | -   | The restore operation when a burnout occurs is set (Normally, this parameter is used set to On)*1 |

#### \*1: Burnout Recover select list

| Selection |         | Description                                                                                                  |
|-----------|---------|----------------------------------------------------------------------------------------------------|
| HART      | Display | Description                                                                                                  |
| Off       | -       | Restore is not performed when a burnout occurs<br>(To perform a restore, the device must be turned on again) |
| On        | -       | Restore is attempted when a burnout occurs (Normally, this parameter is used set to On)                      |

### Setting output operation when a specific alarm occurs

Analog output operation when a specific alarm occurs can be set. This setting can be set by the following parameters.

#### Menu path

| HART    | Diagnostics ► Signal controls ► (see table below) |
|---------|---------------------------------------------------|
| Display | (See table below)                                 |

| Parameter                       |         | Description                                                                    |
|---------------------------------|---------|--------------------------------------------------------------------------------|
| HART                            | Display | Description                                                                    |
| Flow sensor alarm action        | -       | Output operation when AL-020:Flow sensor failure occurs is $set^{*1}$          |
| Temperature sensor alarm action | -       | Output operation when AL-021: Temperature sensor failure occurs is set*2       |
| Analog input alarm action       | -       | Output operation when AL-023: Analog input failure occurs is set <sup>*2</sup> |
| High vibration action           | K45     | Output operation when AL-032:High vibration occurs is set*3                    |
| Critical vibration action       | K46     | Output operation when AL-033:Critical vibration occurs is set*3                |

#### \*1: Select output operation when AL-020 occurs

| Selection      |   | Description                                                       |
|----------------|---|-------------------------------------------------------------------|
| HART Display   |   |                                                                   |
| Burnout        | - | Burnout                                                           |
| Hold           | - | Output is held at the value immediately before the alarm occurred |
| Zero           | - | Flow rate zero                                                    |
| Measured value | - | Measurement is continued                                          |

| *2: Select output operation when AL-021 and AL-023 occurs |         |                                                                                      |  |
|-----------------------------------------------------------|---------|--------------------------------------------------------------------------------------|--|
| Selection                                                 |         | Description                                                                          |  |
| HART                                                      | Display | Description                                                                          |  |
| Burnout                                                   | -       | Burn out                                                                             |  |
| Hold                                                      | -       | Output is held at the value immediately before the alarm occurred                    |  |
| Zero                                                      | -       | Flow rate zero                                                                       |  |
| Fixed value                                               | -       | The analog input value is fixed and subsequently normal calculation is performed*2-1 |  |

\*2-1: The fixed current value can be set by the following parameters.

### Menu path

| HART    | Device Settings ► Detailed setup ► I/O ► Analog input ► Analog input fix value |
|---------|--------------------------------------------------------------------------------|
| Display | D57                                                                            |

### \*3: Select output operation when AL-032 and AL-033 occurs

| Selection      |         | Description                                                       |
|----------------|---------|-------------------------------------------------------------------|
| HART           | Display |                                                                   |
| Zero           | 0       | Flow rate zero                                                    |
| Hold           | 1       | Output is held at the value immediately before the alarm occurred |
| Measured value | 2       | Measurement is continued                                          |

# 4.13 Display

## 4.13.1 Setting Display Items

The content to display in the lower and upper displays can be set. This setting can be set by the following parameters.

### Menu path

| HART    | Device Settings ► Detailed setup ► Display ► (see table below) |
|---------|----------------------------------------------------------------|
| Display | (See table below)                                              |

| Para               | meter   | Description                                                      |
|--------------------|---------|------------------------------------------------------------------|
| HART               | Display | Description                                                      |
| Display line upper | B30     | The content to display in the upper display is set <sup>*1</sup> |
| Display line lower | B31     | The content to display in the lower display is set <sup>*2</sup> |

\*1: Select the content to display in the upper display from the table below

| Sele           | ction   | Description                                                 |
|----------------|---------|-------------------------------------------------------------|
| HART           | Display | Description                                                 |
| Flow rate(%)   | 0       | The instantaneous flow rate (%) is displayed                |
| Flow rate      | 1       | The instantaneous flow rate (engineering unit) is displayed |
| Temperature(%) | 2       | The fluid temperature (%) is displayed                      |

\*2: Select the content to display in the lower display from the table below

| Sele         | ction | Description                                                                |
|--------------|-------|----------------------------------------------------------------------------|
| HART Display |       | Description                                                                |
| Off          | 0     | No display in lower display                                                |
| Totalizer    | 1     | The totalized flow rate value is displayed                                 |
| Temperature  | 2     | The fluid temperature (engineering unit) is displayed                      |
| Analog input | 4     | The process value assigned to analog input (engineering unit) is displayed |

### NOTE

The units of the external temperature, external pressure and external temperature difference can be displayed when analog input is selected on the lower display. The unit is not displayed on the display when external density is selected for analog input.

## 4.13.2 Setting the Decimal Point Position

The number of digits past the decimal point can be automatically adjusted or set to fixed when instantaneous flow rate (engineering unit), fluid temperature (engineering unit) or analog input has been set to a display item in 4.13.1.

### NOTE

There are some restrictions of this decimal point settings to give priority to show the value without over digit, cause of the 6 digit in lower line of this segment type LCD and it is restricted to 5 digit in case of numerical value with sign.

For example, the case of the value of -100 and decimal point setting is 4 digit, is NOT expressed like "-100.0000", so that, it is changed like "-100.00" with 2 digit of decimal point.

This setting can be set by the following parameters.

### Menu path

| HART    | Device Settings ► Detailed setup ► Display ► (see table below) |
|---------|----------------------------------------------------------------|
| Display | (See table below)                                              |

| Para                       | meter   | Departmention                                                                                                    |
|----------------------------|---------|----------------------------------------------------------------------------------------------------|
| HART                       | Display | Description                                                                                                    |
| Display format flow        | D23     | The decimal point position of the instantaneous flow rate value is set                                                                                                    |
| Display format temperature | D24     | The decimal point position of fluid temperature or<br>external temperature from analog input, included<br>external temperature difference in case of heat<br>difference application |
| Display format pressure    | D25     | The decimal point position of external pressure from analog input                                                                                                    |

D23: Select the decimal point position of display format flow from the table below

| Selection |         | Description                                                                         |
|-----------|---------|-------------------------------------------------------------------------------------|
| HART      | Display | Description                                                                         |
| Auto      | 0       | The number of digits past the decimal point is automatically adjusted <sup>*1</sup> |
| 0 digit   | 1       | The number of digits past the decimal point is fixed to 0                           |
| 1 digit   | 2       | The number of digits past the decimal point is fixed to 1                           |
| 2 digit   | 3       | The number of digits past the decimal point is fixed to 2                           |
| 3 digit   | 4       | The number of digits past the decimal point is fixed to 3                           |
| 4 digit   | 5       | The number of digits past the decimal point is fixed to 4                           |

\*1: When "Auto" is selected, the display format is automatically switched according to the span of the selected process value. The following table summarizes this in detail. This selection can be set only for Display format flow.

|       | Judgment Range |       | Corresponding Display Format |
|-------|----------------|-------|------------------------------|
| 700.0 | < Flow span    |       | Odigit                       |
| 70.0  | < Flow span ≤  | 700.0 | 1digit                       |
| 7.0   | < Flow span ≤  | 70.0  | 2digit                       |
| 0.7   | < Flow span ≤  | 7.0   | 3digit                       |
|       | Flow span ≤    | 0.7   | 4digit                       |

| D24: Select the decimal point position of Display format temperature and D25: Display format pressure from the table below |         |                                                           |  |
|----------------------------------------------------------------------------------------------------|---------|-----------------------------------------------------------|--|
| Selection                                                                                                    |         | Description                                               |  |
| HART                                                                                                    | Display | Description                                               |  |
| 0 digit                                                                                                    | 0       | The number of digits past the decimal point is fixed to 0 |  |
| 1 digit                                                                                                    | 1       | The number of digits past the decimal point is fixed to 1 |  |
| 2 digit                                                                                                    | 2       | The number of digits past the decimal point is fixed to 2 |  |
| 3 digit                                                                                                    | 3       | The number of digits past the decimal point is fixed to 3 |  |
| 4 digit                                                                                                    | 4       | The number of digits past the decimal point is fixed to 4 |  |

### NOTE

When % display is selected, the number of digits past the decimal point is fixed to 1 and cannot be changed.

The decimal point position of totalized values is interlocked with the total rate setting. For details, see 4.2 Totalization Function.

#### 4.13.3 Setting the Update Interval

The update interval of the process value for the display can be set.

### NOTE

The display is the type of using liquid crystal, it has feature of slow response under lower temperature atmosphere. So, in this case, please set the longer update interval than usual to make sure to discern displaying contents.

Furthermore, pay attention about the following influences after setting the longer update interval. Turning period of exchanging alarm number and process value displaying.

Then, the time to move to the setting mode by pressing the [SET] switch, is needed a little longer cause of avoiding miss touch the switch. It depends on the setting of update interval and it is about 2 times of the interval. Pay attention in case of the long interval setting, especially.

This setting can be set by the following parameters.

Menu path

| HART    | Device Settings ► Detailed setup ► Display ► Display period |
|---------|-------------------------------------------------------------|
| Display | D20                                                         |

Select the update internal from the table below

| Selection |         | Description                                |
|-----------|---------|--------------------------------------------|
| HART      | Display | Description                                |
| 0.25s     | 0       | The update interval is set to 0.25 seconds |
| 0.5s      | 1       | The update interval is set to 0.5 seconds  |
| 1s        | 2       | The update interval is set to 1 second     |
| 2s        | 3       | The update interval is set to 2 seconds    |
| 4s        | 4       | The update interval is set to 4 seconds    |
| 8s        | 5       | The update interval is set to 8 seconds    |

103

## 4.13.4 Other Settings

### (1) Setting the startup screen

The screen display at startup can be selected. This setting can be set by the following parameters.

### Menu path

| HART    | Device Settings ► Detailed setup ► Display ► Display startup |
|---------|--------------------------------------------------------------|
| Display | D21                                                          |

Select the screen display at startup from the table below

| Selection |         | Description                                                                    |
|-----------|---------|--------------------------------------------------------------------------------|
| HART      | Display | Description                                                                    |
| Off       | 0       | Nothing is displayed when the display is started up                            |
| On        | 1       | The software version is displayed when the display is started up <sup>*1</sup> |

\*1: Example of software version display

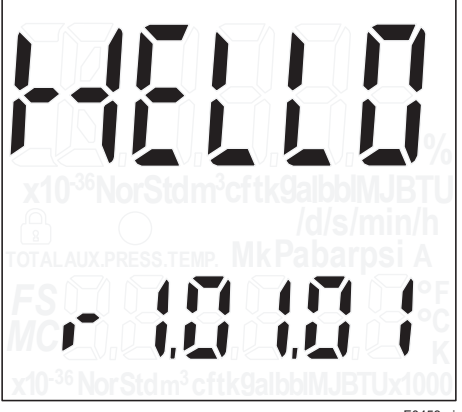

F0453.ai

### (2) Display test function

The test pattern is displayed by execution of the display test. Note that pressing any switch on the display during execution of this function will stop the function and return to the measurement screen.

This setting can be set by the following parameters.

### Menu path

| HART    | Maintenance ► Test/Simulation ► Display test |
|---------|----------------------------------------------|
| Display | J45                                          |

Select the screen display at startup from the table below

| Selection    |         | Description                                                                                                    |
|--------------|---------|----------------------------------------------------------------------------------------------------|
| HART         | Display | Description                                                                                                    |
| Not execute  | 0       | Not execute                                                                                                    |
| Execute      | 1       | Full segment pattern and the other pattern are<br>displayed in order from pattern 2, 3, 4, 5, 1 to 2,<br>repeated cyclically<br>The display cycle depends on the display period<br>setting.<br>When it is set to less than 4 s, Full segment pattern<br>is displayed 10 seconds, and the other patterns are<br>displayed 4 seconds<br>When it is set to greater than equal 4 s, Full<br>segment pattern is displayed 16 seconds, and the<br>other patterns are displayed 8 seconds |
| All on       | 2       | All displayed (pattern 2)                                                                                                    |
| All off      | 3       | All hidden (pattern 1)                                                                                                    |
| Only numeric | 4       | Only the number area is displayed (pattern 3)                                                                                                    |
| Only unit    | 5       | Only the unit area is displayed (pattern 4)                                                                                                    |
| Only icon    | 6       | Only the icon area is displayed (pattern 5)                                                                                                    |

### Example of display during execution of the display test

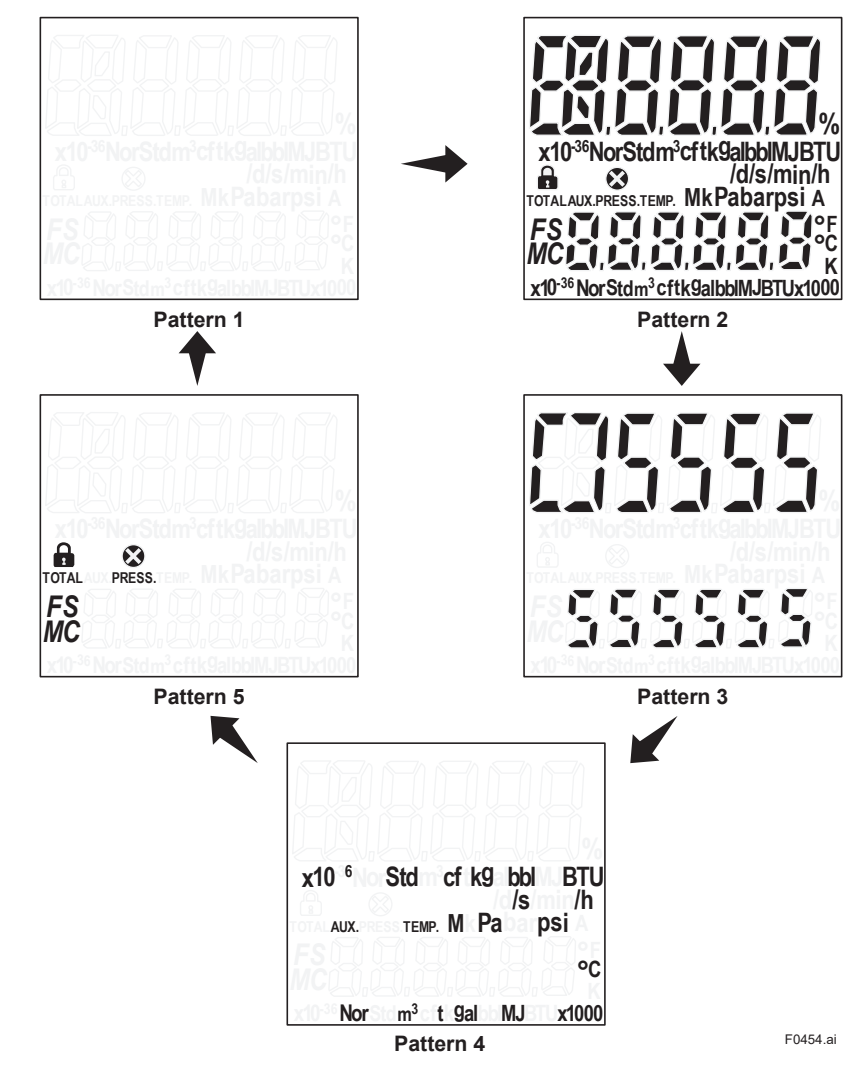

### (3) Squawk function

A display pattern is displayed on the display to identify products that are being communicated with when two or more of the same model of product are installed. The display pattern is switched in sequence every 8 times of the update interval. Note that pressing any switch on the display during execution of this function will stop the function and return to the measurement screen. This setting can be set by the following parameters.

#### Menu path

| HART    | Maintenance ► Test/Simulation ► Squawk |
|---------|----------------------------------------|
| Display | -                                      |

#### Select the squawk function from the table below

| Selection |         | Description                                                                                                    |
|-----------|---------|----------------------------------------------------------------------------------------------------|
| HART      | Display | Description                                                                                                    |
| Off       | -       | The squawk pattern is not displayed                                                                                                    |
| On        | -       | The squawk display pattern is displayed (displayed continuously until squawk is turned off)                                             |
| Once      | -       | The squawk display pattern is displayed (the measurement screen is returned to after the pattern is displayed for only 1 display cycle) |

• Example of display during execution of the squawk function

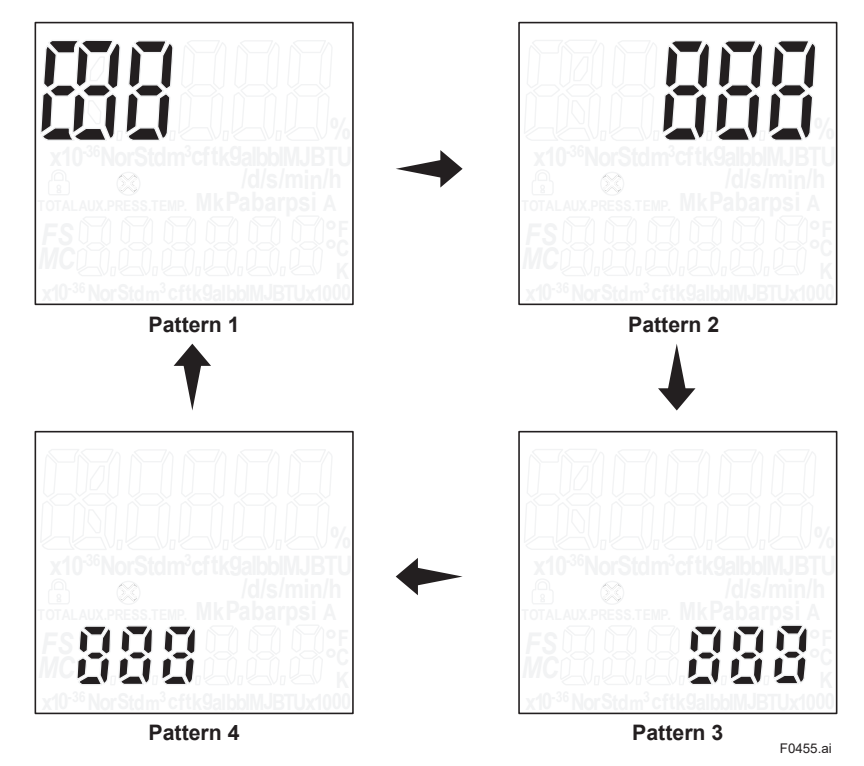
# 4.14 Device Information

### 4.14.1 Order Information

The order information of the product can be set and displayed. If a particular parameter is specified at the time of order, this product is shipped with the parameter specified. For details about the configuration of the model name and specification code, refer to General Specifications GS 01F07A00-01EN.

These settings can be set and checked by the following parameters.

#### Menu path

| HART    | Device Settings ► Detailed setup ► Information ► Order info ► (see table below) |
|---------|---------------------------------------------------------------------------------|
| Display | -                                                                               |

| Parameter                                |         | Description                                                                 |
|------------------------------------------|---------|-----------------------------------------------------------------------------|
| HART                                     | Display | Description                                                                 |
| Sensor ► Sensor MS code 1 - 6            | -       | The sensor MS code is displayed <sup>*1</sup> /set <sup>*2</sup>            |
| Sensor ► Sensor style code               | -       | The sensor style code is displayed <sup>*1</sup> /set <sup>*2</sup>         |
| Transmitter ► Transmitter MS code 1 - 6  | -       | The transmitter MS code is displayed <sup>*1</sup> /set <sup>*2</sup>       |
| Transmitter ► Transmitter style code     | -       | The transmitter style code is displayed*1/set*2                             |
| Special order ► Special order number 1-2 | -       | The special order No. is displayed*1/set*2                                  |
| Other ► Sizing number                    | -       | The sizing No. is displayed <sup>*1</sup> /set <sup>*2</sup>                |
| Other ► Name plate tag number            | -       | The name plate tag No. is displayed*1/set*2                                 |
| Other ► Instruction manual number        | -       | The instruction manual No. is displayed <sup>*1</sup> /set <sup>*2</sup>    |
| Other ► Communication select             | -       | The communication option is displayed                                       |
| Option ► Option analog input             | -       | The optional analog input is displayed                                      |
| Option ► Option built-in temperature     | -       | The optional built-in temperature gauge is displayed                        |
| Option ► Option display installation     | -       | The optional display is displayed                                           |
| Option ► Option burnout                  | -       | The optional burnout is displayed <sup>*1</sup> /set <sup>*2</sup>          |
| Option ► Option NE43                     | -       | The optional NE43 is displayed*1/set*2                                      |
| Option ► Option wireless adapter         | -       | The usage status of the wireless adapter is set                             |
| Option ► Option dual bolt calibration    | -       | The optional dual sesnor is displayed <sup>*1</sup> /set <sup>*2</sup>      |
| Option ► Option cryogenic                | -       | The optional cryogenic is displayed                                         |
| Option ► Prediction function             | -       | The predictive diagnosis mode is displayed <sup>*1</sup> /set <sup>*2</sup> |
| Option ► Option built-in verification    | -       | The verification option is displayed <sup>*1</sup> /set <sup>*2</sup>       |
| Option ► Option SI unit                  | -       | The optional SI unit is displayed                                           |
| Option ► Option SIL                      | -       | The optional SIL is displayed                                               |

\*1: For R1.01.01 or R1.01.02

\*2: For R1.01.03 or more

### NOTE

When Option wireless adapter is set to "Wireless", the function to save parameters and totalized values to EEPROM in case of power failure is disabled.

## 4.14.2 Device Revision

The revision of the software, etc. currently used on this product can be checked. This information can be checked by the following parameters.

#### Menu path

| HART    | Device Settings ► Detailed setup ► Information ► Device info ► (see table below) |
|---------|----------------------------------------------------------------------------------|
| Display | -                                                                                |

| Parameter                      |         | Description                                     |
|--------------------------------|---------|-------------------------------------------------|
| HART                           | Display | Description                                     |
| Model                          | -       | The device model name is displayed              |
| Dev id*1 / Device Identifier*2 | -       | The device ID is displayed                      |
| Тад                            | -       | The tag number is set                           |
| Transmitter S/N                | -       | The transmitter serial No. is displayed*3/set*4 |
| Software revision              | -       | The revision No. of the software is displayed   |
| Hardware revision              | -       | The revision No. of the hardware is displayed   |
| Release date                   | -       | The release date is displayed                   |
| Distributor name               | -       | The distributor name is displayed               |

### 4.14.3 Memo Function

Three parameters can be used for the memo function. Memos up to 16 characters long can be set.

This setting can be set by the following parameters.

#### Menu path

| HART    | Device Settings ► Detailed setup ► Information ► Device info ► (see table below) |
|---------|----------------------------------------------------------------------------------|
| Display | -                                                                                |

| Parameter |         | Description   |
|-----------|---------|---------------|
| HART      | Display | Description   |
| Memo 1    | -       | Memo 1 is set |
| Memo 2    | -       | Memo 2 is set |
| Memo 3    | -       | Memo 3 is set |

\*1: For Device revision 1 and DD revision 1 or 2

\*2: For Device revision 1 and DD revision 3 or more, Device revision 2 and DD revision 1 or more

- \*3: For R1.01.01 or R1.01.02
- \*4: For R1.01.03 or more

# 4.14.4 Date and Time Information

The present date and time can be set.

This setting can be displayed and set with the following parameters.

#### Menu path

| HART    | Device Settings ► Detailed setup ► Information ► Date/Time ► (see table below) |
|---------|--------------------------------------------------------------------------------|
| Display | -                                                                              |

| Parameter                                                  |         | Description                                   |
|------------------------------------------------------------|---------|-----------------------------------------------|
| HART                                                       | Display | Description                                   |
| Set current date                                           | -       | The date is set                               |
| Current date*1 / Current<br>Date*2                         | -       | The present date is displayed                 |
| Current time* <sup>1</sup> / Current<br>Time* <sup>2</sup> | -       | The present time is displayed                 |
| Set Clock Date                                             | -       | The date set at Set current date is displayed |
| Set Clock Time                                             | -       | The time set at Set current date is displayed |

### NOTE

When the product is turned off, the date and time at that time are stored in memory. However, the time that elapses while power is turned off is not added to the date and time. Set to the correct time again when the power is turned on.

## 4.14.5 Displaying the Operation Time

Display the operation time. Operation time refers to the operation time up to the present from the time when the power was turned on for the first time. However, time is not counted when power is not turned on.

This information can be checked by the following parameters.

#### Menu path

| HART    | Device Settings ► Detailed setup ► Information ► Date/Time ► Operation time |
|---------|-----------------------------------------------------------------------------|
| Display | -                                                                           |

The operation time is displayed in the format of "dddddD hh:mm". "dddddD" indicates the day, "hh" indicates the hour, and "mm" indicates the minute.

Example: "0031D 12:34"

This example shows that the product has been operated for 31 days, 12 hours, and 34 minutes.

### NOTE

When the product has been operated for 10,000 days, the display stops at "9999D 23:59".

\*1: For Device revision 1 and DD revision 1 or 2

\*2: For Device revision 1 and DD revision 3 or more, Device revision 2 and DD revision 1 or more

# 4.15 Self-diagnostics

# 4.15.1 Types of Diagnostic Function

The self-diagnostics function of this product can be used to diagnose product failures or process status.

The diagnostic functions of this product are as follows.

| Diagnostic Function  | Description                                                                                                    |  |  |
|----------------------|----------------------------------------------------------------------------------------------------|--|--|
| Noise diagnosis      | The presence of transient noise on the flow rate signal is diagnosed, and an alarm is notified when a failure is detected.    |  |  |
| Vibration diagnosis  | Vibration on the piping is diagnosed, and an alarm is notified when a failure is detected.                                    |  |  |
| Resonant diagnosis   | Resonance on the piping is diagnosed, and an alarm is notified when a failure is detected.                                    |  |  |
| Clogging diagnosis   | Clogging of the flow rate sensor is diagnosed, and a warning is notified when a failure is detected.                          |  |  |
| Predictive diagnosis | The time until failure of the piezo electric device is predicted, and a warning is notified before the failure occurs.        |  |  |
| Verification         | The health of the device is diagnosed, and the diagnosis result is displayed.                                                 |  |  |
| Signal latch         | The state of the vortex signal at an arbitrary timing or when a specific alarm occurs is latched and the result is displayed. |  |  |

## 4.15.2 Noise Diagnosis

Noise diagnosis diagnoses the presence of transient noise on the flow rate signal, and notifies the alarms Fluctuation (AL30) and Transient noise (AL31) when a failure is detected. This setting can be set by the following parameters.

#### Menu path

| HART    | Diagnostics ► Signal controls ► (see table below) |  |
|---------|---------------------------------------------------|--|
| Display | -                                                 |  |

| Paramet                         | er      | Description                                                                                                    |  |
|---------------------------------|---------|----------------------------------------------------------------------------------------------------|--|
| HART                            | Display | Description                                                                                                    |  |
| Transient noise count           | -       | This is the judgment count of Transient noise diagnosis. When this is set to "0", Transient noise diagnosis is disabled.   |  |
| Fluctuating level               | -       | This is the judgment value for the Fluctuation alarm.<br>When this is set to "0.0%", Fluctuation diagnosis is<br>disabled. |  |
| Sensor circuit threshold(*)     | -       | The judgment value for the input circuit alarm (AL17) is set. When this is set to "0", diagnosis is disabled.              |  |
| Sensor capacitance threshold(*) | -       | Failure value for the Sensor Failure alarm (AL20) is                                                                       |  |
| Sensor resistance threshold(*)  | -       |                                                                                                    |  |

### NOTE

(\*) If these parameters are set to other than 0, the output will be held once every 60 seconds for sensor diagnosis when the flow rate is zero or the sensor fails.

### 4.15.3 Vibration Diagnosis

With vibration diagnosis, the presence of abnormal vibration on the piping is diagnosed, and a High vibration alarm is notified when a failure is detected. This judgment time for vibration diagnosis can be set by the following parameters.

When this is set to "0", vibration diagnosis is disabled.

#### Menu path

| HART    | Diagnostics ► Signal controls ► High vibration time |
|---------|-----------------------------------------------------|
| Display | -                                                   |

Analog output operation when the High vibration alarm occurs can be set. For details, see 4.12.6.

# 4.15.4 Resonant Diagnosis

With resonant diagnosis, flow rate signal data is used to diagnose the presence of resonance, and a Critical vibration alarm is notified when resonance is detected. This setting can be set by the following parameters.

#### Menu path

| HART    | Diagnostics ► Signal controls ► (see table below) |
|---------|---------------------------------------------------|
| Display | -                                                 |

| Paramet                  | er | Description                                                                                                    |
|--------------------------|----|----------------------------------------------------------------------------------------------------|
| HART Display             |    | Description                                                                                                    |
| Critical vibration level | -  | The judgment level for the Critical vibration alarm is set. When this is set to "0.0%", resonant diagnosis is disabled. |
| Critical vibration time  | -  | The judgment time for the Critical vibration alarm is set.                                                              |

Analog output operation when the Critical vibration alarm occurs can be set. For details, see 4.12.6.

# 4.15.5 Clogging Diagnosis

With clogging diagnosis, flow rate signal data is used to diagnose the presence of clogging on the piping, and a Clogging warning is notified when clogging is detected.

This judgment the judgment time for clogging diagnosis can be set by the following parameters. When this is set to "0", clogging diagnosis is disabled.

#### Menu path

| HART    | Diagnostics ► Signal controls ► Clogging time |
|---------|-----------------------------------------------|
| Display | -                                             |

## 4.15.6 Predictive Diagnosis

With predictive diagnosis, the time until an abnormal level is reached is predicted based on the trend of the detection signal from the piezo electric device, and a Degradation warning is notified before the failure is predicted to occur.

These settings can be set and checked by the following parameters.

#### Menu path

| HART    | Diagnostics ► Predictive diagnosis ► (see table below) |
|---------|--------------------------------------------------------|
| Display | -                                                      |

| Paramet                             | er      | Description                                                    |
|-------------------------------------|---------|----------------------------------------------------------------|
| HART                                | Display | Description                                                    |
| Prediction execution                | -       | The predictive diagnosis mode is set                           |
| Prediction select                   | -       | The data targeted in predictive diagnosis is set               |
| Prediction period                   | -       | The storage interval of predictive diagnosis is set            |
| Prediction start date               | -       | The start date of predictive diagnosis is displayed            |
| Prediction stop date                | -       | The stop date of predictive diagnosis is displayed             |
| Prediction level                    | -       | The judgment value of the prediction time is set               |
| Prediction alarm time               | -       | The specified time of predictive diagnosis is set              |
| Prediction estimate time            | -       | The prediction time of predictive diagnosis is displayed       |
| Prediction result                   | -       | The result of predictive diagnosis is displayed                |
| Prediction type                     | -       | The type of predictive diagnosis is set                        |
| Prediction data clear <sup>*1</sup> | -       | Clearing of the trend data of predictive diagnosis is executed |

\*1: For R1.01.03 or more

### NOTE

- Refer to Technical Information Vortex Flowmeter VY Series TI01F07A00-01EN for detailed setting method of predictive diagnosis.
- For Prediction execution, use Execute(1) only when fluid is flowing. If fluid is not flowing, the piezo electric device will not detect the signal, which can cause a malfunction.
- Execute Prediction data clear after performing sensor maintenance or changing fluid conditions.
- Trend data cannot be restored if Prediction data clear is executed.

## 4.15.7 Verification (Device Health Diagnosis) Function

The verification function diagnoses the health of the product and displays the diagnosis result. Each of the states of the detection circuit, signal circuit and calculation circuit are inspected, and device health diagnosis is performed based on the diagnosis results of internal alarm states and alarm history.

It takes approximately four minutes for the verification function to complete. The results of verification can be checked in parameters. "Pass" is displayed if no problem is found or "Failure" is displayed if a problem is found.

These settings can be set and checked by the following parameters.

#### Menu path

| HART    | Diagnostics ► Verification ► (see table below) |
|---------|------------------------------------------------|
| Display | -                                              |

| Parameter                   |   | Description                                                                                                    |  |
|-----------------------------|---|----------------------------------------------------------------------------------------------------|--|
| HART Display                |   | Description                                                                                                    |  |
| Verification Exe            | - | Execution/cancellation of verification*1                                                                                                    |  |
| Verification target         | - | The verification target is selected <sup>*2</sup>                                                                                             |  |
| Verification status         | - | The progress of verification is displayed <sup>*3</sup>                                                                                       |  |
| Verification select         | - | The verification result to be displayed is selected <sup>*4</sup>                                                                             |  |
| Verification date           | - | The date of verification execution selected at Verification select is displayed                                                               |  |
| Verification time           | - | The time of verification execution selected at Verification select is displayed                                                               |  |
| Verification operation time | - | The operation time of verification execution selected at<br>Verification select is displayed                                                  |  |
| Verification result         | - | The overall result of verification at verification execution selected at Verification select is displayed <sup>*5</sup>                       |  |
| Sensor circuit result       | - | The detection circuit diagnosis result of verification at verification execution selected at Verification select is displayed <sup>*5</sup>   |  |
| Signal circuit result       | - | The signal circuit diagnosis result of verification at verification execution selected at Verification select is displayed <sup>*5</sup>      |  |
| Calculation circuit result  | - | The calculation circuit diagnosis result of verification at verification execution selected at Verification select is displayed <sup>*5</sup> |  |
| Alarm status result         | - | The alarm state result of verification at verification execution selected at Verification select is displayed <sup>*5</sup>                   |  |
| Alarm record result         | - | The alarm history result of verification at verification execution selected at Verification select is displayed <sup>*5</sup>                 |  |

\*1: Select execution/cancellation of the verification function from the table below

| Parameter    |   | Description                                                                                                    |
|--------------|---|----------------------------------------------------------------------------------------------------|
| HART Display |   |                                                                                                    |
| Not execute  | - | Initial state after a power on.<br>Processing is canceled if this is set during execution.                                                                                               |
| Execute      | - | Verification is executed.<br>The state returns to Not execute if processing is completed or<br>is forcibly ended after verification is executed.<br>During execution, the state is Busy. |

#### \*2: Select the verification target from the table below

| Parameter                   |         | Description                                                |
|-----------------------------|---------|------------------------------------------------------------|
| HART                        | Display |                                                            |
| Sensor circuit              | -       | The detection circuit is set as the verification target.   |
| Signal processing circuit - |         | The signal circuit is set as the verification target.      |
| Calculation circuit -       |         | The calculation circuit is set as the verification target. |
| Alarm status -              |         | The alarm status is set as the verification target.        |
| Alarm record                | -       | The alarm history is set as the verification target.       |

| *3: The progress of verification is displayed |   |                                                                             |
|-----------------------------------------------|---|-----------------------------------------------------------------------------|
| Parameter                                     |   | Description                                                                 |
| HART Display                                  |   |                                                                             |
| Not execute                                   | - | Verification is not yet executed.<br>Initial state after a power on.        |
| Execute (1 to 10/10)                          | - | Verification is currently executing.<br>Progress is displayed in ten steps. |
| Finish                                        | - | Verification is completed.<br>The result is updated.                        |
| Cancel                                        | - | Verification is canceled and forcibly ended.<br>The result is not updated.  |

\*4: Select the verification result to be displayed from the table below

| Parameter |         | Description                                                                |  |
|-----------|---------|----------------------------------------------------------------------------|--|
| HART      | Display | Description                                                                |  |
| Latest    | -       | Displays the result at this time.                                          |  |
| Previous  | -       | Displays the previous result.                                              |  |
| Factory   | -       | Displays the result obtained upon shipment from the manufacturing factory. |  |

\*5: From the table below, select the result of the verification function.

| Parameter |         | Description                                            |
|-----------|---------|--------------------------------------------------------|
| HART      | Display | Description                                            |
| Unkown    | -       | Initial state after a power on                         |
| Pass      | -       | There are no problems concerning the diagnosis result. |
| Failure   | -       | There is a problem concerning the diagnosis result.    |
| Cancel    | -       | Diagnosis is canceled/forcibly ended                   |
| Skip      | -       | Out of verification target                             |

### **IMPORTANT**

- Before using the verification function, be sure to disconnect this product from the control loop.
- Note that parameters cannot be changed while the verification function is executed.

### NOTE

- When using the verification function, correctly set the fluid status with the parameter.
- If there is a problem with the verification result, refer to the Maintenance Manual.

# 4.15.8 Signal Latch

The signal latch function enables the vortex signal to be latched at arbitrary timing and the result displayed in accordance with parameters. Also, the status of the vortex signal when a specific alarm occurs is latched and the result is displayed in accordance with parameters. These settings can be set and checked by the following parameters.

#### Menu path

| HART    | Diagnostics ► Sensor signal ► (see table below) |
|---------|-------------------------------------------------|
| Display | -                                               |

| Parameter                     |         | Description                                                                          |
|-------------------------------|---------|--------------------------------------------------------------------------------------|
| HART                          | Display | Description                                                                          |
| Signal latch execution        | -       | Signal latch is executed <sup>*1</sup>                                               |
| Signal latch target           | -       | The signal latch to display is set <sup>*2</sup>                                     |
| Signal latch alarm            | -       | The alarm at a signal latch is displayed <sup>*3</sup>                               |
| Signal latch date             | -       | The date at a signal latch is displayed                                              |
| Signal latch time             | -       | The time at a signal latch is displayed                                              |
| Signal latch operation time   | -       | The operation time at a signal latch is displayed                                    |
| Signal latch vortex frequency | -       | The vortex frequency at a signal latch is displayed                                  |
| Signal latch velocity         | -       | The flow velocity at a signal latch is displayed                                     |
| Signal latch max band         | -       | The maximum band at a signal latch is displayed                                      |
| Signal latch noise ratio      | -       | The noise ratio at a signal latch is displayed                                       |
| Signal latch noise band 1-2   | -       | Noise band 1-2 at a signal latch is displayed                                        |
| Signal latch TLA              | -       | The trigger level at a signal latch is displayed                                     |
| Signal latch basic band       | -       | The basic band at a signal latch is displayed                                        |
| Basic+0-8 band A              | -       | The A signal amplitude at the basic band + (0 to 8) at a signal latch is displayed   |
| Basic+0-8 band B              | -       | The B signal amplitude at the basic band + (0 to 8) at a signal latch is displayed   |
| Basic+0-8 band C              | -       | The C signal amplitude at the basic band + (0 to 8) at a signal latch is displayed   |
| Basic+0-8 band NJLS           | -       | The noise judgment level at the basic band + (0 to 8) at a signal latch is displayed |

#### \*1: Select execution of signal latch from the table below

| Selection   |         | Description                    |
|-------------|---------|--------------------------------|
| HART        | Display | Description                    |
| Not execute | -       | Initial state after a power on |
| Execute     | -       | Signal latch is executed       |

#### \*2: Select the signal latch to display from the table below

| Selection             |         | Description                                                       |
|-----------------------|---------|-------------------------------------------------------------------|
| HART                  | Display | Description                                                       |
| Latest                | -       | The information that was latched at arbitrary timing is displayed |
| Sensor alarm record 1 | -       |                                                                   |
| Sensor alarm record 2 | -       | The information that was latched when an alarm                    |
| Sensor alarm record 3 | -       | occurs is displayed                                               |
| Sensor alarm record 4 | -       | 1 (Latest) $\leftarrow \rightarrow$ 5 (Oldest)                    |
| Sensor alarm record 5 | -       |                                                                   |

| *3: The alarm at a signal latch is displayed |         |                                                                    |
|----------------------------------------------|---------|--------------------------------------------------------------------|
| Selection                                    |         | Description                                                        |
| HART                                         | Display | Description                                                        |
| None                                         | -       | There is no information when an alarm occurs                       |
| Fluctuating                                  | -       | The information when a Fluctuating alarm occurs is displayed       |
| Transient noise                              | -       | The information when a Transient noise alarm occurs is displayed   |
| High vibration                               | -       | The information when a High vibration alarm occurs is displayed    |
| Flow sensor error                            | -       | The information when a Flow sensor error alarm occurs is displayed |
| Clogging                                     | -       | The information when a Clogging alarm occurs is displayed          |
| Degradation                                  | -       | The information when a Degradation alarm occurs is displayed       |

# 4.16 Test/Simulation Function

### **IMPORTANT**

Before using the test/simulation function, be sure to disconnect this product from the control loop.

## 4.16.1 Setting the Test Mode

If the test mode is executed, the value to be output from a connection terminal can be arbitrarily set, and a response from the device can be tested. Testing of one of analog output, pulse output and status output can be tested.

A warning is displayed to indicate that the test mode is in use while this test mode is used.

### NOTE

The test mode is considered about both path of user I/F via display key switch access and via HART communication access.

The test mode gives priority to consider for procedure via HART communication access. So, the test mode is released from the procedure via display key switch access soon if the HART communication detected in that time.

This setting can be set by the following parameters.

#### Menu path

| HART    | Maintenance ► Test/Simulation ► (see table below) |
|---------|---------------------------------------------------|
| Display | (See table below)                                 |

| Parameter |         | Description                                |
|-----------|---------|--------------------------------------------|
| HART      | Display | Description                                |
| -         | J05     | Setting of test target <sup>*1</sup>       |
| -         | J10     | The test value (%) of analog output is set |
| -         | J20     | The test value (Hz) of pulse output is set |
| -         | J30     | The test output of status output is set*4  |

| Parameter       |         | Description                                                                                                    |
|-----------------|---------|----------------------------------------------------------------------------------------------------|
| HART            | Display | Description                                                                                                    |
| Test/Simulation | -       | <ol> <li>Selection of test mode<sup>*2</sup></li> <li>Setting of test target<sup>*1</sup></li> <li>Setting of test value<sup>*3</sup></li> </ol> |

| *1: Se | lect the test target from the table b | below |
|--------|---------------------------------------|-------|
|--------|---------------------------------------|-------|

| Selection     |         | Description                         |
|---------------|---------|-------------------------------------|
| HART          | Display | Description                         |
| Analog output | 1       | Testing of analog output is started |
| Pulse output  | 2       | Testing of pulse output is started  |
| Status output | 3       | Testing of status output is started |
| Test mode off | 0       | The test mode is canceled           |

IM 01F07A02-01FN

| 2: Select execution of the test mode from the table below |         |                                                                                                    |
|-----------------------------------------------------------|---------|----------------------------------------------------------------------------------------------------|
| Selection                                                 |         | Description                                                                                                    |
| HART                                                      | Display | Description                                                                                                    |
| Test mode                                                 | -       | The test mode is executed                                                                                               |
| All off                                                   | -       | The test mode is canceled (simulation also is<br>canceled at the same time when a simulation is<br>currently executing) |

| *3: | Set test values | according to | the test target |
|-----|-----------------|--------------|-----------------|
|     |                 | •            | •               |

| Selection          |         | Description                                |
|--------------------|---------|--------------------------------------------|
| HART               | Display | Description                                |
| Test analog output | -       | The test value (%) of analog output is set |
| Test pulse output  | -       | The test value (Hz) of pulse output is set |
| Test status output | -       | The test output of status output is set*4  |

\*4: Select the test value of status output from the table below

| Selection |         | Description                                                   |
|-----------|---------|---------------------------------------------------------------|
| HART      | Display | Description                                                   |
| Off(Open) | 0       | The test value of status output is set to off (open)          |
| On(Close) | 1       | The test value of status output is set to off (short circuit) |

When an analog output test has been performed, the process value currently selected for analog output is interlocked with the current value being output in the test, and also changes.

### NOTE

Set pulse/status terminal output in section 4.8.1. If the set output is different from the test starting output, the test mode cannot be used.

For example, if the pulse/status output is set as a frequency output to start the status output test, the test cannot be started.

119

## 4.16.2 Setting the Simulation Mode

In the simulation mode, values relating to vortex flowmeter inputs can be simulated. That is, vortex frequency (Software/Hardware), built-in temperature and analog input can be simulated.

With vortex frequency (Software) simulation, given simulation values are used in place of values resulting from the calculation of the vortex frequency.

With vortex frequency (Hardware) simulation, the health of the vortex signal input circuit can be checked by assigning pseudo vortex signals generated by internal circuits to the vortex signal input circuit in place of vortex signals from the vortex sensor.

Subsequent flow rate calculation and output is affected by setting simulation values.

A warning is displayed to indicate that the simulation mode is in use while this simulation mode is used.

The unit used when simulating built-in temperature is the temperature unit set in section 4.1.8. When the unit has been changed, the built-in temperature also is interlocked with the newly set unit and also changes.

This setting can be set by the following parameters.

#### Menu path

| HART    | Maintenance ► Test/Simulation ► (see table below) |
|---------|---------------------------------------------------|
| Display | (See table below)                                 |

| Parameter |            | Description                                                         |
|-----------|------------|---------------------------------------------------------------------|
| HART      | Display    | Description                                                         |
| -         | J31        | Setting of simulation target <sup>*1</sup>                          |
| -         | J32 or K28 | The simulation value (Hz) of the vortex frequency (software) is set |
| -         | J33        | The simulation value (Hz) of the vortex frequency (hardware) is set |
| -         | J34        | The simulation value of the built-in temperature is set             |
| -         | J36        | The simulation value (mA) of the analog input is set                |

| Parameter       |         | Description                                                                                                    |
|-----------------|---------|----------------------------------------------------------------------------------------------------|
| HART            | Display | Description                                                                                                    |
| Test/Simulation | -       | <ol> <li>Selection of simulation mode<sup>*2</sup></li> <li>Setting of simulation target<sup>*1</sup></li> <li>Setting of simulation value<sup>*3</sup></li> </ol> |

#### \*1: Select the simulation target from the table below

| Selection            |         | Description                                                |  |
|----------------------|---------|------------------------------------------------------------|--|
| HART                 | Display | Description                                                |  |
| Vortex frequency     | 1       | Simulation of vortex frequency input (Software) is started |  |
| Vortex frequency(HW) | 2       | Simulation of vortex frequency input (hardware) is started |  |
| Built-in temperature | 3       | Simulation of built-in temperature is started              |  |
| Analog input         | 5       | Simulation of analog input is started                      |  |
| Simulation mode off  | 0       | The simulation mode is canceled                            |  |

#### \*2: Select execution of the simulation mode from the table below

| Selection       |         | Description                                                                                                    |  |
|-----------------|---------|----------------------------------------------------------------------------------------------------|--|
| HART            | Display | Description                                                                                                    |  |
| Simulation mode | -       | The simulation mode is executed                                                                                            |  |
| All off         | -       | The simulation mode is canceled (the test mode also<br>is canceled at the same time when a test is currently<br>executing) |  |

| 3: Set test values according to the simulation target |   |                                                                     |  |
|-------------------------------------------------------|---|---------------------------------------------------------------------|--|
| Selection                                             |   | Description                                                         |  |
| HART Display                                          |   |                                                                     |  |
| Simulation vortex frequency                           | - | The simulation value (Hz) of the vortex frequency (Software) is set |  |
| Simulation vortex frequency(HW)                       | - | The simulation value (Hz) of the vortex frequency (hardware) is set |  |
| Simulation built-in temperature                       | - | The simulation value of the built-in temperature is set             |  |
| Simulation analog input(mA)                           | - | The simulation value (mA) of the analog input is set                |  |

# 4.16.3 Automatic Cancellation of the Test/Simulation Mode

The test/simulation mode is automatically canceled when a fixed period of time has elapsed without changing parameters relating to the test/simulation mode after the test/simulation mode has been enabled. When parameters relating to the test/simulation mode are changed, the cancellation time is extended.

The time that the test/simulation mode is automatically canceled can be set by the following parameters.

#### Menu path

| HART    | Maintenance ► Test/Simulation ► Auto release time |
|---------|---------------------------------------------------|
| Display | J40                                               |

Select the automatic cancellation time from the table below

| Selection |         | Description                                 |
|-----------|---------|---------------------------------------------|
| HART      | Display | Description                                 |
| 10min     | 0       | The cancellation time is set to ten minutes |
| 30min     | 1       | The cancellation time is set to 30 minutes  |
| 60min     | 2       | The cancellation time is set to one hour    |
| 3h        | 3       | The cancellation time is set to three hours |
| 6h        | 4       | The cancellation time is set to six hours   |
| 12h       | 5       | The cancellation time is set to 12 hours    |

### 4.16.4 Loop Test

This function is common to HART communication. A constant current (mA) is output to check the control loop. This function can be executed from the following parameters.

#### Menu path

| HART    | Maintenance ► Test/Simulation ► Loop test <sup>*1</sup> / Force Loop Current <sup>*2</sup> |
|---------|--------------------------------------------------------------------------------------------|
| Display | -                                                                                          |

\*1: For Device revision 1 and DD revision 1 or 2

\*2: For Device revision 1 and DD revision 3 or more, Device revision 2 and DD revision 1 or more

# 4.16.5 Device Variable Quantity Simulation Function

This function is common to HART communication. An arbitrary value and status can be set one device variable quantity to check output. The simulation value is also reflected in the output. This function can be executed from the following parameters.

#### Menu path

| HART    | Maintenance ► Test/Simulation ► (see table below) |
|---------|---------------------------------------------------|
| Display | -                                                 |

| Para                       | neter   | Description                                                                                                    |
|----------------------------|---------|----------------------------------------------------------------------------------------------------|
| HART                       | Display | Description                                                                                                    |
| Device variable simulation | -       | <ol> <li>Selection of Device variable<sup>*1</sup></li> <li>Setting of Value</li> <li>Setting of Data quality<sup>*2</sup></li> <li>Setting of Limit status<sup>*3</sup></li> </ol> |

#### \*1: Select Device variable from the table below

| Selection   |         | Description                                          |  |
|-------------|---------|------------------------------------------------------|--|
| HART        | Display | Description                                          |  |
| Flow rate   | -       | Simulation of the instantaneous flow rate is started |  |
| Total       | -       | Simulation of totalized values is started            |  |
| Temperature | -       | Simulation of fluid temperature is started           |  |
| Pressure    | -       | Simulation of fluid pressure is started              |  |

#### \*2: Select Data quality from the table below

| Selection     |   | Description                                                                       |
|---------------|---|-----------------------------------------------------------------------------------|
| HART Display  |   |                                                                                   |
| Bad           | - | The Quality of the status of the selected Device variable is set to Bad           |
| Poor accuracy | - | The Quality of the status of the selected Device variable is set to Poor accuracy |
| Manual/Fixed  | - | The Quality of the status of the selected Device variable is set to Manual/Fixed  |
| Good          | - | The Quality of the status of the selected Device variable is set to Good          |

#### \*3: Select the Limit status from the table below

| Sele         | ction   | Description                                                                           |  |
|--------------|---------|---------------------------------------------------------------------------------------|--|
| HART         | Display | Description                                                                           |  |
| Not limited  | -       | The Limit status of the status of the selected Device variable is set to Not limited  |  |
| Low limited  | -       | The Limit status of the status of the selected Device variable is set to Low limited  |  |
| High limited | -       | The Limit status of the status of the selected Device variable is set to High limited |  |
| Constant     | -       | The Limit status of the status of the selected Device variable is set to Constant     |  |

# 4.16.6 Other Test Functions

### (1) Restarting devices

Reset the device. When the device is restarted, parameters stored on the device are not initialized.

A restart can be executed by the following parameters.

#### Menu path

| HART    | Maintenance ► Test/Simulation ► Device reset |
|---------|----------------------------------------------|
| Display | _                                            |

Select execution of a restart from the table below

| Sele    | ction   | Description                        |
|---------|---------|------------------------------------|
| HART    | Display | Description                        |
| Exit    | -       | The device restart is not executed |
| Execute | -       | The device restart is executed     |

#### (2) Restarting the sensor circuit

Restart the device.

A restart can be executed by the following parameters.

#### Menu path

| HART    | Maintenance ► Test/Simulation ► Sensor reset |
|---------|----------------------------------------------|
| Display | -                                            |

Select execution of a restart from the table below

| Selection |         | Description                                |
|-----------|---------|--------------------------------------------|
| HART      | Display | Description                                |
| Exit      | -       | The sensor circuit restart is not executed |
| Execute   | -       | The sensor circuit restart is executed     |

# 4.17 Parameter Protection

## 4.17.1 Write Protect Function

Write protection can be set by two method, the hardware write protection switch and software write protection. Whichever method is used, writing to parameters is no longer possible. For details about the hardware write protection switch, refer to the Installation Manual. To enable the software write protection function, a password (eight alphanumeric characters, uppercase only) must be set to the parameter "New password". Write protection can be disabled for only ten minutes by entering the password to parameter "Enable write 10 min". The write protect function can be completely disabled by entering eight spaces to parameter "New password" with write protect temporarily disabled.

The write protect function can be set by the following parameters.

#### Menu path

| HART    | Device Setting ► Detailed setup ► Protect ► Write protect ► (see table below) |
|---------|-------------------------------------------------------------------------------|
| Display | -                                                                             |

| Para                | meter   | Description                                                  |
|---------------------|---------|--------------------------------------------------------------|
| HART                | Display | Description                                                  |
| Write protect       | -       | Use of the write protect function is displayed <sup>*1</sup> |
| Enable write 10 min | -       | The write protect function is disabled for only 10 minutes   |
| New password        | -       | A new password for the write protect function is set         |

\*1: Use of the write protect function is displayed

| Value |         | Description                                                         |
|-------|---------|---------------------------------------------------------------------|
| HART  | Display | Description                                                         |
| No    | -       | The write protect function is not used (parameters can be changed)  |
| Yes   | -       | The write protect function is in use (parameters cannot be changed) |

### NOTE

The use status of the write protect function can be checked in parameters or by the write protect icon displayed on the display.

| The following item is displayed. |                                                           |  |  |  |  |
|----------------------------------|-----------------------------------------------------------|--|--|--|--|
| lcon                             | Description                                               |  |  |  |  |
| 8                                | Write protect is in use<br>(parameters cannot be changed) |  |  |  |  |

### NOTE

If the write protect switch is set to "Protect" on the amplifier board, it is not possible to overwrite parameters. Furthermore, this state is maintained until the write protect switch is set to "Disable". To change parameters, disable the write protect function by using the preset password and set a new password.

The user must manage and remember a password that has been set. In the event that the user forgets the password, software write protection can be temporarily disabled by using a joker password.

Use of a joker password can be checked by the following parameters.

#### Menu path

| HART    | Device Setting ► Detailed setup ► Protect ► Write protect ► Software seal |
|---------|---------------------------------------------------------------------------|
| Display | -                                                                         |

Check use of the joker password from the following.

| Va    | lue     | Description                                                  |
|-------|---------|--------------------------------------------------------------|
| HART  | Display | Description                                                  |
| Кеер  | -       | Normal                                                       |
| Break | -       | The write protect function is disabled by the joker password |

### NOTE

When use of a joker password is required, inform the nearest Yokogawa Electric Corporation sales office.

### 4.17.2 Operation Levels (User Role)

On this product, parameters that can be accessed can be restricted by assigning operation levels (user roles) to parameter settings.

The following table summarizes the operation levels that can be assigned on this product.

| Operation Dights | Parameter      |                                                                                                    |  |  |  |  |  |
|------------------|----------------|----------------------------------------------------------------------------------------------------|--|--|--|--|--|
| Operation Rights | Read           | Write                                                                                                 |  |  |  |  |  |
| Operator         | All parameters | Display parameter settings that do not affect processes can be set                                    |  |  |  |  |  |
| Maintenance      | All parameters | Parameters that can be set by Operator levels and test- and adjustment-related parameters can be set. |  |  |  |  |  |
| Specialist       | All parameters | All parameters that can be written can be set                                                         |  |  |  |  |  |

By default, operation levels are disabled. When operation levels are disabled, the only levels that can be accessed is the Specialist levels.

To enable operation levels, a pass code must be set. Operation levels are enabled by setting a value other than "0" (zero) to the Maintenance or Specialist pass code. Operation levels are changed by this pass code. Different values must be set to the Maintenance and Specialist pass codes.

| <b>Operation Rights</b> | Pass Code                                                                                                    |
|-------------------------|----------------------------------------------------------------------------------------------------|
| Operator                | A pass code is not required.<br>From display: When a value other than the pass code set to Maintenance and Specialist<br>is set, Operator levels are enabled.<br>From communication: When "0" (zero) is set, Operator levels are enabled.<br>Entering the incorrect PIN 5 times will cause AL-082: Incorrect PIN. |
| Maintenance             | Maintenance pass code setting conditions<br>• Value other than zero and different from the Specialist pass code<br>• Operation levels are disabled by setting zero                                                                                                    |
| Specialist              | Specialist pass code setting conditions<br>• Value other than zero and different from the , Maintenance pass code<br>• Operation levels are disabled by setting zero                                                                                                    |

HART communication must be used to set and check parameters relating to operation levels. These operations are not possible on the display.

Perform setting and entry of pass codes, and checking of present operation levels by the following parameters.

#### Menu path

HART Device Setting ► Detailed setup ► Protect ► User role ► (see table below)

| _ |    |   |
|---|----|---|
| D | IS | n |

lay

| Parameter         |         | Description                                                                                                    |  |  |  |  |
|-------------------|---------|----------------------------------------------------------------------------------------------------|--|--|--|--|
| HART              | Display | Description                                                                                                    |  |  |  |  |
| Set user role PIN | -       | The Maintenance/Specialist pass code is set.<br>Set this manually according to the interactive Operation<br>Guide called "DD Method". |  |  |  |  |
| Change user role  | -       | Enter the pass code to switch operation levels.                                                                                       |  |  |  |  |
| Current role      | -       | The present operation levels are displayed.<br>0: Operator<br>1: Maintenance<br>2: Specialist                                         |  |  |  |  |
| Active role       | -       | The present active operation levels are displayed.                                                                                    |  |  |  |  |
| Maintenance PIN   | -       | The Maintenance PIN is displayed only when Specialist levels are entered.                                                             |  |  |  |  |
| Specialist PIN    | -       | The Specialist PIN is displayed only when Specialist levels are entered.                                                              |  |  |  |  |

When a pass code is not set to Specialist levels but only to Maintenance levels, the range of parameters that can be written to is the same as for Specialist levels. At this time "Specialist" and not "Maintenance" is displayed for parameter "Current role".

When 30 minutes elapses from the last writing of a parameter with Current role set to either Maintenance or Specialist, Current role automatically returns to Operator. Current role also returns to Operation when a zero is entered to "Change user role".

To disable operation levels, set a zero to the Maintenance and Specialist pass codes with Specialist levels enabled.

For details on access levels for each parameter, see Chapter 5 "Parameter Lists." Operation levels are not applicable to parameters common to HART communication such as Loop Test and Burst Mode.

The user must manage and remember pass codes that have been set. In the event that the user forgets the password, operation levels can be disabled by using a joker password.

### NOTE

When use of a joker password is required, inform the nearest Yokogawa Electric Corporation sales office.

126

# 5. Parameter Lists

This chapter shows parameter lists used for HART communication and the display.

Each parameter is set as specified at the time of ordering. Since other parameters are set with default values, be sure to refer to this chapter when changing them.

### **IMPORTANT**

If this product is turned off before 30 seconds after setting the parameters, the settings will not be stored correctly. Keep the product turned on for over 30 seconds after setting the parameters.

### NOTE

To obtain correct flow signals, it is necessary to set the nominal size, flow rate span and meter factor of the flow sensor. The nominal size and meter factor of the flow sensor are set on this product when shipped from the manufacturing factory. So, the customer is not required to set them.

If particular parameters are specified at the time of order, this product is shipped with the parameter set as specified. If a parameter is not specified at the time of order, that parameter needs to be set by the customer.

### NOTE

The available functions and parameters displayed vary depending on communication and I/O codes specified at the time of ordering.

The parameter lists are configured by the following items.

| Parameter Name | HART: Indicates the parameter name.<br>Display: Indicates the parameter No.                                                                                                    |
|----------------|----------------------------------------------------------------------------------------------------|
| Data Range     | When data is select type, the selection is indicated.<br>When data is numeric type, the setting range and number of digits past the decimal point are<br>indicated.<br>When data is alphanumeric type, the number of characters limitation is indicated.<br>The parameter data at setting on the display is indicated in parentheses ( ).                                                                                                    |
| R/W            | Indicates parameters that can be displayed and set.<br>When operation levels are enabled, the parameters that can be set vary according to the<br>operation level that is set.<br>R: Display only<br>RW1: Display and setting, settable by all operation levels<br>RW2: Display and setting, setting is limited to Maintenance and Specialist operation levels<br>RW3: Display and setting, setting is limited to Specialist operation levels |
| Default Value  | Indicates the default value that is set before shipment from the factory.                                                                                                    |
| Unit           | Indicates the data range unit.                                                                                                    |
| Refer to       | Indicates the page to refer to for details on parameter content.                                                                                                    |

### NOTE

The parameter list is listed in the menu order of the display.

# 5.1 **Process Measurement Values**

| Parameter Name                                          | Data Danas | DAA        | Default | Linit | Description               | Refer                                                  |      |
|---------------------------------------------------------|------------|------------|---------|-------|---------------------------|--------------------------------------------------------|------|
| HART                                                    | Display    | Data Range | R/W     | Value | Unit                      | Description                                            | to   |
| Process Variables ► Device variable ► Flow rate(%)      | A10        | -          | R       | 0.0   | %                         | The instantaneous flow rate (%) is displayed           | P.57 |
| Process Variables ► Device variable ► Flow rate         | A20        | -          | R       | 0.0   | Flow unit (C41)           | The instantaneous flow rate is displayed               | P.57 |
| Process Variables ► Device variable ►<br>Temperature(%) | A40        | -          | R       | 0.0   | %                         | The measured temperature (%) is displayed              | P.57 |
| Process Variables ► Device variable ► Temperature       | A41        | -          | R       | 0.0   | Temperature<br>unit (C30) | The measured temperature is<br>displayed               | P.57 |
| Process Variables ► Device variable ► Total             | A30        | -          | R       | 0.0   | Totalizer unit<br>(B41)   | The totalized value is displayed                       | P.57 |
| Process Variables ► Device variable ► Loop current      | -          | -          | R       | 4.0   | mA                        | The current value of the<br>analog output is displayed | P.63 |

# 5.2 Standard Setting Items

| Parameter Name                                             | Parameter Name |                                                                                                    | inde                                                                                                    | R/W  | Default                           | Unit                          | Description                                                           | Refer |
|------------------------------------------------------------|----------------|----------------------------------------------------------------------------------------------------|----------------------------------------------------------------------------------------------------|------|-----------------------------------|-------------------------------|-----------------------------------------------------------------------|-------|
| HART                                                       | Display        | Data Na                                                                                                    |                                                                                                    | 1011 | Value                             | Unit                          | Description                                                           | to    |
| Device Settings ► Easy setup ►<br>Flow span                | B10<br>C45     | 0.0< to 99999.9                                                                                                    |                                                                                                    | RW3  | 10.0 *1                           | Flow unit<br>(C41)            | The span of the instantaneous flow rate is set                        | P.44  |
| Device Settings ► Easy setup ►<br>Flow damping             | B15<br>C50     | 0.0 to 200.0                                                                                                    |                                                                                                    | RW3  | 4.0                               | s                             | The damping time constant<br>of the instantaneous flow<br>rate is set | P.46  |
| Device Settings ► Easy setup ►<br>Pulse/Status output mode | B20            | Off<br>Scaled pulse<br>Unscaled pulse<br>Frequency<br>Alarm switch<br>Limit switch                                                                                                    | (0)<br>(1)<br>(2)<br>(3)<br>(4)<br>(5)                                                                                                    | RW3  | Off (0) *1                        | -                             | The pulse/status output<br>function is selected                       | P.71  |
| Device Settings ► Easy setup ►<br>Pulse output rate        | B21            | 0.0< to 99999.9                                                                                                    |                                                                                                    | RW3  | 1.0 *1                            | -                             | The pulse rate value is set                                           | P.71  |
| Device Settings ► Easy setup ►<br>Frequency output span    | B22            | 0.0 to 10000.0                                                                                                    |                                                                                                    | RW3  | 10000.0                           | Hz                            | The frequency when the process value is 100% is set                   | P.72  |
| Device Settings ► Easy setup ►<br>Limit switch level       | B23            | -99999.9 to 99999.9                                                                                                    |                                                                                                    | RW3  | 0.0                               | Limit switch<br>unit<br>(D19) | The threshold value of the limit switch is set                        | P.74  |
| Device Settings ► Easy setup ►<br>Display line upper       | B30            | Flow rate(%)<br>Flow rate<br>Temperature(%)                                                                                                    | (0)<br>(1)<br>(2)                                                                                                    | RW1  | Flow rate(%)<br>(0) <sup>-1</sup> | -                             | The content to display in the upper display is set                    | P.101 |
| Device Settings ► Easy setup ►<br>Display line lower       | B31            | Off<br>Totalizer<br>Temperature<br>Analog input                                                                                                    | (0)<br>(1)<br>(2)<br>(4)                                                                                                    | RW1  | Off (0) *1                        | -                             | The content to display in the lower display is set                    | P.101 |
| Device Settings ► Easy setup ►<br>Totalizer start/stop     | B40            | Stop<br>Start                                                                                                    | (0)<br>(1)                                                                                                    | RW3  | Stop (0) *1                       | -                             | Start/stop of the totalization<br>function is set                     | P.58  |
| Device Settings ► Easy setup ►<br>Totalizer unit           | B41            | m³           km³           I           mcf           cf           kcf           USgal           kUKgal           kUKgal           bbl           kbl           kbl           kbb           kkb           (N)m³           k(N)m³           M(N)m³           (N)I           (S)m³           k(S)m³           MSTU           BTU           kBTU           MBTU           SPE. | $\begin{array}{c} (0) \\ (1) \\ (2) \\ (3) \\ (4) \\ (5) \\ (6) \\ (7) \\ (8) \\ (9) \\ (10) \\ (11) \\ (12) \\ (13) \\ (14) \\ (15) \\ (16) \\ (17) \\ (13) \\ (14) \\ (15) \\ (16) \\ (17) \\ (18) \\ (19) \\ (20) \\ (21) \\ (22) \\ (23) \\ (24) \\ (25) \\ (26) \\ (27) \\ (28) \\ (29) \\ (30) \\ (31) \\ (32) \\ (33) \\ (34) \\ (35) \end{array}$ | R    | m <sup>3</sup> (0)                | -                             | The totalized value unit is checked                                   | P.58  |
| Device Settings ► Easy setup ►<br>Totalizer rate           | B45            | 0.00001 to 99999.9                                                                                                    |                                                                                                    | RW3  | 1.0 *1                            | -                             | The total rate is set                                                 | P.59  |
| Device Settings ► Easy setup ►<br>Totalizer reset/preset   | B47            | Not execute<br>Reset<br>Preset                                                                                                    | (0)<br>(1)<br>(2)                                                                                                    | RW3  | Not execute<br>(0)                | -                             | Reset/preset of the totalization function is set                      | P.59  |
| Device Settings ► Easy setup ►<br>Totalizer preset value   | B48            | 0.0 to 99999.9                                                                                                    |                                                                                                    | RW3  | 0.0                               | Totalizer unit (B41)          | The preset value of the totalization function is set                  | P.59  |
| Device Settings ► Easy setup ►<br>Totalizer reset mode     | B49            | Reset<br>Hold only display<br>Hold                                                                                                    | (0)<br>(1)<br>(2)                                                                                                    | RW3  | Reset (0)                         | -                             | The totalization operation of the totalization function is set        | P.60  |
| Device Settings ► Easy setup ►<br>Analog output select     | B50            | Flow rate<br>Temperature                                                                                                    | (0)<br>(1)                                                                                                    | RW3  | Flow rate (0)                     | -                             | The process value to assign to analog output is set                   | P.63  |
| Device Settings ► Easy setup ►<br>Temperature LRV          | B51<br>G11     | -999.9 to 999.9                                                                                                    |                                                                                                    | RW3  | -40.0                             | Temperature<br>unit<br>(C30)  | The scaling lower limit value (0%) of temperature measurement is set  | P.61  |

\*1 Values are determined according to ordering information, sizing sheet or information about the combination of sensors.

| Parameter Name                 |         | Data Banna      | D/M | Default | Unit        | Description                   | Refer |
|--------------------------------|---------|-----------------|-----|---------|-------------|-------------------------------|-------|
| HART                           | Display | Data Range      |     | Value   |             |                               | to    |
| Device Settings ► Easy setup ► | B52     | -999.9 to 999.9 | RW3 | 250.0   | Temperature | The scaling upper limit value | P.61  |
| Temperature URV                | G12     |                 |     |         | unit        | (100%) of temperature         |       |
|                                |         |                 |     |         | (C30)       | measurement is set            |       |

\*1 Values are determined according to ordering information, sizing sheet or information about the combination of sensors.

#### 5.3 **Basic Setting Items**

| Parameter Name                         | 1       | Data Range                      |            | R/W   | Default                             | Unit         | Description                    | Refer |
|----------------------------------------|---------|---------------------------------|------------|-------|-------------------------------------|--------------|--------------------------------|-------|
| HART                                   | Display |                                 |            |       | Value                               |              |                                | to    |
| Device Settings ► Basic setup ►<br>Tag | -       | -                               |            | RW1   | All Space *1                        | -            | The tag is set                 | P.109 |
| Device Settings ► Basic setup ►        | C15     | Liquid                          | (0)        | RW3   | Liquid (0) *1                       | -            | The measured fluid is set      | P.39  |
| Fluid type                             |         | Gas                             | (1)        |       |                                     |              |                                |       |
|                                        |         | Water                           | (2)        |       |                                     |              |                                |       |
| Dovice Settings N Pasis actur          | C16     | Volumo                          | (3)        | D\\/2 | Volume (0) *1                       |              | The measured flow rate is get  | D 40  |
| Flow select                            | 010     | Mass                            | (0)        | RVVS  | volume (0)                          | -            | The measured now rate is set   | P.40  |
|                                        |         | Standard/Normal                 | (2)        |       |                                     |              |                                |       |
|                                        |         | Energy                          | (3)        |       |                                     |              |                                |       |
|                                        |         | Energy(Heat difference)         | (4)        | ļ     |                                     |              |                                |       |
| Device Settings ► Basic setup ►        | C22     | m <sup>3</sup>                  | (0)        | RW3   | m <sup>3</sup> (0) <sup>*1</sup>    | -            | The physical unit of the       | P.41  |
| volume unit                            |         | km <sup>3</sup>                 | (1)        |       |                                     |              | volumetric flow rate is set    |       |
|                                        |         | mcf                             | (3)        |       |                                     |              |                                |       |
|                                        |         | cf                              | (4)        |       |                                     |              |                                |       |
|                                        |         | kcf                             | (5)        |       |                                     |              |                                |       |
|                                        |         | USgal                           | (6)<br>(7) |       |                                     |              |                                |       |
|                                        |         | UKgal                           | (7)        |       |                                     |              |                                |       |
|                                        |         | kUKgal                          | (9)        |       |                                     |              |                                |       |
|                                        |         | mbbl                            | (10)       |       |                                     |              |                                |       |
|                                        |         | bbl                             | (11)       |       |                                     |              |                                |       |
| Device Octions & Device octors &       | 005     | KDDI                            | (12)       | DIA/O | 1                                   |              | The demoit consists and        | D.50  |
| Density unit                           | F11     | lb/cf                           | (0)        | RVVS  | kg/m² (0)                           | -            | The density unit is set        | P.50  |
|                                        |         | lb/USgal                        | (2)        |       |                                     |              |                                |       |
|                                        |         | lb/UKgal                        | (3)        |       |                                     |              |                                |       |
| Device Settings ► Basic setup ►        | C26     | 0.0< to 99999.9                 |            | RW3   | 1000.0 *1                           | Density unit | The fixed density is set       | P.50  |
| Fixed density                          | F12     |                                 |            |       |                                     | (C25)        |                                |       |
|                                        | H26     |                                 |            | DIAKO | 1 (0) **                            |              |                                |       |
| Device Settings ► Basic setup ►        | C27     | kg<br>t                         | (0)        | RW3   | kg (0) 1                            | -            | The physical unit of the mass  | P.41  |
| Mass unit                              |         | lb                              | (1)        |       |                                     |              | now rate is set                |       |
|                                        |         | klb                             | (3)        |       |                                     |              |                                |       |
| Device Settings ► Basic setup ►        | F14     | degC                            | (0)        | RW3   | degC (0) *1                         | -            | The temperature unit is set    | P.51  |
| Temperature unit                       | C30     | degF                            | (1)        |       |                                     |              |                                |       |
|                                        | 545     | K                               | (2)        | DIAKO | 45.0 %                              | -            | <b>T</b> I C 11                |       |
| Eived temperature                      | F15     | -999.9 to 999.9                 |            | RVV3  | 15.0                                | Iemperature  | i ne fixed temperature is set  | P.51  |
|                                        | 001     |                                 |            |       |                                     | (C30)        |                                |       |
| Device Settings ► Basic setup ►        | F16     | -999.9 to 999.9                 |            | RW3   | 15.0 *1                             | Temperature  | The temperature of the normal/ | P.51  |
| Base temperature                       | C32     |                                 |            |       |                                     | unit         | standard condition is set      |       |
|                                        |         |                                 |            |       |                                     | (C30)        |                                |       |
| Device Settings ► Basic setup ►        | F17     | kPa A                           | (0)        | RW3   | MPa A (1) *1                        | -            | The pressure unit is set       | P.52  |
|                                        | 033     | bar A                           | (1)        |       |                                     |              |                                |       |
|                                        |         | psi A                           | (3)        |       |                                     |              |                                |       |
|                                        |         | kPa G                           | (4)        |       |                                     |              |                                |       |
|                                        |         | MPa G                           | (5)        |       |                                     |              |                                |       |
|                                        |         | par G                           | (0)        |       |                                     |              |                                |       |
| Device Settings  Basic setup           | F18     | abs:0.0< to 99999.9             | (1)        | RW3   | 0 10133 *1                          | Pressure     | The fixed pressure is set      | P.52  |
| Fixed pressure <sup>12</sup>           | C34     | guage:-999999.9 *3 to           |            |       |                                     | unit         |                                |       |
|                                        |         | 99999.9                         |            |       |                                     | (C33)        |                                |       |
| Device Settings ► Basic setup ►        | F19     | abs:0.0< to 99999.9             |            | RW3   | 0.10133 *1                          | Pressure     | The pressure of the normal/    | P.52  |
| Base pressure <sup>12</sup>            | C35     | guage:-99999.9 <sup>-3</sup> to |            |       |                                     | unit         | standard condition is set      |       |
| Device Settings  Basic setup           | F23     | 0.0< to 99999.9                 |            | RW/3  | 1.0.1                               | (000)        | The deviation factor (ratio)   | P 55  |
| Device Settings P basic setup P        | C36     | 0.0 < 10 99999.9                |            | 11100 | 1.0                                 | -            | for the density of the normal/ | F.33  |
|                                        |         |                                 |            |       |                                     |              | standard condition is set      |       |
| Device Settings ► Basic setup ►        | C37     | (N)m <sup>3</sup>               | (0)        | RW3   | (N)m <sup>3</sup> (0) <sup>*1</sup> | -            | The physical unit of the       | P.42  |
| Standard/Normal unit                   |         | k(N)m <sup>3</sup>              | (1)        |       |                                     |              | Standard/Normal flow rate      |       |
|                                        |         | M(N)m <sup>3</sup>              | (2)        |       |                                     |              | is set                         |       |
|                                        |         | (S)m <sup>3</sup>               | (4)        |       |                                     |              |                                |       |
|                                        |         | k(S)m <sup>3</sup>              | (5)        |       |                                     |              |                                |       |
|                                        |         | M(S)m <sup>3</sup>              | (6)        |       |                                     |              |                                |       |
|                                        |         | (S)I<br>(S)cf                   | (7)        |       |                                     |              |                                |       |
|                                        |         | k(S)cf                          | (o)<br>(9) |       |                                     |              |                                |       |
|                                        |         | M(S)cf                          | (10)       |       |                                     |              |                                |       |
|                                        |         |                                 |            |       |                                     |              |                                |       |

\*1 Values are determined according to ordering information, sizing sheet or information about the combination of sensors.

L

\*2 If the software revision is R1.01.01 or R1.01.02, Fixed pressure and Base Pressure cannot be set to minus gauge pressure value, when Pressure unit is set to gauge pressure unit. Minus gauge pressure value will be obtained, setting the absolute pressure value in absolute pressure unit and returning to gauge pressure unit.

\*3 The lower limit of gauge pressure is the value equivalent to 0 when converted to absolute pressure. This value is equal to the negative value of Air pressure setting.

| Parameter Name                  |         |            | Data Danca | DAA    | Default   | Unit | Description                    | Refer |
|---------------------------------|---------|------------|------------|--------|-----------|------|--------------------------------|-------|
| HART                            | Display | Data Range |            | FC/ VV | Value     | onit | Description                    | to    |
| Device Settings ► Basic setup ► | C38     | kJ         | (0)        | RW3    | kJ (0) *1 | -    | The physical unit of the heat/ | P.42  |
| Energy unit                     |         | MJ         | (1)        |        |           |      | heat difference is set         |       |
|                                 |         | GJ         | (2)        |        |           |      |                                |       |
|                                 |         | TJ         | (3)        |        |           |      |                                |       |
|                                 |         | BTU        | (4)        |        |           |      |                                |       |
|                                 |         | kBTU       | (5)        |        |           |      |                                |       |
|                                 |         | MBTU       | (6)        |        |           |      |                                |       |
| Device Settings ► Basic setup ► | C40     | /s         | (0)        | RW3    | /h (2) *1 | -    | The time unit is set           | P.42  |
| Time unit                       |         | /min       | (1)        |        |           |      |                                |       |
|                                 |         | /h         | (2)        |        |           |      |                                |       |
|                                 |         | /d         | (3)        |        |           |      |                                |       |

\*1 Values are determined according to ordering information, sizing sheet or information about the combination of sensors.
 \*2 If the software revision is R1.01.01 or R1.01.02, Fixed pressure and Base Pressure cannot be set to minus gauge pressure value, when Pressure unit is set to gauge pressure unit. Minus gauge pressure value will be obtained, setting the absolute pressure value in absolute pressure unit and returning to gauge pressure unit.
 \*3 The lower limit of gauge pressure is the value equivalent to 0 when converted to absolute pressure. This value is equal to the negative value of Air pressure setting.

| Parameter Name                  |         |                        | Data Ra      | nae                     |       | R/W | Default  | Unit      | Description                   | Refer |
|---------------------------------|---------|------------------------|--------------|-------------------------|-------|-----|----------|-----------|-------------------------------|-------|
| HART                            | Display |                        | Dutu Hu      |                         |       |     | Value    |           | 2000.19.00.1                  | to    |
| Device Settings ► Basic setup ► | C41     | m³/s                   | (0)          | (N)m³/h                 | (70)  | R   | m³/h (2) | -         | The measurement unit is       | P.43  |
| Flow unit                       |         | m³/min                 | (1)          | (N)m <sup>3</sup> /d    | (71)  |     |          |           | checked                       |       |
|                                 |         | m³/h                   | (2)          | k(N)m <sup>3</sup> /s   | (72)  |     |          |           |                               |       |
|                                 |         | km <sup>3</sup> /s     | (3)          | $k(N)m^3/b$             | (73)  |     |          |           |                               |       |
|                                 |         | km <sup>3</sup> /min   | (4)          | k(N)m <sup>3</sup> /d   | (75)  |     |          |           |                               |       |
|                                 |         | km <sup>3</sup> /h     | (6)          | M(N)m <sup>3</sup> /s   | (76)  |     |          |           |                               |       |
|                                 |         | km <sup>3</sup> /d     | (7)          | M(N)m <sup>3</sup> /min | (77)  |     |          |           |                               |       |
|                                 |         | l/s                    | (8)          | M(N)m <sup>3</sup> /h   | (78)  |     |          |           |                               |       |
|                                 |         | l/min                  | (9)          | M(N)m <sup>3</sup> /d   | (79)  |     |          |           |                               |       |
|                                 |         | l/h                    | (10)         | (N)l/s                  | (80)  |     |          |           |                               |       |
|                                 |         | I/d                    | (11)         | (N)l/min                | (81)  |     |          |           |                               |       |
|                                 |         | mct/s                  | (12)         | (N)I/h                  | (82)  |     |          |           |                               |       |
|                                 |         | mct/min                | (13)         | (N)I/d                  | (83)  |     |          |           |                               |       |
|                                 |         | mcf/d                  | (14)         | (S)m <sup>3</sup> /min  | (85)  |     |          |           |                               |       |
|                                 |         | cf/s                   | (15)         | (S)m <sup>3</sup> /h    | (86)  |     |          |           |                               |       |
|                                 |         | cf/min                 | (17)         | (S)m <sup>3</sup> /d    | (87)  |     |          |           |                               |       |
|                                 |         | cf/h                   | (18)         | k(S)m³/s                | (88)  |     |          |           |                               |       |
|                                 |         | cf/d                   | (19)         | k(S)m³/min              | (89)  |     |          |           |                               |       |
|                                 |         | kcf/s                  | (20)         | k(S)m³/h                | (90)  |     |          |           |                               |       |
|                                 |         | kcf/min                | (21)         | k(S)m³/d                | (91)  |     |          |           |                               |       |
|                                 |         | kcf/h                  | (22)         | M(S)m³/s                | (92)  |     |          |           |                               |       |
|                                 |         | kcf/d                  | (23)         | M(S)m <sup>3</sup> /min | (93)  |     |          |           |                               |       |
|                                 |         | USgal/s                | (24)         | M(S)m <sup>3</sup> /h   | (94)  |     |          |           |                               |       |
|                                 |         | USgal/min              | (25)         | 1VI(S)m <sup>3</sup> /d | (95)  |     |          |           |                               |       |
|                                 |         | USgal/d                | (20)         | (3)//s<br>(S)//min      | (90)  |     |          |           |                               |       |
|                                 |         | kUSgal/s               | (28)         | (S)//h                  | (98)  |     |          |           |                               |       |
|                                 |         | kUSgal/min             | (29)         | (S)I/d                  | (99)  |     |          |           |                               |       |
|                                 |         | kUSgal/h               | (30)         | (S)cf/s                 | (100) |     |          |           |                               |       |
|                                 |         | kUSgal/d               | (31)         | (S)cf/min               | (101) |     |          |           |                               |       |
|                                 |         | UKgal/s                | (32)         | (S)cf/h                 | (102) |     |          |           |                               |       |
|                                 |         | UKgal/min              | (33)         | (S)cf/d                 | (103) |     |          |           |                               |       |
|                                 |         | UKgal/h                | (34)         | k(S)cf/s                | (104) |     |          |           |                               |       |
|                                 |         | UKgal/d                | (35)         | k(S)ct/min              | (105) |     |          |           |                               |       |
|                                 |         | kUKgal/s               | (30)         | K(S)ct/h                | (106) |     |          |           |                               |       |
|                                 |         | kUKgal/min<br>kUKgal/b | (38)         | K(S)CI/U                | (107) |     |          |           |                               |       |
|                                 |         | kl lKgal/d             | (39)         | M(S)cf/min              | (100) |     |          |           |                               |       |
|                                 |         | mbbl/s                 | (40)         | M(S)cf/h                | (110) |     |          |           |                               |       |
|                                 |         | mbbl/min               | (41)         | M(S)cf/d                | (111) |     |          |           |                               |       |
|                                 |         | mbbl/h                 | (42)         | kJ/s                    | (112) |     |          |           |                               |       |
|                                 |         | mbbl/d                 | (43)         | kJ/min                  | (113) |     |          |           |                               |       |
|                                 |         | bbl/s                  | (44)         | kJ/h                    | (114) |     |          |           |                               |       |
|                                 |         | bbl/min                | (45)         | kJ/d                    | (115) |     |          |           |                               |       |
|                                 |         | bbl/h                  | (46)         | MJ/s                    | (116) |     |          |           |                               |       |
|                                 |         | bbl/d                  | (47)         | MJ/min                  | (117) |     |          |           |                               |       |
|                                 |         | KDDI/S                 | (48)         | IVIJ/N                  | (110) |     |          |           |                               |       |
|                                 |         | kbbl/h                 | (49)<br>(50) | G /s                    | (119) |     |          |           |                               |       |
|                                 |         | kbbl/d                 | (50)         | G.I/min                 | (120) |     |          |           |                               |       |
|                                 |         | ka/s                   | (52)         | GJ/h                    | (122) |     |          |           |                               |       |
|                                 |         | kg/min                 | (53)         | GJ/d                    | (123) |     |          |           |                               |       |
|                                 |         | kg/h                   | (54)         | TJ/s                    | (124) |     |          |           |                               |       |
|                                 |         | kg/d                   | (55)         | TJ/min                  | (125) |     |          |           |                               |       |
|                                 |         | t/s                    | (56)         | TJ/h                    | (126) |     |          |           |                               |       |
|                                 |         | t/min                  | (57)         | TJ/d                    | (127) |     |          |           |                               |       |
|                                 |         | t/h                    | (58)         | BTU/s                   | (128) |     |          |           |                               |       |
|                                 |         | lb/c                   | (59)         |                         | (129) |     |          |           |                               |       |
|                                 |         | ID/S                   | (60)         | BIU/N                   | (130) |     |          |           |                               |       |
|                                 |         | lb/h                   | (62)         | kBTU/s                  | (132) |     |          |           |                               |       |
|                                 |         | lb/d                   | (63)         | kBTU/min                | (133) |     |          |           |                               |       |
|                                 |         | klb/s                  | (64)         | kBTU/h                  | (134) |     |          |           |                               |       |
|                                 |         | klb/min                | (65)         | kBTU/d                  | (135) |     |          |           |                               |       |
|                                 |         | klb/h                  | (66)         | MBTU/s                  | (136) |     |          |           |                               |       |
|                                 |         | klb/d                  | (67)         | MBTU/min                | (137) |     |          |           |                               |       |
|                                 |         | (N)m <sup>3</sup> /s   | (68)         | MBTU/h                  | (138) |     |          |           |                               |       |
|                                 |         | (N)m³/min              | (69)         | MBTU/d                  | (139) |     |          |           |                               |       |
|                                 |         |                        |              | SPE.                    | (140) |     |          |           |                               |       |
| Device Settings ► Basic setup ► | B10     | 0.0< to 99999.9        |              |                         |       | RW3 | 10.0 *1  | Flow unit | The span of the instantaneous | P.44  |
| Flow span                       | C45     |                        |              |                         |       |     |          | (C41)     | flow rate is set              |       |
| Device Settings  Basic setup    | B15     | 0.0 to 200.0           |              |                         |       | RW3 | 4.0      | s         | The damping time constant     | P.46  |
| Flow damping                    | C50     |                        |              |                         |       |     |          |           | of the instantaneous flow     | -     |

\*1 Values are determined according to ordering information, sizing sheet or information about the combination of sensors. \*2 If the software revision is R1.01.01 or R1.01.02, Fixed pressure and Base Pressure cannot be set to minus gauge pressure value, when Pressure unit is set to gauge pressure unit. Minus gauge pressure value will be obtained, setting the absolute pressure value in absolute pressure unit and returning to gauge pressure unit.

\*3 The lower limit of gauge pressure is the value equivalent to 0 when converted to absolute pressure. This value is equal to the negative value of Air pressure setting.

rate is set

# 5.4 Additional Setup

| Parameter Name                                                                                         |         | Dete D                                                                                              |                                               | DAM | Default                   | 11-14                         | Description                                                            | Refer |
|----------------------------------------------------------------------------------------------------|---------|----------------------------------------------------------------------------------------------------|-----------------------------------------------|-----|---------------------------|-------------------------------|------------------------------------------------------------------------|-------|
| HART                                                                                                   | Display | Data R                                                                                              | ange                                          | R/W | Value                     | Unit                          | Description                                                            | to    |
| Device Settings ► Detailed setup ►<br>I/O ► Pulse/Status output ►<br>Frequency output select           | D11     | Flow rate<br>Temperature                                                                            | (0)<br>(1)                                    | RW3 | Flow rate (0)             | -                             | The process value to assign to<br>frequency output is set              | P.72  |
| Device Settings ► Detailed setup ►<br>I/O ► Pulse/Status output ►<br>Frequency output zero             | D12     | 0.0 to 10000.0                                                                                      |                                               | RW3 | 0.0                       | Hz                            | The frequency when the process value is 0% is set                      | P.72  |
| Device Settings ► Detailed setup ►         I/O ► Pulse/Status output ►         Status output condition | D13     | Not active<br>Active                                                                                | (0)<br>(1)                                    | R   | Not active<br>(0)         | -                             | The state of status output is displayed                                | P.76  |
| Device Settings ► Detailed setup ►         I/O ► Pulse/Status output ►         Status output direction | D14     | On active<br>Off active                                                                             | (0)<br>(1)                                    | RW3 | On active (0)             | -                             | The active direction of status output is selected                      | P.76  |
| Device Settings ► Detailed setup ►<br>I/O ► Pulse/Status output ►<br>Alarm switch select               | D15     | All alarm/warning<br>All alarm<br>System/Process alarm<br>Process alarm<br>Setting alarm<br>Warning | (0)<br>(1)<br>(2)<br>(3)<br>(4)<br>(5)<br>(6) | RW3 | All alarm/<br>warning (0) | -                             | The alarm to be output is selected                                     | P.73  |
| Device Settings ► Detailed setup ►<br>I/O ► Pulse/Status output ►<br>Limit switch select               | D16     | Flow rate<br>Temperature<br>Totalizer                                                               | (0)<br>(1)<br>(3)                             | RW3 | Flow rate (0)             | -                             | The process value to assign to limit switch output is set              | P.74  |
| Device Settings ► Detailed setup ►         I/O ► Pulse/Status output ►         Limit switch mode       | D17     | Low limit<br>High limit                                                                             | (0)<br>(1)                                    | RW3 | Low limit (0)             | -                             | The H side/L side to assign to limit switch output is set              | P.74  |
| Device Settings ► Detailed setup ►<br>I/O ► Pulse/Status output ►<br>Limit switch hysteresis           | D18     | 0.0 to 99999.9                                                                                      |                                               | RW3 | 0.0                       | Limit switch<br>unit<br>(D19) | The hysteresis width of the<br>limit switch output switching<br>is set | P.74  |

| DemonsternNerre             |         |                                                |              |                                          |                |     |                  |      |                                 |       |
|-----------------------------|---------|------------------------------------------------|--------------|------------------------------------------|----------------|-----|------------------|------|---------------------------------|-------|
|                             | Diaplay |                                                | Data Ra      | nge                                      |                | R/W | Default<br>Value | Unit | Description                     | Refer |
|                             | Display | m3/c                                           | (0)          | M(S)m3/b                                 | (04)           | В   | walue            |      | The unit of the threshold value | D74   |
| I/O ► Pulse/Status output ► | 019     | m³/min                                         | (0)          | M(S)m <sup>3</sup> /d                    | (94)           | ĸ   | mº/n (2)         | -    | and hysteresis value for the    | P.74  |
| Limit switch unit           |         | m³/h                                           | (2)          | (S)l/s                                   | (96)           |     |                  |      | limit switch are displayed      |       |
|                             |         | m <sup>3</sup> /d                              | (3)          | (S)I/min                                 | (97)           |     |                  |      | 1 3                             |       |
|                             |         | km <sup>3</sup> /min                           | (4)          | (S)I/d                                   | (98)           |     |                  |      |                                 |       |
|                             |         | km³/h                                          | (6)          | (S)cf/s                                  | (100)          |     |                  |      |                                 |       |
|                             |         | km³/d                                          | (7)          | (S)cf/min                                | (101)          |     |                  |      |                                 |       |
|                             |         | l/s<br>l/min                                   | (8)          | (S)cf/h<br>(S)cf/d                       | (102)          |     |                  |      |                                 |       |
|                             |         | l/h                                            | (10)         | k(S)cf/s                                 | (103)          |     |                  |      |                                 |       |
|                             |         | l/d                                            | (11)         | k(S)cf/min                               | (105)          |     |                  |      |                                 |       |
|                             |         | mcf/s                                          | (12)         | k(S)cf/h                                 | (106)          |     |                  |      |                                 |       |
|                             |         | mct/min<br>mcf/h                               | (13)         | K(S)Cf/d<br>M(S)cf/s                     | (107)          |     |                  |      |                                 |       |
|                             |         | mcf/d                                          | (15)         | M(S)cf/min                               | (109)          |     |                  |      |                                 |       |
|                             |         | cf/s                                           | (16)         | M(S)cf/h                                 | (110)          |     |                  |      |                                 |       |
|                             |         | cf/min                                         | (17)         | M(S)cf/d                                 | (111)          |     |                  |      |                                 |       |
|                             |         | cf/d                                           | (10)         | kJ/min                                   | (112)          |     |                  |      |                                 |       |
|                             |         | kcf/s                                          | (20)         | kJ/h                                     | (114)          |     |                  |      |                                 |       |
|                             |         | kcf/min                                        | (21)         | kJ/d                                     | (115)          |     |                  |      |                                 |       |
|                             |         | kcf/h                                          | (22)         | MJ/s<br>MJ/min                           | (116)          |     |                  |      |                                 |       |
|                             |         | USgal/s                                        | (23)         | MJ/h                                     | (117)          |     |                  |      |                                 |       |
|                             |         | USgal/min                                      | (25)         | MJ/d                                     | (119)          |     |                  |      |                                 |       |
|                             |         | USgal/h                                        | (26)         | GJ/s                                     | (120)          |     |                  |      |                                 |       |
|                             |         | USgal/d<br>kl ISgal/s                          | (27)         | GJ/min<br>G I/b                          | (121)          |     |                  |      |                                 |       |
|                             |         | kUSgal/min                                     | (29)         | GJ/d                                     | (123)          |     |                  |      |                                 |       |
|                             |         | kUSgal/h                                       | (30)         | TJ/s                                     | (124)          |     |                  |      |                                 |       |
|                             |         | kUSgal/d                                       | (31)         | TJ/min                                   | (125)          |     |                  |      |                                 |       |
|                             |         | UKgal/s<br>UKgal/min                           | (32)         | T.I/d                                    | (126)          |     |                  |      |                                 |       |
|                             |         | UKgal/h                                        | (34)         | BTU/s                                    | (128)          |     |                  |      |                                 |       |
|                             |         | UKgal/d                                        | (35)         | BTU/min                                  | (129)          |     |                  |      |                                 |       |
|                             |         | kUKgal/s                                       | (36)         | BTU/h                                    | (130)          |     |                  |      |                                 |       |
|                             |         | kUKgal/min<br>kLIKgal/h                        | (37)         | kBTU/s                                   | (131)          |     |                  |      |                                 |       |
|                             |         | kUKgal/d                                       | (39)         | kBTU/min                                 | (133)          |     |                  |      |                                 |       |
|                             |         | mbbl/s                                         | (40)         | kBTU/h                                   | (134)          |     |                  |      |                                 |       |
|                             |         | mbbl/min                                       | (41)         | kBTU/d                                   | (135)          |     |                  |      |                                 |       |
|                             |         | mbbl/d                                         | (42)         | MBTU/min                                 | (136)          |     |                  |      |                                 |       |
|                             |         | bbl/s                                          | (44)         | MBTU/h                                   | (138)          |     |                  |      |                                 |       |
|                             |         | bbl/min                                        | (45)         | MBTU/d                                   | (139)          |     |                  |      |                                 |       |
|                             |         | bbl/h                                          | (46)         | SPE.                                     | (140)          |     |                  |      |                                 |       |
|                             |         | kbbl/s                                         | (47)         | degF                                     | (141)          |     |                  |      |                                 |       |
|                             |         | kbbl/min                                       | (49)         | ĸ                                        | (143)          |     |                  |      |                                 |       |
|                             |         | kbbl/h                                         | (50)         | kPa A                                    | (144)          |     |                  |      |                                 |       |
|                             |         | kbbl/d<br>ka/s                                 | (51)         | MPa A<br>bar A                           | (145)          |     |                  |      |                                 |       |
|                             |         | kg/min                                         | (53)         | psi A                                    | (147)          |     |                  |      |                                 |       |
|                             |         | kg/h                                           | (54)         | kPa G                                    | (148)          |     |                  |      |                                 |       |
|                             |         | kg/d                                           | (55)         | MPa G                                    | (149)          |     |                  |      |                                 |       |
|                             |         | t/min                                          | (57)         | psi G                                    | (150)          |     |                  |      |                                 |       |
|                             |         | t/h                                            | (58)         | m3                                       | (152)          |     |                  |      |                                 |       |
|                             |         | t/d                                            | (59)         | km3                                      | (153)          |     |                  |      |                                 |       |
|                             |         | lb/s                                           | (60)         | mcf                                      | (154)          |     |                  |      |                                 |       |
|                             |         | lb/h                                           | (62)         | cf                                       | (155)          |     |                  |      |                                 |       |
|                             |         | lb/d                                           | (63)         | kcf                                      | (157)          |     |                  |      |                                 |       |
|                             |         | klb/s                                          | (64)         | USgal                                    | (158)          |     |                  |      |                                 |       |
|                             |         | klb/h                                          | (66)         | UKgal                                    | (159)<br>(160) |     |                  |      |                                 |       |
|                             |         | klb/d                                          | (67)         | kUKgal                                   | (161)          |     |                  |      |                                 |       |
|                             |         | (N)m³/s                                        | (68)         | mbbl                                     | (162)          |     |                  |      |                                 |       |
|                             |         | (N)m³/min                                      | (69)         | bbl                                      | (163)          |     |                  |      |                                 |       |
|                             |         | (N)m <sup>3</sup> /h                           | (70)         | kbbl                                     | (164)          |     |                  |      |                                 |       |
|                             |         | (N)m <sup>3</sup> /s                           | (71)         | t                                        | (165)          |     |                  |      |                                 |       |
|                             |         | k(N)m <sup>3</sup> /min                        | (73)         | lb                                       | (167)          |     |                  |      |                                 |       |
|                             |         | k(N)m³/h                                       | (74)         | klb                                      | (168)          |     |                  |      |                                 |       |
|                             |         | k(N)m <sup>3</sup> /d                          | (75)         | (N)m <sup>3</sup>                        | (169)          |     |                  |      |                                 |       |
|                             |         | M(N)m <sup>3</sup> /min                        | (70)         | M(N)m <sup>3</sup>                       | (170)          |     |                  |      |                                 |       |
|                             |         | M(N)m <sup>3</sup> /h                          | (78)         | (N)I                                     | (172)          |     |                  |      |                                 |       |
|                             |         | M(N)m <sup>3</sup> /d                          | (79)         | (S)m <sup>3</sup>                        | (173)          |     |                  |      |                                 |       |
|                             |         | (N)//s<br>(N)//min                             | (80)<br>(81) | к(S)m <sup>3</sup><br>M(S)m <sup>3</sup> | (174)<br>(175) |     |                  |      |                                 |       |
|                             |         | (N)l/h                                         | (82)         | (S)I                                     | (176)          |     |                  |      |                                 |       |
|                             |         | (N)l/d                                         | (83)         | (S)cf                                    | (177)          |     |                  |      |                                 |       |
|                             |         | (S)m <sup>3</sup> /s                           | (84)         | k(S)cf                                   | (178)          |     |                  |      |                                 |       |
|                             |         | (S)m <sup>-/</sup> min<br>(S)m <sup>3</sup> /h | (85)<br>(86) | kJ                                       | (179)<br>(180) |     |                  |      |                                 |       |
|                             |         | (S)m³/d                                        | (87)         | MJ                                       | (181)          |     |                  |      |                                 |       |
|                             |         | k(S)m <sup>3</sup> /s                          | (88)         | GJ                                       | (182)          |     |                  |      |                                 |       |
|                             |         | k(S)m <sup>3</sup> /min                        | (89)         | TJ                                       | (183)          |     |                  |      |                                 |       |
|                             |         | k(S)m³/d                                       | (90)<br>(91) | KBTU                                     | (164)          |     |                  |      |                                 |       |
|                             |         | M(S)m <sup>3</sup> /s                          | (92)         | MBTU                                     | (186)          |     |                  |      |                                 |       |
|                             |         | M(S)m <sup>3</sup> /min                        | (93)         | SPE.                                     | (187)          |     |                  |      |                                 |       |

| Parameter Name                                                                          |         |                                                                                                    | -   | Default    | 11-24              | Description                                                                                            | Refer |
|-----------------------------------------------------------------------------------------|---------|----------------------------------------------------------------------------------------------------|-----|------------|--------------------|----------------------------------------------------------------------------------------------------|-------|
| HART                                                                                    | Display | Data Range                                                                                                    | R/W | Value      | Unit               | Description                                                                                            | to    |
| Device Settings ► Detailed setup ►<br>Display ► Display period                          | D20     | 0.25s         (0)           0.5s         (1)           1s         (2)           2s         (3)           4s         (4)           8s         (5)                       | RW1 | 0.25s (0)  | -                  | The update interval of the<br>process value for the display<br>is set                                  | P.103 |
| Device Settings ► Detailed setup ►<br>Display ► Display startup                         | D21     | Off (0)<br>On (1)                                                                                                    | RW1 | Off (0)    | -                  | The screen display at startup is selected                                                              | P.104 |
| Device Settings ► Detailed setup ►<br>Display ► Display NE107                           | D22     | Off (0)<br>On (1)                                                                                                    | RW1 | Off (0)    | -                  | Display/hide of the NAMUR<br>NE107 category is selected                                                | P.95  |
| Device Settings ► Detailed setup ►<br>Display ► Display format flow                     | D23     | Auto         (0)           0 digit         (1)           1 digit         (2)           2 digit         (3)           3 digit         (4)           4 digit         (5) | RW1 | Auto (0)   | -                  | The decimal point position of<br>the instantaneous flow rate<br>value is set                           | P.102 |
| Device Settings ► Detailed setup ►<br>Display ►<br>Display format temperature           | D24     | 0 digit (0)<br>1 digit (1)<br>2 digit (2)<br>3 digit (3)<br>4 digit (4)                                                                                                | RW1 | Odigit (0) | -                  | The decimal point position of the temperature value is set                                             | P.102 |
| Device Settings ► Detailed setup ►<br>Display ► Display format pressure                 | D25     | 0 digit         (0)           1 digit         (1)           2 digit         (2)           3 digit         (3)           4 digit         (4)                            | RW1 | Odigit (0) | -                  | The decimal point position of the pressure value is set                                                | P.102 |
| Device Settings ► Detailed setup ►<br>I/O ► Analog output ►<br>Analog output high limit | D30     | 4.0 to 21.6                                                                                                    | RW3 | 21.6 *1    | mA                 | The upper limit value of analog<br>output is set<br>Set from Analog output<br>limit(Method)            | P.64  |
| Device Settings ► Detailed setup ►<br>I/O ► Analog output ►<br>Analog output low limit  | D31     | 3.6 to 20.0                                                                                                    | RW3 | 3.6 *1     | mA                 | The lower limit value of analog<br>output is set<br>Set from Analog output<br>limit(Method)            | P.64  |
| Diagnostics ► Signal controls ►<br>Burnout                                              | D35     | High (0)<br>Low (1)                                                                                                    | R   | High (0)   | -                  | The direction of analog output<br>when a burnout occurs is<br>displayed                                | P.99  |
| Diagnostics ► Signal controls ►<br>Burnout recover                                      | -       | Off (0)<br>On (1)                                                                                                    | RW3 | Off (0)    | -                  | The restore operation when a burnout occurs is set                                                     | P.99  |
| Device Settings ► Detailed setup ►<br>Flow rate ► Flow lowcut                           | D10     | 1/2 or equivalent of minimum flow velocity to 99999.9                                                                                                    | RW3 | 0.47 *1    | Flow unit<br>(C41) | The lowcut value of the instantaneous flow rate is set                                                 | P.46  |
| Device Settings ► Detailed setup ►<br>Flow user conversion ►<br>Flow user conversion    | D40     | Off (0)<br>On (1)                                                                                                    | RW3 | Off (0)    | -                  | Whether or not to convert<br>to user units is selected and<br>displayed<br>Set from User unit (Method) | P.48  |
| Device Settings ► Detailed setup ►<br>Flow user conversion ►<br>Flow user unit          | -       | -                                                                                                    | RW3 | All Space  | -                  | The name of the user-<br>specified unit is set<br>Set from User unit (Method)                          | P.49  |

| Parameter Name                     |         |                      |              |                         | Default        |     |          | Refer |                               |      |
|------------------------------------|---------|----------------------|--------------|-------------------------|----------------|-----|----------|-------|-------------------------------|------|
| HART                               | Display |                      | Data Ra      | inge                    |                | R/W | Value    | Unit  | Description                   | to   |
| Device Settings ► Detailed setup ► | D41     | m³/s                 | (0)          | (N)m³/h                 | (70)           | R   | m³/h (2) | -     | The flow rate unit used for   | P.48 |
| Flow user conversion ►             |         | m³/min               | (1)          | (N)m³/d                 | (71)           |     |          |       | the conversion reference is   |      |
| Flow user base unit                |         | m³/h                 | (2)          | k(N)m³/s                | (72)           |     |          |       | displayed                     |      |
|                                    |         | m³/d                 | (3)          | k(N)m³/min              | (73)           |     |          |       |                               |      |
|                                    |         | km³/s                | (4)          | k(N)m <sup>3</sup> /h   | (74)           |     |          |       |                               |      |
|                                    |         | km³/h                | (5)          | K(IN)ITI%d              | (75)           |     |          |       |                               |      |
|                                    |         | km <sup>3</sup> /d   | (0)          | M(N)m <sup>3</sup> /min | (70)           |     |          |       |                               |      |
|                                    |         | l/s                  | (8)          | M(N)m <sup>3</sup> /h   | (78)           |     |          |       |                               |      |
|                                    |         | l/min                | (9)          | M(N)m <sup>3</sup> /d   | (79)           |     |          |       |                               |      |
|                                    |         | l/h                  | (10)         | (N)l/s                  | (80)           |     |          |       |                               |      |
|                                    |         | l/d                  | (11)         | (N)l/min                | (81)           |     |          |       |                               |      |
|                                    |         | mcf/s                | (12)         | (N)l/h                  | (82)           |     |          |       |                               |      |
|                                    |         | mcf/min              | (13)         | (N)I/d                  | (83)           |     |          |       |                               |      |
|                                    |         | mct/n                | (14)         | (S)m <sup>3</sup> /s    | (84)           |     |          |       |                               |      |
|                                    |         | rnci/d               | (15)         | (S)m <sup>3</sup> /b    | (60)           |     |          |       |                               |      |
|                                    |         | cf/min               | (10)         | (S)m <sup>3</sup> /d    | (87)           |     |          |       |                               |      |
|                                    |         | cf/h                 | (17)         | k(S)m <sup>3</sup> /s   | (88)           |     |          |       |                               |      |
|                                    |         | cf/d                 | (19)         | k(S)m³/min              | (89)           |     |          |       |                               |      |
|                                    |         | kcf/s                | (20)         | k(S)m³/h                | (90)           |     |          |       |                               |      |
|                                    |         | kcf/min              | (21)         | k(S)m³/d                | (91)           |     |          |       |                               |      |
|                                    |         | kcf/h                | (22)         | M(S)m³/s                | (92)           |     |          |       |                               |      |
|                                    |         | kcf/d                | (23)         | M(S)m <sup>3</sup> /min | (93)           |     |          |       |                               |      |
|                                    |         | USgal/s              | (24)         | M(S)m <sup>3</sup> /h   | (94)           |     |          |       |                               |      |
|                                    |         | USgal/min            | (25)         | W(S)m <sup>3</sup> /a   | (95)           |     |          |       |                               |      |
|                                    |         | USgal/II<br>USgal/d  | (20)         | (3)//S                  | (90)           |     |          |       |                               |      |
|                                    |         | kUSgal/s             | (28)         | (S)/h                   | (98)           |     |          |       |                               |      |
|                                    |         | kUSgal/min           | (29)         | (S)I/d                  | (99)           |     |          |       |                               |      |
|                                    |         | kUSgal/h             | (30)         | (S)cf/s                 | (100)          |     |          |       |                               |      |
|                                    |         | kUSgal/d             | (31)         | (S)cf/min               | (101)          |     |          |       |                               |      |
|                                    |         | UKgal/s              | (32)         | (S)cf/h                 | (102)          |     |          |       |                               |      |
|                                    |         | UKgal/min            | (33)         | (S)cf/d                 | (103)          |     |          |       |                               |      |
|                                    |         | UKgal/h              | (34)         | K(S)ct/S                | (104)          |     |          |       |                               |      |
|                                    |         | UKgal/a              | (35)         | k(S)ci/min              | (105)          |     |          |       |                               |      |
|                                    |         | kUKgal/min           | (37)         | k(S)cf/d                | (100)          |     |          |       |                               |      |
|                                    |         | kUKgal/h             | (38)         | M(S)cf/s                | (108)          |     |          |       |                               |      |
|                                    |         | kUKgal/d             | (39)         | M(S)cf/min              | (109)          |     |          |       |                               |      |
|                                    |         | mbbl/s               | (40)         | M(S)cf/h                | (110)          |     |          |       |                               |      |
|                                    |         | mbbl/min             | (41)         | M(S)cf/d                | (111)          |     |          |       |                               |      |
|                                    |         | mbbl/h               | (42)         | kJ/s                    | (112)          |     |          |       |                               |      |
|                                    |         | mbbl/d               | (43)         | kJ/min                  | (113)          |     |          |       |                               |      |
|                                    |         | bbl/s                | (44)         | kJ/n                    | (114)          |     |          |       |                               |      |
|                                    |         | bbl/h                | (46)         | MJ/s                    | (115)          |     |          |       |                               |      |
|                                    |         | bbl/d                | (47)         | MJ/min                  | (117)          |     |          |       |                               |      |
|                                    |         | kbbl/s               | (48)         | MJ/h                    | (118)          |     |          |       |                               |      |
|                                    |         | kbbl/min             | (49)         | MJ/d                    | (119)          |     |          |       |                               |      |
|                                    |         | kbbl/h               | (50)         | GJ/s                    | (120)          |     |          |       |                               |      |
|                                    |         | kbbl/d               | (51)         | GJ/min                  | (121)          |     |          |       |                               |      |
|                                    |         | kg/s                 | (52)         | GJ/n                    | (122)          |     |          |       |                               |      |
|                                    |         | kg/min               | (53)         | GJ/U<br>T I/e           | (123)          |     |          |       |                               |      |
|                                    |         | kg/d                 | (55)         | TJ/min                  | (12-7)         |     |          |       |                               |      |
|                                    |         | t/s                  | (56)         | TJ/h                    | (126)          |     |          |       |                               |      |
|                                    |         | t/min                | (57)         | TJ/d                    | (127)          |     |          |       |                               |      |
|                                    |         | t/h                  | (58)         | BTU/s                   | (128)          |     |          |       |                               |      |
|                                    |         | t/d                  | (59)         | BTU/min                 | (129)          |     |          |       |                               |      |
|                                    |         | lb/s                 | (60)         | BTU/h                   | (130)          |     |          |       |                               |      |
|                                    |         | lb/h                 | (62)<br>(62) |                         | (131)<br>(132) |     |          |       |                               |      |
|                                    |         | lb/d                 | (63)         | kBTU/min                | (133)          |     |          |       |                               |      |
|                                    |         | klb/s                | (64)         | kBTU/h                  | (134)          |     |          |       |                               |      |
|                                    |         | klb/min              | (65)         | kBTU/d                  | (135)          |     |          |       |                               |      |
|                                    |         | klb/h                | (66)         | MBTU/s                  | (136)          |     |          |       |                               |      |
|                                    |         | klb/d                | (67)         | MBTU/min                | (137)          |     |          |       |                               |      |
|                                    |         | (N)m <sup>3</sup> /s | (68)         | MBTU/h                  | (138)          |     |          |       |                               |      |
|                                    |         | (N)m³/min            | (69)         | MR10/q                  | (139)          |     |          | ļ     |                               |      |
| Device Settings ► Detailed setup ► | D43     | 0.0< to 99999.9      |              |                         |                | RW3 | 1.0      | -     | The conversion factor to user | P.49 |
| Flow user conversion               |         |                      |              |                         |                |     |          |       | Set from Lloor unit (Method)  |      |
|                                    | 1       |                      |              |                         |                |     |          |       | Section User unit (wethod)    |      |

| Parameter Name                                                                        |         | Data Banna                                                                                                    | DAA | Default  | Unit                       | Description                                                           | Refer |
|---------------------------------------------------------------------------------------|---------|----------------------------------------------------------------------------------------------------|-----|----------|----------------------------|-----------------------------------------------------------------------|-------|
| HART                                                                                  | Display | Data Range                                                                                                    | R/W | Value    | Unit                       | Description                                                           | to    |
| Device Settings ► Detailed setup ►<br>I/O ► Analog input ►<br>Analog input unit       | D52     | degC         (0)           degF         (1)           K         (2)           kPa A         (3)           MPa A         (4)           bar A         (5)           psi A         (6)           kPa G         (7)           MPa G         (8)           bar G         (9)           psi G         (10)           kg/m <sup>3</sup> (11)           lb/USgal         (13)           lb/UKgal         (14) | R   | degC (0) | -                          | The analog input unit is displayed                                    | P.68  |
| Device Settings ► Detailed setup ►<br>I/O ► Analog input ►<br>Analog input LRV        | D53     | -99999.9 to 99999.9                                                                                                    | RW3 | 0.0 *1   | Analog input<br>unit (D52) | The value when the process value used for analog input is 0% is set   | P.68  |
| Device Settings ► Detailed setup ►<br>I/O ► Analog input ►<br>Analog input URV        | D54     | -99999.9 to 99999.9                                                                                                    | RW3 | 100.0 *1 | Analog input<br>unit (D52) | The value when the process value used for analog input is 100% is set | P.68  |
| Device Settings ► Detailed setup ►<br>I/O ► Analog input ►<br>Analog input low limit  | D55     | 3.6 to 20.0                                                                                                    | RW3 | 3.6      | mA                         | The lower limit value of analog input is set                          | P.68  |
| Device Settings ► Detailed setup ►<br>I/O ► Analog input ►<br>Analog input high limit | D56     | 4.0 to 21.6                                                                                                    | RW3 | 21.6     | mA                         | The upper limit value of analog input is set                          | P.68  |
| Device Settings ► Detailed setup ►<br>I/O ► Analog input ►<br>Analog input fix value  | D57     | 3.6 to 21.6                                                                                                    | RW3 | 4.0      | mA                         | The fixed value of analog input is set                                | P.100 |

# 5.5 Detector Setup

| Parameter Name                                                                             |         |                                                                                                    |                                                                             | -               | Default                       |                        | <b>B</b> 1.4                                                                    | Refer |
|--------------------------------------------------------------------------------------------|---------|----------------------------------------------------------------------------------------------------|-----------------------------------------------------------------------------|-----------------|-------------------------------|------------------------|---------------------------------------------------------------------------------|-------|
| HART                                                                                       | Display | Data Range                                                                                                    |                                                                             | R/W             | Value                         | Unit                   | Description                                                                     | to    |
| Device Settings ► Detailed setup ►<br>Sensor Information ► Nominal size                    | E10     | 15mm<br>25mm<br>40mm<br>50mm<br>80mm<br>100mm<br>150mm<br>200mm<br>250mm<br>300mm<br>400mm                                                                    | (1)<br>(2)<br>(3)<br>(4)<br>(5)<br>(6)<br>(7)<br>(8)<br>(9)<br>(10)<br>(11) | RW3             | 25 mm (2) "                   | -                      | The diameter is selected                                                        | P.77  |
| Device Settings ► Detailed setup ►<br>Sensor Information ► Body type                       | E20     | General<br>One size down<br>Two size down<br>High pressure<br>Dual sensor                                                                                     | (0)<br>(1)<br>(2)<br>(4)<br>(6)                                             | RW3             | General (0) *1                | -                      | The body type is selected                                                       | P.77  |
| Device Settings ► Detailed setup ►<br>Sensor Information ► Sensor type                     | E30     | Standard<br>Standard w/ temp sensor<br>High temperature<br>High temperature w/ temp sensor<br>Cryogenic<br>Long neck<br>Long neck<br>Long neck w/ temp sensor | (0)<br>(1)<br>(2)<br>(3)<br>(4)<br>(6)<br>(7)                               | RW3             | Standard<br>(0) <sup>-1</sup> | -                      | The sensor type is selected                                                     | P.77  |
| Device Settings ► Detailed setup ►<br>Sensor Information ►<br>Connection type              | E22     | Integral<br>Remote                                                                                                    | (0)<br>(1)                                                                  | RW3             | Integral (0) *1               | -                      | Integral/remote sensor is selected                                              | P.77  |
| Device Settings ► Detailed setup ►<br>Sensor Information ► K factor unit                   | E40     | p/l<br>p/USgal<br>p/UKgal                                                                                                    | (0)<br>(1)<br>(2)                                                           | RW3             | p/l (0) <sup>*1</sup>         | -                      | The K factor unit is selected                                                   | P.77  |
| Device Settings ► Detailed setup ►<br>Sensor Information ► K factor                        | E41     | 0.0< to 99999.9                                                                                                    |                                                                             | RW3             | 68.6 <sup>*1</sup>            | K factor unit<br>(E40) | The K factor is set                                                             | P.77  |
| Device Settings ► Detailed setup ►<br>Sensor Information ►<br>Process temperature          | E44     | -29 to +250 degC<br>-40 to +250 degC<br>-40 to +450 degC<br>-40 to +400 degC<br>-196 to +250 degC                                                             | (0)<br>(1) *2*5<br>(2) *2*6<br>(3) *2*6<br>(4)                              | R '3/<br>RW3 '4 | 0.0 *1                        | degC                   | The allowable temperature is<br>displayed '3/set '4                             | P.77  |
| Device Settings ► Detailed setup ►<br>Sensor Information ► Max pressure                    | E45     | 0.0 to 99999.9                                                                                                    |                                                                             | R *3/<br>RW3 *4 | 0.0 *1                        | MPa at 38<br>degC      | The maximum allowable<br>pressure is displayed <sup>*3</sup> /set <sup>*4</sup> | P.77  |
| Device Settings ► Detailed setup ►<br>Sensor Information ►<br>Sensor backup/restore        | E46     | Not execute<br>Backup parameter<br>Restore parameter<br>Restore parameter(factory)                                                                            | (0)<br>(1)<br>(3)<br>(4)                                                    | RW3             | Not execute<br>(0)            | -                      | Backup/restore of sensor<br>information                                         | P.79  |
| Device Settings ► Detailed setup ►<br>Sensor Information ►<br>Sensor backup/restore result | E47     | Unknown<br>Pass<br>Failure<br>Running                                                                                                    | (0)<br>(1)<br>(2)<br>(3)                                                    | R               | Unknown (0)                   | -                      | The backup/restore result of<br>sensor information is displayed                 | P.79  |
| Device Settings ► Detailed setup ►<br>Sensor Information ► Sensor S/N                      | -       | -                                                                                                    |                                                                             | R *3/<br>RW3 *4 | All Space *1                  | -                      | Sensor serial No. displayed *3/<br>set *4                                       | P.77  |

\*1 Values are determined according to ordering information, sizing sheet or information about the combination of sensors.

\*2 For option code/LAT, the measured lower limit temperature will be -50 degC instead of -40 degC.

\*3: For R1.01.01 or R1.01.02

\*4: For R1.01.03 or more

\*5: For Body & shedder bar material code W $\square$ , the measured temperature range will be -29 to +250 degC.

\*6: For Body & shedder bar material code W<sup>-</sup>, the measured temperature range will be -29 to +400 degC.

#### 5.6 Adjust

| Parameter Name                     |         | Data Barrea                                                                                                    |              |       | Default               | l la it           | Description                       | Refer |
|------------------------------------|---------|----------------------------------------------------------------------------------------------------|--------------|-------|-----------------------|-------------------|-----------------------------------|-------|
| HART                               | Display | Data Range                                                                                                    | K/           | / • • | Value                 | Unit              | Description                       | to    |
| Device Settings ► Detailed setup ► | -       | Fixed                                                                                                    | F            | R     | Fixed *1              | -                 | The compensation method of        | P.54  |
| Compensation setup ►               |         | Analog input                                                                                                    |              |       |                       |                   | density and specific enthalpy     |       |
| Calculation type                   |         | Compensation T                                                                                                    |              |       |                       |                   | is confirmed                      |       |
|                                    |         | Compensation T/P                                                                                                    |              |       |                       |                   |                                   |       |
|                                    |         | Saturated steam P                                                                                                    |              |       |                       |                   |                                   |       |
|                                    |         | Superheated steam T/P                                                                                                    |              |       |                       |                   |                                   |       |
| Device Settings ► Detailed setup ► | F01     | Saturated steam (0                                                                                                    | )) RV        | W3    | Saturated             | -                 | The steam type is selected        | P.53  |
| Compensation setup ► Steam type    |         | Superheated steam (1                                                                                                    | ı)           |       | steam (0) *1          |                   |                                   |       |
| Device Settings ► Detailed setup ► | F03     | Not used (0                                                                                                    | )) RV        | W3    | Not used              | -                 | The compensation type is          | P.54  |
| Compensation setup ►               |         | Built-in temp. (1                                                                                                    | 1)           |       | (0) *1                |                   | selected                          |       |
| Compensation type                  |         | Built-in temp. & A-in press. (2                                                                                                    | 2)           |       |                       |                   |                                   |       |
|                                    |         | A-in temp. (4                                                                                                    | 4)           |       |                       |                   |                                   |       |
|                                    |         | A-in press. (3                                                                                                    | 5)           |       |                       |                   |                                   |       |
| Dovice Sottings N Detailed actur   | E04     | Fixed (0                                                                                                    |              |       | Eived (0)             |                   | The temperature                   | D61   |
| T/P setup  Temperature             | G10     | Built-in (1                                                                                                    | ))   r<br>1) | n.    | Fixed (0)             | -                 | measurement method is             | F.01  |
| Temperature select                 |         | Analog input (2                                                                                                    | 2)           |       |                       |                   | checked                           |       |
| Device Settings   Detailed setup   | F05     | Fixed (0                                                                                                    | ) F          | R     | Fixed (0)             | -                 | The pressure measurement          | P62   |
| T/P setup ► Pressure ► Pressure    | G20     | Analog input (2                                                                                                    | 2)           |       |                       |                   | method is checked                 | 1.02  |
| select                             |         |                                                                                                    | <i>`</i>     |       |                       |                   |                                   |       |
| Device Settings ► Detailed setup ► | F06     | Off (0                                                                                                    | )) F         | R     | Off (0) *1            | -                 | The process value assigned to     | P.67  |
| I/O ► Analog input ►               |         | Temperature (1                                                                                                    | 1)           |       |                       |                   | analog output is displayed        |       |
| Analog input select                |         | Presseure (2                                                                                                    | 2)           |       |                       |                   |                                   |       |
|                                    |         | Density (3                                                                                                    | 3)           |       |                       |                   |                                   |       |
|                                    |         | Delta temperature (4                                                                                                    | 1)           |       |                       |                   |                                   |       |
| Device Settings ► Detailed setup ► | C25     | kg/m <sup>3</sup> (0                                                                                                    | 0)   RV      | W3    | kg/m <sup>3</sup> (0) | -                 | The density unit is set           | P.50  |
| Compensation setup  Density unit   | F 11    | ID/CT (1                                                                                                    |              |       |                       |                   |                                   |       |
|                                    |         | lb/UKgal (3                                                                                                    | 3)           |       |                       |                   |                                   |       |
| Device Settings   Detailed setup   | C26     | 0.0 <to 99999.9<="" td=""><td>-/<br/>R\</td><td>N3</td><td>1000.0 *1</td><td>Density unit</td><td>The fixed density is set</td><td>P 50</td></to> | -/<br>R\     | N3    | 1000.0 *1             | Density unit      | The fixed density is set          | P 50  |
| Compensation setup ► Fixed density | F12     |                                                                                                    | 1            |       | 1000.0                | (C25)             |                                   | 1.00  |
|                                    | H26     |                                                                                                    |              |       |                       | ()                |                                   |       |
| Device Settings ► Detailed setup ► | F13     | 0.0< to 99999.9                                                                                                    | RV           | W3    | 1000.0 *1             | Density unit      | The density of the normal         | P.51  |
| Compensation setup ► Base density  |         |                                                                                                    |              |       |                       | (C25)             | condition is set                  |       |
| Device Settings ► Detailed setup ► | F14     | degC (0                                                                                                    | )) RV        | W3    | degC (0) *1           | -                 | The temperature unit is set       | P.51  |
| Compensation setup ►               | C30     | degF (1                                                                                                    | 1)           |       |                       |                   |                                   |       |
| Iemperature unit                   |         | K (2                                                                                                    | 2)           |       |                       |                   |                                   |       |
| Device Settings ► Detailed setup ► | F15     | -999.9 to 999.9                                                                                                    | RV           | W3    | 15.0 *1               | Temperature unit  | The fixed temperature is set      | P.51  |
| Compensation setup ►               | C31     |                                                                                                    |              |       |                       | (C30)             |                                   |       |
|                                    | F10     | 000 0 to 000 0                                                                                                    |              | M2    | 45.0 *1               | Town exeture unit | The temperature of the normal/    | DE1   |
| Compensation setup                 | C32     | -999.9 10 999.9                                                                                                    |              | 003   | 15.0                  | (C30)             | standard condition is set         | F.51  |
| Base temperature                   | 002     |                                                                                                    |              |       |                       | (000)             |                                   |       |
| Device Settings ► Detailed setup ► | F17     | kPaA (0                                                                                                    | )) RV        | W3    | MPa A (1) *1          | -                 | The pressure unit is set          | P.52  |
| Compensation setup ► Pressure unit | C33     | MPaA (1                                                                                                    | í)           | -     |                       |                   |                                   | -     |
|                                    |         | bar A (2                                                                                                    | 2)           |       |                       |                   |                                   |       |
|                                    |         | psi A (3                                                                                                    | 3)           |       |                       |                   |                                   |       |
|                                    |         | kPaG (4                                                                                                    | 4)           |       |                       |                   |                                   |       |
|                                    |         | MPaG (5                                                                                                    | <i>)</i>     |       |                       |                   |                                   |       |
|                                    |         | psi G (7                                                                                                    | 7)           |       |                       |                   |                                   |       |
| Device Settings   Detailed setup   | F18     | abs:0.0< to 99999 9                                                                                                    | /<br>R\      | N3    | 0 10133 1             | Pressure unit     | The fixed pressure is set         | P 52  |
| Compensation setup                 | C34     | quage:-99999.9 *4 to 99999.9                                                                                                    |              |       | 0.10100               | (C33)             |                                   | 1.02  |
| Fixed pressure *2*3                |         |                                                                                                    |              |       |                       | ()                |                                   |       |
| Device Settings ► Detailed setup ► | F19     | abs:0.0< to 99999.9                                                                                                    | RV           | W3    | 0.10133 *1            | Pressure unit     | The pressure of the normal/       | P.52  |
| Compensation setup ►               | C35     | guage:-99999.9 *4 to 99999.9                                                                                                    |              |       |                       | (C33)             | standard condition is set         |       |
| Base pressure *2*3                 |         |                                                                                                    |              |       |                       |                   |                                   |       |
| Device Settings ► Detailed setup ► | -       | kPa A (0                                                                                                    | D)   F       | R     | MPaA(1)               | -                 | The air pressure unit is          | -     |
| Compensation setup ►               |         | MPa A (1                                                                                                    | 1)           |       |                       |                   | displayed                         |       |
| Air pressure unit                  |         | bar A (2                                                                                                    | 2)           |       |                       |                   |                                   |       |
| Device Cettings & Det " 1 1 1      | 500     |                                                                                                    | <i>י</i> ו – | A/2   | 0.40400.**            | Ain mag ''        | Desseurs is - dd- dd- d           |       |
| Device Settings  Detailed setup    | F20     | 0.0~ 10 33333.3                                                                                                    | R            | vv3   | 0.10133 '             | Air pressure unit | Pressure is added to the          | -     |
|                                    |         |                                                                                                    |              |       |                       |                   | pressure is set at calculation of |       |
|                                    |         |                                                                                                    |              |       |                       |                   | absolute pressure                 |       |
| Device Settings ► Detailed setup ► | F23     | 0.0< to 99999.9                                                                                                    | RV           | W3    | 1.0 *1                | -                 | The deviation factor (ratio)      | P.55  |
| Compensation setup  Deviation      | C36     |                                                                                                    |              |       |                       |                   | for the density of the normal/    |       |

\*1 Values are determined accords in formation, sizing sheet or information about the combination of sensors. \*2 If the software revision is R1.01.01 or R1.01.02, Fixed pressure and Base Pressure cannot be set to minus gauge pressure value, when Pressure unit is set to gauge pressure unit. Minus gauge pressure value will be obtained, setting the absolute pressure value in absolute pressure unit and returning to gauge pressure unit. \*3 Fixed pressure and Base Pressure settings will change to maintain the value converted to absolute pressure in changing Air pressure setting, when

Pressure unit is set to gauge pressure unit.

\*4 The lower limit of gauge pressure is the value equivalent to 0 when converted to absolute pressure. This value is equal to the negative value of Air pressure setting.

| Parameter Name                                                                            |            |                                                                                                    |     | Default                                |                                                            |                                                                                     | Refer |
|-------------------------------------------------------------------------------------------|------------|----------------------------------------------------------------------------------------------------|-----|----------------------------------------|------------------------------------------------------------|-------------------------------------------------------------------------------------|-------|
| HART                                                                                      | Display    | Data Range                                                                                                    | R/W | Value                                  | Unit                                                       | Description                                                                         | to    |
| Device Settings ► Detailed setup ►<br>Compensation setup ► Dryness                        | F24        | 90.0 to 100.0                                                                                                    | RW3 | 100.0 *1                               | %                                                          | The dryness level is set                                                            | -     |
| Device Settings ► Detailed setup ►<br>Compensation setup ►<br>Temperature coefficient 1   | F30        | -99999.9 to 99999.9                                                                                                    | RW3 | 0.0                                    | 1 / Temperature<br>unit (1/C30)                            | The primary temperature<br>factor of density calculation<br>is set                  | -     |
| Device Settings ► Detailed setup ►<br>Compensation setup ►<br>Temperature coefficient 2   | F31        | -99999.9 to 99999.9                                                                                                    | RW3 | 0.0                                    | 1 / Temperature<br>unit <sup>2</sup> (1/C30 <sup>2</sup> ) | The secondary temperature factor of density calculation is set                      | -     |
| Device Settings ► Detailed setup ►<br>Compensation setup ►<br>Enthalpy unit               | F35        | kJ/kg (0)<br>MJ/kg (1)<br>GJ/kg (2)<br>TJ/kg (3)<br>BTU/lb (4)                                                                                                    | RW3 | kJ/kg (0) <sup>⊶</sup>                 | -                                                          | The specific enthalpy unit is set                                                   | P.53  |
| Device Settings ► Detailed setup ►<br>Compensation setup ►<br>Fixed enthalpy              | F36        | 0.0< to 99999.9                                                                                                    | RW3 | 1000.0 *1                              | Enthalpy unit<br>(F35)                                     | The fixed specific enthalpy is set                                                  | P.53  |
| Device Settings ► Detailed setup ►<br>Compensation setup ►<br>Heat difference select      | F37        | Built-in(H)/Analog input(L)     (0)       Analog input(H)/Built-in(L)     (1)       Analog input(delta T)     (2)                                                                                                 | RW3 | Built-in(H)/<br>Analog<br>input(L) (0) | -                                                          | The method of use of the fluid temperature is selected                              | P.55  |
| Device Settings ► Detailed setup ►<br>Compensation setup ►<br>Heat difference conv unit   | F38        | (kJ/kg)/K         (0)           (MJ/m³)/K         (1)           (BTU/LSgal)/degF         (2)           (BTU/LSgal)/degF         (3)           (BTU/LKgal)/degF         (4)           (BTU/LSgal)/degF         (5) | RW3 | (kJ/kg)/K (0)                          | -                                                          | The unit of heat conversion factor is selected                                      | P.56  |
| Device Settings ► Detailed setup ►<br>Compensation setup ►<br>Heat difference conv factor | F39        | 0.0< to 99999.9                                                                                                    | RW3 | 1.0                                    | Heat difference<br>conv unit (F38)                         | The heat conversion factor is set                                                   | P.56  |
| Device Settings ► Detailed setup ►<br>Compensation setup ► Density                        | F40<br>K38 | -99999.9 to 99999.9                                                                                                    | R   | 0.0                                    | Density unit<br>(C25)                                      | The density is displayed                                                            | P.57  |
| Device Settings ► Detailed setup ►<br>Compensation setup ► Density ratio                  | F41        | -99999.9 to 99999.9                                                                                                    | R   | 0.0                                    | -                                                          | The density ratio used for<br>Standard/Normal flow rate<br>measurement is displayed | P.57  |
| Device Settings ► Detailed setup ►<br>Compensation setup ► Enthalpy                       | F42        | -99999.9 to 99999.9                                                                                                    | R   | 0.0                                    | Enthalpy unit<br>(F35)                                     | The specific enthalpy used<br>for heat measurement is<br>displayed at the set unit  | P.57  |
| Device Settings ► Detailed setup ►<br>Compensation setup ►<br>Delta temperature           | F43        | -99999.9 to 99999.9                                                                                                    | R   | 0.0                                    | Temperature unit<br>(C30)                                  | The temperature difference<br>used for heat difference<br>measurement is displayed  | P.57  |
| Device Settings ► Detailed setup ►<br>Compensation setup ►<br>Delta enthalpy              | F44        | -99999.9 to 99999.9                                                                                                    | R   | 0.0                                    | Enthalpy unit<br>(F35)                                     | The specific enthalpy used<br>for heat measurement is<br>displayed                  | P.57  |

\*1 Values are determined according information, sizing sheet or information about the combination of sensors.

\*2 If the software revision is R1.01.01 or R1.01.02, Fixed pressure and Base Pressure cannot be set to minus gauge pressure value, when Pressure unit is set to gauge pressure unit. Minus gauge pressure value will be obtained, setting the absolute pressure value in absolute pressure unit and returning to gauge pressure unit.

\*3 Fixed pressure and Base Pressure settings will change to maintain the value converted to absolute pressure in changing Air pressure setting, when Pressure unit is set to gauge pressure unit.

\*4 The lower limit of gauge pressure is the value equivalent to 0 when converted to absolute pressure. This value is equal to the negative value of Air pressure setting.

# 5.7 Temperature/Pressure Measurement Setup

| Parameter Name                                                                                           |            | Data Panga                                    | DAM  | Default   | Unit                      | Description                                                                | Refer |
|----------------------------------------------------------------------------------------------------|------------|-----------------------------------------------|------|-----------|---------------------------|----------------------------------------------------------------------------|-------|
| HART                                                                                                    | Display    | Data Range                                    | FK/W | Value     | Unit                      | Description                                                                | to    |
| Device Settings ► Detailed setup ►<br>T/P setup ► Temperature ►<br>Temperature select                    | F04<br>G10 | Fixed (0)<br>Built-in (1)<br>Analog input (2) | R    | Fixed (0) | -                         | The temperature<br>measurement method is<br>checked                        | P.61  |
| Device Settings ► Detailed setup ►<br>T/P setup ► Temperature ►<br>Temperature LRV                       | B51<br>G11 | -999.9 to 999.9                               | RW3  | -40.0     | Temperature unit<br>(C30) | The scaling lower limit<br>value (0%) of temperature<br>measurement is set | P.61  |
| Device Settings ► Detailed setup ►<br>T/P setup ► Temperature ►<br>Temperature URV                       | B52<br>G12 | -999.9 to 999.9                               | RW3  | 250.0     | Temperature unit<br>(C30) | The scaling upper limit value (100%) of temperature measurement is set     | P.61  |
| Device Settings       ▶ Detailed setup         T/P setup       ▶ Temperature         Temperature damping | G13        | 0.0 to 200.0                                  | RW3  | 4.0       | s                         | The damping time constant of the temperature measurement is set            | P.61  |
| Device Settings ► Detailed setup ►<br>T/P setup ► Temperature ►<br>Temperature gain                      | G15        | 0.0< to 99999.9                               | RW3  | 1.0       | -                         | The compensation factor<br>(gain) of temperature<br>measurement is set     | P.62  |
| Device Settings ► Detailed setup ►<br>T/P setup ► Temperature ►<br>Temperature offset                    | G16        | -999.9 to 999.9                               | RW3  | 0.0       | Temperature unit<br>(C30) | The compensation value<br>(offset) of temperature<br>measurement is set    | P.62  |
| Device Settings ► Detailed setup ►<br>T/P setup ► Temperature ►<br>Selected temperature                  | -          | -9999.9 to 9999.9                             | R    | 0.0       | Temperature unit<br>(C30) | The fluid temperature is displayed                                         | -     |
| Device Settings ► Detailed setup ►<br>T/P setup ► Pressure ►<br>Selected pressure                        | -          | -9999.9 to 9999.9                             | R    | 0.0       | Pressure unit<br>(C33)    | The fluid pressure is displayed                                            | -     |

# 5.8 Adjustment Functions

| Parameter Name                                   |         | Data Banga      |     | D/M   | Default     | Unit         | Description                                       | Refer |
|--------------------------------------------------|---------|-----------------|-----|-------|-------------|--------------|---------------------------------------------------|-------|
| HART                                             | Display | Data Kange      |     | K/ W  | Value       |              | Description                                       | to    |
| Maintenance ► Adjustment ►                       | H05     | Not execute     | (0) | RW2   | Not execute | -            | Adjustment of analog output is                    | P.65  |
| Analog output trim  Analog output trim mode      |         | 4mA<br>20mA     | (1) |       | (0)         |              | executed,<br>executed from Analog output          |       |
|                                                  |         | 2010 1          | (-) |       |             |              | trim(Method)                                      |       |
| Maintenance ► Adjustment ►                       | H06     | Not execute     | (0) | RW2   | Not execute | -            | The adjustment value of analog                    | P.65  |
| Analog output trim                               |         | Execute         | (1) |       | (0)         |              | output is cleared                                 |       |
| Maintenance ► Adjustment ►                       | H07     | 3.6 to 20.0     |     | RW2   | 40          | mA           | The measured value at 4 mA                        | P 65  |
| Analog output trim ►                             |         |                 |     |       |             |              | adjustment is set,                                |       |
| Reference meter(4mA)                             |         |                 |     |       |             |              | set from Analog output                            |       |
|                                                  | 100     | 4.0 to 21.6     |     |       | 20.0        | mA           | The measured value at 20 mA                       | Des   |
| Analog output trim                               | 1100    | 4.0 10 2 1.0    |     | 11112 | 20.0        |              | adjustment is set,                                | F.05  |
| Reference meter(20mA)                            |         |                 |     |       |             |              | set from Analog output                            |       |
|                                                  |         |                 |     |       |             |              | trim(Method)                                      |       |
| Analog output trim                               | HIU     | -1.0 to 1.0     |     | R     | 0.0         | <sup>%</sup> | l ne 4 mA adjustment value is<br>displayed        | P.65  |
| Analog output trim(4mA)                          |         |                 |     |       |             |              |                                                   |       |
| Maintenance ► Adjustment ►                       | H11     | -1.0 to 1.0     |     | R     | 0.0         | %            | The 20 mA adjustment value is                     | P.65  |
| Analog output trim ►<br>Analog output trim(20mA) |         |                 |     |       |             |              | displayed                                         |       |
| Maintenance ► Adjustment ►                       | H12     | Not execute     | (0) | RW2   | Not execute | -            | Adjustment of analog input is                     | P.69  |
| Analog input trim ►                              |         | 4mA             | (1) |       | (0)         |              | executed,                                         |       |
| Analog input trim mode                           |         | 8mA             | (2) |       |             |              | Execute from Analog input                         |       |
|                                                  |         | 16mA            | (3) |       |             |              |                                                   |       |
|                                                  |         | 20mA            | (5) |       |             |              |                                                   |       |
| Maintenance ► Adjustment ►                       | H13     | Not execute     | (0) | RW2   | Not execute | -            | The adjustment value of analog                    | P.69  |
| Analog input trim clear                          |         | Execute         | (1) |       | (0)         |              | output is cleared                                 |       |
| Maintenance ► Adjustment ►                       | H14     | -10.0 to 10.0   |     | R     | 0.0         | %            | The 4 mA adjustment value is                      | P.69  |
| Analog input trim                                |         |                 |     |       |             |              | displayed                                         |       |
| Analog Input trim(4mA)                           | LI15    | 10.0 to 10.0    |     |       | 0.0         | 0/.          | The 9 mA adjustment value is                      | Deo   |
| Analog input trim                                |         | -10.0 10 10.0   |     |       | 0.0         | 70           | displayed                                         | F.05  |
| Analog input trim(8mA)                           |         |                 |     |       |             |              |                                                   |       |
| Maintenance ► Adjustment ►                       | H16     | -10.0 to 10.0   |     | R     | 0.0         | %            | The 12 mA adjustment value is                     | P.69  |
| Analog input trim(12mA)                          |         |                 |     |       |             |              | displayed                                         |       |
| Maintenance ► Adjustment ►                       | H17     | -10.0 to 10.0   |     | R     | 0.0         | %            | The 16 mA adjustment value is                     | P.69  |
| Analog input trim (16mA)                         |         |                 |     |       |             |              | displayed                                         |       |
| Maintenance ► Adjustment ►                       | H18     | -10.0 to 10.0   |     | R     | 0.0         | %            | The 20 mA adjustment value is                     | P.69  |
| Analog input trim                                |         |                 |     |       |             |              | displayed                                         |       |
| Analog input trim(20mA)                          |         |                 |     |       |             |              |                                                   |       |
| Maintenance ► Adjustment ►<br>Flow rate gain     | H20     | 0.0< to 99999.9 |     | RW2   | 1.0         | -            | An arbitrary compensation factor<br>(gain) is set | P.81  |
| Maintenance ► Adjustment ►                       | H40     | Off             | (0) | RW2   | Off (0)     | -            | Whether or not to use instrument                  | P.84  |
| Instrument error adjust ► Instrument             |         | On              | (1) |       |             |              | error correction is selected                      |       |
| error adjust                                     |         | 0.0 to 10000.0  |     |       | 0.0         |              | Vertex frequency (f1) of No. 1                    | D 94  |
| Instrument error adjust ► Adjust                 | -       | 0.01010000.0    |     | 11112 | 0.0         | 112          | break point                                       | F.04  |
| vortex frequency 1                               |         |                 |     |       |             |              |                                                   |       |
| Maintenance ► Adjustment ►                       | -       | -50.0 to 50.0   |     | RW2   | 0.0         | %            | Compensation value (d1) of No.1                   | P.84  |
| value 1                                          |         |                 |     |       |             |              | broak point                                       |       |
| Maintenance ► Adjustment ►                       | -       | 0.0 to 10000.0  |     | RW2   | 0.0         | Hz           | Vortex frequency (f2) of No.2                     | P.84  |
| Instrument error adjust ► Adjust                 |         |                 |     |       |             |              | break point                                       |       |
| Maintenance  Adjustment                          | -       | -50.0 to 50.0   |     | RW2   | 0.0         | %            | Compensation value (d2) of No.2                   | P.84  |
| Instrument error adjust  Adjust                  |         |                 |     |       |             |              | break point                                       |       |
| value 2                                          |         |                 |     | DIAG  |             |              |                                                   | 5.01  |
| Instrument error adjust ► Adjust                 | -       | 0.0 to 10000.0  |     | KW2   | 0.0         | HZ           | vortex frequency (f3) of No.3<br>break point      | P.84  |
| vortex frequency 3                               |         |                 |     |       |             |              |                                                   |       |
| Maintenance ► Adjustment ►                       | -       | -50.0 to 50.0   |     | RW2   | 0.0         | %            | Compensation value (d3) of No.3                   | P.84  |
| Instrument error adjust ► Adjust<br>value 3      |         |                 |     |       |             |              | break point                                       |       |
| Maintenance  Adjustment                          | -       | 0.0 to 10000.0  |     | RW2   | 0.0         | Hz           | Vortex frequency (f4) of No.4                     | P.84  |
| Instrument error adjust  Adjust                  |         |                 |     |       |             |              | break point                                       |       |
| Vortex trequency 4                               |         | 50.0 to 50.0    |     | D\A/2 |             | 0/           | Companyation value (d4) of No.4                   |       |
| Instrument error adjust  Adjust                  |         | -50.0 10 50.0   |     |       | 0.0         | 10           | break point                                       | F.04  |
| value 4                                          |         |                 |     |       |             |              |                                                   |       |

\*1 Values are determined according to ordering information, sizing sheet or information about the combination of sensors.

IM 01F07A02-01EN
| Parameter Name                                                                       |         | Data Damas                                    |                                               | DAM | Default      | Unit                    | Description                                            | Refer |
|--------------------------------------------------------------------------------------|---------|-----------------------------------------------|-----------------------------------------------|-----|--------------|-------------------------|--------------------------------------------------------|-------|
| HART                                                                                 | Display | Data Range                                    |                                               | R/W | Value        | Unit                    | Description                                            | to    |
| Maintenance ► Adjustment ►<br>Instrument error adjust ► Adjust<br>vortex frequency 5 | -       | 0.0 to 10000.0                                |                                               | RW2 | 0.0          | Hz                      | Vortex frequency (f5) of No.5<br>break point           | P.84  |
| Maintenance ► Adjustment ►<br>Instrument error adjust ► Adjust<br>value 5            | -       | -50.0 to 50.0                                 |                                               | RW2 | 0.0          | %                       | Compensation value (d5) of No.5 break point            | P.84  |
| Maintenance ► Adjustment ►<br>Reynolds adjust ► Reynolds adjust                      | H25     | Off<br>On                                     | (0)<br>(1)                                    | RW2 | Off (0)      | -                       | Execution of Reynolds number<br>correction is selected | P.81  |
| Maintenance ► Adjustment ►<br>Reynolds adjust ► Viscosity unit                       | H28     | mPa·s<br>Pa·s<br>cP<br>P<br>m2/s<br>cSt<br>St | (0)<br>(1)<br>(2)<br>(3)<br>(4)<br>(5)<br>(6) | RW2 | mPa·s (0) *1 | -                       | The viscosity factor unit is selected                  | P.81  |
| Maintenance ► Adjustment ►<br>Reynolds adjust ► Viscosity                            | H27     | 0.0< to 99999.9                               |                                               | RW2 | 1.0 *1       | Viscosity unit<br>(H28) | The viscosity factor is set                            | P.81  |
| Maintenance ► Adjustment ►<br>Reynolds adjust ► Reynolds number                      | H24     | -99999.9 to 99999.9                           |                                               | R   | 0.0          | -                       | The Reynolds number is<br>displayed                    | P.81  |
| Maintenance ► Adjustment ►<br>Reynolds adjust ► Adjust Reynolds<br>number 1          | -       | 0.0 to 99999.9                                |                                               | RW2 | 5500.0       | -                       | Reynolds number of No.1 break point                    | P.81  |
| Maintenance ► Adjustment ►<br>Reynolds adjust ► Re adjust value 1                    | -       | -50.0 to 50.0                                 |                                               | RW2 | -11.4        | %                       | Compensation value of No.1 break point                 | P.81  |
| Maintenance ► Adjustment ►<br>Reynolds adjust ► Adjust Reynolds<br>number 2          | -       | 0.0 to 99999.9                                |                                               | RW2 | 8000.0       | -                       | Reynolds number of No.2 break point                    | P.81  |
| Maintenance ► Adjustment ►<br>Reynolds adjust ► Re adjust value 2                    | -       | -50.0 to 50.0                                 |                                               | RW2 | -6.5         | %                       | Compensation value of No.2 break point                 | P.81  |
| Maintenance ► Adjustment ►<br>Reynolds adjust ► Adjust Reynolds<br>number 3          | -       | 0.0 to 99999.9                                |                                               | RW2 | 12000.0      | -                       | Reynolds number of No.3 break point                    | P.81  |
| Maintenance ► Adjustment ►<br>Reynolds adjust ► Re adjust value 3                    | -       | -50.0 to 50.0                                 |                                               | RW2 | -3.6         | %                       | Compensation value of No.3 break point                 | P.81  |
| Maintenance ► Adjustment ►<br>Reynolds adjust ► Adjust Reynolds<br>number 4          | -       | 0.0 to 99999.9                                |                                               | RW2 | 20000.0      | -                       | Reynolds number of No.4 break point                    | P.81  |
| Maintenance ► Adjustment ►<br>Reynolds adjust ► Re adjust value 4                    | -       | -50.0 to 50.0                                 |                                               | RW2 | -1.0         | %                       | Compensation value of No.4 break point                 | P.81  |
| Maintenance ► Adjustment ►<br>Reynolds adjust ► Adjust Reynolds<br>number 5          | -       | 0.0 to 99999.9                                |                                               | RW2 | 40000.0      | -                       | Reynolds number of No.5 break point                    | P.81  |
| Maintenance ► Adjustment ►<br>Reynolds adjust ► Re adjust value 5                    | -       | -50.0 to 50.0                                 |                                               | RW2 | 0.0          | %                       | Compensation value of No.5 break point                 | P.81  |
| Maintenance ► Adjustment ►<br>Expansion factor adjust                                | H30     | Off                                           | (0)                                           | RW2 | Off (0)      | -                       | Whether or not to use expansion factor is selected     | P.85  |

\*1 Values are determined according to ordering information, sizing sheet or information about the combination of sensors.

144

# 5.9 Test/Simulation

| Parameter Name                                                                                                  |            | Data Panga                                                                                                    | DAM | Default            | Unit                      | Description                                                                                                    | Refer |
|----------------------------------------------------------------------------------------------------|------------|----------------------------------------------------------------------------------------------------|-----|--------------------|---------------------------|----------------------------------------------------------------------------------------------------|-------|
| HART                                                                                                    | Display    | Data Range                                                                                                    | R/W | Value              | Unit                      | Description                                                                                                    | to    |
| Maintenance ► Test/Simulation ►<br>Test/Simulation ► Test mode                                                  | J05        | Off(0)Analog output(1)Pulse output(2)Status output(3)                                                                                                    | RW2 | Off (0)            | -                         | Test mode and target are selected                                                                              | P.118 |
| Maintenance ► Test/Simulation ►<br>Test/Simulation ► Test mode ►<br>Test analog output                          | J10        | -2.5 to 110.0                                                                                                    | RW2 | 0.0                | %                         | The test value (%) of analog<br>output is set, Set from Test/<br>Simulation(method)                            | P.118 |
| Maintenance ► Test/Simulation ►<br>Test/Simulation ► Test mode ►<br>Test pulse output                           | J20        | 0.0 to 10000.0                                                                                                    | RW2 | 0.0                | Hz                        | The test value (Hz) of pulse<br>output is set, Set from Test/<br>Simulation(method)                            | P.118 |
| Maintenance ► Test/Simulation ►<br>Test/Simulation ► Test mode ►<br>Test status output                          | J30        | Off(Open) (0)<br>On(Close) (1)                                                                                                    | RW2 | Off(Open)<br>(0)   | -                         | Test output of status output<br>is set, Set from Test/<br>Simulation(method)                                   | P.118 |
| Maintenance ► Test/Simulation ►<br>Test/Simulation ► Simulation mode                                            | J31        | All Off(0)Vortex frequency(1)Vortex frequency(HW)(2)Built-in temperature(3)Analog input(5)                                                                                                    | RW2 | All Off (0)        | -                         | Simulation mode and target are selected                                                                        | P.120 |
| Maintenance ► Test/Simulation ►         Test/Simulation ► Simulation mode         ► Simulation vortex frequency | J32<br>K28 | 0.0 to 10000.0                                                                                                    | RW2 | 0.0                | Hz                        | The simulation value (Hz) of<br>the vortex frequency is set, Set<br>from Test/Simulation(method)               | P.120 |
| Maintenance ► Test/Simulation ►<br>Test/Simulation ► Simulation mode<br>► Simulation vortex frequency(HW)       | J33        | 0.0 to 10000.0                                                                                                    | RW2 | 0.0                | Hz                        | The simulation value (Hz)<br>of the vortex frequency<br>(hardware) is set, Set from<br>Test/Simulation(method) | P.120 |
| Maintenance ► Test/Simulation ►<br>Test/Simulation ► Simulation mode<br>► Simulation built-in temperature       | J34        | -999.9 to 999.9                                                                                                    | RW2 | 0.0                | Temperature unit<br>(C30) | The simulation value of the<br>built-in temperature is set, Set<br>from Test/Simulation(method)                | P.120 |
| Maintenance ► Test/Simulation ►         Test/Simulation ► Simulation mode         ► Simulation analog input(mA) | J36        | 3.6 to 21.6                                                                                                    | RW2 | 4.0                | mA                        | The simulation value (mA) of<br>the analog input is set, Set<br>from Verification Exe(method)                  | P.120 |
| Maintenance ► Test/Simulation ►<br>Auto release time                                                            | J40        | 10min         (0)           30min         (1)           60min         (2)           3h         (3)           6h         (4)           12h         (5)                                                               | RW2 | 30min (1)          | -                         | The time up to automatic<br>cancellation of the test mode<br>and simulation mode is set                        | P.121 |
| Maintenance ► Test/Simulation ►<br>Display test                                                                 | J45        | Not execute         (0)           Execute         (1)           All on         (2)           All off         (3)           Only numeric         (4)           Only unit         (5)           Only icon         (6) | RW1 | Not execute<br>(0) | -                         | The test pattern and whether<br>or not to execute the display<br>test are selected                             | P.105 |
| Maintenance ► Test/Simulation ►<br>Squawk                                                                       | -          | Off<br>On<br>Once                                                                                                    | RW1 | Off                | -                         | Whether or not to execute the display's squawk function is selected                                            | P.106 |
| Maintenance ► Test/Simulation ►<br>Device reset                                                                 | -          | Not execute<br>Execute                                                                                                    | RW2 | Not execute        | -                         | Whether or not to execute a device restart is selected                                                         | P.123 |
| Maintenance ► Test/Simulation ►<br>Sensor reset                                                                 | -          | Not execute<br>Execute                                                                                                    | RW2 | Not execute        | -                         | Whether or not to execute<br>a sensor circuit restart is<br>selected                                           | P.123 |

# 5.10 Maintenance

| Name         Name         Name <th< th=""><th>Parameter Name</th><th>Diamlari</th><th>Data Range</th><th>R/W</th><th>Default</th><th>Unit</th><th>Description</th><th>Refer</th></th<>                                                                                                    | Parameter Name                                        | Diamlari | Data Range           | R/W   | Default      | Unit      | Description                     | Refer    |
|----------------------------------------------------------------------------------------------------|-------------------------------------------------------|----------|----------------------|-------|--------------|-----------|---------------------------------|----------|
| Name         Participation         Cols B0001 /L<br>(b) B0001 /L<br>(b) B0000 /L<br>(b) B0001 /L<br>(b) B0000 /L<br>(b) B0000 /L<br>(b) B0000 /L<br>(b) B0000 /L<br>(c) B0000 /L<br>(c) B00000 /L<br>(c) B00000 /L<br>(c) B0000 /L<br>(c) B0000 /L<br>(c) B0000 /L<br>(c) | TAKI                                                  | Display  |                      |       | value        |           |                                 | 10       |
| agenational by advanced by advanced by ad                                                                                                    | Maintenance ► Signal controls ►                       | -        | Up to 19200 Hz       | R     | Up to 19200  | -         | The signal band is displayed.   | P.86     |
| Image income in the second income income i                                                                                                    | Signal band                                           |          | Up to 9600 Hz        |       | Hz           |           |                                 |          |
| upper location       upper location       upper                                                                                                    |                                                       |          | Up to 4800 Hz        |       |              |           |                                 |          |
| Lipe isolo investige       Lipe isolo investige       Lipe isolo investige <th< td=""><td></td><td></td><td>Up to 2400 Hz</td><td></td><td></td><td></td><td></td><td></td></th<>                                                                                                    |                                                       |          | Up to 2400 Hz        |       |              |           |                                 |          |
| Image intermedee         Image intermedee         Image intermedee<                                                                                                    |                                                       |          | Up to 600 Hz         |       |              |           |                                 |          |
| Image: Instance       Image: Image: Ima                                                                                                    |                                                       |          | Up to 300 Hz         |       |              |           |                                 |          |
| Image: Solution of the second second seco                                                                                                    |                                                       |          | Up to 150 Hz         |       |              |           |                                 |          |
| Image: Image:                                                                                                    |                                                       |          | Up to 75.0 Hz        |       |              |           |                                 |          |
| Lub is 18 Hr<br>Up is 38 Hr<br>Up is 32 Hr<br>Up is 32 Hr         Lub is 18 Hr<br>Up is 32 Hr         Lub is 18 Hr         Lub is 18 Hr         Hr         Lub is 18 Hr         Lub is 18 Hr         Lub is 18 Hr         Lub is 18 Hr         Lub is 18 Hr         Lub is 18 Hr         Lub is 18 Hr         Lub is 18 Hr         Lub is 18 Hr         Lub is 18 Hr         Hr         Lub is 18 Hr         Lub is 18 Hr <td></td> <td></td> <td>Up to 37.5 Hz</td> <td></td> <td></td> <td></td> <td></td> <td></td>                                                                                                    |                                                       |          | Up to 37.5 Hz        |       |              |           |                                 |          |
| Lip bit 30 HP         Up bit 30 HP         Up bit 30 HP         Up bit 30 HP         Up bit 30 HP         Up bit 30 HP         Up bit 30 HP         Up bit 30 HP         Up bit 30 HP         Up bit 30 HP         Up bit 30 HP         Up bit 30 HP         P36           Maintenance > Signal controls > K0         C10 2.00         FN0         1.00         -         The tigger level is set         P36           Maintenance > Signal controls > K0         C10 2.00         FN0         1.00         -         The tigger level is set         P36           Maintenance > Signal controls > K0         C20         Advo(montor)         FN0         Note information and particle information and particle is set         P36           Maintenance > Signal controls > K0         C20         2.01 L2 0         R0         R0         -         The none balance mode is elevel information and particle is set         P36           Maintenance > Signal controls > K12         201 L2 0         R0         R0         R0         R0         The none balance wake weter         P36           Maintenance > Signal controls > K12         200909.0         R         R0         R0         R0         R0         R0         R0         R0         R0         R0         R0         R0         R0         R0         R0         R0         R0                                                                                                    |                                                       |          | Up to 18.8 Hz        |       |              |           |                                 |          |
| Image: Interpretation in the second interpretation in the second interpretation interpretation in the second interpretation in the second interpretation interpretation in the second interpretation in the second interpretation interpretation interp                                                                                                    |                                                       |          | Up to 9.38 Hz        |       |              |           |                                 |          |
| Line         Line         Line <thlin< th="">         Line         Line         L</thlin<>                                                                                                    |                                                       |          |                      |       |              |           |                                 |          |
| Line         Line         Line <thline< th="">         Line         Line         <thl< td=""><td></td><td></td><td>Up to 2.34 Hz</td><td></td><td></td><td></td><td></td><td></td></thl<></thline<>                                                                                                    |                                                       |          | Up to 2.34 Hz        |       |              |           |                                 |          |
| Image in the set of the set of t                                                                                                    |                                                       |          | Up to 0.59 Hz        |       |              |           |                                 |          |
| L         Up to 0.15 Hz<br>Up to 0.07 Hz         NM         NM <th< td=""><td></td><td></td><td>Up to 0.29 Hz</td><td></td><td></td><td></td><td></td><td></td></th<>                                                                                                    |                                                       |          | Up to 0.29 Hz        |       |              |           |                                 |          |
| Image in the large in the large in                                                                                                    |                                                       |          | Up to 0.15 Hz        |       |              |           |                                 |          |
| Maintenance > Signal controls         K10         0.12 0.0         KN3         1.0         -         The trigger level is est         PRB           Maintenance > Signal controls         K20         0.12 0.0         KN3         1.0         -         The signal level is est         PRB           Maintenance > Signal controls         K2         Auto         (0)         KN3         Auto         -         The object halone mode is ested.         PRB           Maintenance > Signal controls         K2         Auto         (0)         KN3         Auto         -         The noise balance mode is Auto         PRB           Maintenance > Signal controls         K2         Colo 2.0         RN3         0.0         rss         The noise balance mode is Auto         PRB           Maintenance > Signal controls         K2         Colo 2.0         R         0.0         rss         The flow velocity is display         -           Maintenance > Signal controls         K2         Colo 2.0         R         0.0         RS         The flow velocity is display         -           Maintenance > Signal controls         K2         Colo 2.0         R         0.0         FeG         The orise balance mode is Autor         RS           Maintenance > Signal controls         K2                                                                                                    |                                                       |          | Up to 0.07 Hz        |       |              |           |                                 |          |
| Jagenerace > Signal controls →         K20         0.110 20.0         RN3         1.0         -         The signal kerel is set         P.86           Maintenance > Signal controls →         CP         Fix         Tracking         -         The signal kerel is set         P.86           Maintenance > Signal controls →         CP         Ado         (0)         Fix         The signal kerel is set         P.86           Maintenance > Signal controls →         CP         CP         The older balance mode is isolected         The older balance mode is isolected         The noise balance mode is isolected         The older balance mode is isolected         The older balance mode is isoleced         The older balance mode is isolected                                                                                                    | Maintenance ► Signal controls ►<br>Trigger level(TLA) | K10      | 0.1 to 20.0          | RW3   | 1.0          | -         | The trigger level is set        | P.86     |
| Signal controls         Fix         Fix                                                                                                    | Maintenance ► Signal controls ►                       | K20      | 0.1 to 20.0          | RW3   | 1.0          | -         | The signal level is set         | P.86     |
| Tingger level mode         Image level mode         Image level mod                                                                                                    | Maintenance ► Signal controls ►                       | -        | Fix                  | RW3   | Tracking     | -         | The trigger level mode is       | P.86     |
| Maintenace > Signal controls >         K2o         Auto         (0)         KV3         Auto         (1)         -         Ine noise balance mode is allow and the mode is allow and the mode balance mode is allow and the mode balance mode is allow and themode mode is allow and themode mode is allow and the                                                                                                    | Trigger level mode                                    |          | Tracking             |       |              |           | selected                        |          |
| Maintenance > Signal controls >         K28         0.0 to 2.0         R         0.0         -         The noise balance value when<br>the noise balance mode is<br>Auto is displayed         P88           Maintenance > Signal controls >         K27         2.0 to 2.0         RV3         0.0         -         The noise balance value when<br>the noise balance mode is<br>Auto is displayed         P88           Maintenance > Signal controls >         K30         9999.9 to 9999.9.         R         0.0         m/s         The flow velocity is displayed         -           Maintenance > Signal controls >         K32         9999.9 to 9999.9.         R         0.0         m/s         The flow velocity is displayed         -           Maintenance > Signal controls >         K34         -9999.9 to 9999.9.         R         0.0         M/z         The flow velocity is displayed         -           Maintenance > Signal controls >         K3         -9999.9 to 9999.9.         R         0.0         H2         The roles balance walue when<br>the vortex frequency span is<br>displayed         P88           Maintenance > Signal controls >         K3         -9999.9 to 9999.9         R         0.0         Flow unit         The flow vortex frequency span is<br>displayed         P88           Dagnotics > Marm >         Al alarm/warming<br>Alarm status select         Al alarm/warming<br>Alarm record select </td <td>Noise balance mode</td> <td>K25</td> <td>Auto(0)Manual(1)</td> <td>RW3</td> <td>Auto (0)</td> <td>-</td> <td>selected</td> <td>P.86</td>                                                                                                    | Noise balance mode                                    | K25      | Auto(0)Manual(1)     | RW3   | Auto (0)     | -         | selected                        | P.86     |
| Noise ratio(auto)         Image: Controls in the noise balance mode is displayed         the noise balance mode is displayed           Maintenance > Signal controls in Mission >         K27         2.0 to 2.0         RV3         0.0                                                                                                    | Maintenance ► Signal controls ►                       | K26      | 0.0 to 2.0           | R     | 0.0          | -         | The noise balance value when    | P.86     |
| Auto is displayedAuto is displayedAuto is displayedAuto is displayedAuto is displayedNoise raid/cmanual) $k27$ $-2.0 \ b 2.0$ $RW3$ $0.0$ $-$ The noise balance value when<br>the noise balance mode is<br>displayed $-$ Maintenance $\models$ Signal controls $\models$ $k30$ $-96999.9 \ b 0 9999.9 \ 0 9999.9 \ 0 9 9999.9 \ 0 9 9999.9 \ 0 0 \ 0 0 \ 0 100 \ 0 100 \ 0$                                                                                                    | Noise ratio(auto)                                     |          |                      |       |              |           | the noise balance mode is       |          |
| Maintenance ► Signal controls ►         K27         -2.0 to 2.0         RW3         0.0         -         The noise balance value whole Manual is set<br>Manual is set         R86           Noise raid(manual)         K30         -09999.9 to 9999.9 0         R         0.0         m/s         The flow velocity is displayed         -           Maintenance ► Signal controls ►         K32         -99999.9 to 9999.9 0         R         0.0         m/s         The flow velocity span is<br>displayed         7-8           Maintenance ► Signal controls ►         K34         -99999.9 to 9999.9 0         R         0.0         Hz         The volocity span is<br>displayed         7-8           Velocity span         K36         -99999.9 to 9999.9         R         0.0         Hz         The volocity flow process is<br>displayed         7-8           Velocity span         K33         -9999.9 to 9999.9         R         0.0         Hz         The volocity flow process is<br>displayed         7-8           Device Signal controls ►         K33         -9999.9         R         0.0         Flow unit         The instant to be notified is<br>span starts starts         7-8         Rest         0.0         Flow unit process is atm         7-8           Dagnostics ► Alam ►         Al alarm/warning<br>Alarm tatus selecit         Al alarm/warning<br>Alarm tatus selecit                                                                                                    |                                                       |          |                      |       |              |           | Auto is displayed               |          |
| Noise radio(manual)         K30         -99990.9 to 99999.9         R         0.0         m/s         The flow velocity is displayed            Maintenance > Signal controls >         K32         -99990.9 to 99999.9         R         0.0         m/s         The flow velocity span is displayed         P88           Maintenance > Signal controls >         K32         -99999.9 to 99999.9         R         0.0         Hz         The vortex frequency is displayed            Maintenance > Signal controls >         K34         -99999.9 to 9999.9         R         0.0         Hz         The vortex frequency is displayed            Maintenance > Signal controls >         K36         -9999.9         0.9999.9         R         0.0         Hz         The vortex frequency is displayed            Device Settings > Atam >         .0         0.99999.0         R         0.0         Hz         The input Nover Init Value of Lowert Init Value of Lowert Ini                                                                                                    | Maintenance ► Signal controls ►                       | K27      | -2.0 to 2.0          | RW3   | 0.0          | -         | The noise balance value when    | P.86     |
| Maintenace ► Signal controls ►         K30         -09999.9 to 99999.9         R         0.0         m/s         The flow velocity span is<br>displayed         -           Velocity         K32         -99999.9 to 99999.9         R         0.0         m/s         The flow velocity span is<br>displayed         -           Maintenace ► Signal controls ►         K32         -99999.9 to 9999.9         R         0.0         H2         The vortex frequency is<br>displayed         -           Maintenace ► Signal controls ►         K34         -99999.9 to 9999.9         R         0.0         H2         The vortex frequency span is<br>displayed         -           Vortex frequency span         C         0         0.9999.0         R         0.0         H2         The vortex frequency span is<br>displayed         P88           Device Settings ► Detailed setup ►         -         0         0.9999.0         R         0.0         H2         The vortex frequency span is<br>displayed         P88           Diagnostics ► Alam ►         -         All alarm/warning<br>All alarm         RV3         All alarm/warning<br>Variant setup         -         The alarm to be stored in<br>variang         P88           Diagnostics ► Alam ►         -         All alarm/warning<br>All alarm         RV3         Burnout         -         Output operation when alarm<br>020 Flo                                                                                                    | Noise ratio(manual)                                   |          |                      |       |              |           | the noise balance mode is       |          |
| Maintenance & Signal controls & Kol         400         Maintenance & Signal controls & Kol         400         Maintenance & Signal controls & Kol         400         Maintenance & Signal controls & Kol         400         Maintenance & Signal controls & Kol         400         Maintenance & Signal controls & Kol         400         Maintenance & Signal controls & Kol         400         Maintenance & Signal controls & Kol         400         Maintenance & Signal controls & Kol         400         Maintenance & Signal controls & Kol         400         Maintenance & Signal controls & Kol         400         Maintenance & Signal controls & Kol         400         R         0.0         Hz         The vortex frequency span is displayed         P38           Maintenance & Signal controls & Kol         400         -         0 to 99999.9 to 99999.9         R         0.0         Flow unit Mither & Maintenance & Signal controls & Kol         -         0 to 99999.0         R         0.0         Flow unit Mither & Maintenance & Signal controls & Kol         -         0 to 99999.0         R         0.0         Flow unit Mither & Maintenance & Signal controls & Signal controls & Signal controls & Signal controls & Signal controls & Signal controls & Signal controls & Hold         -         All alarm/Warning All alarm / Signal controls & Hold         RW3         Burnout         -         Output operation when alarm 202 Flow sensor failure cours is set         P39         P39           Dispo                                                                                                    |                                                       | 1/00     |                      |       |              |           |                                 |          |
| Valuation         Signal controls         K32         -99999.9 to 99999.9         R         0.0         m/s         The flow velocity span is displayed         P88           Velocity span         K34         -99999.9 to 9999.9         R         0.0         Hz         The vortex frequency is displayed         -           Maintenance > Signal controls >         K36         -99999.9 to 9999.9         R         0.0         Hz         The vortex frequency and signalyed         -           Maintenance > Signal controls >         K36         -99999.0         R         0.0         Hz         The vortex frequency span is displayed         P88           Device Settings > Detailed setue >         -         0 to 9999.0         R         0.0         Flow unit         The input tower limit value of lowcut limit value of lowcut limit va                                                                                                    | Maintenance ► Signal controls ►                       | K30      | -99999.9 to 99999.9  | R     | 0.0          | m/s       | I he flow velocity is displayed | -        |
| Maintenance     Signal controls     K32     -39999 10 to 9999 9.     R     U.U     mis     Intentow Velocity span is<br>displayed     Pass       Maintenance     Signal controls     K34     -99999.9 to 9999.9.     R     0.0     Hz     The vortex frequency is<br>displayed     -       Maintenance     Signal controls     K36     -99999.9 to 9999.9.     R     0.0     Hz     The vortex frequency is<br>displayed     -       Maintenance     Signal controls     K36     -99999.9 to 9999.9.     R     0.0     Hz     The vortex frequency is<br>displayed     -       Diagnostics     Name     -     At alarn/vaming<br>Alarm status select     -     0 to 9999.9.     R     0.0     Flow unit<br>(C41)     The alarm to be stored in<br>history is selected     P38       Diagnostics     Name     -     At alarn/vaming<br>Alarm record select     -     Burnout<br>Hold     -     The alarm to be stored in<br>history is selected     P38       Diagnostics     Signal controls     -     Burnout<br>Hold     RW3     Burnout<br>Hold     -     Output operation when alarm<br>022: Temperature sensor<br>failure occurs is set     P39       Diagnostics     Signal controls     -     Burnout<br>Hold     RW3     Burnout<br>Hold     -     Output operation when alarm<br>022: Analog input talure<br>occurs is set     P39       Diagnostics <td>Velocity</td> <td>1/00</td> <td></td> <td></td> <td></td> <td></td> <td><b>T A</b></td> <td><b>.</b></td>                                                                                                    | Velocity                                              | 1/00     |                      |       |              |           | <b>T A</b>                      | <b>.</b> |
| Values year       Values       Values<                                                                                                    | Maintenance Signal controls                           | K32      | -99999.9 to 99999.9  | R     | 0.0          | m/s       | I he flow velocity span is      | P.88     |
| Maintenance > Signal controls ►       NA       Jesses 10 seesses 3       R       0.0       HZ       The vortex frequency is a displayed       -         Maintenance > Signal controls ►       K36       99999.10 segses 3       R       0.0       HZ       The vortex frequency seps an displayed       P88         Device Settings ► Detailed setup ►       -       0 to 9999.0       R       0.0       HZ       The vortex frequency seps an displayed       P88         Diagnostics ► Narm ►       All alarm / All alarm       RW3       All alarm / warning       FW3       All alarm / warning       FW3       All alarm / warning       -       The ialarm to be notified is selected       P98         Diagnostics ► Narm ►       -       All alarm / All alarm / System/Process alarm       RW3       All alarm / warning       -       The alarm to be stored in history is selected       P98         Diagnostics ► Signal controls ►       -       Burnout       RW3       Burnout       -       Output operation when alarm Q2: Flow ensor failure occurs is set       P99         Diagnostics ► Signal controls ►       -       Burnout       RW3       Burnout       -       Output operation when alarm Q2: Flow ensor failure occurs is set       P19         Diagnostics ► Signal controls ►       -       Burnout       RW3       Fixed value       -                                                                                                    |                                                       | 1/04     | 00000.0.1-00000.0    |       |              | 11-       |                                 |          |
| Voltex Heighting       Comparison       Voltex Heighting       Comparison       Comparison       Comparison       Comparison       Pass         Vortex Requency span       K36       -99999.9 to 99999.9       R       0.0       Hz       The wortex frequency span is displayed       Pass         Device Settings > Detailed setup >       -       0 to 99990.0       R       0.0       Flow unit displayed       The input lower limit value of lowcut is displayed       Pass         Diagnostics > Narm >       All alarm varing       RW3       All alarm/ warning       -       The alarn to be notified is selected       Pass         Diagnostics > Narm >       -       All alarm/ system/Process alarm       RW3       All alarn/ warning       -       The alarn to be notified is selected       Pass         Diagnostics > Signal controls >       -       All alarm       RW3       Burnout       -       Output operation when alarm       Q20-Flow ensor failure occurs is set       Pass         Diagnostics > Signal controls >       -       Burnout + Hold       RW3       Burnout       -       Output operation when alarm       Q20-Flow ensor failure occurs is set       Q23-Flow operation when alarm       Q23-Flow operation when alarm       Q23-Flow operation when alarm       Q23-Flow operation when alarm       Q23-Flow operation when alarm       Q23-Flow operation when alar                                                                                                    | Waintenance ► Signal controls ►                       | K34      | -99999.9 to 99999.9  | R     | 0.0          | HZ        | line vortex frequency is        | -        |
| Maintendor       Stage       R       O.0       R2       Ite Voltex Inductive year is a dispared       Poil         Device Settings > Detailed setup >       -       0 to 9999.0       R       0.0       Flow unit (C41)       The input lower limit value of P88         Diagnostics > Alarm >       All alarm/warning Alarm status select       -       All alarm/warning Allarm       RW3       All alarm/warning Allarm       -       The alarm to be stored in history is selected       P.98         Diagnostics > Alarm >       All alarm/warning Allarm       RW3       All alarm/warning       -       The alarm to be stored in history is selected       P.98         Diagnostics > Signal controls >       -       Burnout       RW3       Burnout       -       Output operation when alarm 2020 Flow sensor failure occurs is set       P.99         Diagnostics > Signal controls >       -       Burnout Hold Zero       RW3       Burnout       -       Output operation when alarm 2020 Flow sensor failure occurs is set       P.99         Diagnostics > Signal controls >       -       Burnout Hold Zero       RW3       Burnout       -       Output operation when alarm 2023 Analog input failure occurs is set       P.99         Diagnostics > Signal controls >       -       0.0 to 100.0       RW3       I0.0       %       The judgment value for the fluctualon alarm is set<                                                                                                    |                                                       | 1/26     | 00000 0 to 00000 0   |       | 0.0          | LI-7      | The vertex frequency open is    | D 00     |
| Notes Negative year       0       0 to 99990.0       R       0.0       Flow unit<br>(C41)       The input lower limit value of<br>lowcut is displayed       P88         Diagnostics > Alarn ><br>All alarm varning<br>Alarm status select       -       All alarm/varning<br>All alarm       RW3       All alarm/       -       The alarm to be notified is<br>selected       P98         Diagnostics > Alarn ><br>All alarm       -       All alarm/varning<br>All alarm       RW3       All alarm/       -       The alarm to be stored in<br>history is selected       P98         Diagnostics > Signal controls ><br>Flow sensor alarm action       -       Burnout<br>Hold<br>Zero<br>Measured value       RW3       Burnout       -       Output operation when alarm<br>020:Flow sensor failure occurs<br>is set       P99         Diagnostics > Signal controls ><br>Temperature sensor alarm action       -       Burnout<br>Hold<br>Zero<br>Analog input alarm action       -       Burnout<br>Hold<br>Zero<br>Analog input alarm action       -       Burnout<br>Hold<br>Zero<br>Prixed value       RW3       Is no       -       Output operation when alarm<br>023: Analog input failure<br>occurs is set       P99         Diagnostics > Signal controls ><br>Fixed value       -       0.0 to 100.0       RW3       10.0       %       The judgment value for the<br>fluctuation alarm is set       P111         Diagnostics > Signal controls ><br>Fixed value       -       0.0 to 100.0       RW3       10.0       %                                                                                                    |                                                       | 1.30     | -99999.9 10 99999.9  |       | 0.0          | пг        | displayed                       | F.00     |
| Devode Settings → Declared Settings → Declared Setings → Declared Setings → Declared Settings → Declared Settings                                                                                                    |                                                       |          | 0 to 00000 0         |       | 0.0          | Elow upit | The input lower limit value of  | D 00     |
| Diagnostics ▶ Alarm ▶<br>Alar status select       -       All alarm/warning<br>All alarm       RW3       All alarm/<br>warning       -       The alarm to be notified is<br>selected       P98         Diagnostics ▶ Alarm ▶<br>Alar mecord select       -       All alarm/warning<br>All alarm       RW3       All alarm/<br>warning       -       The alarm to be stored in<br>history is selected       P98         Diagnostics ▶ Signal controls ▶<br>Flow sensor alarm action       -       Burnout<br>Hold<br>Zero<br>Keaved value       RW3       Burnout<br>P99       -       Output operation when alarm<br>020 Flow sensor failure occurs<br>is set       P99         Diagnostics ▶ Signal controls ▶<br>Temperature sensor alarm action       -       Burnout<br>Hold<br>Zero<br>Fixed value       RW3       Burnout<br>P99       -       Output operation when alarm<br>020 Flow sensor failure occurs<br>is set       P99         Diagnostics ▶ Signal controls ▶<br>Temperature sensor alarm action       -       Burnout<br>Hold<br>Zero<br>Fixed value       RW3       Burnout<br>Fixed value       -       Output operation when alarm<br>021: Temperature sensor<br>failure occurs is set       P99         Diagnostics ▶ Signal controls ▶<br>Fixed value       -       0.0 to 100.0       RW3       10.0       %       The judgment value for the<br>fluctuation alarm is set       P111         Diagnostics ▶ Signal controls ▶<br>Fixed value       -       0.0                                                                                                    | Lowcut limit                                          | -        | 0 10 99999.0         |       | 0.0          | (C41)     | lowcut is displayed             | F.00     |
| Alarm status select     All alarm strung     No. warning     selected     No. warning       Jagnostics > Alarm ><br>Alar Marwaning     All alarm/warning     RW3     All alarm/warning     P.98       Jagnostics > Signal controls ><br>Flow sensor alarm action     Burnout     RW3     Burnout     -     Output operation when alarm<br>020:Flow sensor failure occurs<br>is set     P.99       Diagnostics > Signal controls ><br>Flow sensor alarm action     -     Burnout<br>Hold<br>Zero     RW3     Burnout     -     Output operation when alarm<br>020:Flow sensor failure occurs<br>is set     P.99       Diagnostics > Signal controls ><br>Flow sensor alarm action     -     Burnout<br>Hold<br>Zero     RW3     Burnout     -     Output operation when alarm<br>020:Flow sensor failure occurs<br>is set     P.99       Diagnostics > Signal controls ><br>Fixed value     -     Burnout<br>Hold     RW3     Fixed value     -     Output operation when alarm<br>023:Analog input failure<br>occurs is set     P.99       Diagnostics > Signal controls ><br>Fixed value     -     0.0 to 100.0     RW3     10.0     %     The judgment value for the<br>fluctuation alarm is set     P.111       Diagnostics > Signal controls ><br>Fixed value     -     0 to 99     RW3     12     -     The judgment value for the<br>fluctuation alarm is set     P.111       Diagnostics > Signal controls ><br>Fixed value     -     0 to 99     RW3     10     s     The j                                                                                                    | Diagnostics  Alarm                                    | -        | All alarm/warning    | RW3   | All alarm/   | -         | The alarm to be notified is     | P 98     |
| Image: constraint of the system/Process alarmImage: constraint of the system/Process alarmImage: constraint of the system/                                                                                                    | Alarm status select                                   |          | All alarm            |       | warning      |           | selected                        |          |
| Diagnostics ► Alarm ►       -       All alarm/Varning       RW3       All alarm/Varning       -       The alarm to be stored in history is selected       P.98         Diagnostics ► Signal controls ►       -       Burnout       RW3       Burnout       -       Output operation when alarm 020.Flow sensor failure occurs is set       P.99         Diagnostics ► Signal controls ►       -       Burnout       RW3       Burnout       -       Output operation when alarm 020.Flow sensor failure occurs is set       P.99         Diagnostics ► Signal controls ►       -       Burnout       RW3       Burnout       -       Output operation when alarm 020.Flow sensor failure occurs is set       P.99         Diagnostics ► Signal controls ►       -       Burnout       RW3       Burnout       -       Output operation when alarm 021: Temperature sensor failure occurs is set       P.99         Diagnostics ► Signal controls ►       -       Burnout       RW3       Fixed value       -       Output operation when alarm 023: Analog input failure occurs is set       P.99         Diagnostics ► Signal controls ►       -       Burnout       RW3       10.0       %       The judgment value for the filture diagnosis is set       P.111         Diagnostics ► Signal controls ►       -       0 to 99       RW3       12       -       The judgment value for                                                                                                    |                                                       |          | System/Process alarm |       |              |           |                                 |          |
| Alarm record select       Allarm System/Process alarm       warning       history is selected         Diagnostics > Signal controls >       Burnout Hold Zero Measured value       RW3       Burnout       -       Output operation when alarm 020:Flow sensor failure occurs is set       P.99         Diagnostics > Signal controls >       -       Burnout Hold Zero Measured value       RW3       Burnout       -       Output operation when alarm 020:Flow sensor failure occurs is set       P.99         Diagnostics > Signal controls >       -       Burnout Hold Zero Fixed value       RW3       Burnout       -       Output operation when alarm 021:Femperature sensor failure occurs is set       P.99         Diagnostics > Signal controls >       -       Burnout Hold Zero Fixed value       -       Output operation when alarm 021:Femperature sensor failure occurs is set       P.99         Diagnostics > Signal controls >       -       Burnout Hold Zero Fixed value       -       Output operation when alarm 023: Analog input failure occurs is set       P.99         Diagnostics > Signal controls >       -       0.0 to 100.0       RW3       10.0       %       The judgment count for noise diagnosis is set       P.111         Diagnostics > Signal controls >       -       0 to 99       RW3       12       -       Cuput operation when alarm 032: High vibration occurs is set       P.111                                                                                                    | Diagnostics ► Alarm ►                                 | -        | All alarm/warning    | RW3   | All alarm/   | -         | The alarm to be stored in       | P.98     |
| Image: controls bigs and controls bigs and control                                                                                                    | Alarm record select                                   |          | All alarm            |       | warning      |           | history is selected             |          |
| Diagnostics ► Signal controls ►                                                                                                    |                                                       |          | System/Process alarm |       |              |           |                                 |          |
| Flow sensor alarm actionHold<br>Zero<br>Measured valueRW3Burnout020:Flow sensor failure occurs<br>is set020:Flow sensor failure occurs<br>is setDiagnostics > Signal controls ><br>Temperature sensor alarm action-Burnout<br>Hold<br>Zero<br>Fixed valueRW3Burnout<br>Fixed value-Output operation when alarm<br>021: Temperature sensor<br>failure occurs is setP.99Diagnostics > Signal controls ><br>Analog input alarm action-Burnout<br>Hold<br>Zero<br>Fixed valueRW3Fixed value-Output operation when alarm<br>023: Analog input failure<br>occurs is setP.99Diagnostics > Signal controls ><br>Analog input failure<br>occurs is set-0.0 to 100.0RW310.0%The judgment value for the<br>fluctuation alarm is setP.111Diagnostics > Signal controls ><br>Transient noise count-0 to 99RW312-The judgment count for noise<br>diagnosis is setP.111Diagnostics > Signal controls ><br>High vibration actionK45Zero<br>(0)<br>HoldRW310sThe judgment term alarm<br>diagnosis is setP.99Diagnostics > Signal controls ><br>High vibration action-0 to 99RW310sThe judgment time for vibration<br>diagnosis is setP.112Diagnostics > Signal controls ><br>High vibration time-0 to 99RW310sThe judgment value for the<br>diagnosis is setP.112Diagnostics > Signal controls ><br>High vibration time-0 to 99RW310sThe judgment value for the<br>diagnosis is set                                                                                                    | Diagnostics ► Signal controls ►                       | -        | Burnout              | RW3   | Burnout      | -         | Output operation when alarm     | P.99     |
| Zero<br>Measured valueZero<br>Measured valueImage: Set Measured valueImage: Set Measured valueDiagnostics > Signal controls ><br>Fixed valueSumout<br>Hold<br>Zero<br>Fixed valueRW3Burnout<br>PPOutput operation when alarm<br>021: Temperature sensor<br>failure occurs is setPDiagnostics > Signal controls ><br>Analog input alarm action-<br>Burnout<br>Hold<br>Zero<br>Fixed valueRW3Fixed value-<br>POutput operation when alarm<br>023: Analog input failure<br>occurs is setPDiagnostics > Signal controls ><br>Fluctuating level-0.0 to 100.0RW310.0%The judgment value for the<br>fluctuation alarm is setP.111Diagnostics > Signal controls ><br>High vibration action-0 to 99RW312-The judgment count for noise<br>diagnosis is setP.111Diagnostics > Signal controls ><br>High vibration actionK46Zero<br>Hold<br>Measured valueRW310sThe judgment time for vibration<br>diagnosis is setP.112Diagnostics > Signal controls ><br>High vibration actionK46Zero<br>Hold<br>Hold<br>Measured valueRW310sThe judgment time for vibration<br>diagnosis is setP.112Diagnostics > Signal controls ><br>High vibration actionK46Zero<br>Hold<br>Hold<br>Measured valueRW35.0%The judgment value for the<br>diagnosis alarm is setP.112Diagnostics > Signal controls ><br>Critical vibration level-0.0 to 100.0RW3S.0%The judgment value for the<br>diagnosis alarm is setP.112 <tr< td=""><td>Flow sensor alarm action</td><td></td><td>Hold</td><td></td><td></td><td></td><td>020:Flow sensor failure occurs</td><td></td></tr<>                                                                                                    | Flow sensor alarm action                              |          | Hold                 |       |              |           | 020:Flow sensor failure occurs  |          |
| Measured valueMeasured valueMeasured valueMeasured valueDiagnostics > Signal controls ><br>Analog input alarm action-<br>Hold<br>Zero<br>Fixed value-<br>Hold<br>Zero<br>Fixed valueRW3<br>RW3Burnout<br>-<br><br>-<br>-<br>Output operation when alarm<br>occurs is setP.99Diagnostics > Signal controls ><br>Fluctuating level-<br>-Burnout<br>Hold<br>Zero<br>Fixed valueRW3<br>RW3Fixed value<br><br>-<br>-<br>Output operation when alarm<br>occurs is setP.99Diagnostics > Signal controls ><br>Fluctuating level-0.0 to 100.0RW3<br>RW310.0%The judgment value for the<br>fluctuation alarm is setP.111Diagnostics > Signal controls ><br>Fluctuating level-0 to 99RW3<br>RW312-The judgment count for noise<br>diagnosis is setP.111Diagnostics > Signal controls ><br>Hold<br>Measured value-0 to 99RW3<br>value (2)10sThe judgment time for vibration<br>diagnosis is setP.112Diagnostics > Signal controls ><br>Hold<br>High vibration action-0 to 99RW3<br>Hold<br>(1)<br>Measured value<br>(2)10sThe judgment time for vibration<br>diagnosis is setP.112Diagnostics > Signal controls ><br>High vibration action-0 to 99RW3<br>Hold<br>(1)<br>Measured value<br>(2)RW3<br>RW310sThe judgment time for vibration<br>diagnosis is setP.112Diagnostics > Signal controls ><br>High vibration action-0 to 99RW3<br>Hold<br>(1)<br>Measured value<br>(2)-Output ope                                                                                                    |                                                       |          | Zero                 |       |              |           | is set                          |          |
| Diagnostics > Signal controls >       -       Burnout       RW3       Burnout       -       Output operation when alarm on 21: Temperature sensor failure occurs is set       P.99         Diagnostics > Signal controls >       -       Burnout       RW3       Burnout       -       Output operation when alarm on 21: Temperature sensor failure occurs is set       P.99         Diagnostics > Signal controls >       -       Burnout       RW3       Fixed value       -       Output operation when alarm on 23: Analog input failure occurs is set       P.99         Diagnostics > Signal controls >       -       0.0 to 100.0       RW3       10.0       %       The judgment value for the fluctuation alarm is set       P.111         Diagnostics > Signal controls >       -       0 to 99       RW3       12       -       The judgment count for noise diagnosis is set       P.111         Diagnostics > Signal controls >       -       0 to 99       RW3       12       -       Output operation when alarm diagnosis is set       P.99         Diagnostics > Signal controls >       -       0 to 99       RW3       12       -       The judgment count for noise diagnosis is set       P.111         Diagnostics > Signal controls >       K45       Zero       (0)       RW3       10       s       The judgment time for vibration diagnosis is set <td></td> <td></td> <td>Measured value</td> <td>-</td> <td></td> <td></td> <td></td> <td></td>                                                                                                    |                                                       |          | Measured value       | -     |              |           |                                 |          |
| Interpretature sensor alarm action       Proto         Diagnostics > Signal controls >       -       Burnout       RW3       Fixed value       -       Output operation when alarm 023: Analog input failure occurs is set       P.99         Diagnostics > Signal controls >       -       0.0 to 100.0       RW3       10.0       %       The judgment value for the fluctuation alarm is set       P.111         Diagnostics > Signal controls >       -       0 to 99       RW3       12       -       The judgment court for noise diagnosis is set       P.111         Diagnostics > Signal controls >       -       0 to 99       RW3       12       -       The judgment court for noise diagnosis is set       P.111         Diagnostics > Signal controls >       -       0 to 99       RW3       12       -       Output operation when alarm o32: High vibration occurs is set       P.99         Diagnostics > Signal controls >       K45       Zero       (0)       RW3       Measured value (2)       -       Output operation when alarm o32: High vibration occurs is set       P.99         Diagnostics > Signal controls >       K45       Zero       (0)       RW3       Measured value (2)       -       Output operation when alarm diagnosis is set       P.99         Diagnostics > Signal controls >       -       0 to 99       RW3 </td <td>Diagnostics ► Signal controls ►</td> <td>-</td> <td>Burnout</td> <td>RW3</td> <td>Burnout</td> <td>-</td> <td>Output operation when alarm</td> <td>P.99</td>                                                                                                    | Diagnostics ► Signal controls ►                       | -        | Burnout              | RW3   | Burnout      | -         | Output operation when alarm     | P.99     |
| Let of<br>Fixed valueFixed valueInitial e occurs is setDiagnostics > Signal controls ><br>Analog input alarm action-Burnout<br>Hold<br>Zero<br>Fixed valueRW3Fixed value-Output operation when alarm<br>occurs is setP.99Diagnostics > Signal controls ><br>Fluctuating level-0.0 to 100.0RW310.0%The judgment value for the<br>fluctuation alarm is setP.111Diagnostics > Signal controls ><br>Fluctuating level-0.0 to 99RW312-The judgment count for noise<br>diagnosis is setP.111Diagnostics > Signal controls ><br>High vibration actionK45Zero<br>Hold<br>Measured value(1)<br>Measured valueRW310.0sOutput operation when alarm<br>diagnosis is setP.99Diagnostics > Signal controls ><br>High vibration action-0 to 99RW310.0sThe judgment time for vibration<br>diagnosis is setP.112Diagnostics > Signal controls ><br>High vibration action-0 to 99RW310sThe judgment time for vibration<br>diagnosis is setP.112Diagnostics > Signal controls ><br>High vibration action-0 to 99RW310sThe judgment walue for the<br>diagnosis is setP.112Diagnostics > Signal controls ><br>High vibration action-0 to 99RW310sThe judgment walue for the<br>diagnosis is setP.99Diagnostics > Signal controls ><br>High vibration action-0 to 99RW310sThe judgment walue for the<br>diagnosis is set <td< td=""><td>remperature sensor alarm action</td><td></td><td>Hold</td><td></td><td></td><td></td><td>021: Temperature sensor</td><td></td></td<>                                                                                                    | remperature sensor alarm action                       |          | Hold                 |       |              |           | 021: Temperature sensor         |          |
| Diagnostics ► Signal controls ►<br>Analog input alarm action-Burnout<br>Hold<br>Zero<br>Fixed valueRW3Fixed value-Output operation when alarm<br>023: Analog input failure<br>occurs is setP.99Diagnostics ► Signal controls ►<br>Fluctuating level-0.0 to 100.0RW310.0%The judgment value for the<br>fluctuation alarm is setP.111Diagnostics ► Signal controls ►<br>Transient noise count-0 to 99RW312-The judgment count for noise<br>diagnosis is setP.111Diagnostics ► Signal controls ►<br>High vibration actionK45Zero<br>(0)<br>Hold(1)<br>Measured valueRW310sThe judgment time for vibration<br>diagnosis is setP.99Diagnostics ► Signal controls ►<br>Hold-0 to 99RW310sThe judgment time for vibration<br>diagnosis is setP.112Diagnostics ► Signal controls ►<br>High vibration action-0 to 99RW310sThe judgment time for vibration<br>diagnosis is setP.112Diagnostics ► Signal controls ►<br>High vibration action-0 to 99RW310sThe judgment time for vibration<br>diagnosis is setP.112Diagnostics ► Signal controls ►<br>Hold-0 to 100.0RW310sThe judgment value for the<br>diagnosis is setP.99Diagnostics ► Signal controls ►<br>(critical vibration action-0.0 to 100.0RW35.0%The judgment value for the<br>resonant diagnosis alarm is setP.112Diagnostics ► Signal controls ►<br>(critical                                                                                                    |                                                       |          | Fixed value          |       |              |           |                                 |          |
| Analog input alarm action       Analog input alarm action       Filed tarm action       Filed tarm action       Filed tarm action       Filed tarm action       C23: Analog input failure occurs is set       C23: Analog input failure occurs is set       C23: Analog input failure occurs is set       C23: Analog input failure occurs is set       P.111         Diagnostics > Signal controls >       -       0.0 to 100.0       RW3       10.0       %       The judgment value for the fluctuation alarm is set       P.111         Diagnostics > Signal controls >       -       0 to 99       RW3       12       -       The judgment count for noise diagnosis is set       P.111         Diagnostics > Signal controls >       K45       Zero       (0)       RW3       Measured value (2)       -       Output operation when alarm output operation when alarm is set       P.99         Diagnostics > Signal controls >       -       0 to 99       RW3       10       s       The judgment time for vibration diagnosis is set       P.99         Diagnostics > Signal controls >       -       0 to 99       RW3       10       s       The judgment time for vibration diagnosis is set       P.99         Diagnostics > Signal controls >       -       0 to 99       RW3       10       s       The judgment time for vibration diagnosis is set       P.99         Diagnostics > Signal                                                                                                    | Diagnostics  Signal controls                          |          | Burpout              | RW3   | Fixed value  | -         | Output operation when alarm     | Pgg      |
| Zero<br>Fixed valueZero<br>Fixed valueOccurs is setDiagnostics > Signal controls ><br>Fluctuating level-0.0 to 100.0RW310.0%The judgment value for the<br>fluctuation alarm is setP.111Diagnostics > Signal controls ><br>Transient noise count-0 to 99RW312-The judgment count for noise<br>diagnosis is setP.111Diagnostics > Signal controls ><br>High vibration actionK45Zero<br>Hold<br>Measured value(1)<br>Measured valueRW312-Output operation when alarm<br>output operation when alarm<br>is setP.99Diagnostics > Signal controls ><br>High vibration action-0 to 99RW310sThe judgment time for vibration<br>diagnosis is setP.99Diagnostics > Signal controls ><br>High vibration time-0 to 99RW310sThe judgment time for vibration<br>diagnosis is setP.112Diagnostics > Signal controls ><br>High vibration action-0 to 99RW310sThe judgment value for when alarm<br>output operation when alarm<br>output operation w                                                                                                    | Analog input alarm action                             |          | Hold                 |       | r stou raido |           | 023: Analog input failure       |          |
| Image: constraint of the second second sec                                                                                                    | 0.1                                                   |          | Zero                 |       |              |           | occurs is set                   |          |
| Diagnostics > Signal controls >       -       0.0 to 100.0       RW3       10.0       %       The judgment value for the fluctuation alarm is set       P.111         Diagnostics > Signal controls >       -       0 to 99       RW3       12       -       The judgment count for noise diagnosis is set       P.111         Diagnostics > Signal controls >       -       0 to 99       RW3       12       -       The judgment count for noise diagnosis is set       P.111         Diagnostics > Signal controls >       K45       Zero       (0)       RW3       Measured value (2)       -       Output operation when alarm or value for vibration occurs is set       P.99         Diagnostics > Signal controls >       -       0 to 99       RW3       10       s       The judgment time for vibration diagnosis is set       P.99         Diagnostics > Signal controls >       -       0 to 99       RW3       10       s       The judgment time for vibration diagnosis is set       P.112         Diagnostics > Signal controls >       -       0 to 99       RW3       10       s       The judgment value for vibration diagnosis is set       P.112         Diagnostics > Signal controls >       K46       Zero       (0)       RW3       Hold (1)       -       Output operation when alarm 033: Critical vibration occurs is set       P                                                                                                    |                                                       |          | Fixed value          |       |              |           |                                 |          |
| Fluctuating level       Image: constraint of the problem of the problem of the presonal theanopsis predice of the problem of the presonant diagnos                                                                                                    | Diagnostics ► Signal controls ►                       | -        | 0.0 to 100.0         | RW3   | 10.0         | %         | The judgment value for the      | P.111    |
| Diagnostics > Signal controls ><br>Transient noise count       -       0 to 99       RW3       12       -       The judgment count for noise<br>diagnosis is set       P.111         Diagnostics > Signal controls ><br>High vibration action       K45       Zero       (0)<br>Hold       RW3       Measured<br>value (2)       -       Output operation when alarm<br>value (2)       P.99         Diagnostics > Signal controls ><br>High vibration time       -       0 to 99       RW3       Measured<br>value (2)       -       Output operation when alarm<br>value (2)       P.99         Diagnostics > Signal controls ><br>High vibration time       -       0 to 99       RW3       10       s       The judgment time for vibration<br>diagnosis is set       P.112         Diagnostics > Signal controls ><br>Critical vibration action       K46       Zero<br>Hold       (1)<br>Measured value       RW3       10       s       The judgment time for vibration<br>diagnosis is set       P.99         Diagnostics > Signal controls ><br>Critical vibration action       K46       Zero<br>Hold       (2)       RW3       Hold (1)       -       Output operation when alarm<br>diagnosis is set       P.99         Diagnostics > Signal controls ><br>Critical vibration level       -       0.0 to 100.0       RW3       5.0       %       The judgment value for the<br>resonant diagnosis alarm is set       P.112                                                                                                    | Fluctuating level                                     |          |                      |       |              |           | fluctuation alarm is set        |          |
| Transient noise count       Image: Count of the problem of the problem                                                                                                    | Diagnostics ► Signal controls ►                       | -        | 0 to 99              | RW3   | 12           | -         | The judgment count for noise    | P.111    |
| Diagnostics > Signal controls >       K45       Zero       (0)       RW3       Measured value (2)       -       Output operation when alarm 032: High vibration occurs is set       P.99         Diagnostics > Signal controls >       -       0 to 99       RW3       10       s       The judgment time for vibration diagnosis is set       P.112         Diagnostics > Signal controls >       -       0 to 99       RW3       10       s       The judgment time for vibration diagnosis is set       P.112         Diagnostics > Signal controls >       K46       Zero       (0)       RW3       Hold (1)       -       Output operation when alarm diagnosis is set       P.99         Diagnostics > Signal controls >       K46       Zero       (0)       RW3       Hold (1)       -       Output operation when alarm diagnosis is set       P.99         Diagnostics > Signal controls >       N46       Zero       (2)       RW3       S.0       %       The judgment value for the resonant diagnosis alarm is set       P.99         Diagnostics > Signal controls >       -       0.0 to 100.0       RW3       S.0       %       The judgment value for the resonant diagnosis alarm is set       P.112                                                                                                    | Transient noise count                                 |          |                      |       |              |           | diagnosis is set                |          |
| High vibration action       Hold (1)       value (2)       value (2)       032: High vibration occurs is set         Diagnostics ► Signal controls ►       -       0 to 99       RW3       10       s       The judgment time for vibration diagnosis is set       P.112         Diagnostics ► Signal controls ►       -       0 to 99       RW3       10       s       The judgment time for vibration diagnosis is set       P.112         Diagnostics ► Signal controls ►       K46       Zero       (0)       RW3       Hold (1)       -       Output operation when alarm 033: critical vibration occurs is set       P.99         Otignostics ► Signal controls ►       K46       Zero       (2)       RW3       For 000000000000000000000000000000000000                                                                                                    | Diagnostics ► Signal controls ►                       | K45      | Zero (0)             | RW3   | Measured     | -         | Output operation when alarm     | P.99     |
| Image: Measured value       (2)       (2)       (2)       (3)       (3)       (3)       (3)       (3)       (3)       (3)       (3)       (3)       (3)       (3)       (3)       (3)       (3)       (3)       (3)       (3)       (3)       (3)       (3)       (3)       (3)       (3)       (3)       (3)       (3)       (3)       (3)       (3)       (3)       (3)       (3)       (3)       (3)       (3)       (3)       (3)       (3)       (3)       (3)       (3)       (3)       (3)       (3)       (3)       (3)       (3)       (3)       (3)       (3)       (3)       (3)       (3)       (3)       (3)       (3)       (3)       (3)       (3)       (3)       (3)       (3)       (3)       (3)       (3)       (3)       (3)       (3)       (3)       (3)       (3)       (3)       (3)       (3)       (3)       (3)       (3)       (3)       (3)       (3)       (3)       (3)       (3)       (3)       (3)       (3)       (3)       (3)       (3)       (3)       (3)       (3)       (3)       (3)       (3)       (3)       (3)       (3)       (3)       (3)       (3)       (3                                                                                                    | High vibration action                                 |          | Hold (1)             |       | value (2)    |           | 032: High vibration occurs      |          |
| Diagnostics > Signal controls ><br>High vibration time       -       0 to 99       RW3       10       s       The judgment time for vibration<br>diagnosis is set       P.112         Diagnostics > Signal controls ><br>Critical vibration action       K46       Zero       (0)<br>Hold       RW3       Hold (1)       -       Output operation when alarm<br>033: Critical vibration occurs<br>is set       P.99         Diagnostics > Signal controls ><br>Critical vibration level       -       0.0 to 100.0       RW3       5.0       %       The judgment value for the<br>resonant diagnosis alarm is set       P.112                                                                                                    |                                                       |          | Measured value (2)   |       |              |           | is set                          |          |
| High vibration time     Measured value     Measured value     Measured value     RW3     Hold (1)     -     Output operation when alarm 033. Critical vibration occurs is set     P.99       Diagnostics > Signal controls >     K46     Zero     (0)     RW3     Hold (1)     -     Output operation when alarm 033. Critical vibration occurs is set     P.99       Diagnostics >     Signal controls >     -     0.0 to 100.0     RW3     5.0     %     The judgment value for the resonant diagnosis alarm is set     P.112                                                                                                    | Diagnostics ► Signal controls ►                       | -        | 0 to 99              | RW3   | 10           | s         | The judgment time for vibration | P.112    |
| Diagnostics > Signal controls ><br>Critical vibration action       K46       Zero       (0)       RW3       Hold (1)       -       Output operation when alarm<br>033: Critical vibration occurs<br>is set       P.99         Diagnostics > Signal controls ><br>Critical vibration level       -       0.0 to 100.0       RW3       5.0       %       The judgment value for the<br>resonant diagnosis alarm is set       P.112                                                                                                    | High vibration time                                   |          |                      |       |              |           | diagnosis is set                |          |
| Critical vibration action       Hold       (1)<br>Measured value       (2)       033: Critical vibration occurs<br>is set         Diagnostics ▶ Signal controls ▶<br>Critical vibration level       -       0.0 to 100.0       RW3       5.0       %       The judgment value for the<br>resonant diagnosis alarm is set       P.112                                                                                                    | Diagnostics ► Signal controls ►                       | K46      | Zero (0)             | RW3   | Hold (1)     | -         | Output operation when alarm     | P.99     |
| Image: Image:                                                                                                    | Critical vibration action                             |          | Hold (1)             |       |              |           | 033: Critical vibration occurs  |          |
| Unagnosucs > Signal controls >     -     0.0 to 100.0     RW3     5.0     %     The judgment value for the resonant diagnosis alarm is set                                                                                                    |                                                       |          | Ivieasured value (2) | DIATE | 50           |           | IS SET                          | D 1/2    |
|                                                                                                    | Critical vibration level                              | -        |                      | KVV3  | 0.0          | 70        | resonant diagnosis alarm is set | P.112    |

| Parameter Name                                                                         |         | Data Damas                            | DAM | Default            | Unit                       | Description                                                                                                    | Refer |
|----------------------------------------------------------------------------------------|---------|---------------------------------------|-----|--------------------|----------------------------|----------------------------------------------------------------------------------------------------|-------|
| HART                                                                                   | Display | Data Range                            | R/W | Value              | Unit                       | Description                                                                                                    | to    |
| Diagnostics ► Signal controls ►<br>Critical vibration time                             | -       | 0 to 99                               | RW3 | 5                  | s                          | The judgment time for<br>resonant diagnosis is set                                                               | P.112 |
| Diagnostics ► Signal controls ►<br>Clogging time                                       | -       | 0 to 99                               | RW3 | 30                 | S                          | The judgment time for clogging diagnosis is set                                                                  | P.112 |
| Diagnostics ► Signal controls ►<br>Sensor circuit threshold                            | -       | 0 to 65535                            | RW3 | 0 *1               | -                          | The judgment value for the<br>input circuit alarm is set                                                         | P.111 |
| Diagnostics ► Signal controls ►<br>Sensor capacitance threshold                        | -       | 0.0 to 99999.9                        | RW3 | 0 *1               | pF                         | The abnormality judgment<br>value of the static capacitance<br>for the piezoelectric element<br>sensor is set    | P.111 |
| Diagnostics ► Signal controls ►<br>Sensor resistance threshold                         | -       | 0.0 to 99999.9                        | RW3 | 0 *1               | kohm                       | The abnormality judgment<br>value of the insulation<br>resistance for the piezoelectric<br>element sensor is set | P.111 |
| Device Settings ► Detailed setup ►<br>Information ► Device info ►<br>Software revision | K50     | -                                     | R   | "R1.01.01<br>"     | -                          | The revision No. of the software is displayed                                                                    | P.109 |
| Maintenance ► Signal controls ►<br>Tuning at zero                                      | K51     | Not execute(0)Execute(1)              | RW3 | Not execute<br>(0) | -                          | Whether or not to execute<br>tuning of noise balance is<br>selected                                              | P.87  |
| Maintenance ► Signal controls ►<br>Tuning status                                       | K52     | Unknown(0)Pass(1)Failure(2)Running(3) | R   | Unknown (0)        | -                          | The tuning state of noise<br>balance is displayed                                                                | P.87  |
| Maintenance ► Signal controls ►<br>Vortex frequency lowcut                             | K55     | -99999.9 to 99999.9                   | R   | 0.0                | Hz                         | The lowcut vortex frequency is displayed                                                                         | P.88  |
| Maintenance ► Signal controls ►<br>Velocity lowcut                                     | K54     | -99999.9 to 99999.9                   | R   | 0.0                | m/s                        | The lowcut flow velocity value is displayed                                                                      | P.88  |
| Maintenance ► Signal controls ►<br>Board temperature                                   | K56     | -99999.9 to 99999.9                   | R   | 0.0                | Temperature unit<br>(C30)  | The device internal temperature is displayed                                                                     | -     |
| Maintenance ► Signal controls ►<br>Analog input(mA)                                    | K57     | -99999.9 to 99999.9                   | R   | 0.0                | mA                         | The current value of the external input is displayed                                                             | P.67  |
| Maintenance ► Signal controls ►<br>Analog input                                        | K58     | -99999.9 to 99999.9                   | R   | 0.0                | Analog input unit<br>(D52) | The process value of the external input is displayed                                                             | P.67  |
| Maintenance ► Signal controls ►<br>Built-in temperature                                | -       | -9999.9 to 9999.9                     | R   | 0.0                | Temperature unit<br>(C30)  | The measured value of the internal temperature gauge is displayed                                                | -     |

\*1 Values are determined according to ordering information, sizing sheet or information about the combination of sensors.

# 5.11 Alarm Setting Items

### Menu path

HART

Diagnostics ► Alarm ► Alarm record ► (see table below)

| Parameter Name                |         | Dete Benne                                                                                                    | DAA | Default     | Unit | Description                                                                   | Refer |
|-------------------------------|---------|----------------------------------------------------------------------------------------------------|-----|-------------|------|-------------------------------------------------------------------------------|-------|
| HART                          | Display | Data Range                                                                                                    | R/W | Value       | Unit | Description                                                                   | to    |
| Alarm record clear            | -       | Not execute<br>Execute                                                                                                    | RW2 | Not execute | -    | Clearing of the alarm history is executed                                     | P.97  |
| Auto delete time              | -       | 0 to 9999                                                                                                    | RW2 | 60          | day  | The auto-clear time of the<br>alarm history is set                            | P.97  |
| Alarm record 1                | -       | 000:None<br>010:CPU failure<br>011:CPU failure<br>012:Main storage failure<br>013:Sub storage failure<br>014:Main ASIC failure<br>015:Sub ASIC failure<br>016:ADC circuit failure                                                                                                    | R   | 000:None    | -    | Alarms recorded to the alarm<br>history (Alarm record 1 - 5) are<br>displayed | P.97  |
| Alarm record 2                | -       | 017:Signal circuit failure<br>017:Signal circuit failure<br>020:Flow sensor failure<br>021:Temperature sensor failure<br>023:Analog input failure<br>030:Fluctuation<br>031:Transient noise                                                                                                    |     |             |      |                                                                               |       |
| Alarm record 3                | -       | 032:High vibration         033:Critical vibration         040:Temperature out of range         041:Pressure out of range         042:Analog output out of range         044:Analog input out of range         045:T/P compensation out of range         045:T/P compensation out of range         045:T/P compensation out of range |     |             |      |                                                                               |       |
| Alarm record 4                |         | 051:Temperature span set error<br>053:Flow calculation set error<br>054:Analog output set error<br>055:Pulse output set error<br>056:Analog input set error<br>060:Sensor backup error<br>070:Sensor communication error<br>071:Flow sensor error                                                                                   |     |             |      |                                                                               |       |
| Alarm record 5                | -       | 072:Clogging<br>073:Degradation<br>074:Board temperature out of range<br>080:Simulation running<br>081:Verification running<br>082:Incorrect PIN                                                                                                    |     |             |      |                                                                               |       |
| Alarm record date 1           | -       | 1900/01/01 to 2155/12/31                                                                                                    | R   | 2021/01/01  | -    | The date that alarms are                                                      | P.97  |
| Alarm record date 2           | -       |                                                                                                    |     |             |      | recorded to the alarm history                                                 |       |
| Alarm record date 3           | -       |                                                                                                    |     |             |      | (Alarm record 1 - 5) is                                                       |       |
| Alarm record date 4           | -       |                                                                                                    |     |             |      | displayed                                                                     |       |
| Alarm record date 5           | -       |                                                                                                    |     |             |      |                                                                               |       |
| Alarm record time 1           | -       | 00:00:00 to 23:59:59                                                                                                    | R   | 00:00:00    | -    | The time that alarms are                                                      | P.97  |
| Alarm record time 2           | -       |                                                                                                    |     |             |      | recorded to the alarm history                                                 |       |
| Alarm record time 3           | -       |                                                                                                    |     |             |      | (Alarm record 1 - 5) is                                                       |       |
| Alarm record time 4           | -       |                                                                                                    |     |             |      | displayed                                                                     |       |
| Alarm record time 5           | -       |                                                                                                    |     |             |      |                                                                               |       |
| Alarm record operation time 1 | -       | 0000D 00:00 to 9999D 23:59                                                                                                    | R   | 00000 00.00 | -    | The operation time of                                                         | P.97  |
| Alarm record operation time ? | -       |                                                                                                    |     | 00.00       |      | devices up to when alarms                                                     | 1.51  |
| Alarm record operation time 3 | -       |                                                                                                    |     |             |      | are recorded to the alarm                                                     |       |
| Alarm record operation time 4 | -       |                                                                                                    |     |             |      | history (Alarm record 1 - 5) is                                               |       |
| Alarm record operation time 5 | 1-      |                                                                                                    |     |             |      | usplayeu                                                                      |       |

#### <5. Parameter Lists>

| Parameter Name                |         | 212                                                                                                    | -   | Default     | 11-14 | Description                                                                   | Refer |
|-------------------------------|---------|----------------------------------------------------------------------------------------------------|-----|-------------|-------|-------------------------------------------------------------------------------|-------|
| HART                          | Display | Data Range                                                                                                    | R/W | Value       | Unit  | Description                                                                   | to    |
| Recent alarm 1                | -       | 000:None<br>010:CPU failure<br>011:CPU failure<br>012:Main storage failure<br>013:Sub storage failure<br>014:Main ASIC failure<br>014:Main ASIC failure<br>016:ADC circuit failure                                                                                         | R   | 000:None    | -     | Alarms recorded to the alarm<br>history (Recent alarm 1 - 5) are<br>displayed | P.97  |
| Recent alarm 2                | -       | 1017:Signal circuit failure<br>018:Power circuit failure<br>020:Flow sensor failure<br>021:Temperature sensor failure<br>023:Analog input failure<br>030:Fluctuation<br>031:Finztransient noise<br>032:High vibration<br>033:Critical vibration                            |     |             |       |                                                                               |       |
| Recent alarm 3                | -       | 040:Temperature out of range<br>041:Pressure out of range<br>042:Analog output out of range<br>044:Analog input out of range<br>045:T/P compensation out of range<br>050:Flow span set error<br>051:Temperature span set error<br>052:Pressure span set error              |     |             |       |                                                                               |       |
| Recent alarm 4                | -       | 053:Flow calculation set error         054:Analog output set error         056:Analog input set error         060:Sensor backup error         070:Sensor communication error         071:Flow sensor error         072:Clogging         074:Board temperature out of range |     |             |       |                                                                               |       |
| Recent alarm 5                | -       | 080:Simulation running<br>081:Verification running<br>082:Incorrect PIN                                                                                                    |     |             |       |                                                                               |       |
| Recent alarm date 1           | -       | 1900/01/01 to 2155/12/31                                                                                                    | R   | 2021/01/01  | -     | The date that alarms are                                                      | P.97  |
| Recent alarm date 2           | -       |                                                                                                    |     |             |       | recorded to the alarm history                                                 |       |
| Recent alarm date 3           | -       |                                                                                                    |     |             |       | (rcecent alarm 1 - 5) is<br>displayed                                         |       |
| Recent alarm date 4           | -       |                                                                                                    |     |             |       | displayed                                                                     |       |
| Recent alarm date 5           | -       |                                                                                                    |     |             |       |                                                                               |       |
| Recent alarm time 1           | -       | 00:00:00 to 23:59:59                                                                                                    | R   | 00:00:00    | -     | The time that alarms are                                                      | P.97  |
| Recent alarm time 2           | -       |                                                                                                    |     |             |       | recorded to the alarm history                                                 |       |
| Recent alarm time 3           | -       |                                                                                                    |     |             |       | displayed                                                                     |       |
| Recent alarm time 4           | -       |                                                                                                    |     |             |       | alopiajou                                                                     |       |
| Recent alarm time 5           | -       |                                                                                                    |     |             |       |                                                                               |       |
| Recent alarm operation time 1 | -       | 0000D 00:00 to 9999D 23:59                                                                                                    | R   | 0000D 00:00 | -     | The operation time of                                                         | P.97  |
| Recent alarm operation time 2 | -       |                                                                                                    |     |             |       | devices up to when alarms                                                     |       |
| Recent alarm operation time 3 | -       |                                                                                                    |     |             |       | history (Recent alarm 1 - 5) is                                               |       |
| Recent alarm operation time 4 | -       |                                                                                                    |     |             |       | displayed                                                                     |       |
| Recent alarm operation time 5 | -       |                                                                                                    |     |             |       |                                                                               |       |

# 5.12 Diagnostic Functions (Verification) Setting Items

Menu path

HART Diagnostics

Diagnostics ► Verification ► (see table below)

| Parameter Name              |         | Data Dawa                                                                                                    | DAM | Default     | 11-14 | Description                                                                                | Refer |
|-----------------------------|---------|----------------------------------------------------------------------------------------------------|-----|-------------|-------|--------------------------------------------------------------------------------------------|-------|
| HART                        | Display | Data Range                                                                                                    | R/W | Value       | Unit  | Description                                                                                | to    |
| Verification mode           | -       | Not execute<br>Execute                                                                                                    | RW3 | Not execute | -     | Execution/cancellation of<br>verification is selected, Set<br>from Test/Simulation(method) | P.114 |
| Verification target         | -       | Sensor circuit<br>Signal processing circuit<br>Calculation circuit<br>Alarm status<br>Alarm record                                                                                                    | RW3 | All off     | -     | The verification target is selected                                                        | P.114 |
| Verification status         | -       | Not execute           Execute(1/10)           Execute(2/10)           Execute(3/10)           Execute(5/10)           Execute(5/10)           Execute(8/10)           Execute(8/10)           Execute(8/10)           Execute(9/10)           Execute(10/10)           Finish           Cancel | R   | Not execute | -     | The progress of verification is displayed                                                  | P.114 |
| Verification select         | -       | Latest<br>Previous<br>Factory                                                                                                    | RW3 | Latest      | -     | The verification result to be displayed is selected                                        | P.114 |
| Verification date           | -       | 1900/01/01 to 2155/12/31                                                                                                    | R   | 2021/01/01  | -     | The date of verification execution is displayed                                            | P.114 |
| Verification time           | -       | 00:00:00 to 23:59:59                                                                                                    | R   | 00:00:00    | -     | The time at verification execution is displayed                                            | P.114 |
| Verification operation time | -       | 0000D 00:00 to 9999D 23:59                                                                                                    | R   | 0000D 00:00 | -     | The operation time of the device up to verification execution is displayed                 | P.114 |
| Verification result         | -       | Unknown<br>Pass<br>Failure<br>Cancel                                                                                                    | R   | Unknown     | -     | The overall result of<br>verification is displayed                                         | P.114 |
| Sensor circuit result       | -       | Unknown<br>Pass<br>Failure<br>Cancel<br>Skip                                                                                                    | R   | Unknown     | -     | The diagnosis result of the sensor circuit is displayed                                    | P.114 |
| Signal circuit result       | -       | Unknown<br>Pass<br>Failure<br>Cancel<br>Skip                                                                                                    | R   | Unknown     | -     | The diagnosis result of the<br>signal circuit is displayed                                 | P.114 |
| Calculation circuit result  | -       | Unknown<br>Pass<br>Failure<br>Cancel<br>Skip                                                                                                    | R   | Unknown     | -     | The diagnosis result of the<br>calculation circuit is displayed                            | P.114 |
| Alarm status result         | -       | Unknown<br>Pass<br>Failure<br>Cancel<br>Skip                                                                                                    | R   | Unknown     | -     | The diagnosis result of the<br>alarm is displayed                                          | P.114 |
| Alarm record result         | -       | Unknown<br>Pass<br>Failure<br>Cancel<br>Skip                                                                                                    | R   | Unknown     | -     | The diagnosis result of the<br>alarm history is displayed                                  | P.114 |

# 5.13 Predictive Diagnosis Setting Items

### Menu path

HART

Diagnostics ► Predictive diagnosis ► (see table below)

| Parameter Name                      |         | Data Damas                                                          | DAM | Default     | 11-14 | Description                                                          | Refer |
|-------------------------------------|---------|---------------------------------------------------------------------|-----|-------------|-------|----------------------------------------------------------------------|-------|
| HART                                | Display | Data Range                                                          | R/W | Value       | Unit  | Description                                                          | to    |
| Prediction execution                | -       | Not execute<br>Execute                                              | RW3 | Not execute | -     | Execution/cancellation<br>of predictive diagnosis is<br>selected     | P.113 |
| Prediction select                   | -       | A/B ratio<br>Sensor sensitivity<br>Signal A<br>Signal B<br>Signal C | RW3 | A/B ratio   | -     | The target of predictive<br>diagnosis is selected                    | P.113 |
| Prediction period                   | -       | 0 to 65535                                                          | RW3 | 60          | min   | The storage interval of<br>predictive diagnosis is set               | P.113 |
| Prediction start date               | -       | 1900/01/01 to 2155/12/31                                            | R:  | 2021/01/01  | -     | The start date of predictive diagnosis is displayed                  | P.113 |
| Prediction stop date                | -       | 1900/01/01 to 2155/12/31                                            | R   | 2021/01/01  | -     | The stop date of predictive<br>diagnosis is displayed                | P.113 |
| Prediction level                    | -       | 0.0 to 99999.9                                                      | RW3 | 0.0         | -     | The judgment value of the<br>prediction time is set                  | P.113 |
| Prediction alarm time               | -       | 0 to 65535                                                          | RW3 | 0           | h     | The specified time of predictive<br>diagnosis is set                 | P.113 |
| Prediction estimate time            | -       | 0 to 65535                                                          | R   | 0           | h     | The prediction time of<br>predictive diagnosis is<br>displayed       | P.113 |
| Prediction result                   | -       | Unknown<br>Pass<br>Failure                                          | R   | Unknown     | -     | The result of predictive diagnosis is displayed                      | P.113 |
| Prediction type                     | -       | Type 1<br>Type 2<br>Type 3                                          | RW3 | Туре 1      | -     | The type of predictive diagnosis is set                              | P.113 |
| Prediction data clear <sup>*1</sup> | -       | Not execute<br>Execute                                              | RW3 | Not execute | -     | Clearing of the trend data<br>of predictive diagnosis is<br>executed | P.113 |

\*1 For R1.01.03 or more

IM 01F07A02-01EN

# 5.14 Signal Latch Setting Items

### Menu path

HART Diagnostics ► Sensor signal ► (see table below)

| Parameter Name              |         |                                                                                                    |     | Default     |      | Description                                                                | Refer |
|-----------------------------|---------|----------------------------------------------------------------------------------------------------|-----|-------------|------|----------------------------------------------------------------------------|-------|
| HART                        | Display | Data Range                                                                                                    | R/W | Value       | Unit | Description                                                                | to    |
| Signal latch execution      | -       | Not execute<br>Execute                                                                                                    | RW3 | Not execute | -    | Signal latch is executed                                                   | P.113 |
| Signal latch target         | -       | Latest<br>Sensor alarm record 1<br>Sensor alarm record 2<br>Sensor alarm record 3<br>Sensor alarm record 4<br>Sensor alarm record 5 | RW3 | Latest      | -    | The signal latch to display is selected                                    | P.116 |
| Signal latch alarm          | -       | None<br>Fluctuating<br>Transient noise<br>High vibration<br>Critical vibration<br>Flow sensor error<br>Clogging<br>Degradation      | R   | None        | -    | The alarm when a signal latch is executed is displayed                     | P.116 |
| Signal latch date           | -       | 1900/01/01 to 2155/12/31                                                                                                    | R   | 2021/01/01  | -    | The date when a signal latch is executed is displayed                      | P.116 |
| Signal latch time           | -       | 00:00:00 to 23:59:59                                                                                                    | R   | 00:00:00    | -    | The time when a signal latch is executed is displayed                      | P.116 |
| Signal latch operation time | -       | 0000D 00:00 to 9999D 23:59                                                                                                    | R   | 0000D 00:00 | -    | The operation time of the device up to signal latch execution is displayed | P.116 |

#### Menu path

| Parameter Name                |         | Dete Demos          | Dav | Default |      | Description                                                             | Refer |
|-------------------------------|---------|---------------------|-----|---------|------|-------------------------------------------------------------------------|-------|
| HART                          | Display | Data Range          | R/W | Value   | Unit | Description                                                             | to    |
| Signal latch vortex frequency | -       | -99999.9 to 99999.9 | R   | 0.0     | Hz   | The vortex frequency when<br>a signal latch is executed is<br>displayed | P.116 |
| Signal latch velocity         | -       | -99999.9 to 99999.9 | R   | 0.0     | m/s  | The flow velocity when a signal latch is executed is displayed          | P.116 |
| Signal latch max band         | -       | 0 to 99             | R   | 0       | -    | The maximum band when<br>a signal latch is executed is<br>displayed     | P.116 |
| Signal latch noise ratio      | -       | -99999.9 to 99999.9 | R   | 0.0     | -    | The noise ratio when a signal latch is executed is displayed            | P.116 |
| Signal latch noise band 1     | -       | 0 to 99             | R   | 0       | -    | Noise band 1 when a signal latch is executed is displayed               | P.116 |
| Signal latch noise band 2     | -       | 0 to 99             | R   | 0       | -    | Noise band 2 when a signal latch is executed is displayed               | P.116 |
| Signal latch TLA              | -       | -99999.9 to 99999.9 | R   | 0.0     | -    | The trigger level when a signal latch is executed is displayed          | P.116 |
| Signal latch basic band       | -       | 0 to 99             | R   | 0       | -    | The basic band when a signal latch is executed is displayed             | P.116 |
| Basic+0 band A                | -       | 0 to 65535          | R   | 0       | -    | The A signal amplitude at the                                           | P.116 |
| Basic+1 band A                | -       |                     |     |         |      | basic band + (0 to 8) when                                              |       |
| Basic+2 band A                | -       |                     |     |         |      | a signal latch is executed is                                           |       |
| Basic+3 band A                | -       |                     |     |         |      | diopidyou                                                               |       |
| Basic+4 band A                | -       |                     |     |         |      |                                                                         |       |
| Basic+5 band A                | -       |                     |     |         |      |                                                                         |       |
| Basic+6 band A                | -       |                     |     |         |      |                                                                         |       |
| Basic+7 band A                | -       |                     |     |         |      |                                                                         |       |
| Basic+8 band A                | -       |                     |     |         |      |                                                                         |       |

| Parameter Name    |         |            |     | Default |      | <b>D</b> 1.4                            | Refer |
|-------------------|---------|------------|-----|---------|------|-----------------------------------------|-------|
| HART              | Display | Data Range | R/W | Value   | Unit | Description                             | to    |
| Basic+0 band B    | -       | 0 to 65535 | R   | 0       | -    | The B signal amplitude at the           | P.116 |
| Basic+1 band B    | -       |            |     |         |      | basic band + (0 to 8) when              |       |
| Basic+2 band B    | -       |            |     |         |      | a signal latch is executed is displayed |       |
| Basic+3 band B    | -       |            |     |         |      | alsplayed                               |       |
| Basic+4 band B    | -       |            |     |         |      |                                         |       |
| Basic+5 band B    | -       |            |     |         |      |                                         |       |
| Basic+6 band B    | -       |            |     |         |      |                                         |       |
| Basic+7 band B    | -       |            |     |         |      |                                         |       |
| Basic+8 band B    | -       |            |     |         |      |                                         |       |
| Basic+0 band C    | -       | 0 to 65535 | R   | 0       | -    | The C signal amplitude at the           | P.116 |
| Basic+1 band C    | -       |            |     |         |      | basic band + (0 to 8) when              |       |
| Basic+2 band C    | -       |            |     |         |      | a signal latch is executed is displayed |       |
| Basic+3 band C    | -       |            |     |         |      | alopiayou                               |       |
| Basic+4 band C    | -       |            |     |         |      |                                         |       |
| Basic+5 band C    | -       |            |     |         |      |                                         |       |
| Basic+6 band C    | -       |            |     |         |      |                                         |       |
| Basic+7 band C    | -       |            |     |         |      |                                         |       |
| Basic+8 band C    | -       |            |     |         |      |                                         |       |
| Basic+0 band NJLS | -       | 0 to 65535 | R   | 0       | -    | The noise judgment level at             | P.116 |
| Basic+1 band NJLS | -       |            |     |         |      | the basic band + (0 to 8) when          |       |
| Basic+2 band NJLS | -       |            |     |         |      | a signal latch is executed is           |       |
| Basic+3 band NJLS | -       |            |     |         |      | alopiayou                               |       |
| Basic+4 band NJLS | -       |            |     |         |      |                                         |       |
| Basic+5 band NJLS | -       |            |     |         |      |                                         |       |
| Basic+6 band NJLS | -       |            |     |         |      |                                         |       |
| Basic+7 band NJLS | -       |            |     |         |      |                                         |       |
| Basic+8 band NJLS | -       |            |     |         |      |                                         |       |

# 5.15 Date/Time Setting Items

### Menu path

HART

Device Settings ► Detailed setup ► Information ► Date/Time ► (see table below)

| Parameter Name                                          |         | Data Pango                 |        | Default     | Unit | Description                                   | Refer |
|---------------------------------------------------------|---------|----------------------------|--------|-------------|------|-----------------------------------------------|-------|
| HART                                                    | Display | Data Range                 | PC/ VV | Value       | Unit | Description                                   | to    |
| Operation time                                          | -       | 0000D 00:00 to 9999D 23:59 | R      | 0000D 00:00 | -    | The operation time of the device is displayed | P.110 |
| Current date <sup>*1</sup> / Current Date <sup>*2</sup> | -       | 1900/01/01 to 2155/12/31   | R      | 1900/01/01  | -    | The present date is displayed                 | P.110 |
| Current time*1 / Current Time*2                         | -       | 00:00:00 to 23:59:59       | R      | 00:00:00    | -    | The present time is displayed                 | P.110 |
| Set Clock Date                                          | -       | 1900/01/01 to 2155/12/31   | RW3    | 1900/01/01  | -    | The date is set                               | P.110 |
| Set Clock Time                                          | -       | 00:00:00 to 23:59:59       | RW3    | 00:00:00    | -    | The time is set                               | P.110 |

\*1: For Device revision 1 and DD revision 1 or 2

\*2: For Device revision 1 and DD revision 3 or more, Device revision 2 and DD revision 1 or more

# 5.16 Parameter Protection/Operation Rights Setting Items

| Parameter Name                                                                        |         | Dista Dimini                                                     | DAM | Default    | Unit | Description                                                                   | Refer |
|---------------------------------------------------------------------------------------|---------|------------------------------------------------------------------|-----|------------|------|-------------------------------------------------------------------------------|-------|
| HART                                                                                  | Display | Data Range                                                       | R/W | Value      | Unit | Description                                                                   | to    |
| Device Settings ► Detailed setup ►<br>Protect ► Write protect ►<br>Write protect      | -       | Off<br>On                                                        | -   | Off        | -    | Use of the write protect<br>function is displayed                             | P.124 |
| Device Settings ► Detailed setup ►<br>Protect ► Write protect ►<br>Software seal      | -       | Break<br>Keep                                                    | -   | Break      | -    | Use of a joker password is checked                                            | P.125 |
| Device Settings ► Detailed setup ►<br>Protect ► Write protect ►<br>New password       | -       | -                                                                | RW3 | All Space  | -    | A new password for the write<br>protect function is set                       | P.124 |
| Device Settings ► Detailed setup ►<br>Protect ► Write protect ►<br>Enable write 10min | -       | -                                                                | RW3 | All Space  | -    | The write protect function is<br>canceled for only 10 minutes                 | P.124 |
| Device Settings ► Detailed setup ►<br>Protect ► User role ► Current role              | -       | PL1:Operator<br>PL2:Maintenance<br>PL3:Specialist                | -   | Specialist | -    | The present operation levels are displayed.                                   | P.125 |
| Device Settings ► Detailed setup ►<br>Protect ► User role ► Active role               | -       | 0x01:PL1:Operator<br>0x02:PL2:Maintenance<br>0x04:PL3:Specialist | -   | All off    | -    | The present active operation levels are displayed                             | P.125 |
| Device Settings ► Detailed setup ►<br>Protect ► User role ►<br>Set user role PIN      | -       | -                                                                | RW3 | 0          | -    | The Maintenance/Specialist<br>pass code is set                                | P.125 |
| Device Settings ► Detailed setup ►<br>Protect ► User role ►<br>Change user role       | -       | -                                                                | RW1 | 0          | -    | Changing of operation levels is<br>implemented                                | P.125 |
| Device Settings ► Detailed setup ►<br>Protect ► User role ►<br>Maintenance PIN        | -       | 0 to 9999                                                        | RW3 | 0          | -    | The Maintenance PIN is displayed only when Specialist levels are entered      | P.125 |
| Device Settings ► Detailed setup ►           Protect ► User role ► Specialist PIN     | -       | 0 to 9999                                                        | RW3 | 0          | -    | The Specialist PIN is displayed<br>only when Specialist levels are<br>entered | P.125 |

# 5.17 Order Information

#### Menu path

Device Settings ► Detailed setup ► Information ► Order info ► Sensor ► (see table below)

| Parameter Name    |         | Doto Bongo    | D/M         | Dofault Value | Unit | <b>-</b>                                          | Refer |
|-------------------|---------|---------------|-------------|---------------|------|---------------------------------------------------|-------|
| HART              | Display | Data Range    | R/W         | Default value | Unit | Description                                       | to    |
| Sensor MS code 1  | -       | 16 characters | R *2/RW3 *3 | All Space *1  | -    | The sensor model and code are displayed *2/set *3 | P.108 |
| Sensor MS code 2  | -       | 16 characters | R *2/RW3 *3 | All Space *1  | -    | The sensor model and code are displayed *2/set *3 | P.108 |
| Sensor MS code 3  | -       | 16 characters | R *2/RW3 *3 | All Space *1  | -    | The sensor model and code are displayed *2/set *3 | P.108 |
| Sensor MS code 4  | -       | 16 characters | R *2/RW3 *3 | All Space *1  | -    | The sensor model and code are displayed *2/set *3 | P.108 |
| Sensor MS code 5  | -       | 16 characters | R *2/RW3 *3 | All Space *1  | -    | The sensor model and code are displayed *2/set *3 | P.108 |
| Sensor MS code 6  | -       | 16 characters | R *2/RW3 *3 | All Space 1   | -    | The sensor model and code are displayed *2/set *3 | P.108 |
| Sensor style code | -       | 16 characters | R *2/RW3 *3 | All Space     | -    | The sensor style code is displayed *2/set *3      | P.108 |

\*1 Values are determined according to ordering information, sizing sheet or information about the combination of sensors.

\*2 For R1.01.01 or R1.01.02

\*3 For R1.01.03 or more

#### Menu path

| HART | Device Settings ►           | Detailed setup | <ul> <li>Information </li> </ul> | Order info ► | Transmitter | (see table below)    |
|------|-----------------------------|----------------|----------------------------------|--------------|-------------|----------------------|
|      | 2 c l l c c c c l l l g c r |                |                                  | 0.00.000     |             | (000 10.0.0 00.0.0.) |

| Parameter Name         |         | Data Danga    | DAM         | Default Value | l lució | Description                                                                              | Refer |
|------------------------|---------|---------------|-------------|---------------|---------|------------------------------------------------------------------------------------------|-------|
| HART                   | Display | Data Range    | FC/ VV      | Default value | Unit    | Description                                                                              | to    |
| Transmitter MS code 1  | -       | 16 characters | R *2/RW3 *3 | All Space *1  | -       | The transmitter model and code are displayed $\ensuremath{^2/\text{set}}\ensuremath{^3}$ | P.108 |
| Transmitter MS code 2  | -       | 16 characters | R *2/RW3 *3 | All Space *1  | -       | The transmitter model and code are displayed *2/set *3                                   | P.108 |
| Transmitter MS code 3  | -       | 16 characters | R *2/RW3 *3 | All Space *1  | -       | The transmitter model and code are displayed *2/set *3                                   | P.108 |
| Transmitter MS code 4  | -       | 16 characters | R *2/RW3 *3 | All Space *1  | -       | The transmitter model and code are displayed *2/set *3                                   | P.108 |
| Transmitter MS code 5  | -       | 16 characters | R *2/RW3 *3 | All Space *1  | -       | The transmitter model and code are displayed *2/set *3                                   | P.108 |
| Transmitter MS code 6  | -       | 16 characters | R *2/RW3 *3 | All Space *1  | -       | The transmitter model and code are displayed *2/set *3                                   | P.108 |
| Transmitter style code | -       | 16 characters | R *2/RW3 *3 | All Space     | -       | The transmitter style code is displayed *2/set *3                                        | P.108 |

\*1 Values are determined according to ordering information, sizing sheet or information about the combination of sensors.

\*2 For R1.01.01 or R1.01.02

\*3 For R1.01.03 or more

#### Menu path

HART Device Settings ► Detailed setup ► Information ► Order info ► Special order ► (see table below)

| Parameter Name         |         | Doto Bongo    | D/M/              |           | Unit | Description                                  | Refer |  |
|------------------------|---------|---------------|-------------------|-----------|------|----------------------------------------------|-------|--|
| HART                   | Display | Data Range    | R/W Delault Value |           | Unit | Description                                  |       |  |
| Special order number 1 | -       | 16 characters | R *1/RW3 *2       | All Space | -    | The special order No. is displayed *1/set *2 | P.108 |  |
| Special order number 2 | -       | 16 characters | R *1/RW3 *2       | All Space | -    | The special order No. is displayed *1/set *2 | P.108 |  |
| *4 E D1 01 01 D1 01    |         |               |                   |           |      |                                              |       |  |

\*1 For R1.01.01 or R1.01.02

\*2 For R1.01.03 or more

#### Menu path

| HART | Device Settings | Detailed setup ► | Information | Order info | Other 🕨 | (see table below) | ) |
|------|-----------------|------------------|-------------|------------|---------|-------------------|---|
|------|-----------------|------------------|-------------|------------|---------|-------------------|---|

| Parameter Name            |         | Data Banga    | DAM             | Default Value | Unit | Description                                       | Refer |
|---------------------------|---------|---------------|-----------------|---------------|------|---------------------------------------------------|-------|
| HART                      | Display | Data Range    | R/W Delauit Val |               | Unit | Description                                       | to    |
| Sizing number             | -       | 16 characters | R *2/RW3 *3     | All Space 1   | -    | The sizing No. is displayed *2/set *3             | P.108 |
| Name plate tag number     | -       | 16 characters | R *2/RW3 *3     | All Space *1  | -    | The name plate tag No. is displayed *2/set *3     | P.108 |
| Instruction manual number | -       | 16 characters | R *2/RW3 *3     | All Space *1  | -    | The instruction manual No. is displayed *2/set *3 | P.108 |
| Communication select      | -       | HART          | R               | HART          | -    | The communication type is displayed.              | P.108 |

\*1 Values are determined according to ordering information, sizing sheet or information about the combination of sensors.

\*2 For R1.01.01 or R1.01.02

\*3 For R1.01.03 or more

156

HART

| Menu path |                                                                                          |  |
|-----------|------------------------------------------------------------------------------------------|--|
| HART      | Device Settings ► Detailed setup ► Information ► Order info ► Option ► (see table below) |  |

| Parameter Name               |         |                               |             |                    |      |                                                                                       | Pofor |
|------------------------------|---------|-------------------------------|-------------|--------------------|------|---------------------------------------------------------------------------------------|-------|
| HART                         | Display | Data Range                    | R/W         | Default Value      | Unit | Description                                                                           | to    |
| Option analog input          | -       | Off<br>On                     | R           | Off *1             | -    | The optional analog input is displayed                                                | P.108 |
| Option built-in temperature  | -       | Off<br>On                     | R           | Off *1             | -    | The optional built-in temperature gauge is displayed                                  | P.108 |
| Option display installation  | -       | Off<br>On                     | R           | Off *1             | -    | The optional display is displayed                                                     | P.108 |
| Option burnout               | -       | High<br>Low                   | R *2/RW3 *3 | High <sup>*1</sup> | -    | The optional burnout is displayed *2/set *3                                           | P.108 |
| Option NE43                  | -       | Normal<br>NE43                | R *2/RW3 *3 | Normal *1          | -    | The optional NE43 is displayed <sup>*2</sup> /set <sup>*3</sup>                       | P.108 |
| Option wireless adapter      | -       | Normal<br>Wireless            | RW3         | Normal             | -    | The usage status of the wireless adapter is set                                       | P.108 |
| Option dual bolt calibration | -       | Off<br>Upstream<br>Downstream | R *2/RW3 *3 | Off <sup>*1</sup>  | -    | The optional dual sesnor is displayed <sup>2</sup> /set <sup>3</sup>                  | P.108 |
| Option cryogenic             | -       | Off<br>On                     | R           | Off *1             | -    | The optional cryogenic is displayed                                                   | P.108 |
| Option built-in verification | -       | Off<br>On                     | R *2/RW3 *3 | On                 | -    | The verification option (/VF) is displayed $^{^{\ast}\!2}/\text{set}$ $^{^{\ast}\!3}$ | P.108 |
| Prediction function          | -       | Off<br>On                     | R *2/RW3 *3 | On                 | -    | The predictive diagnosis mode is displayed *2/set *3                                  | P.108 |
| Option SI unit               | -       | All<br>JP only                | R           | All *1             | -    | The optional SI unit is displayed                                                     | P.108 |
| Option SIL                   | -       | Off<br>On                     | R           | Off *1             | -    | The optional SIL is displayed                                                         | P.108 |

\*1 Values are determined according to ordering information, sizing sheet or information about the combination of sensors.

\*2 For R1.01.01 or R1.01.02 \*3 For R1.01.03 or more

### NOTE

When Option wireless adapter is set to "Wireless", the function to save parameters and totalized values to EEPROM in case of power failure is disabled.

#### **Device Information** 5.18

#### Menu path

HART

Device Settings ► Detailed setup ► Information ► Device info ► (see table below)

| Parameter Name                 |         | Data Rango               | DAA         | DefaultValue  | l l mit | Description                                       | Refer |
|--------------------------------|---------|--------------------------|-------------|---------------|---------|---------------------------------------------------|-------|
| HART                           | Display | Data Range               | R/W         | Default value | Unit    | Description                                       | to    |
| Model                          | -       | -                        | R           | VY Series     | -       | The device model name is displayed                | P.109 |
| Dev id*2 / Device Identifier*3 | -       | 0 to 16777215            | R           | 0 *1          | -       | The device ID is displayed                        | P.109 |
| Memo 1                         | -       | -                        | RW1         | All Space     | -       | Memo 1 is set                                     | P.109 |
| Memo 2                         | -       | -                        | RW1         | All Space     | -       | Memo 2 is set                                     | P.109 |
| Memo 3                         | -       | -                        | RW1         | All Space     | -       | Memo 3 is set                                     | P.109 |
| Transmitter S/N                | -       | -                        | R *4/RW3 *5 | All Space *1  | -       | The transmitter serial No. is displayed *4/set *5 | P.109 |
| Hardware revision              | -       | -                        | R           | S1.01         | -       | The hardware software is displayed                | P.109 |
| Release date                   | -       | 1900/01/01 to 2155/12/31 | R           | 2021/01/01 *1 | -       | The release date is displayed                     | P.109 |
| Distributor name               | -       | -                        | R           | YOKOGAWA      | -       | The distributor name is displayed                 | P.109 |

\*1 Values are determined according to ordering information, sizing sheet or information about the combination of sensors.

\*2 For Device revision 1 and DD revision 1 or 2 \*3 For Device revision 1 and DD revision 3 or more, Device revision 2 and DD revision 1 or more \*4 For R1.01.01 or R1.01.02

\*5 For R1.01.03 or more

# 6. Menu Tree (HART communication)

The following shows the hierarchy of the HART communication menu.

### NOTE

Online

The available functions and parameters displayed vary depending on communication and I/O code, and option code specified at the time of ordering.

| Device Settings   | →Page 160              |
|-------------------|------------------------|
|                   | Easy setup             |
|                   | Basic setup            |
|                   | Detailed setup         |
|                   |                        |
| Diagnostics       | →Page 170              |
|                   | Alarm                  |
|                   | Signal controls        |
|                   | Condensed status map   |
|                   | Verification           |
|                   | Predictive diagnosis   |
|                   | Sensor signal          |
|                   |                        |
| Process Variables | →Page 174              |
|                   | Device variable        |
|                   | Device variable status |
|                   |                        |
| Maintenance       | →Page 175              |
|                   | Test/Simulation        |
|                   | Adjustment             |
|                   | Signal controls        |
|                   |                        |

#### (M) Method

## Device Settings

| Device Settings |                | _                        |        |
|-----------------|----------------|--------------------------|--------|
|                 | Easy setup     |                          | -      |
|                 |                | Flow span                | 4      |
|                 |                | Flow damping             | -      |
|                 |                | Pulse/Status output      | _  (M) |
|                 |                | Pulse/Status output mode | 4      |
|                 |                | Pulse output rate        | -      |
|                 |                | Frequency output span    | -      |
|                 |                | Limit switch level       | -      |
|                 |                | Display line upper       | -      |
|                 |                | Display line lower       | -      |
|                 |                | Totalizer start/stop     | -      |
|                 |                |                          | -      |
|                 |                |                          |        |
|                 |                | Totalizer reset/preset   |        |
|                 |                | Totalizer preset value   | -      |
|                 |                | Iotalizer reset mode     |        |
|                 |                | Analog output select     |        |
|                 |                | Tomporature L PV/        | -      |
|                 |                |                          | -      |
|                 |                |                          |        |
|                 | Basic setup    | 7                        |        |
|                 |                | Тад                      | 7      |
|                 |                | Flow rate config         | (M)    |
|                 |                | Fluid type               | 1.     |
|                 |                | Flow select              | 1      |
|                 |                | Volume unit              | 7      |
|                 |                | Density unit             |        |
|                 |                | Fixed density            |        |
|                 |                | Mass unit                |        |
|                 |                | Temperature unit         |        |
|                 |                | Fixed temperature        |        |
|                 |                | Base temperature         |        |
|                 |                | Pressure unit            |        |
|                 |                | Fixed pressure           | 4      |
|                 |                | Base pressure            | 4      |
|                 |                | Deviation                | _      |
|                 |                | Standard/Normal unit     | 4      |
|                 |                | Energy unit              | 4      |
|                 |                |                          | 4      |
|                 |                |                          | 4      |
|                 |                | Flow span                | 4      |
|                 |                | Flow damping             |        |
|                 | Detailed setup | →Page 161                | _      |
|                 |                | Flow rate config         | (M)    |
|                 |                | Flow rate                | _      |
|                 |                | 1/0                      | -      |
|                 |                | Display                  |        |
|                 |                | Flow user conversion     |        |
|                 |                | Sensor Information       |        |
|                 |                | Compensation setup       |        |
|                 |                | T/P setup                |        |
|                 |                | Information              |        |
|                 |                | HART config              |        |
|                 |                | Protect                  |        |
|                 |                |                          | -      |

### Detailed setup

| Detailed setup | ]                    | _                            |       |
|----------------|----------------------|------------------------------|-------|
|                | Flow rate config     | ] (M)                        |       |
|                | Elowroto             | 1                            |       |
|                | FIOWTALE             | Flow lowcut                  |       |
|                |                      | Lowcut limit                 |       |
|                | 1/0                  |                              | I     |
|                |                      | ]                            |       |
|                | Display              | ]                            |       |
|                |                      | Display line upper           |       |
|                |                      | Display line lower           |       |
|                |                      | Display period               |       |
|                |                      | Display startup              |       |
|                |                      | Display NE107                |       |
|                |                      | Display format flow          |       |
|                |                      | Display format temperature   |       |
|                |                      | Display format pressure      |       |
|                |                      | 1                            |       |
|                | Flow user conversion | Lloorupit                    | (     |
|                |                      |                              | (171) |
|                |                      | Flow user conversion         |       |
|                |                      | Flow user base unit          |       |
|                |                      | Flow user unit               |       |
|                |                      | Flow conversion factor       | ļ     |
|                | Sensor Information   | ]                            |       |
|                |                      | Nominal size                 |       |
|                |                      | Body type                    |       |
|                |                      | Sensor type                  |       |
|                |                      | Connection type              |       |
|                |                      | K factor unit                |       |
|                |                      | K factor                     |       |
|                |                      | Process temperature          |       |
|                |                      | Max pressure                 |       |
|                |                      | Sensor backup/restore        | (M)   |
|                |                      | Sensor backup/restore        | (101) |
|                |                      | Sensor backup/restore result |       |
|                |                      | Sensor S/N                   |       |
|                |                      |                              | I     |
|                | Compensation setup   | ]→Page 163                   |       |
|                | T/P setup            | ]→Page 164                   |       |
|                | Information          | ]→Page 165                   |       |
|                | HART config          | ]→Page 166                   |       |
|                | Protect              | ]→Page 169                   |       |

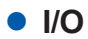

I/O

| Analog output       |                          |   |
|---------------------|--------------------------|---|
|                     | Analog output select     | ( |
|                     | Analog output limit      | ( |
|                     | Analog output select     |   |
|                     | Analog output low limit  |   |
|                     | Analog output high limit |   |
| Analog input        | 1                        |   |
|                     | Analog input select      |   |
|                     | Analog input unit        |   |
|                     | Analog input LRV         |   |
|                     | Analog input URV         |   |
|                     | Analog input low limit   |   |
|                     | Analog input high limit  |   |
|                     | Analog input fix value   |   |
|                     |                          |   |
| Pulse/Status output |                          |   |
|                     | Pulse/Status output      |   |
|                     | Pulse/Status output mode |   |
|                     | Pulse output rate        |   |
|                     | Frequency output select  |   |
|                     | Frequency output zero    |   |
|                     | Frequency output span    |   |
|                     | Status output condition  |   |
|                     | Status output direction  |   |
|                     | Alarm switch select      |   |
|                     | Limit switch select      |   |
|                     | Limit switch mode        |   |
|                     | Limit switch level       |   |

Limit switch hysteresis Limit switch unit

### • Compensation setup

| Compensation setup |                                        |                                |
|--------------------|----------------------------------------|--------------------------------|
|                    | Steam type                             |                                |
|                    | Heat difference select                 |                                |
|                    | Compensation type                      |                                |
|                    | Calculation type                       |                                |
|                    | Temperature select                     |                                |
|                    | Pressure select                        |                                |
|                    | Analog input select                    |                                |
|                    | Density unit                           |                                |
|                    | Fixed density                          |                                |
|                    | Base density                           |                                |
|                    | Temperature unit                       |                                |
|                    | Fixed temperature                      |                                |
|                    | Base temperature                       |                                |
|                    | Pressure detailed config <sup>*1</sup> | (M)                            |
|                    | Pressure unit                          |                                |
|                    | Fixed pressure                         |                                |
|                    | Base pressure                          |                                |
|                    | Air pressure unit                      | _                              |
|                    | Air pressure                           | _                              |
|                    | Deviation                              | _                              |
|                    | Dryness                                | _                              |
|                    | Temperature coefficient 1              | _                              |
|                    | Temperature coefficient 2              | _                              |
|                    | Enthalpy unit                          | _                              |
|                    | Fixed enthalpy                         | _                              |
|                    | Heat difference conv unit              |                                |
|                    | Heat difference conv factor            | _                              |
|                    | Density                                |                                |
|                    | Density ratio                          |                                |
|                    | Enthalpy                               | _                              |
|                    | Delta temperature                      |                                |
|                    | Delta enthalpy                         |                                |
|                    | Variable status                        |                                |
|                    |                                        | Density data quality           |
|                    |                                        | Density limit status           |
|                    |                                        | Density ratio data quality     |
|                    |                                        | Density ratio limit status     |
|                    |                                        | Enthalpy data quality          |
|                    |                                        | Enthalpy limit status          |
|                    |                                        | Delta temperature data quality |
|                    |                                        | Delta temperature limit status |
|                    |                                        | Delta enthalpy data quality    |

\*1 For Device revision 1 and DD revision 3 or more, Device revision 2 and DD revision 1 or more

Delta enthalpy limit status

# T/P setup T/P setup

| Temperature |                      |
|-------------|----------------------|
|             | Temperature select   |
|             | Temperature unit     |
|             | Selected temperature |
|             | Temperature          |
|             | Temperature(%)       |
|             | Temperature LRV      |
|             | Temperature URV      |
|             | Temperature damping  |
|             | Temperature gain     |
|             | Temperature offset   |
|             | _                    |
| Pressure    |                      |
|             | Pressure select      |
|             | Pressure unit        |
|             | Selected pressure    |

### Information

Information

|              | 1                                                       |                              |
|--------------|---------------------------------------------------------|------------------------------|
| Date/Time    |                                                         | _                            |
|              | Set current date                                        | (M)                          |
|              | Operation time                                          | 1 1                          |
|              | Current date <sup>*1</sup> / Current Date <sup>*2</sup> | 1                            |
|              | Current time <sup>*1</sup> / Current Time <sup>*2</sup> | 1                            |
|              | Set Clock Date                                          | 1                            |
|              | Set Clock Time                                          | 1                            |
| Devices info | 1                                                       | ]                            |
| Device into  |                                                         | 1                            |
|              | IVIOQEI                                                 | -                            |
|              |                                                         | -                            |
|              | Momo 1                                                  | -                            |
|              | Momo 2                                                  | -                            |
|              | Memo 3                                                  | -                            |
|              | Transmitter S/N                                         | -                            |
|              | Software revision                                       | -                            |
|              | Hardware revision                                       | 4                            |
|              | Release date                                            | -                            |
|              | Distributor name                                        | -                            |
|              |                                                         | ]                            |
| Order info   | -                                                       | -                            |
|              | Sensor                                                  |                              |
|              |                                                         | Sensor MS code 1             |
|              |                                                         | Sensor MS code 2             |
|              |                                                         | Sensor MS code 3             |
|              |                                                         | Sensor MS code 4             |
|              |                                                         | Sensor MS code 5             |
|              |                                                         | Sensor MS code 6             |
|              |                                                         | Sensor siyle code            |
|              | Transmitter                                             |                              |
|              |                                                         | Transmitter MS code 1        |
|              |                                                         | Transmitter MS code 2        |
|              |                                                         | Transmitter MS code 3        |
|              |                                                         | Transmitter MS code 4        |
|              |                                                         | Transmitter MS code 5        |
|              |                                                         | Transmitter MS code 6        |
|              |                                                         | Transmitter style code       |
|              | Special order                                           | 1                            |
|              |                                                         | Special order number 1       |
|              |                                                         | Special order number 2       |
|              | 01                                                      |                              |
|              | Other                                                   |                              |
|              |                                                         | Sizing number                |
|              |                                                         | Name plate tag number        |
|              |                                                         | Instruction manual number    |
|              |                                                         |                              |
|              | Option                                                  |                              |
|              |                                                         | Option analog input          |
|              |                                                         | Option built-in temperature  |
|              |                                                         | Option display installation  |
|              |                                                         | Option burnout               |
|              |                                                         | Option NE43                  |
|              |                                                         | Option wireless adapter      |
|              |                                                         | Option dual bolt calibration |
|              |                                                         | Option cryogenic             |
|              |                                                         | Prediction function          |
|              |                                                         | Option built-in verification |
|              |                                                         | Option SI unit               |
|              |                                                         | Option SIL                   |

\*1 For Device revision 1 and DD revision 1 or 2

\*2 For Device revision 1 and DD revision 3 or more, Device revision 2 and DD revision 1 or more

### • HART config

| HART config |                                                                                 |                                                                                                 |     |
|-------------|---------------------------------------------------------------------------------|-------------------------------------------------------------------------------------------------|-----|
|             | Loop current mode                                                               | (M)                                                                                             |     |
|             | Poll addr*1 / Polling Address*2                                                 |                                                                                                 |     |
|             | Loop current mode <sup>*1</sup> / Loop Current Mode <sup>*2</sup>               |                                                                                                 |     |
|             | Num reg preams <sup>*1</sup> / Number Request Preambles <sup>*2</sup>           |                                                                                                 |     |
|             | Num resp preams <sup>*1</sup> / Number Response Preambles <sup>*2</sup>         |                                                                                                 |     |
|             | Manufacturer                                                                    |                                                                                                 |     |
|             | Model <sup>*1</sup> / Device Type <sup>*2</sup>                                 |                                                                                                 |     |
|             | Тад                                                                             |                                                                                                 |     |
|             | Long tag                                                                        |                                                                                                 |     |
|             | Descriptor                                                                      |                                                                                                 |     |
|             | Message                                                                         |                                                                                                 |     |
|             | Final asmbly num <sup>-1</sup> / Final Assembly Number <sup>2</sup>             |                                                                                                 |     |
|             | Max dev vars 1 / Last Device variable 2                                         |                                                                                                 |     |
|             |                                                                                 |                                                                                                 |     |
|             |                                                                                 |                                                                                                 |     |
|             | Software rev <sup>*1</sup> / Software Revision* <sup>2</sup>                    |                                                                                                 |     |
|             | Hardware rev <sup>*1</sup> / Hardware Revision <sup>*2</sup>                    |                                                                                                 |     |
|             | Cfg chng count <sup>*1</sup> / Configuration Change Counter <sup>*2</sup>       |                                                                                                 |     |
|             | Reset cfg chng flag <sup>1</sup> / Reset configuration change flag <sup>2</sup> | (M)                                                                                             |     |
|             | Dynamic variables                                                               |                                                                                                 |     |
|             |                                                                                 | Dynamic variables assignment                                                                    | (M) |
|             |                                                                                 | PV is <sup>*1</sup> / Primary Variable <sup>*2</sup>                                            |     |
|             |                                                                                 | SV is*1 / Secondary Variable*2                                                                  | ĺ   |
|             |                                                                                 | TV is <sup>*1</sup> / Tertiary Variable <sup>*2</sup>                                           |     |
|             |                                                                                 | QV is <sup>*1</sup> / Quaternary Variable <sup>*2</sup>                                         |     |
|             |                                                                                 | PV                                                                                              |     |
|             |                                                                                 | PV Data quality <sup>*1</sup> / PV Process Data Quality <sup>*2</sup>                           |     |
|             |                                                                                 | PV Limit Status                                                                                 |     |
|             |                                                                                 |                                                                                                 |     |
|             |                                                                                 | SV Data quality '/ SV Process Data Quality 2                                                    |     |
|             |                                                                                 |                                                                                                 |     |
|             |                                                                                 |                                                                                                 |     |
|             |                                                                                 | TV Data quality '/ IV Process Data Quality 2                                                    |     |
|             |                                                                                 |                                                                                                 |     |
|             |                                                                                 | OV Data quality <sup>*1</sup> / OV Process Data Quality <sup>*2</sup>                           |     |
|             |                                                                                 | QV Limit Status                                                                                 |     |
|             |                                                                                 |                                                                                                 | 1   |
|             | Burst setting                                                                   | →Page 167 <sup>*1</sup> / Page 168 <sup>*2</sup>                                                |     |
|             |                                                                                 |                                                                                                 |     |
|             | Event notification                                                              |                                                                                                 |     |
|             |                                                                                 | Set event notification                                                                          | (M) |
|             |                                                                                 | Acknowledge event                                                                               | (M) |
|             |                                                                                 | Stop event notification                                                                         | (M) |
|             |                                                                                 | Mode ' / Event Mode 2                                                                           |     |
|             |                                                                                 | Relly Rale 7 Eveni Relly Rale 2                                                                 |     |
|             |                                                                                 | Debounce Interval <sup>1</sup> / Event Debounce Interval <sup>2</sup>                           |     |
|             |                                                                                 | Status*1 / Event Status*2                                                                       |     |
|             |                                                                                 | Time Stamp <sup>*1</sup> / Event Time Stamp <sup>*2</sup>                                       |     |
|             |                                                                                 | Device Status Mask <sup>*1</sup> / Event Device Status Mask <sup>*2</sup>                       | ĺ   |
|             |                                                                                 | Device Specific Status 1 Mask*1 / Event Device Specific Status 1 Mask*2                         |     |
|             |                                                                                 | Device Specific Status 2 Mask*1 / Event Device Specific Status 2 Mask*2                         |     |
|             |                                                                                 | Device Specific Status 3 Mask <sup>*1</sup> / Event Device Specific Status 3 Mask <sup>*2</sup> |     |
|             |                                                                                 | Device Specific Status 4 Mask <sup>*1</sup> / Event Device Specific Status 4 Mask <sup>*2</sup> |     |
|             |                                                                                 | Device Specific Status 5 Mask <sup>*1</sup> / Event Device Specific Status 5 Mask <sup>*2</sup> |     |
|             |                                                                                 | Device Specific Status 6 Mask <sup>1</sup> / Event Device Specific Status 6 Mask <sup>2</sup>   |     |
|             |                                                                                 | Extended Device Status Mask <sup>1</sup> / Event Extended Device Status Mask <sup>2</sup>       |     |
|             |                                                                                 | Standardized Status U Mask '/ EVent Standardized Status U Mask <sup>2</sup>                     |     |
|             |                                                                                 | Stanuaruized Status T Mask / EVENt Standardized Status 1 Mask /                                 |     |
|             |                                                                                 | Standardized Status 2 Mask <sup>*1</sup> / Event Standardized Status 2 Mask <sup>*2</sup>       |     |
|             |                                                                                 | Standardized Status 3 Mask <sup>1</sup> / Event Standardized Status 3 Mask <sup>2</sup>         |     |
|             |                                                                                 | Analog Channel Fixed Mask <sup>*1</sup> / Event Analog Channel Fixed Mask <sup>*2</sup>         |     |
|             |                                                                                 | Device Specific Status 15 Mask*1 / Event Device Specific Status 15 Mask*2                       | 1   |
|             |                                                                                 | Device Specific Status 16 Mask*1 / Event Device Specific Status 16 Mask*2                       | 1   |

\*1 For Device revision 1 and DD revision 1 or 2 \*2 For Device revision 1 and DD revision 3 or more, Device revision 2 and DD revision 1 or more

### Burst setting

Burst setting

|   | Set easy burst      | (M)                                                                                                    |
|---|---------------------|----------------------------------------------------------------------------------------------------|
|   | Set detailed burst  | (M)                                                                                                    |
| ĺ | Stop burst          | (M)                                                                                                    |
| ĺ | Stop easy burst     | (M)                                                                                                    |
|   | Stop detailed burst | (M)                                                                                                    |
|   | Burst Message #0    |                                                                                                    |
|   |                     | Mode                                                                                                    |
|   |                     | slot0                                                                                                    |
|   |                     | slot1                                                                                                    |
|   |                     | slot2                                                                                                    |
|   |                     | slot3                                                                                                    |
|   |                     | Command                                                                                                    |
|   |                     | Update Period                                                                                                    |
|   |                     |                                                                                                    |
|   |                     | Irigger Mode                                                                                                    |
|   |                     | Classification                                                                                                    |
|   |                     |                                                                                                    |
|   |                     |                                                                                                    |
|   | Burst Message #1    |                                                                                                    |
|   |                     | Mode                                                                                                    |
|   |                     | SIOU                                                                                                    |
|   |                     | SIUCT                                                                                                    |
|   |                     | SIOLZ                                                                                                    |
|   |                     | siut3                                                                                                    |
|   |                     | SIO(4                                                                                                    |
|   |                     | slot6                                                                                                    |
|   |                     | slot7                                                                                                    |
|   |                     | Command                                                                                                    |
|   |                     | Update Period                                                                                                    |
|   |                     | Max Update Period                                                                                                    |
|   |                     | Trigger Mode                                                                                                    |
|   |                     | Classification                                                                                                    |
|   |                     | Trigger Units                                                                                                    |
|   |                     | Trigger Level                                                                                                    |
|   | Burst Message #2    |                                                                                                    |
|   | Durot moodago #2    | Mode                                                                                                    |
|   |                     | slot0                                                                                                    |
|   |                     | slot1                                                                                                    |
|   |                     | slot2                                                                                                    |
|   |                     | slot3                                                                                                    |
|   |                     | slot4                                                                                                    |
|   |                     | slot5                                                                                                    |
|   |                     | slot6                                                                                                    |
|   |                     | slot7                                                                                                    |
|   |                     |                                                                                                    |
|   |                     | Command                                                                                                    |
|   |                     | Command<br>Update Period                                                                                                    |
|   |                     | Command<br>Update Period<br>Max Update Period                                                                                                    |
|   |                     | Command<br>Update Period<br>Max Update Period<br>Trigger Mode                                                                                                    |
|   |                     | Command<br>Update Period<br>Max Update Period<br>Trigger Mode<br>Classification                                                                                                    |
|   |                     | Command<br>Update Period<br>Max Update Period<br>Trigger Mode<br>Classification<br>Trigger Units                                                                                                    |
|   |                     | Command<br>Update Period<br>Max Update Period<br>Trigger Mode<br>Classification<br>Trigger Units<br>Trigger Level                                                                                                    |
|   | Burst Message #3    | Command<br>Update Period<br>Max Update Period<br>Trigger Mode<br>Classification<br>Trigger Units<br>Trigger Level                                                                                                    |
|   | Burst Message #3    | Command<br>Update Period<br>Max Update Period<br>Trigger Mode<br>Classification<br>Trigger Units<br>Trigger Level<br>Mode                                                                                                    |
|   | Burst Message #3    | Command<br>Update Period<br>Max Update Period<br>Trigger Mode<br>Classification<br>Trigger Units<br>Trigger Level<br>Mode<br>slot0                                                                                                    |
|   | Burst Message #3    | Command<br>Update Period<br>Max Update Period<br>Trigger Mode<br>Classification<br>Trigger Units<br>Trigger Level<br>Mode<br>slot0<br>slot1<br>elot2                                                                                                    |
|   | Burst Message #3    | Command<br>Update Period<br>Max Update Period<br>Trigger Mode<br>Classification<br>Trigger Units<br>Trigger Level<br>Mode<br>slot0<br>slot1<br>slot2<br>elot3                                                                                                    |
|   | Burst Message #3    | Command<br>Update Period<br>Max Update Period<br>Trigger Mode<br>Classification<br>Trigger Units<br>Trigger Level<br>Mode<br>slot0<br>slot1<br>slot2<br>slot3<br>slot4                                                                                                    |
|   | Burst Message #3    | Command<br>Update Period<br>Max Update Period<br>Trigger Mode<br>Classification<br>Trigger Units<br>Trigger Level<br>Mode<br>slot0<br>slot1<br>slot2<br>slot3<br>slot4<br>slot5                                                                                                    |
|   | Burst Message #3    | Command<br>Update Period<br>Max Update Period<br>Trigger Mode<br>Classification<br>Trigger Units<br>Trigger Level<br>Mode<br>slot0<br>slot1<br>slot2<br>slot3<br>slot4<br>slot5<br>slot5                                                                                                    |
|   | Burst Message #3    | Command<br>Update Period<br>Max Update Period<br>Trigger Mode<br>Classification<br>Trigger Units<br>Trigger Level<br>Mode<br>slot0<br>slot0<br>slot1<br>slot2<br>slot3<br>slot4<br>slot5<br>slot6<br>elot7                                                                                            |
|   | Burst Message #3    | Command<br>Update Period<br>Max Update Period<br>Trigger Mode<br>Classification<br>Trigger Units<br>Trigger Level<br>Mode<br>slot0<br>slot1<br>slot2<br>slot3<br>slot4<br>slot5<br>slot6<br>slot7<br>Command                                                                                          |
|   | Burst Message #3    | Command<br>Update Period<br>Max Update Period<br>Trigger Mode<br>Classification<br>Trigger Units<br>Trigger Level<br>Mode<br>Slot0<br>Slot0<br>Slot1<br>Slot2<br>Slot3<br>Slot4<br>Slot5<br>Slot6<br>Slot7<br>Command                                                                                 |
|   | Burst Message #3    | Command<br>Update Period<br>Max Update Period<br>Trigger Mode<br>Classification<br>Trigger Units<br>Trigger Level<br>Mode<br>slot0<br>slot1<br>slot2<br>slot3<br>slot4<br>slot5<br>slot6<br>slot7<br>Command<br>Update Period<br>Max Update Period                                                    |
|   | Burst Message #3    | Command<br>Update Period<br>Max Update Period<br>Trigger Mode<br>Classification<br>Trigger Units<br>Trigger Level<br>Mode<br>slot0<br>slot0<br>slot1<br>slot2<br>slot3<br>slot4<br>slot5<br>slot6<br>slot7<br>Command<br>Update Period<br>Max Update Period                                           |
|   | Burst Message #3    | Command<br>Update Period<br>Max Update Period<br>Trigger Mode<br>Classification<br>Trigger Units<br>Trigger Level<br>Mode<br>slot0<br>slot1<br>slot2<br>slot2<br>slot3<br>slot4<br>slot5<br>slot6<br>slot7<br>Command<br>Update Period<br>Max Update Period<br>Trigger Mode<br>Classification         |
|   | Burst Message #3    | Command<br>Update Period<br>Max Update Period<br>Trigger Mode<br>Classification<br>Trigger Units<br>Trigger Level<br>Mode<br>slot0<br>slot1<br>slot2<br>slot3<br>slot4<br>slot5<br>slot6<br>slot7<br>Command<br>Update Period<br>Max Update Period<br>Trigger Mode<br>Classification<br>Trigger Units |
|   | Burst Message #3    | Command<br>Update Period<br>Max Update Period<br>Trigger Mode<br>Classification<br>Trigger Units<br>Trigger Level<br>Mode<br>slot0<br>slot1<br>slot2<br>slot3<br>slot4<br>slot5<br>slot6<br>slot7<br>Command<br>Update Period<br>Max Update Period<br>Trigger Mode<br>Classification<br>Trigger Level |

 $^{\ast}$  For Device revision 1 and DD revision 1 or 2

| Burst setting |                        |                                  |                                  |
|---------------|------------------------|----------------------------------|----------------------------------|
| j.            | Stop burst             | (M)                              |                                  |
|               | Easy burst setting     |                                  | 1                                |
|               |                        | Set easy burst                   | (M)                              |
|               |                        | Stop easy burst                  | (M)                              |
|               |                        | Busrt Message 1 Command          | -                                |
|               |                        | Busrt Message 1 Burst Variable 1 | 1                                |
|               |                        | Busrt Message 1 Burst Variable 2 | 1                                |
|               |                        | Busrt Message 1 Burst Variable 3 | 1                                |
|               |                        | Busrt Message 1 Burst Variable 4 | ]                                |
|               |                        |                                  |                                  |
|               | Detailed burst setting | Set detailed hurst               |                                  |
|               |                        | Stop detailed burst              |                                  |
|               |                        | Burst Message 2                  | ()                               |
|               |                        | Dalot moodago 2                  | Busrt Message 2 Mode             |
|               |                        |                                  | Busrt Message 2 Command          |
|               |                        |                                  | Busrt Message 2 Burst Variable 1 |
|               |                        |                                  | Busrt Message 2 Burst Variable 2 |
|               |                        |                                  | Busrt Message 2 Burst Variable 3 |
|               |                        |                                  | Busrt Message 2 Burst Variable 4 |
|               |                        |                                  | Busrt Message 2 Burst Variable 5 |
|               |                        |                                  | Busrt Message 2 Burst Variable 6 |
|               |                        |                                  | Busrt Message 2 Burst Variable 7 |
|               |                        |                                  | Busrt Message 2 Burst Variable 8 |
|               |                        |                                  | Busrt Message 2 Update Rate      |
|               |                        |                                  | Busrt Message 2 Max Update Rate  |
|               |                        |                                  | Busit Message 2 Trigger Mode     |
|               |                        |                                  | Busit Message 2 Trigger Units    |
|               |                        |                                  | Busit Message 2 Trigger Level    |
|               |                        |                                  | Basit Meesage 2 mgger 2010       |
|               |                        | Burst Message 3                  | Busrt Message 3 Mode             |
|               |                        |                                  | Busrt Message 3 Command          |
|               |                        |                                  | Busrt Message 3 Burst Variable 1 |
|               |                        |                                  | Busrt Message 3 Burst Variable 2 |
|               |                        |                                  | Busrt Message 3 Burst Variable 3 |
|               |                        |                                  | Busrt Message 3 Burst Variable 4 |
|               |                        |                                  | Busrt Message 3 Burst Variable 5 |
|               |                        |                                  | Busrt Message 3 Burst Variable 6 |
|               |                        |                                  | Busit Message 3 Burst Variable 7 |
|               |                        |                                  | Busit Message 3 Burst Variable 8 |
|               |                        |                                  | Busit Message 3 Max Lindate Pate |
|               |                        |                                  | Busit Message 3 Trigger Mode     |
|               |                        |                                  | Busrt Message 3 Trigger Class    |
|               |                        |                                  | Busrt Message 3 Trigger Units    |
|               |                        |                                  | Busrt Message 3 Trigger Level    |
|               |                        |                                  |                                  |
|               |                        | Burst Message 4                  | Busrt Message 4 Mode             |
|               |                        |                                  | Busrt Message 4 Command          |
|               |                        |                                  | Busrt Message 4 Burst Variable 1 |
|               |                        |                                  | Busrt Message 4 Burst Variable 2 |
|               |                        |                                  | Busit Message 4 Burst Variable 4 |
|               |                        |                                  | Busit Message 4 Burst Variable 5 |
|               |                        |                                  | Bust Message 4 Burst Variable 6  |
|               |                        |                                  | Busrt Message 4 Burst Variable 7 |
|               |                        |                                  | Busrt Message 4 Burst Variable 8 |
|               |                        |                                  | Busrt Message 4 Update Rate      |
|               |                        |                                  | Busrt Message 4 Max Update Rate  |
|               |                        |                                  | Busrt Message 4 Trigger Mode     |
|               |                        |                                  | Busrt Message 4 Trigger Class    |
|               |                        |                                  | Busrt Message 4 Trigger Units    |
|               |                        |                                  | Busrt Message 4 Trigger Level    |

\* For Device revision 1 and DD revision 3 or more, Device revision 2 and DD revision 1 or more

### Protect

Protect

| Write protect |                    |    |
|---------------|--------------------|----|
|               | New password       | (N |
|               | Enable write 10min | (N |
|               | Write protect      |    |
|               | Software seal      |    |
|               |                    |    |
| User role     |                    |    |
|               | Set user role PIN  | 1) |
|               | Change user role   | 1) |
|               | Current role       |    |
|               | Active role        |    |
|               | Maintenance PIN    |    |
|               | Specialist PIN     |    |
|               | Reset PIN code     |    |

## Diagnostics

| Diagnostics |                      |                                           |              |
|-------------|----------------------|-------------------------------------------|--------------|
|             | Alarm                | →Page 171                                 |              |
|             | Signal controls      |                                           |              |
|             | Signal controls      | Burpout                                   |              |
|             |                      | Burpout recover                           | -            |
|             |                      | Flow sensor alarm action                  | -            |
|             |                      | Temperature sensor alarm action           | -            |
|             |                      | Analog input alarm action                 | -            |
|             |                      | Fluctuating level                         | -            |
|             |                      |                                           | -            |
|             |                      | High vibration action                     | -            |
|             |                      |                                           | -            |
|             |                      |                                           | -            |
|             |                      |                                           | -            |
|             |                      | Critical vibration time                   | -            |
|             |                      |                                           | -            |
|             |                      | Ciogging line<br>Songer girguit threshold | -            |
|             |                      | Sensor circuit infeshold                  | _            |
|             |                      | Sensor capacitance infeshold              | _            |
|             |                      | Sensor resistance threshold               |              |
|             | Condensed status map | →Page 172                                 |              |
|             | Verification         |                                           |              |
|             |                      | Verification Exe                          | (M)          |
|             |                      | Verification target                       | - ` <i>`</i> |
|             |                      | Verification status                       |              |
|             |                      | Verification select                       |              |
|             |                      | Verification date                         |              |
|             |                      | Verification time                         |              |
|             |                      | Verification operation time               |              |
|             |                      | Verification result                       |              |
|             |                      | Sensor circuit result                     |              |
|             |                      | Signal circuit result                     | -            |
|             |                      |                                           | _            |
|             |                      |                                           | _            |
|             |                      | Alarm record recult                       | _            |
|             |                      | Alamitecold result                        |              |
|             | Predictive diagnosis |                                           |              |
|             |                      | Prediction execution                      |              |
|             |                      | Prediction select                         |              |
|             |                      | Prediction period                         |              |
|             |                      | Prediction start date                     |              |
|             |                      | Prediction stop date                      |              |
|             |                      | Prediction level                          |              |
|             |                      | Prediction estimate time                  |              |
|             |                      | Prediction alarm time                     |              |
|             |                      | Prediction result                         |              |
|             |                      | Prediction type                           |              |
|             |                      | Prediction data clear <sup>*1</sup>       | (M)          |
|             |                      |                                           |              |
|             | Sensor signal        | →Page 173                                 |              |

\*1 For Device revision 2 and DD revision 1 or more

| Alarm |                          |                                                                       |   |
|-------|--------------------------|-----------------------------------------------------------------------|---|
|       | Alarm status select      |                                                                       |   |
|       | Alarm record select      |                                                                       |   |
|       | Alarm status             |                                                                       |   |
|       |                          | System alarm 1                                                        |   |
|       |                          | System alarm 2                                                        |   |
|       |                          | Process alarm 1                                                       |   |
|       |                          | Process alarm 2                                                       |   |
|       |                          | Setting alarm 1                                                       |   |
|       |                          | Setting alarm 2                                                       |   |
|       |                          | Warning 1                                                             |   |
|       |                          | Warning 2                                                             |   |
|       | Alarm record             |                                                                       |   |
|       |                          | Alarm record clear                                                    |   |
|       |                          | Auto delete time                                                      |   |
|       |                          | Alarm record 1                                                        |   |
|       |                          | Alarm record date 1                                                   |   |
|       |                          | Alarm record time 1                                                   |   |
|       |                          | Alarm record 2                                                        |   |
|       |                          | Alarm record date 2                                                   |   |
|       |                          | Alarm record time 2                                                   |   |
|       |                          | Alarm record operation time 2                                         |   |
|       |                          | Alarm record 3                                                        |   |
|       |                          | Alarm record date 3                                                   |   |
|       |                          | Alarm record time 3                                                   |   |
|       |                          | Alarm record operation time 3                                         |   |
|       |                          | Alarm record 4                                                        |   |
|       |                          | Alarm record date 4                                                   |   |
|       |                          | Alarm record time 4                                                   |   |
|       |                          | Alarm record operation time 4                                         |   |
|       |                          | Alarm record 5                                                        |   |
|       |                          | Alarm record date 5                                                   |   |
|       |                          | Alarm record time 5                                                   |   |
|       |                          | Alarm record operation time 5                                         |   |
|       |                          | Recent alarm 1                                                        |   |
|       |                          | Recent alarm date 1                                                   |   |
|       |                          | Recent alarm time 1                                                   |   |
|       |                          | Recent alarm operation time 1                                         |   |
|       |                          | Recent alarm 2                                                        |   |
|       |                          | Recent alarm date 2                                                   |   |
|       |                          | Recent alarm operation time 2                                         |   |
|       |                          | Recent alarm 3                                                        |   |
|       |                          | Recent alarm date 3                                                   |   |
|       |                          | Recent alarm time 3                                                   |   |
|       |                          | Recent alarm operation time 3                                         |   |
|       |                          | Recent alarm 4                                                        |   |
|       |                          | Recent alarm date 4                                                   |   |
|       |                          | Recent alarm time 4                                                   |   |
|       |                          | Recent alarm operation time 4                                         |   |
|       |                          | Recent alarm 5                                                        |   |
|       |                          | Recent alarm date 5                                                   |   |
|       |                          | Recent alarm time 5                                                   |   |
|       |                          | Recent alarm operation time 5                                         |   |
|       | Additional device status |                                                                       |   |
|       |                          | Device status <sup>*1</sup> / Device Status <sup>*2</sup>             |   |
|       |                          | Status group 0 <sup>°1</sup> / Device Specific Status 1 <sup>°2</sup> |   |
|       |                          | Status group 1 <sup>*1</sup> / Device Specific Status 2 <sup>*2</sup> |   |
|       |                          | Status group 2 <sup>*1</sup> / Device Specific Status 3 <sup>*2</sup> | _ |

| Device status <sup>1</sup> / Device Status <sup>2</sup>                        |
|--------------------------------------------------------------------------------|
| Status group 0 <sup>*1</sup> / Device Specific Status 1 <sup>*2</sup>          |
| Status group 1 <sup>*1</sup> / Device Specific Status 2 <sup>*2</sup>          |
| Status group 2 <sup>*1</sup> / Device Specific Status 3 <sup>*2</sup>          |
| Status group 3 <sup>*1</sup> / Device Specific Status 4 <sup>*2</sup>          |
| Status group 4*1 / Device Specific Status 5*2                                  |
| Status group 5 <sup>+1</sup> / Device Specific Status 6 <sup>+2</sup>          |
| Ext dev status <sup>*1</sup> / Extended Device Status <sup>*2</sup>            |
| Device Diagnostic Status 0 <sup>*1</sup> / Standardized Status 0 <sup>*2</sup> |
| Device Diagnostic Status 1 <sup>*1</sup> / Standardized Status 1 <sup>*2</sup> |
| AO saturated <sup>*1</sup> / Analog Channel Saturated <sup>*2</sup>            |
| I/O and Subdevice Status <sup>*1</sup> / Standardized Status 2 <sup>*2</sup>   |
| WirelessHART Status <sup>*1</sup> / Standardized Status 3 <sup>*2</sup>        |
| AO fixed <sup>*1</sup> / Analog Channel Fixed <sup>*2</sup>                    |
| Status group 14 <sup>*1</sup> / Device Specific Status 15 <sup>*2</sup>        |
| Status group 15 <sup>1</sup> / Device Specific Status 16 <sup>2</sup>          |

\*1 For Device revision 1 and DD revision 1 or 2 \*2 For Device revision 1 and DD revision 3 or more, Device revision 2 and DD revision 1 or more

171

### Condensed status map

### Condensed status map

| Reset condensed status map                                                     | (M) |
|--------------------------------------------------------------------------------|-----|
| Device status <sup>*1</sup> / Device Status <sup>*2</sup>                      |     |
| Status group 0 <sup>*1</sup> / Device Specific Status 1 <sup>*2</sup>          | 1   |
| Status group 1 <sup>*1</sup> / Device Specific Status 2 <sup>*2</sup>          | 1   |
| Status group 2 <sup>*1</sup> / Device Specific Status 3 <sup>*2</sup>          | 1   |
| Status group 3 <sup>*1</sup> / Device Specific Status 4 <sup>*2</sup>          | 1   |
| Status group 4 <sup>*1</sup> / Device Specific Status 5 <sup>*2</sup>          | 1   |
| Status group 5 <sup>*1</sup> / Device Specific Status 6 <sup>*2</sup>          | 1   |
| Ext dev status <sup>*1</sup> / Extended Device Status <sup>*2</sup>            | 1   |
| Device Diagnostic Status 0 <sup>*1</sup> / Standardized Status 0 <sup>*2</sup> |     |
| Device Diagnostic Status 1 <sup>*1</sup> / Standardized Status 1 <sup>*2</sup> |     |
| AO saturated <sup>*1</sup> / Analog Channel Saturated <sup>*2</sup>            | ]   |
| I/O and Subdevice Status <sup>*1</sup> / Standardized Status 2 <sup>*2</sup>   | ]   |
| WirelessHART Status <sup>*1</sup> / Standardized Status 3 <sup>*2</sup>        | ]   |
| AO fixed <sup>*1</sup> / Analog Channel Fixed <sup>*2</sup>                    | ]   |
| Status group 14 <sup>*1</sup> / Device Specific Status 15 <sup>*2</sup>        |     |
| Status group 15 <sup>*1</sup> / Device Specific Status 16 <sup>*2</sup>        |     |
|                                                                                |     |

| Device status <sup>1</sup>                                                                        | / Device Status <sup>*2</sup>                        | Status group 0 <sup>-1</sup> / Device Specific Status 1 <sup>-2</sup>                | Status group 1 <sup>-1</sup> / Device Specific Status  |
|---------------------------------------------------------------------------------------------------|------------------------------------------------------|--------------------------------------------------------------------------------------|--------------------------------------------------------|
| Primary Variable Out of Limits Map                                                                |                                                      | 010:CPU failure                                                                      | 016:ADC circuit failure                                |
| Non-Primary Variable Out of Limits Map                                                            |                                                      | 011:CPU failure                                                                      | 017:Signal circuit failure                             |
| Loop Current Saturated Map                                                                        |                                                      | 012:Main storage failure                                                             | 018:Power circuit failure                              |
| Loop Current Fixed Map                                                                            |                                                      | 013:Sub storage failure                                                              | 020:Flow sensor failure                                |
| More Status Available Map                                                                         |                                                      | 014:Main ASIC failure                                                                | 021:Temperature sensor failure                         |
| Cold Start Map                                                                                    |                                                      | 015:Sub ASIC failure                                                                 | 023:Analog input failure                               |
| Configuration Changed Map                                                                         |                                                      |                                                                                      |                                                        |
| Device Malfunction Map                                                                            |                                                      |                                                                                      |                                                        |
| Status man 211 / Davias Spacific Status 212                                                       | Chatus aroun 211 / Davies Cresific Status 412        | Chabus ansur 411 / Davies Creatific Chabus 512                                       | Status group 51 / Davias Spacific Status               |
| Status group 2 */ Device Specific Status 3*                                                       | Status group 3 7 Device Specific Status 4 2          | Status group 4 7 Device Specific Status 52                                           | Status group 5 7 Device Specific Status                |
| J30:Fluctuation                                                                                   | 040: Temperature out of range                        | 050:Flow span set error                                                              | 060:Sensor backup error                                |
| J31: Iransient noise                                                                              | 042:Analog output out of range                       | 051: Iemperature span set error                                                      |                                                        |
| 032:High vibration                                                                                | 043:Pulse output out of range                        | 053:Flow calculation set error                                                       |                                                        |
| 033:Critical vibration                                                                            | 044:Analog input out of range                        | 054:Analog output set error                                                          |                                                        |
|                                                                                                   | 045:T/P compensation out of range                    | 055:Pulse output set error                                                           |                                                        |
|                                                                                                   |                                                      | 056:Analog input set error                                                           |                                                        |
| Ext dev status <sup>*1</sup> / Extended Device Status <sup>*2</sup>                               | Device Diagnostic Status 0" / Standardized Status 0" | Device Diagnostic Status 1" / Standardized Status 1"                                 | AO saturated <sup>1</sup> / Analog Channel Saturate    |
| Maintenance Required Map                                                                          | Device Variable Simulation Active Map                | Status Simulation Active Map                                                         | Secondary Analog Channel Saturated Ma                  |
| Device Variable Alert Map                                                                         | Non-Volatile Memory Defect Map                       | Discrete Variable Simulation Active Map                                              | Tertiary Analog Channel Saturated Map                  |
| Critical Power Failure Map                                                                        | Volatile Memory Defect Map                           | Event Notification Overflow Map                                                      | Quaternary Analog Channel Saturated Ma                 |
| Failure Map                                                                                       | Watchdog Reset Executed Map                          | Battery or Power Supply needs<br>Maintenance <sup>*1</sup> / Undefined <sup>*2</sup> | Quinary Analog Channel Saturated Map                   |
| Out of Specification Map                                                                          | Power Supply Conditions Out of<br>Range Map          |                                                                                      |                                                        |
| Function Check Map                                                                                | Environmental Conditions Out of Range Map            |                                                                                      |                                                        |
|                                                                                                   | Electronic Defect Map                                |                                                                                      |                                                        |
|                                                                                                   | Device Configuration Locked Map                      |                                                                                      |                                                        |
| VO and Subdevice Status" / Standardized Status 2 <sup>2</sup> WirelessHART Status" / Standardized |                                                      | AO fixed <sup>*1</sup> / Analog Channel Fixed <sup>*2</sup>                          | Status group 14 <sup>-1</sup> / Device Specific Status |
| Sub-Device List Changed Map                                                                       | Capacity Denied Map                                  | Secondary Analog Channel Fixed Map                                                   | 070:Sensor communication error                         |
| Duplicate Master Detected Map                                                                     | Bandwidth Allocation Pending Map                     | Tertiary Analog Channel Fixed Map                                                    | 071:Flow sensor error                                  |
| Sub-Device Mismatch Map                                                                           | Block Transfer Pending Map                           | Quaternary Analog Channel Fixed<br>Map                                               | 072:Clogging                                           |
| Sub-Devices with Duplicate IDs Found<br>Map                                                       | Radio Failure Map                                    | Quinary Analog Channel Fixed Map                                                     | 073:Degradation                                        |
| Stale Data Notice Map                                                                             | J                                                    |                                                                                      | 074:Board temperature out of range                     |

074:Board temperature out of range

Status group 15" / Device Specific Status 16"2 080:Simulation running 081:Verification running 082:Incorrect PIN 083:Device ID not entered

\*1 For Device revision 1 and DD revision 1 or 2  $\,$ 

\*2 For Device revision 1 and DD revision 3 or more, Device revision 2 and DD revision 1 or more

### Sensor signal

Sensor signal

| Sensor signal |                             |                               |
|---------------|-----------------------------|-------------------------------|
|               | Signal latch execution      | (M)                           |
|               | Signal latch target         |                               |
|               | Signal latch alarm          |                               |
|               | Signal latch date           |                               |
|               | Signal latch time           |                               |
|               | Signal latch operation time |                               |
|               | Band data                   |                               |
|               | Daila data                  | Signal latch vortex frequency |
|               |                             | Signal latch velocity         |
|               |                             | Signal latch max band         |
|               |                             | Signal latch noise ratio      |
|               |                             | Signal latch noise band 1     |
|               |                             | Signal latch noise band 2     |
|               |                             | Signal latch TLA              |
|               |                             | Signal latch basic band       |
|               |                             | Basic+0 band A                |
|               |                             | Basic+0 band B                |
|               |                             | Basic+0 band C                |
|               |                             | Basic+0 band NJLS             |
|               |                             | Basic+1 band A                |
|               |                             | Basic+1 band B                |
|               |                             | Basic+1 band C                |
|               |                             | Basic+1 band NJLS             |
|               |                             | Basic+2 band A                |
|               |                             | Basic+2 band B                |
|               |                             | Basic+2 band C                |
|               |                             | Basic+2 band NJLS             |
|               |                             | Basic+3 band A                |
|               |                             | Basic+3 band B                |
|               |                             | Basic+3 band C                |
|               |                             | Basic+3 band NJLS             |
|               |                             | Basic+4 band A                |
|               |                             | Basic+4 band B                |
|               |                             | Basic+4 band C                |
|               |                             | Basic+4 band NJLS             |
|               |                             | Basic+5 band A                |
|               |                             | Basic+5 band B                |
|               |                             | Basic+5 band C                |
|               |                             | Basic+5 band NJLS             |
|               |                             | Basic+6 band A                |
|               |                             | Basic+6 band B                |
|               |                             | Basic+6 band C                |
|               |                             | Basic+6 band NJLS             |
|               |                             | Basic+7 band A                |
|               |                             | Basic+7 band B                |
|               |                             | Basic+7 band C                |
|               |                             | Basic+7 band NJLS             |
|               |                             | Basic+8 band A                |
|               |                             | Basic+8 band B                |
|               |                             | Basic+8 band C                |
|               |                             | Basic+8 band NJLS             |

### Process Variables

Process Variables

|                        | _                           |
|------------------------|-----------------------------|
| Device variable        |                             |
|                        | Flow rate(%)                |
|                        | Flow rate                   |
|                        | Temperature(%)              |
|                        | Temperature                 |
|                        | Total                       |
|                        | Loop current                |
|                        | _                           |
| Device variable status |                             |
|                        | Flow rate(%) data quality   |
|                        | Flow rate(%) limit status   |
|                        | Flow rate data quality      |
|                        | Flow rate limit status      |
|                        | Temperature(%) data quality |
|                        | Temperature(%) limit status |
|                        | Temperature data quality    |
|                        | Temperature limit status    |
|                        | Totalizer data quality      |
|                        | Totalizer limit status      |
|                        | Loop current data quality   |
|                        | Loop current limit status   |

### Maintenance

Maintenance

| Test/Simulation |                                      |                                   |
|-----------------|--------------------------------------|-----------------------------------|
|                 | Auto release time                    |                                   |
|                 | Test/Simulation                      | (M)                               |
|                 | Display test                         | │ (M)                             |
|                 | Squawk                               | │ (̀M)                            |
|                 | Device reset                         | │ (̀M)                            |
|                 | Sensor reset                         | │ (̀M)                            |
|                 | Self test                            | │ (̀M)                            |
|                 | Loop test <sup>*1</sup> / Force Loop |                                   |
|                 | Current <sup>*2</sup>                | (171)                             |
|                 | Device variable simulation           | (M)                               |
|                 | Device status bit simulation         | ] (̀M)́                           |
|                 |                                      | _ 、 ,                             |
| Adjustment      | ] →Page 176                          |                                   |
| Signal controls | 1                                    |                                   |
| oignaí controid | Signal band                          | 7                                 |
|                 | Signal level                         | -                                 |
|                 | Trigger level mode                   | -                                 |
|                 | Trigger level(TLA)                   | -                                 |
|                 | Noise balance mode                   |                                   |
|                 | Noise ratio(auto)                    |                                   |
|                 | Noise ratio(manual)                  |                                   |
|                 | Tuning at zero                       | 「(M)                              |
|                 | Tuning status                        |                                   |
|                 | Velocity                             |                                   |
|                 | Velocity span                        |                                   |
|                 | Velocity lowcut                      | -                                 |
|                 | Vortex frequency                     | -                                 |
|                 | Vortex frequency span                |                                   |
|                 | Vortex frequency lowcut              |                                   |
|                 | Board temperature                    |                                   |
|                 | Built-in temperature                 | ]                                 |
|                 | Analog input(mA)                     |                                   |
|                 | Analog input                         |                                   |
|                 | Variable status                      |                                   |
|                 |                                      | Vortex frequency data quality     |
|                 |                                      | Vortex frequency limit status     |
|                 |                                      | Built-in temperature data quality |
|                 |                                      | Built-in temperature limit status |
|                 |                                      | Analog input data quality         |
|                 |                                      | Analog input limit status         |

## Adjustment

| justinent | Analog output trim      |                           |          |
|-----------|-------------------------|---------------------------|----------|
|           |                         | Analog output trim        | ] /N     |
|           |                         | Analog output trim cloar  |          |
|           |                         | Poforonco motor(4mA)      | - (1)    |
|           |                         | Reference meter(20mA)     | -        |
|           |                         | Analog output trim(4mA)   | -        |
|           |                         | Analog output trim(411A)  | -        |
|           |                         | Analog output thim(20mA)  |          |
|           | Analog input trim       |                           |          |
|           |                         | Analog input trim         | ] (N     |
|           |                         | Analog input trim clear   | ) (N     |
|           |                         | Analog input trim(4mA)    | Ì        |
|           |                         | Analog input trim(8mA)    |          |
|           |                         | Analog input trim(12mA)   |          |
|           |                         | Analog input trim(16mA)   |          |
|           |                         | Analog input trim(20mA)   |          |
|           | Flow rate gain          | _                         |          |
|           | Tiow rate gain          |                           |          |
|           | Instrument error adjust |                           | <b>-</b> |
|           |                         | Instrument error adjust   | ] (N     |
|           |                         | Instrument error adjust   |          |
|           |                         | Adjust vortex frequency 1 |          |
|           |                         | Adjust value 1            |          |
|           |                         | Adjust vortex frequency 2 | 1        |
|           |                         | Adjust value 2            |          |
|           |                         | Adjust vortex frequency 3 |          |
|           |                         | Adjust value 3            |          |
|           |                         | Adjust vortex frequency 4 |          |
|           |                         | Adjust value 4            |          |
|           |                         | Adjust vortex frequency 5 |          |
|           |                         | Adjust value 5            |          |
|           | Povroldo odiust         |                           |          |
|           |                         | Revnolds adjust           | ] (N     |
|           |                         | Reynolds adjust           | 1        |
|           |                         | Reynolds number           | 1        |
|           |                         | Viscosity unit            | 1        |
|           |                         | Viscosity                 | 1        |
|           |                         | Adjust reviside number 1  | 1        |
|           |                         | Readiust value 1          | 1        |
|           |                         | Adjust revnolde number ?  | 1        |
|           |                         | Readiust value 2          | 1        |
|           |                         | Adjust reveales number ?  | -        |
|           |                         | Readiust value ?          | -        |
|           |                         | Adjust roypolds pumber 4  | -        |
|           |                         | Readingt value 4          | -        |
|           |                         | Adjust roypolds symbor 5  | -        |
|           |                         | Readiust value 5          | -        |
|           |                         | I ne aujust value 3       |          |
|           | Expansion factor adjust | _                         |          |
|           |                         |                           |          |

176

# **Revision Information**

Title

: Vortex Flowmeter VY Series HART Communication Type

• Manual No. : IM 01F07A02-01EN

| Edition | Date      | Page      | Revised Item                                           |
|---------|-----------|-----------|--------------------------------------------------------|
| 1st     | Feb. 2022 | -         | New issue                                              |
| 2nd     | Aug. 2022 |           | Revised as a whole.                                    |
| 3rd     | May 2023  | 15        | Revised number of display digits.                      |
|         |           | 37        | Corrections. (Waveform monitoring->Frequency analysis) |
|         |           | 48        | Added explanations and a note.                         |
|         |           | 50, 51    | Minor fix.                                             |
|         |           | 53, 54    | Minor fix.                                             |
|         |           | 59        | Corrections. (A30)                                     |
|         |           | 73        | Added a note to Limit switch output.                   |
|         |           | 90, 93    | Minor fix. (Warning->Warnings)                         |
|         |           | 91        | Corrections. (∎System alarm)                           |
|         |           | 92        | Corrections. (∎Process alarm)                          |
|         |           | 105       | Correction to (3) Squawk function.                     |
|         |           | 112       | Added a note to 4.15.6 Predictive Diagnosis.           |
|         |           | 124       | Correction to 4.17.2 Operation Levels (User Role).     |
|         |           | 130       | Corrections to 5.3 Basic Setting Items.                |
|         |           | 134       | Corrections to the parameter list. (D19, 155, 156)     |
|         |           | 135       | Minor fix.                                             |
|         |           | 168       | Minor fix. (Diagnostic->Diagnostics)                   |
| 4th     | Oct. 2023 | 12        | 2.2.2 Minor fix.                                       |
|         |           | 13        | 2.3 Corrections and add note *1, a table               |
|         |           | 41        | 4.1.3 Add a note                                       |
|         |           | 71        | 4.8.2 Add a note                                       |
|         |           | 77        | 4.9.1, 4.9.2 Add a parameter item                      |
|         |           | 90        | 4.12.1 Minor fix.                                      |
|         |           | 105, 106  | 4.13.4 Corrections                                     |
|         |           | 108       | 4.14.1 Corrections                                     |
|         |           | 113       | 4.15.6 Add an item of NOTE                             |
|         |           | 124       | 4.17.1 Corrections of NOTE                             |
|         |           | 139       | 5.5 Minor fix.                                         |
| 5th     | Aug. 2024 | 24 - 34   | 3. Revisions for DD rev.up                             |
|         |           | 44        | 4.1.4 Add Long Neck Type                               |
|         |           | 52        | ■Pressure basic setting add a NOTE                     |
|         |           | 89        | 4.12.1 ■System alarm add a note for remote type        |
|         |           | 109 - 121 | 4. Revisions for DD rev.up                             |
|         |           | 131-133   | 5.3 Corrections, add notes                             |
|         |           | 140, 141  | 5.6 Corrections for DD rev.up                          |
|         |           | 154       | 5.15 Revisions for DD rev.up                           |
|         |           | 158       | 5.18 Corrections for DD rev.up                         |
|         |           | 163 - 175 | 6. Add Method(M), add note for DD rev.up               |

|         | -         | _         |                                                    |
|---------|-----------|-----------|----------------------------------------------------|
| Edition | Date      | Page      | Revised Item                                       |
| 6th     | Oct. 2024 | 24        | 3.2.1 Device revision update                       |
|         |           | 25        | 3.2.2 Device revision update                       |
|         |           | 28 - 31   | 3.6.1, 3.6.2 Device revision update                |
|         |           | 34        | 3.6.4 Device revision update                       |
|         |           | 52        | ■Pressure basic setting add notes                  |
|         |           | 77 - 78   | 4.9.1 Add notes to parameter list                  |
|         |           | 79        | 4.9.2 Add notes to parameter list                  |
|         |           | 108 - 109 | 4.14.1, 4.14.2, 4.14.3 Add notes to parameter list |
|         |           | 110       | 4.14.5 Add notes                                   |
|         |           | 113       | 4.15.6 Add notes to parameter list and NOTE        |
|         |           | 121       | 4.16.4 Add notes                                   |
|         |           | 139       | 5.5 Add notes to parameter list                    |
|         |           | 151       | 5.13 Add notes to parameter list                   |
|         |           | 154       | 5.15 Add notes to parameter list                   |
|         |           | 156 - 157 | 5.17 Add notes to parameter list                   |
|         |           | 158       | 5.18 Add notes to parameter list                   |
|         |           | 163       | Add notes to Menu Tree                             |
|         |           | 165 - 168 | Add notes to Menu Tree                             |
|         |           | 170 - 172 | Add notes to Menu Tree                             |
|         |           | 175       | Add notes to Menu Tree                             |